## BEDIENUNGSANLEITUNG

# FS-C5150DN/FS-C5250DN

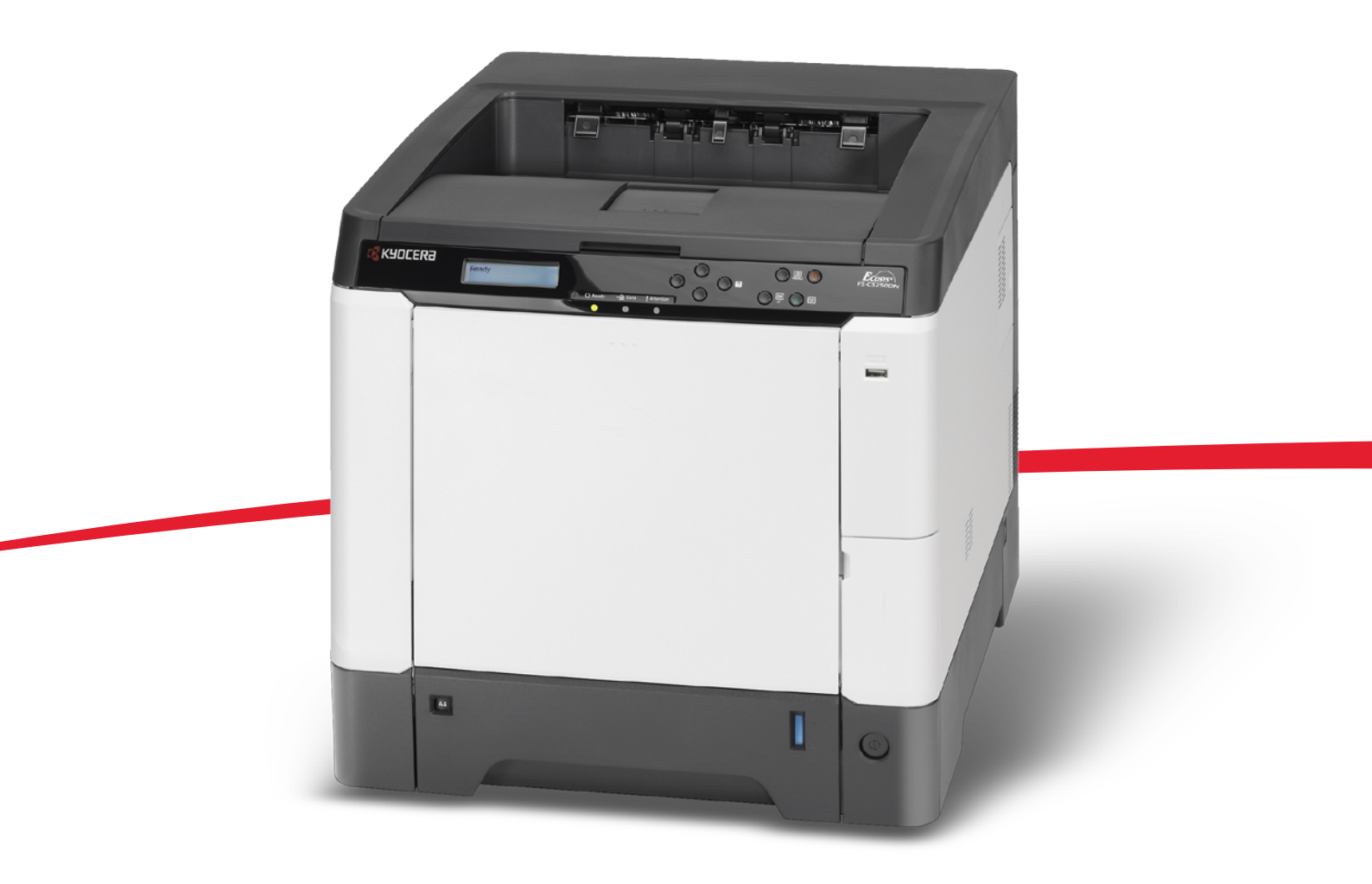

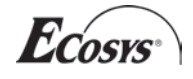

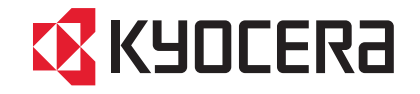

#### Einführung

## Herzlichen Dank, dass Sie sich für den Kauf eines Geräts der Modellreihe FS-C5150DN/FS-C5250DN entschieden haben.

In dieser Bedienungsanleitung lernen Sie, wie Sie das Gerät in Betrieb nehmen, die Routinewartung durchführen und erforderlichenfalls einfache Maßnahmen zur Behebung von Störungen vornehmen, damit das Gerät immer in gutem Betriebszustand bleibt.

Lesen Sie diese Bedienungsanleitung, bevor Sie mit der Arbeit an dem Gerät beginnen. Heben Sie die Anleitung in der Nähe des Geräts auf.

Um optimale Ergebnisse und eine optimale Geräteleistung zu erzielen, empfiehlt es sich, nur Originalverbrauchsmaterial für das Produkt zu verwenden. Bei Beschädigungen durch die Verwendung von Verbrauchsmaterial anderer Anbieter übernehmen wir keine Haftung.

Ein spezieller Aufkleber auf dem Tonerbehälter stellt sicher, dass es sich um Original Verbrauchsmaterial handelt.

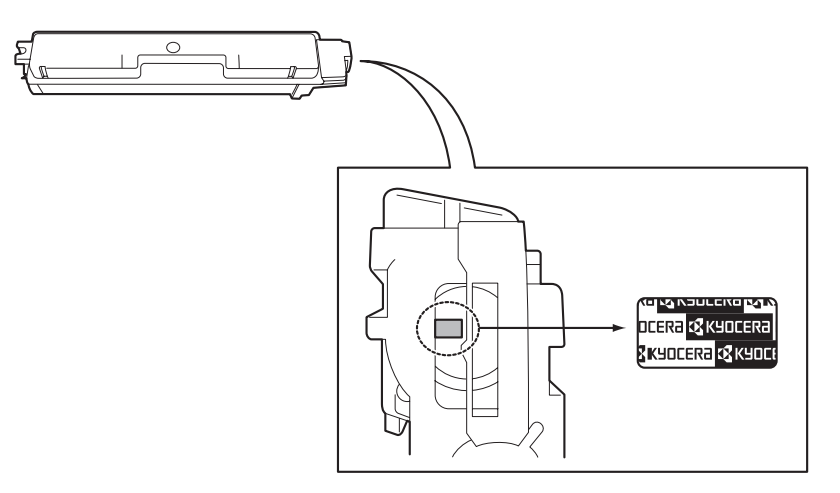

# KYOCERA GARANTIE FS-C5150DN/FS-C5250DN

#### Sehr geehrter Kunde,

wir beglückwünschen Sie zum Kauf Ihres neuen Druckers von KYOCERA. Unsere Systeme werden nach strengen Qualitätsmaßstäben entwickelt und gefertigt. Die Produktion erfolgt gemäß der Qualitätsnorm ISO 9001 und der Umweltrichtlinie ISO 14001.

KYOCERA MITA DEUTSCHLAND GmbH gewährt zwei Jahre Garantie "Bring In" ab Verkaufsdatum auf das komplette System

3 Jahre auf die eingebaute Fotoleitertrommel und Entwicklereinheit, bis max. 200.000 Seiten (FS-C5250DN) bzw. 100.000 Seiten (FS-C5150DN). Es gilt, was zuerst eintritt. Es gelten die umseitigen Garantiebedingungen.

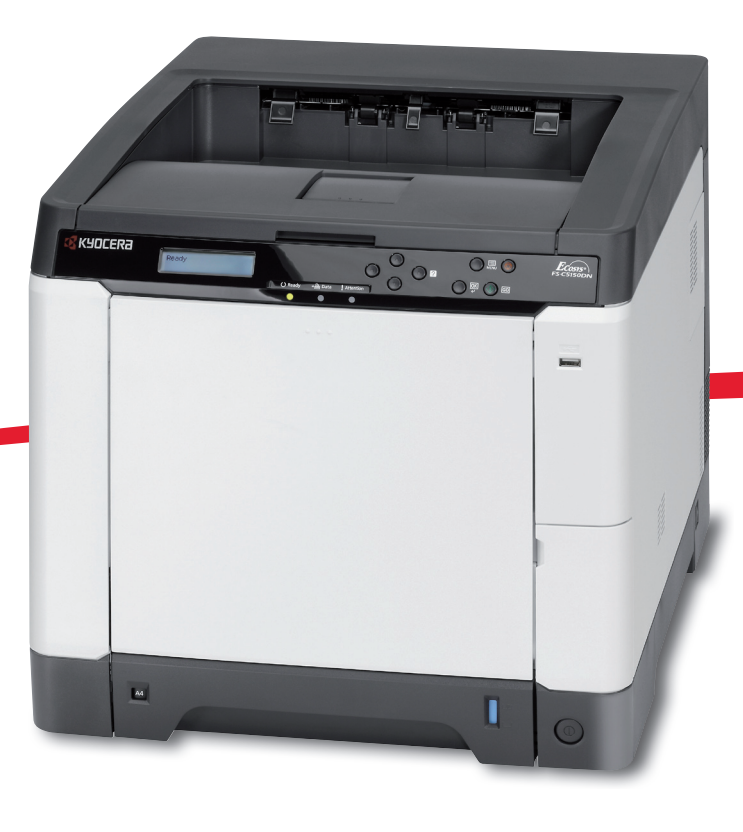

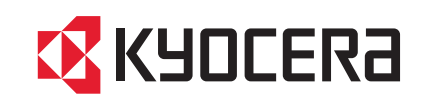

## ALLGEMEINE GARANTIEBEDINGUNGEN "BRING IN"

#### 1. Garantieumfang

KYOCERA MITA gewährt eine Herstellergarantie ab Verkaufsdatum auf seine Geräte und seine Optionen. Eine detaillierte Übersicht findet sich in der Bedienungsanleitung oder dem Produkt beiliegenden Garantiedokumenten in der Geräteverpackung. Diese Garantie kann kostenpflichtig (KYOlife) erweitert werden. Die KYOCERA MITA Herstellergarantie besteht unabhängig von den Ansprüchen des Kunden gegen seinen Verkäufer; insbesondere bleiben Gewährleistungsansprüche gegen den Verkäufer unberührt. Die Garantie bezieht sich auf das in der Garantiekarte bezeichnete Gerät und dessen Optionen. Die Geräte sind zum Zeitpunkt der Auslieferung von der Betriebssystem Software auf dem "Stand der Technik". Nicht eingeschlossen in die Garantie sind daher Störungen am Gerät oder fehlerhafte Ausdrucke, die durch Anwendungs-Software verursacht wurden, insbesondere wenn diese nach dem Zeitpunkt der Auslieferung entwickelt wurde. Ausgeschlossen von der Garantie sind Verbrauchsmaterialien und Verschleißteile wie z.B. Toner und Papiereinzugsrollen. Inhalt der Garantie ist nur die Reparatur oder der Austausch solcher Teile des KYOCERA MITA Geräts oder seiner Optionen, die infolge von Material- oder Herstellungsfehlern defekt sind. Die Reparatur oder der Austausch bewirken keine Verlängerung der Garantiezeit. Ausgetauschte Teile verbleiben nach der Reparatur direkt bei KYOCERA MITA oder autorisierter Service-Partner und gehen in das Eigentum von KYOCERA MITA über. Sofern ein maximal zulässiges Druckvolumen festgelegt ist, endet die Garantie bereits vor Ablauf der Garantiefrist, sobald dieses Druckvolumen erreicht ist.

#### 2. Ort der Garantieerfüllung, Kosten

Die Garantie umfasst die kostenlose Instandsetzung des Gerätes bei KYOCERA MITA direkt oder bei einem autorisierten KYOCERA MITA Service-Partner. Die Instandsetzung beginnt nach Paketeingang oder Abgabe des Gerätes und beträgt üblicher Weise zwei Werktage, gerechnet ohne Wege- und Transportzeiten.

Für die Instandsetzung im Garantiefall entstehen keine Material- oder Arbeitskosten, ausgenommen der Transportkosten zur Einsendung des Gerätes an KYOCERA MITA oder an einen autorisierten KYOCERA MITA Servicepartner.

Hinweis: Garantieangebot, -Umfang, Reaktions- und Servicezeiten, sowie Transportbedingungen und Transportkosten von KYOCERA MITA oder ihrer Service-Partner können z.B. auf Grund nationalen Rechts in einigen europäischen Ländern abweichend sein.

#### 3. Ordnungsmäßiger Betrieb der Geräte

a) Die Geräte müssen innerhalb der von KYOCERA MITA vorgegebenen Produktspezifikationen betrieben werden. Dies betrifft speziell die maximale Druckauslastung, mit einer gleichmäßigen Verteilung des monatlichen Druckvolumens, wie in der Bedienungsanleitung oder dem Produkt beiliegenden Garantiedokumenten bezeichnet.

b) Es dürfen nur geeignete Druckmaterialien verwendet werden.

c) Die von KYOCERA MITA in der Bedienungsanleitung angegebenen Wartungsund Pflegehinweise sind unbedingt zu beachten.

d) Bei Erreichen des Wartungsintervalls muss der Kunde ein kostenpflichtiges Maintenance-Kit bzw. Service-Kit von KYOCERA MITA oder einem autorisierten KYOCERA MITA Service-Partner mit allen darin enthaltenen Teilen einbauen lassen. Den Nachweis über den fristgerechten Einbau hat der Kunde zu führen.

#### 4. Verhalten im Störungsfall

Im Störungsfall wendet sich der Kunde zuerst an das KYOCERA MITA Call Center (Hotline). Der Kunde ist bereit, mit Hilfe von telefonischer Beratung, die Fehlerursache selbst zu beheben. Verweigert der Kunde dies, ist KYOCERA MITA von der Garantieleistung befreit. Ist eine Fehlerbehebung durch den Kunden selbst nicht möglich, wird er über die für sein Produkt angebotenen Möglichkeiten der Instandsetzung informiert. Stellt sich bei der Reparatur heraus, dass es sich bei der beanstandeten Störung nicht um einen Garantiefall handelt, erhält der Kunde einen entsprechenden Kostenvoranschlag. Wünscht der Kunde gleichwohl eine Reparatur durch KYOCERA MITA oder einen Service-Partner, hat er mit diesem eine gesonderte Vereinbarung zu treffen.

#### 5. Spezielle Ausnahmen von der Garantieleistung

Von der Garantieleistung sind insbesondere ausgenommen:

a) Schäden, die durch Nichtbeachtung der Bedienungsanleitung entstanden sind; dies sind z.B. Schäden durch Verschmutzung innerhalb des Gerätes infolge unterlassener regelmäßiger Reinigung, Schäden durch Anschluss an falsche Netzspannung sowie Schäden, die durch lokale Verhältnisse wie übermäßige Staubentwicklung, Luftfeuchtigkeit, Gase und Dämpfe etc. eingetreten sind;

b) Schäden, die durch Fremdeingriffe verursacht wurden; speziell mechanische Beschädigungen an der Oberfläche der Trommel;

c) Geräte, die nicht ordnungsgemäß betrieben wurden sowie unsachgemäß angewendet oder unberechtigt verändert wurden;

d) Geräte, die über den zulässigen Nutzungsgrad hinaus betrieben wurden welcher in der Bedienungsanleitung oder dem Produkt beiliegenden Garantiedokumenten genannt wurde.

e) Geräte, die über den zulässigen monatlichen Nutzungsgrad bei ungleichmäßiger Verteilung über den Monat betrieben werden; f) Geräte, bei denen nicht in den vorgeschriebenen Intervallen Service- und Maintenance-Kits installiert wurden;

g) Geräte, die nicht unter den jeweils vorgeschriebenen Umgebungsbedingungen betrieben wurden;

h) Geräte, bei denen das Typenschild mit Serienummer fehlt oder manipuliert wurde;

i) Geräte, die mit ungeeigneten Druckmedien (z.B. Spezialpapiere, Etiketten, Folien, etc.) betrieben wurden;

j) Schäden, die auf sonstigen Verschulden des Kunden oder Dritter beruhen;

k) Schäden aufgrund von höherer Gewalt, Naturkatastrophen, etc.

l) Schäden, die zurückzuführen sind auf ungeeignete, nicht fehlerfrei arbeitende Komponenten, sowie Schäden, die zurückzuführen sind auf ungeeignete Komponenten von Drittherstellern, wie Speichermodule, Netzwerkkarten etc.

Besonderer Hinweis: Sollte ein Schaden aufgrund der Verwendung von nicht Original KYOCERA MITA Toner entstanden sein, so ist dieser Schaden grundsätzlich von der Garantie ausgeschlossen.

#### 6. Kostenpflichtige optionale Garantieerweiterung (KYOlife)

Die KYOlife Garantieerweiterung kann innerhalb eines Jahres nach Kauf des Geräts erworben und registriert werden. KYOlife erweitert die Standard Herstellergarantie je nach Produkt auf 3, 4 oder 5 Jahre inklusive eines Vor-Ort Service/Austausch Programms. Zur Geltendmachung von Garantieansprüchen im Rahmen der erweiterten Garantie (KYOlife) ist die KYOlife Registrierung Voraussetzung. Sollte im Falle einer Störungsmeldung seitens des Kunden die Registrierung einer gültigen KYOlife Garantieerweiterung nicht festgestellt werden, so hat der Kunde den Nachweis über das Vorliegen der KYOCERA MITA KYOlife Garantie zu führen. Dies kann nur durch die Vorlage des Kaufnachweises für das Gerät in Verbindung mit dem Kaufnachweis von KYOlife erfolgen.

#### 7. Manipulation

Garantiedokumente der KYOCERA MITA sind Urkunden im Sinne des jeweiligen Landesrechtes. Eigenmächtige Änderung oder Manipulation sind unzulässig und führen zum Erlöschen der Garantieansprüche.

#### 8. Haftung auf Schadensersatz

8.1 Bei vorsätzlichen oder grob fahrlässigen Pflichtverletzungen sowie im Falle der schuldhaften Verletzung des Lebens, des Körpers oder der Gesundheit haftet KYOCERA MITA für alle darauf zurückzuführenden Schäden uneingeschränkt, soweit gesetzlich nichts anderes bestimmt ist.

8.2 Bei grober Fahrlässigkeit nicht leitender Angestellter ist die Haftung von KYOCERA MITA für Sach- und Vermögensschäden auf den vertragstypischen vorhersehbaren Schaden begrenzt.

8.3 Bei leichter Fahrlässigkeit haftet KYOCERA MITA für Sach- und Vermögensschäden nur bei Verletzung wesentlicher Vertragspflichten. Auch dabei ist die Haftung auf den vertragstypischen vorhersehbaren Schaden begrenzt.

8.4 Bei Verlust von Daten haftet KYOCERA MITA nur für denjenigen Aufwand, der für die Wiederherstellung der Daten bei ordnungsgemäßer Datensicherung durch den Vertragspartner erforderlich ist. Bei leichter Fahrlässigkeit von KYOCERA MITA tritt diese Haftung nur ein, wenn der Vertragspartner unmittelbar vor der zum Datenverlust führenden Maßnahme eine ordnungsgemäße Datensicherung durchgeführt hat.

8.5 Eine Haftung nach den Vorschriften des deutschen Produkthaftungsgesetzes bleibt hiervon unberührt.

#### 9. Sonstiges

a) Die Beziehungen zwischen KYOCERA MITA und dem Kunden unterliegen ausschließlich dem Recht der Bundesrepublik Deutschland; die Anwendung des Übereinkommens der Vereinten Nationen über Verträge über den internationalen Warenkauf (UN-Kaufrecht) ist ausgeschlossen.

b) Gerichtsstand für alle etwaigen Streitigkeiten aus oder im Zusammenhang mit der Garantie ist das zuständige Gericht in Düsseldorf, Bundesrepublik Deutschland, sofern keine anders lautenden gesetzliche Regelungen bestehen.

c) Überschriften in diesen Garantiebedingungen dienen lediglich der besseren Orientierung. Sie sind für deren Auslegung ohne Bedeutung.

d) Sind oder waren einzelne Bestimmungen dieser Garantie ganz oder teilweise unwirksam, so wird dadurch die Wirksamkeit der übrigen Bestimmungen nicht berührt. Anstelle der unwirksam gewordenen Bestimmung gilt diejenige rechtlich wirksame Regelung, die dem mit der unwirksamen Bestimmung verfolgten Zweck am nächsten kommt.

August 2008, KYOCERA MITA Technical Competence Center

### **Allgemeine Informationen**

Die Modelle FS-C5150DN und FS-C5250DN sind **KYOCERA ECOSYS-Produkte der neuesten Generation.** ECOSYS steht für ECONOMY, ECOLOGY und SYSTEM PRINTING.

Durch den Einsatz einer langlebigen Trommel sowie einer extrem langlebigen Entwicklereinheit und Fixiereinheit gibt es außer Toner keine weiteren Verbrauchsmaterialien mehr. Zudem wurden die Geräte recyclinggerecht konstruiert und sind emissionsarm.

Der Verzicht auf den ständigen Austausch von Trommeln und Entwicklereinheiten führt sowohl zu einer enormen Abfallvermeidung als auch zu einer großen Kostenersparnis.

Dadurch vereinen die Geräte auf einzigartige Weise Wirtschaftlichkeit mit Umweltfreundlichkeit.

Der Drucker druckt Dokumente nahezu in Schriftsatzqualität und hervorragende Grafiken.

Eine Vielzahl an Erweiterungsoptionen bietet die Möglichkeit der individuellen Anpassung an die Anforderungen des jeweiligen Einsatzgebietes.

Anschließend werden folgende Aspekte behandelt:

- Umweltaspekte
- Langlebigkeit
- Garantie
- Pflege
- KYOCERA Entsorgungskonzept
- Verwertung
- Konventionen

### **Umweltaspekte**

Die Geräte sind langlebig und recycling-gerecht konstruiert. Der Energieverbrauch und die Geräuschentwicklung sind sehr gering. Bedenkliche Schadstoffbelastung in Innenräumen und die Verwendung umweltbelastender Stoffe in den Materialien werden vermieden. Das gilt für den Einsatz mit KYOCERA Originaltoner. Geräte, die mit dem Blauen Engel ausgezeichnet sind, müssen in den Dokumentationen folgende Hinweise enthalten:

Elektronische Neugeräte geben in den ersten Tagen flüchtige Verbindungen in die Raumluft ab. Sorgen Sie deshalb bitte für einen ausreichenden Luftwechsel im Aufstellungsraum. Bei intensiver Nutzungist ein größerer Abstand des Gerätes zum unmittelbaren Arbeitsplatz empfehlenswert.

Toner für Kinder unzugänglich aufbewahren.

Mehr Informationen zum Blauen Engel finden Sie im Internet unter www.blauer-engel.de.

#### ENERGY STAR<sup>SM</sup>

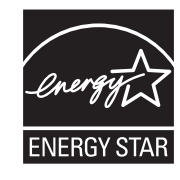

Als ENERGY STAR-Partner hat die KYOCERA MITA Corporation festgelegt, dass dieses Produkt den ENERGY STAR-Richtlinien zur Einsparung von Energie entspricht. Hauptziel des ENERGY STAR-Programms ist eine Reduzierung der Umweltverschmutzung durch effizientere Energieausnutzung auf Seiten des Herstellers und des Vertriebs.

"Energy Star"-zertifizierte Geräte müssen zwei Energiesparstufen unterstützen: einen Energiesparmodus, in dem die Druckerfunktionen grundsätzlich einsatzbereit sind, der Energieverbrauch jedoch gesenkt wird, wenn das Gerät für eine bestimmte Zeit nicht genutzt wird, sowie einen Sleep-Modus (Ruhemodus), indem die Druckerfunktionen ebenfalls grundsätzlich einsatzbereit sind, der Stromverbrauch jedoch auf ein Minimum reduziert wird, wenn für eine bestimmte Zeitspanne keine Geräteaktivitäten registriert werden. Die Energiesparstufen dieses Geräts sind wie folgt vorprogrammiert:

#### **Energiespar-Modus**

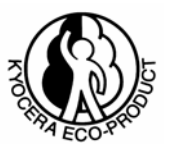

Die Geräte wechseln nach einer festgelegten Zeit automatisch in den Energiespar-Modus.

#### Sleep-Modus

Die Geräte wechseln nach einer Minute Leerlauf in den Sleep-Modus (Ruhemodus). Das Zeitintervall kann nach Bedarf verlängert werden.

Diese Geräte sind mit einer Sleep-Timer-Funktion ausgestattet, die dem Standard des ENERGY STAR-Programms entspricht und durch die der Stromverbrauch des Geräts gesenkt werden kann.

**Duplexmodus:** Zur Einsparung von Papier können die Drucke im Duplexmodus zweiseitig ausgegeben werden.

Detaillierte Informationen zur Sleep-Timer-Funktion sowie zum Stromverbrauch der Geräte finden Sie im Anhang dieser Bedienungsanleitung.

## Grundeinstellung der Sleep-Timer-Funktion und Energieverbrauch:

| Modell     | Grundeinstellung<br>Sleep-Modus | Stromverbrauch<br>im Sleep-Modus |
|------------|---------------------------------|----------------------------------|
| FS-C5150DN | 1 Minute (60 Minuten)           | 3 W (Tiefschlaf),<br>16 W (30 W) |
| FS-C5250DN | 1 Minute (60 Minuten)           | 17 W (30 W)                      |

() Vorgaben des ENERGY STAR-Programms

#### **GEEA (Group for Energy Efficient Appliances)**

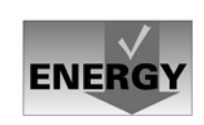

Ziel der GEEA ist die effiziente Energienutzung. Dieses Produkt arbeitet hocheffizient und entspricht den Kriterien für die Auszeichnung mit dem GEEA-Label.

| Modell     | Grundeinstellung<br>Ruhemodus | Stromverbrauch<br>- Ausgeschaltet<br>- Ruhemodus |
|------------|-------------------------------|--------------------------------------------------|
| FS-C5150DN | 1 Minute (60 Minuten)         | 0,1 W<br>3 W (Tiefschlaf),<br>16 W (30 W)        |
| FS-C5250DN | 1 Minute (60 Minuten)         | 0,1 W<br>17 W (30 W)                             |

() GEEA-Kriterien

#### Umwelt

Im Rahmen des *Energy Star Program* wird der Einsatz von Umweltpapier gefördert. Welche Umweltpapiere für die Geräte geeignet sind, erfahren Sie bei Ihrem KYOCERA Vertragspartner.

Diese Produkte wurden sowohl im Hinblick auf die Benutzung als auch die Entsorgung unter Umweltgesichtspunkten konzipiert.

Die langlebige Trommel und die Entwicklereinheit machen die Geräte zu einem revolutionären Multifunktionssystem, das ein Austauschen und Entsorgen von Cartridges überflüssig macht.

Entwicklung unter Umweltgesichtspunkten – Abfallvermeidung und Umweltschutz waren bei der Entwicklung des Geräts neben den ökonomischen und systemtechnischen Aspekten die wichtigsten Entwicklungsbedingungen.

**FCKW** – Die Produktionsstätten der KYOCERA MITA Corporation in Japan und China verwenden seit dem 1.1.1993 kein FCKW (Fluorchlorkohlenwasserstoff) mehr zur Herstellung elektronischer Geräte. Es finden auch keine Bauteile aus Selen oder Cadmium Verwendung.

**Einsatz von Recycling-Papier** – Die Geräte sind zur Verarbeitung von Recycling-Papier entsprechend DIN 12281:2002 geeignet. Die übrigen im *Anhang* genannten Spezifikationen sind ebenfalls zu erfüllen.

**Verpackungsmaterialien** – Die Verpackungsmaterialien sind frei von Styroporteilen. Es finden nur nochungefärbte Kartonagen und PE-Folien Verwendung.

Keine Verbrauchsmaterialien außer Toner – Es muss nur noch der Tonerbehälter sowie der Resttonerbehälter gewechselt werden, die aus recyclinggerechtem Kunststoff hergestellt wurden. Gemäß ISO/IEC 19798 hat das Toner-Kit folgende Laufleistung:

#### **FS-C5150DN**

TK-580 (K), 3.500 Seiten TK-580 (C, M, Y), 2.800 Seiten

FS-C5250DN

TK-590 (K), 7.000 Seiten TK-590 (C, M, Y), 5.000 Seiten

**Erster Tonerbehälter** – Das in dem Lieferumfang des FS-C5150DN befindliche Toner-Set ermöglicht nach der Erstbefüllung des Neugeräts den Ausdruck von bis zu 1.200 Seiten. Der mitgelieferte schwarze Toner des FS-C5250DN ermöglicht nach der Erstbefüllung des Neugerätes den Ausdruck von 3.500 Seiten. Cyan, Magenta und Gelb erlauben beim FS-C5250DN jeweils erstmalig 2.500 Seiten.

**Stromersparnis durch den Sleep-Modus** – Der Sleep-Modus spart Energie bei Nichtbenutzung des Geräts. Das Gerät erfüllt die Richtlinien der EPA (Energy Protection Agency) zur Erlangung des EnergyStar.

**Tonerersparnis durch ECOprint-Modus** – Der ECOprint-Modus reduziert den Tonerverbrauch noch einmal erheblich.

**Geringe Geräuschentwicklung** – Die Geräte erzeugen im Sleep-Modus keine messbaren Geräusche. Im Druckbetrieb führte die Messung nach ISO 7779/ ISO 9296 zu folgendem Ergebnis: Standby: 30 dB (A) L<sub>PA</sub> Druckbetrieb: 50 dB (A) L<sub>PA</sub>

**Zusatzinformationen** – Die KYOCERA Vertragspartner halten weitere Informationen in Form einer Umweltbroschüre bereit.

### Langlebigkeit

**Langlebige Komponenten** – Die Trommel, Entwicklereinheit und Fixiereinheit sind besonders langlebige Komponenten.

**Erweiterung der Leistungsfähigkeit** – Eine Vielzahl von Optionen bietet die Möglichkeit der individuellen Anpassung an die wechselnden Anforderungen des jeweiligen Einsatzgebietes. Somt ist es möglich, das Gerät noch zu einem späteren Zeitpunkt den geänderten Einsatzbedingungen anzupassen. Neben der Erweiterung des Arbeitsspeichers und einer zusätzlichen Netzwerk/Hostschnittstelle bieten sich noch viele Papieroptionen an.

**Versorgung mit Verbrauchsmaterialien** – Damitsichergestellt ist, dass Sie diesen ECOSYS-Drucker viele Jahre lang nutzen können, sind Verbrauchsmaterialien für das Gerät noch mindestens 5 Jahre nach der Produktionseinstellung des Geräts erhältlich.

Zur Erhaltung der Druckqualität und des einwandfreien Betriebs steht für den FS-C5250DN ein Wartungskit zur Verfügung: Wartungskit MK-590 - Einbau nach 200.0000 Seiten

**Reparatursicherheit** – Für das Gerät gibt es auch nach der Produktionseinstellung noch mindestens 5 Jahre lang eine Ersatzteilversorgung, um notwendige Reparaturen zu ermöglichen.

### Garantie

**24 Monate Herstellergarantie** – Das Gerät wird standardmäßig mit einer Garantie von 24 Monaten ausgeliefert. Die Garantiezeit auf die Trommel- und die Entwicklereinheit des Geräts beträgt 3 Jahre bis max. 100.000 A4-Seiten (FS-C5150DN) bzw. 200.000 Seiten (FS-C5250DN), vorausgesetzt Einsatz gemäß den technischen Spezifikationen eingesetzt.

**Bis zu 5 Jahre Garantie mit Vor-Ort-Service** - Gegen Aufpreis ist über den KYOCERA Vertragspartner die Vor-Ort-Garantie KYOlife mit einer Laufzeit von bis zu 5 Jahren für das Gerät erhältlich. Hier sind neben dem Basisgerät auch vielfältige Optionen bereits mit abgedeckt. Mit KYOlife plus bekommen Sie neben der Garantieerweiterung auch noch eine regelmäßige Überprüfung des Gerätes. Unabhängig von Störungen kommt einmal im Jahr ein Techniker und überprüft Funktion und Qualität Ihres Druckers. Dabei wird auch eine Reinigung wichtigerKomponenten wie Papierwege vorgenommen.

Garantieabwicklung – Im Garantiefall wenden Sie sich bitte an das KYOCERA Call Center. Deutschland (Tel.: 0180 / 5 177 377) (14 Cent/Minute) Österreich (Tel.: 0810 / 207 010) Schweiz (Tel.: 01 908 49 80)

### Pflege

Um die enorme Langlebigkeit und hohe Druckqualität der ECOSYS-Produkte zu gewährleisten, ist die regelmäßige Pflege des Geräts erforderlich. Beachten Sie bitte die Pflegehinweise im *Kapitel 5*.

### **KYOCERA MITA Entsorgungskonzept**

KYOCERA bietet in Deutschland bereits seit dem 1.12.1991 ein umfangreiches Entsorgungskonzept an. Das deutsche Entsorgungskonzept sieht mittlerweile die Rücknahme, Verwertung oder umweltgerechte Entsorgung der unterschiedlichsten Produkte vor.

**Verpackungsmaterial** – Verpackungsmaterialien der KYOCERA Produkte werden vom KYOCERA Vertragspartner kostenlos zurückgenommen und durch lokale Unternehmen wiederverwertet oder umweltgerecht entsorgt.

Verbrauchsmaterial – Bei den KYOCERA Vertragspartnern können die Verbrauchsmaterialien der KYOCERA Produkte kostenlos zurückgegeben werden. Bei großen Mengen an Verbrauchsmaterial kann mit dem KYOCERA Vertragspartner vereinbart werden, dass durch KYOCERA eine kostenlose Abholung der Verbrauchsmaterialien beim Anwender veranlasst wird.

Langlebige ECOSYS-Komponenten – Die Trommel, Entwicklereinheit und Fixiereinheit sind bei den ECOSYS-Produkten besonders langlebige Komponenten. Sie sind fester Bestandteil des Geräts. Ein Austausch dieser Komponenten solltenur durch einen Techniker des KYOCERA Vertragspartners durchgeführt werden. Defekte Komponenten werden durch KYOCERA instand gesetzt und als Austauschteile wieder genutzt. Trommeln, Entwickler und Fixiereinheiten, die nicht mehr überholt werden können, werden in ihre Bestandteile zerlegt und recycelt.

**Gerät** – Die Rückgabe von allen KYOCERA Geräten ist über den KYOCERA Vertragspartner möglich. Für das Recycling des Geräts wird eine Entsorgungspauschale zu Tagespreisen erhoben. Das Gerät wird in die einzelnen Bestandteile zerlegt.

**Verwertung und Entsorgung** – Die zur Verwertung zurückgegebenen Geräte, Trommeln, Entwicklereinheiten, Fixiereinheiten, Tonerbehälter und Resttonerbehälter werden gesäubert und in ihre Bestandteile zerlegt. Anfallende Metallteile gehen zurück in den Metallkreislauf. Die gesäuberten Plastikteile werden ebenfalls wieder verwertet. Alle Bestandteile, für die noch keine Wiederverwertung möglich ist, werden umweltgerecht entsorgt.

Nachfolgend sind Diagramme aufgeführt, die den Ablauf der Verwertung sowohl von Toner-Kits als auch von Druckern aufzeigen. Für die Teilnahme am KYOCERA Entsorgungssystem wenden Sie sich an Ihren KYOCERA Vertragspartner. Auskunft über einen KYOCERA Vertragspartner in Ihrer Nähe erhalten Sie kostenlos über die KYOCERA Infoline 0800 / 187 1877.

### Verwertung von KYOCERA Verbrauchsmaterialien

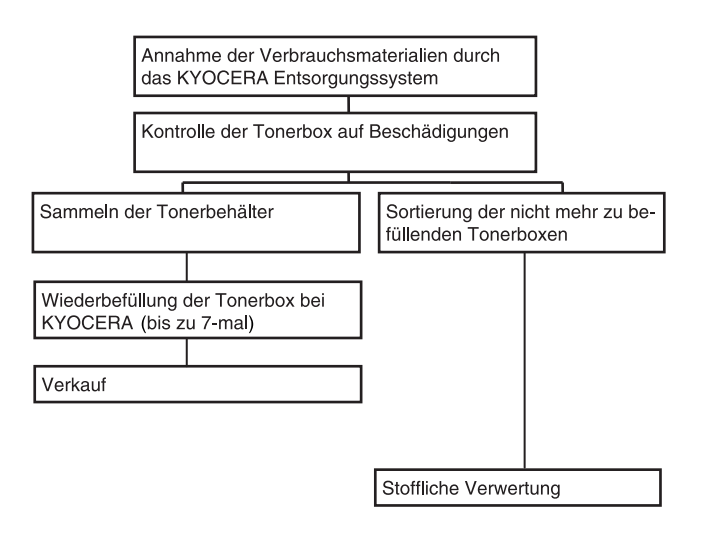

## Verwertung von KYOCERA Druckern

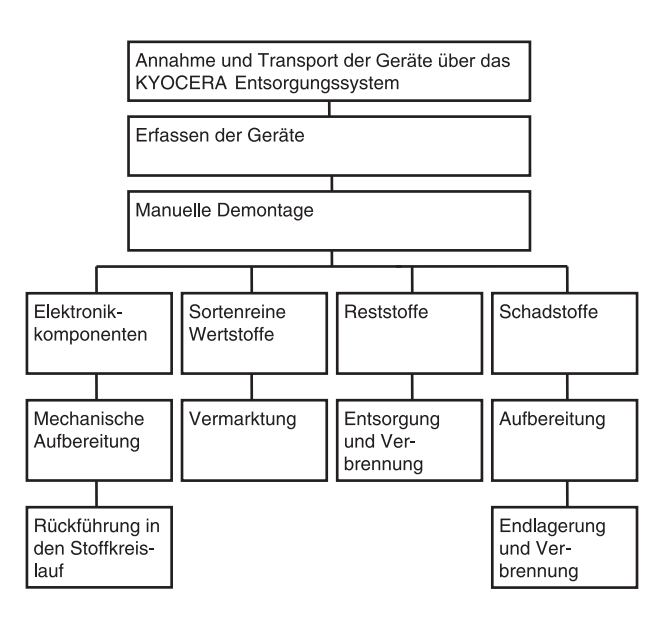

## Inhalt

|   | Menüplan                                                                                                    | iii                                                                                                    |
|---|----------------------------------------------------------------------------------------------------|----------------------------------------------------------------------------------------------------|
|   | Rechtliche Informationen und Sicherheitsrichtlinien                                                                                                    | vii                                                                                                    |
| 1 | Bezeichnung der Bauteile<br>Bauteile an der Vorderseite des Druckers<br>Bauteile im Inneren<br>Bauteile auf der Rückseite<br>Bedienfeld                                                                                                    | 1-2<br>1-2<br>1-3<br>1-4                                                                                                    |
| 2 | Druckbetrieb<br>Einstellungen der Netzwerkschnittstelle ändern<br>Statusseite drucken<br>COMMAND CENTER<br>Druckertreiber installieren<br>Drucken aus einer Anwendung<br>Status Monitor<br>Windows Software entfernen                                                                                                    | 2-2<br>2-3<br>2-3<br>2-4<br>2-10<br>2-11<br>2-15                                                                                  |
| 3 | Umgang mit dem Papier<br>Allgemeine Richtlinien<br>Wahl des geeigneten Papiers<br>Spezialpapier<br>Medientyp<br>Papier einlegen                                                                                                    | 3-2<br>3-4<br>3-8<br>3-14<br>3-15                                                                                                 |
| 4 | Umgang mit dem Bedienfeld         Allgemeine Informationen         Bestandteile des Bedienfelds         Tasten         Bedienung über das Menüsystem         Einstellungen über das Menüsystem         Listenausdrucke         USB-Speicher         Anwender-Box         Auftragsbox         Anzeigen des Zählerstandes         Papiereinstellungen         Druckeinstellungen         Gerät allgemein (Einstellung allgemeiner Parameter)         Sicherheit         Kostenstellen Eingabe und Einstellungen         Administrator Einstellungen         Discherheit         Kostenstellen Eingabe und Einstellungen         Optionale Funktionen | 4-2<br>4-3<br>4-6<br>4-10<br>4-11<br>4-17<br>4-19<br>4-23<br>4-30<br>4-31<br>4-39<br>4-54<br>4-55<br>4-73<br>4-79<br>4-82<br>4-92 |
| 5 | Wartung<br>Allgemeine Informationen<br>Austausch des Tonerbehälters<br>Austausch des Resttonerbehälters<br>Reinigung des Druckers                                                                                                    | 5-2<br>5-2<br>5-6<br>5-8                                                                                                    |

| Störungsbeseitigung                  | 6.0       |
|--------------------------------------|-----------|
| Probleme mit der Druckqualität       |           |
| Fehlermeldungen                      |           |
| Beseitigung von Papierstaus          |           |
| Anhang                               |           |
| Schnittstelle                        | A-2       |
| USB-Schnittstelle                    | A-2       |
| Netzwerkschnittstelle                | A-3       |
| Verfügbare Optionen                  | A-5       |
| Speichererweiterungsmodule           | A-6       |
| Allgemeine Beschreibung der Optionen | A-8       |
| Spezifikationen                      | A-12      |
| Glossar                              | Glossar-1 |
| Index                                | Index-1   |
|                                      |           |

6

## Menüplan

## ) 🔳 MENÜ-Taste

| Listenaus-   | Menüplan drucken ( <i>Seite 4-11</i> )             |                                   |  |
|--------------|----------------------------------------------------|-----------------------------------|--|
| drucke       | Statusseite drucken (Seite 4-13)                   |                                   |  |
| (Selle 4-11) | Fontliste drucken (Seite 4-16)                     |                                   |  |
|              | Festplatten-Datei-Liste drucken (Seite 4-16)       |                                   |  |
|              | RAM-Disk-Datei-Liste drucken ( <i>Seite 4-16</i> ) |                                   |  |
| USB-         | Datei drucken (Seite 4-17)                         |                                   |  |
| Speicher     | Kopien ( <i>Seite 4-18</i> )                       |                                   |  |
| (Selle 4-17) | Zufuhr (Seite 4-18)                                |                                   |  |
|              | Gerät entfernen (Seite 4-18)                       |                                   |  |
|              | Dateiliste drucken (Seite 4-18                     | 3)                                |  |
| Anwender-    | Box auswählen (Seite 4-19)                         | Alle Dateien drucken (Seite 4-20) |  |
| Box          |                                                    | (Auswahl der Daten) (Seite 4-21)  |  |
| (36//6 4-19) |                                                    | Alle Dateien löschen (Seite 4-22) |  |
|              |                                                    | Dateiliste drucken (Seite 4-22)   |  |
|              | Boxliste drucken (Seite 4-22)                      |                                   |  |
| Auftragsbox  | Schnellkopie (Seite 4-24)                          |                                   |  |
| (Seite 4-23) | Privat/Gespeich (Seite 4-26)                       |                                   |  |
|              | Auftragsbox Konfiguration (Seite 4-28)             | Schnellkopie (Seite 4-28)         |  |
|              |                                                    | Löschen (Seite 4-28)              |  |
| Zähler       | Gedruckte Seiten (Seite 4-30)                      |                                   |  |
| (Seite 4-30) | Farbe (Seite 4-30)                                 |                                   |  |
|              | Schwarz/Weiß (Seite 4-30)                          |                                   |  |
| Papierein-   | Format Univzufuhr (Seite 4-31)                     |                                   |  |
| Stellungen   | Universalzufuhr Typ (Seite 4-32)                   |                                   |  |
| (00//04/07)  | Größe Kassette 1 (Seite 4-33)                      |                                   |  |
|              | Größe Kassette 2 (Seite 4-33)                      |                                   |  |
|              | Größe Kassette 3 (Seite 4-33)                      |                                   |  |
|              | Größe Kassette 4 (Seite 4-33)                      |                                   |  |
|              | Kassette 1 Medientyp (Seite 4-35)                  |                                   |  |
|              | Kassette 2 Medientyp (Seite 4-35)                  |                                   |  |
|              | Kassette 3 Medientyp (Seite 4-35)                  |                                   |  |
|              | Kassette 4 Medientyp (Seite 4-35)                  |                                   |  |
|              | Pap.Typ wählen (Seite 4-36)                        | Papiergewicht (Seite 4-37)        |  |
|              |                                                    | Duplex Weg (Seite 4-38)           |  |
|              | Medien-Typ zurücksetzen (Seite 4-38)               |                                   |  |

| Druckein-    | Zufuhr (Seite 4-39)                    |                                      |  |
|--------------|----------------------------------------|--------------------------------------|--|
| (Seite 4-39) | Papierzufuhr-Art ( <i>Seite 4-40</i> ) |                                      |  |
|              | Duplex (Seite 4-40)                    |                                      |  |
|              | Ignoriere A4/LT (Seite 4-42)           |                                      |  |
|              | Emulation (Seite 4-42)                 |                                      |  |
|              |                                        | Fehlerbericht (Seite 4-42)           |  |
|              | Farbmodus (Seite 4-44)                 |                                      |  |
|              | Druckqualität (Seite 4-44)             | Glanzmodus (Seite 4-44)              |  |
|              |                                        | EcoPrint-Modus ( <i>Seite 4-45</i> ) |  |
|              | Seiteneinstellung (Seite 4-            | Anzahl Kopien (Seite 4-45)           |  |
|              | 45)                                    | Ausrichtung (Seite 4-46)             |  |
|              |                                        | A4 Breit (Seite 4-46)                |  |
|              |                                        | XPS auf Seite (Seite 4-46)           |  |
|              |                                        | TIFF/JPEG Größe (Seite 4-47)         |  |
| Netzwerk     | TCP/IP (Seite 4-48)                    |                                      |  |
| (Seite 4-48) |                                        | DHCP (Seite 4-49)                    |  |
|              |                                        | Auto-IP (Seite 4-49)                 |  |
|              |                                        | IP-Adresse (Seite 4-49)              |  |
|              |                                        | Subnetzmaske (Seite 4-50)            |  |
|              |                                        | Gateway (Seite 4-51)                 |  |
|              |                                        | Bonjour ( <i>Seite 4-51</i> )        |  |
|              | TCP/IP (IPv6) (Seite 4-52)             |                                      |  |
|              |                                        | RA(Stateless) (Seite 4-52)           |  |
|              | DHCPv6 (Seite 4-53)                    |                                      |  |
|              |                                        |                                      |  |

| Gerät                                  | Anzeigesprache (Seite 4-54)                                                                                                    |                                                                                                    |  |  |
|----------------------------------------|----------------------------------------------------------------------------------------------------|----------------------------------------------------------------------------------------------------|--|--|
| (Seite 4-54)                           | Datumeinstell. (Seite 4-54)                                                                                                    | Datum(JJJJ/MM/TT) (Seite 4-55)                                                                                                    |  |  |
|                                        |                                                                                                    | Zeit(S:Min.:Sek.) ( <i>Seite 4-55</i> )                                                                                                    |  |  |
|                                        |                                                                                                    | Datumsformat (Seite 4-55)                                                                                                    |  |  |
|                                        | Warnton (Seite 4-56)                                                                                                    | Tastenbestätigung (Seite 4-56)                                                                                                    |  |  |
|                                        |                                                                                                    | Auftragsende (Seite 4-56)                                                                                                    |  |  |
|                                        |                                                                                                    | Bereit (Seite 4-57)                                                                                                    |  |  |
|                                        |                                                                                                    | Fehler (Seite 4-57)                                                                                                    |  |  |
|                                        | RAM DISK Modus (Seite 4-                                                                                                    |                                                                                                    |  |  |
|                                        | 57)                                                                                                    | RAM DISK Größe (Seite 4-58)                                                                                                    |  |  |
|                                        | Festplatte (Seite 4-58)                                                                                                    | Formatieren (Seite 4-59)                                                                                                    |  |  |
|                                        | Fehlerbehandlung (Seite 4-                                                                                                    | Duplex (Seite 4-59)                                                                                                    |  |  |
|                                        | 59)                                                                                                    | Falsches Papier (Seite 4-60)                                                                                                    |  |  |
|                                        |                                                                                                    | Univzufuhr leer (Seite 4-60)                                                                                                    |  |  |
|                                        | Timer (Seite 4-61)                                                                                                    | Formfeed Time Out (Seite 4-61)                                                                                                    |  |  |
|                                        |                                                                                                    | Timer Ruhemodus (Seite 4-61)                                                                                                    |  |  |
|                                        |                                                                                                    | Auto Fehler löschen (Seite 4-62)                                                                                                    |  |  |
|                                        |                                                                                                    | Timer Auto Fehler (Seite 4-63)                                                                                                    |  |  |
|                                        |                                                                                                    | Bedienfeld Auto-Rücksetzen (Seite 4-63)                                                                                                    |  |  |
|                                        |                                                                                                    | Bedienfeld Rücksetzen Timer (Seite 4-63)                                                                                                    |  |  |
| Sicherheit                             | Schnittstellen sperren ( <i>Seite</i> 4-66)                                                                                                    | USB-Host (Seite 4-66)                                                                                                    |  |  |
| (Seite 4-65)                           |                                                                                                    | USB-Gerät (Seite 4-66)                                                                                                    |  |  |
| · ,                                    |                                                                                                    |                                                                                                    |  |  |
| `````````````````````````````````````` |                                                                                                    | Opt Schnittstelle (Seite 4-67)                                                                                                    |  |  |
|                                        | NetWare (Seite 4-67)                                                                                                    | Opt Schnittstelle (Seite 4-67)                                                                                                    |  |  |
|                                        | NetWare (Seite 4-67)                                                                                                    | Opt Schnittstelle ( <i>Seite 4-67</i> )<br>Frame-Typ ( <i>Seite 4-68</i> )                                                                                                    |  |  |
|                                        | NetWare ( <i>Seite 4-67</i> )<br>AppleTalk ( <i>Seite 4-68</i> )                                                                                                    | Opt Schnittstelle ( <i>Seite 4-67</i> )<br>Frame-Typ ( <i>Seite 4-68</i> )                                                                                                    |  |  |
|                                        | NetWare ( <i>Seite 4-67</i> )<br>AppleTalk ( <i>Seite 4-68</i> )<br>IPP ( <i>Seite 4-69</i> )                                                                                                    | Opt Schnittstelle ( <i>Seite 4-67</i> )<br>Frame-Typ ( <i>Seite 4-68</i> )                                                                                                    |  |  |
|                                        | NetWare ( <i>Seite 4-67</i> )<br>AppleTalk ( <i>Seite 4-68</i> )<br>IPP ( <i>Seite 4-69</i> )<br>SSL-Server ( <i>Seite 4-69</i> )                                                                                                    | Opt Schnittstelle ( <i>Seite 4-67</i> )<br>Frame-Typ ( <i>Seite 4-68</i> )                                                                                                    |  |  |
|                                        | NetWare ( <i>Seite 4-67</i> )<br>AppleTalk ( <i>Seite 4-68</i> )<br>IPP ( <i>Seite 4-69</i> )<br>SSL-Server ( <i>Seite 4-69</i> )                                                                                                    | Opt Schnittstelle ( <i>Seite 4-67</i> )<br>Frame-Typ ( <i>Seite 4-68</i> )<br>DES ( <i>Seite 4-70</i> )                                                                                                    |  |  |
|                                        | NetWare ( <i>Seite 4-67</i> )<br>AppleTalk ( <i>Seite 4-68</i> )<br>IPP ( <i>Seite 4-69</i> )<br>SSL-Server ( <i>Seite 4-69</i> )                                                                                                    | Opt Schnittstelle ( <i>Seite 4-67</i> )<br>Frame-Typ ( <i>Seite 4-68</i> )<br>DES ( <i>Seite 4-70</i> )<br>3DES ( <i>Seite 4-70</i> )                                                                                                    |  |  |
|                                        | NetWare ( <i>Seite 4-67</i> )<br>AppleTalk ( <i>Seite 4-68</i> )<br>IPP ( <i>Seite 4-69</i> )<br>SSL-Server ( <i>Seite 4-69</i> )                                                                                                    | Opt Schnittstelle ( <i>Seite 4-67</i> )<br>Frame-Typ ( <i>Seite 4-68</i> )<br>DES ( <i>Seite 4-70</i> )<br>3DES ( <i>Seite 4-70</i> )<br>AES ( <i>Seite 4-70</i> )                                                                                                    |  |  |
|                                        | NetWare ( <i>Seite 4-67</i> )<br>AppleTalk ( <i>Seite 4-68</i> )<br>IPP ( <i>Seite 4-69</i> )<br>SSL-Server ( <i>Seite 4-69</i> )                                                                                                    | Opt Schnittstelle ( <i>Seite 4-67</i> )<br>Frame-Typ ( <i>Seite 4-68</i> )<br>DES ( <i>Seite 4-70</i> )<br>3DES ( <i>Seite 4-70</i> )<br>AES ( <i>Seite 4-70</i> )<br>IPP over SSL ( <i>Seite 4-71</i> )                                                                            |  |  |
|                                        | NetWare ( <i>Seite 4-67</i> )<br>AppleTalk ( <i>Seite 4-68</i> )<br>IPP ( <i>Seite 4-69</i> )<br>SSL-Server ( <i>Seite 4-69</i> )                                                                                                    | Opt Schnittstelle (Seite 4-67)           Frame-Typ (Seite 4-68)           DES (Seite 4-70)           3DES (Seite 4-70)           AES (Seite 4-70)           IPP over SSL (Seite 4-71)           HTTPS (Seite 4-71)                                                                  |  |  |
|                                        | NetWare ( <i>Seite 4-67</i> )<br>AppleTalk ( <i>Seite 4-68</i> )<br>IPP ( <i>Seite 4-69</i> )<br>SSL-Server ( <i>Seite 4-69</i> )<br>IPSec ( <i>Seite 4-71</i> )                                                                              | Opt Schnittstelle ( <i>Seite 4-67</i> )<br>Frame-Typ ( <i>Seite 4-68</i> )<br>DES ( <i>Seite 4-70</i> )<br>3DES ( <i>Seite 4-70</i> )<br>AES ( <i>Seite 4-70</i> )<br>IPP over SSL ( <i>Seite 4-71</i> )<br>HTTPS ( <i>Seite 4-71</i> )                                             |  |  |
|                                        | NetWare ( <i>Seite 4-67</i> )<br>AppleTalk ( <i>Seite 4-68</i> )<br>IPP ( <i>Seite 4-69</i> )<br>SSL-Server ( <i>Seite 4-69</i> )<br>IPSec ( <i>Seite 4-71</i> )<br>Sicherheitsstufe ( <i>Seite 4-72</i> )                                    | Opt Schnittstelle ( <i>Seite 4-67</i> )<br>Frame-Typ ( <i>Seite 4-68</i> )<br>DES ( <i>Seite 4-70</i> )<br>3DES ( <i>Seite 4-70</i> )<br>AES ( <i>Seite 4-70</i> )<br>IPP over SSL ( <i>Seite 4-71</i> )<br>HTTPS ( <i>Seite 4-71</i> )                                             |  |  |
|                                        | NetWare (Seite 4-67)         AppleTalk (Seite 4-68)         IPP (Seite 4-69)         SSL-Server (Seite 4-69)         IPSec (Seite 4-71)         Sicherheitsstufe (Seite 4-72)         ThinPrint (Seite 4-72)                                  | Opt Schnittstelle ( <i>Seite 4-67</i> )<br>Frame-Typ ( <i>Seite 4-68</i> )<br>DES ( <i>Seite 4-70</i> )<br>3DES ( <i>Seite 4-70</i> )<br>AES ( <i>Seite 4-70</i> )<br>IPP over SSL ( <i>Seite 4-71</i> )<br>HTTPS ( <i>Seite 4-71</i> )                                             |  |  |
|                                        | NetWare ( <i>Seite 4-67</i> )<br>AppleTalk ( <i>Seite 4-68</i> )<br>IPP ( <i>Seite 4-69</i> )<br>SSL-Server ( <i>Seite 4-69</i> )<br>IPSec ( <i>Seite 4-71</i> )<br>Sicherheitsstufe ( <i>Seite 4-72</i> )<br>ThinPrint ( <i>Seite 4-72</i> ) | Opt Schnittstelle ( <i>Seite 4-67</i> )<br>Frame-Typ ( <i>Seite 4-68</i> )<br>DES ( <i>Seite 4-70</i> )<br>3DES ( <i>Seite 4-70</i> )<br>AES ( <i>Seite 4-70</i> )<br>IPP over SSL ( <i>Seite 4-71</i> )<br>HTTPS ( <i>Seite 4-71</i> )<br>ThinPrint over SSL ( <i>Seite 4-72</i> ) |  |  |

| K.stellen-                 | 4                                              |                                                 |  |
|----------------------------|------------------------------------------------|-------------------------------------------------|--|
| verwaltung<br>(Seite 4-73) | Konto wählen (Seite 4-75)                      | Zähler (Seite 4-75)                             |  |
|                            |                                                | Farbzähler ( <i>Seite 4-75</i> )                |  |
|                            |                                                | Beschränkung (Seite 4-76)                       |  |
|                            |                                                | Farblimit (Seite 4-76)                          |  |
|                            |                                                | Maximale Ausgabe (Seite 4-76)                   |  |
|                            |                                                | Max. Farbausgabe (Seite 4-77)                   |  |
|                            |                                                | Zähler rücksetzen (Seite 4-77)                  |  |
|                            | Neues Konto (Seite 4-77)                       |                                                 |  |
|                            | Konto löschen (Seite 4-78)                     |                                                 |  |
|                            | Druck Kostenstellen Abrechn                    | ung ( <i>Seite 4-78</i> )                       |  |
| Admin                      | ID ändern (Seite 4-80)                         |                                                 |  |
| (Seite 4-79)               | Passwort ändern ( <i>Seite 4-80</i> )          |                                                 |  |
| Einstellung/               | Farbkalibrierung (Seite 4-82)                  | -                                               |  |
| (Seite 4-82)               | Normale Registrierung                          | Farbmuster drucken (Seite 4-83)                 |  |
|                            | (Seite 4-82)                                   | Magenta anpassen ( <i>Seite 4-84</i> )          |  |
|                            |                                                | Cyan anpassen ( <i>Seite 4-85</i> )             |  |
|                            |                                                | Gelb anpassen ( <i>Seite 4-85</i> )             |  |
|                            | Registrierungsdetails<br>( <i>Seite 4-85</i> ) | Farbmuster drucken (Seite 4-86)                 |  |
|                            |                                                | M 12345 3 (Magenta anpassen) (Seite 4-87)       |  |
|                            |                                                | C 12345 3 (Cyan anpassen) ( <i>Seite 4-88</i> ) |  |
|                            |                                                | Y 12345 3 (Gelb anpassen) (Seite 4-88)          |  |
|                            | Drucker neu starten ( <i>Seite 4-89</i> )      |                                                 |  |
|                            | Service (Seite 4-89)                           | Statusseite drucken (Seite 4-89)                |  |
|                            |                                                | Netzwerkstatusseite drucken (Seite 4-90)        |  |
|                            |                                                | Testseite drucken (Seite 4-90)                  |  |
|                            |                                                | Wartung (Seite 4-90)                            |  |
|                            |                                                | DEV-CLN (Seite 4-91)                            |  |
|                            |                                                | LSU (Seite 4-91)                                |  |
|                            |                                                | Trommel (Seite 4-91)                            |  |
|                            |                                                | Altitude Adj. ( <i>Seite 4-91</i> )             |  |
|                            |                                                | MC (Seite 4-92)                                 |  |
| Optionale Fun              | ktionen (Seite 4-92)                           |                                                 |  |

## **Rechtliche Informationen und Sicherheitsrichtlinien**

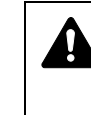

**VORSICHT** FÜR SCHÄDEN, DIE DURCH NICHT VORSCHRIFTSMÄSSIGE INSTALLATION ENTSTEHEN, WIRD KEINERLEI HAFTUNG ÜBERNOMMEN.

#### **Hinweis zur Software**

DIE IN VERBINDUNG MIT DIESEM DRUCKER VERWENDETE SOFTWARE MUSS DEN EMULATIONSMODUS DES DRUCKERS UNTERSTÜTZEN. Werkseitig ist der Drucker für die PCL-Emulation vorkonfiguriert.

#### **Hinweis**

Die Informationen in dieser Bedienungsanleitung können ohne Ankündigung geändert werden. In künftige Auflagen können zusätzlich Seiten eingefügt werden. Technische und typografische Fehler werden in künftigen Auflagen korrigiert.

Es wird keine Haftung bei Unfällen im Rahmen der Befolgung der Anweisungen in dieser Bedienungsanleitung übernommen. Es wird keine Haftung für Schäden an der Druckerfirmware (Inhalt des Geräte-ROM) übernommen.

Diese Bedienungsanleitung sowie sämtliche urheberrechtsfähigen Materialien, die mit dem Seitendrucker vertrieben werden, sind urheberrechtlich geschützt. Alle Rechte sind vorbehalten. Die vorliegende Bedienungsanleitung sowie sämtliche urheberrechtsfähigen Materialien dürfen ohne vorherige schriftliche Genehmigung der Kyocera Mita Corporation weder ganz noch teilweise kopiert oder auf sonstige Art und Weise reproduziert werden. Jegliche Kopien dieser Bedienungsanleitung bzw. von Teilen daraus müssen den gleichen Hinweis auf das Urheberrecht enthalten wie das Original.

#### Zu den Markennamen

PRESCRIBE ist eine Marke der Kyocera Corporation. KPDL ist eine Marke der Kyocera Corporation.

Hewlett-Packard, PCL und PJL sind Marken der Hewlett-Packard Company. Centronics ist eine Marke von Centronics Data Computer Inc. PostScript ist eine Marke von Adobe Systems Incorporated. Macintosh ist eine Marke von Apple Computer, Inc. Microsoft und Windows sind Marken der Microsoft Corporation. PowerPC ist eine Marke der International Business Machines Corporation. ENERGY STAR ist eine in den USA eingetragene Marke. ThinPrint ist ein eingetragens Warenzeichen der ThinPrint GmbH in Deutschland und anderen Ländern. Alle anderen Marken-/Produktnamen werden hiermit anerkannt.

Dieses Produkt enthält  $\mathsf{UFST}^{\,\mathrm{I\!M}}$  and  $\mathsf{MicroType}^{^{\textcircled{R}}}$  der Monotype Imaging Inc.

#### Lizenzvereinbarungen

#### **Typeface Trademark Acknowledgement**

All resident fonts in this printer are licensed from Monotype Imaging Inc.

Helvetica, Palatino and Times are registered trademarks of Linotype-Hell AG. ITC Avant Garde Gothic, ITC Bookman, ITC ZapfChancery and ITC Zapf Dingbats are registered trademarks of International Typeface Corporation.

#### **Monotype Imaging License Agreement**

- 1 "Software" shall mean the digitally encoded, machine readable, scalable outline data as encoded in a special format as well as the UFST Software.
- 2 You agree to accept a non-exclusive license to use the Software to reproduce and display weights, styles and versions of letters, numerals, characters and symbols ("Typefaces") solely for your own customary business or personal purposes at the address stated on the registration card you return to Monotype Imaging. Under the terms of this License Agreement, you have the right to use the Fonts on up to three printers. If you need to have access to the fonts on more than three printers, you need to acquire a multi-user license agreement which can be obtained from Monotype Imaging. Monotype Imaging retains all rights, title and interest to the Software and Typefaces and no rights are granted to you other than a License to use the Software on the terms expressly set forth in this Agreement.
- **3** To protect proprietary rights of Monotype Imaging, you agree to maintain the Software and other proprietary information concerning the Typefaces in strict confidence and to establish reasonable procedures regulating access to and use of the Software and Typefaces.
- 4 You agree not to duplicate or copy the Software or Typefaces, except that you may make one backup copy. You agree that any such copy shall contain the same proprietary notices as those appearing on the original.
- 5 This License shall continue until the last use of the Software and Typefaces, unless sooner terminated. This License may be terminated by Monotype Imaging if you fail to comply with the terms of this License and such failure is not remedied within thirty (30) days after notice from Monotype Imaging. When this License expires or is terminated, you shall either return to Monotype Imaging or destroy all copies of the Software and Typefaces and documentation as requested.
- **6** You agree that you will not modify, alter, disassemble, decrypt, reverse engineer or decompile the Software.
- 7 Monotype Imaging warrants that for ninety (90) days after delivery, the Software will perform in accordance with Monotype Imaging-published specifications, and the diskette will be free from defects in material and workmanship. Monotype Imaging does not warrant that the Software is free from all bugs, errors and omissions.
- 8 THE PARTIES AGREE THAT ALL OTHER WARRANTIES, EXPRESSED OR IMPLIED, INCLUDING WARRANTIES OF FITNESS FOR A PARTICULAR PURPOSE AND MERCHANTABILITY, ARE EXCLUDED.

- **9** Your exclusive remedy and the sole liability of Monotype Imaging in connection with the Software and Typefaces is repair or replacement of defective parts, upon their return to Monotype Imaging.
- 10 IN NO EVENT WILL MONOTYPE IMAGING BE LIABLE FOR LOST PROFITS, LOST DATA, OR ANY OTHER INCIDENTAL OR CONSEQUENTIAL DAMAGES, OR ANY DAMAGES CAUSED BY ABUSE OR MISAPPLICATION OF THE SOFTWARE AND TYPEFACES.
- 11 Massachusetts U.S.A. law governs this Agreement.
- **12** You shall not sublicense, sell, lease, or otherwise transfer the Software and/or Typefaces without the prior written consent of Monotype Imaging.
- 13 Use, duplication or disclosure by the Government is subject to restrictions as set forth in the Rights in Technical Data and Computer Software clause at FAR 252-227-7013, subdivision (b)(3)(ii) or subparagraph (c)(1)(ii), as appropriate. Further use, duplication or disclosure is subject to restrictions applicable to restricted rights software as set forth in FAR 52.227-19 (c)(2).
- 14 YOU ACKNOWLEDGE THAT YOU HAVE READ THIS AGREEMENT, UNDERSTAND IT, AND AGREE TO BE BOUND BY ITS TERMS AND CONDITIONS. NEITHER PARTY SHALL BE BOUND BY ANY STATEMENT OR REPRESENTATION NOT CONTAINED IN THIS AGREEMENT. NO CHANGE IN THIS AGREEMENT IS EFFECTIVE UNLESS WRITTEN AND SIGNED BY PROPERLY AUTHORIZED REPRESENTATIVES OF EACH PARTY. BY OPENING THIS DISKETTE PACKAGE, YOU AGREE TO ACCEPT THE TERMS AND CONDITIONS OF THIS AGREEMENT.

#### GPL

Die Firmware des Druckers nutzt teilweise freigegebene GPL Codes (www.fsf.org/copyleft/gpl.html). Siehe unter "http:// www.kyoceramita.com/gpl" wie freigegebene GPL Codes zugänglich gemacht werden können.

#### **Open SSLeay License**

#### Copyright © 1998-2006 The OpenSSL Project. All rights reserved.

Redistribution and use in source and binary forms, with or without modification, are permitted provided that the following conditions are met:

- 1 Redistributions of source code must retain the above copyright notice, this list of conditions and the following disclaimer.
- 2 Redistributions in binary form must reproduce the above copyright notice, this list of conditions and the following disclaimer in the documentation and/or other materials provided with the distribution.
- All advertising materials mentioning features or use of this software must display the following acknowledgment:
   "This product includes software developed by the OpenSSL Project for use in the OpenSSL Toolkit. (http://www.openssl.org/)"
- 4 The names "OpenSSL Toolkit" and "OpenSSL Project" must not be used to endorse or promote products derived from this software without prior written permission. For written permission, please contact openssl-core@openssl.org.
- 5 Products derived from this software may not be called "OpenSSL" nor may "OpenSSL" appear in their names without prior written permission of the OpenSSL Project.

6 Redistributions of any form whatsoever must retain the following acknowledgment: "This product includes software developed by the OpenSSL Project for use in the OpenSSL Toolkit (http:// www.openssl.org/)"

THIS SOFTWARE IS PROVIDED BY THE OpenSSL PROJECT "AS IS" AND ANY EXPRESSED OR IMPLIED WARRANTIES, INCLUDING, BUT NOT LIMITED TO, THE IMPLIED WARRANTIES OF MERCHANTABILITY AND FITNESS FOR A PARTICULAR PURPOSE ARE DISCLAIMED. IN NO EVENT SHALL THE OpenSSL PROJECT OR ITS CONTRIBUTORS BE LIABLE FOR ANY DIRECT, INDIRECT, INCIDENTAL, SPECIAL, EXEMPLARY, OR CONSEQUENTIAL DAMAGES (INCLUDING, BUT NOT LIMITED TO, PROCUREMENT OF SUBSTITUTE GOODS OR SERVICES; LOSS OF USE, DATA, OR PROFITS; OR BUSINESS INTERRUPTION) HOWEVER CAUSED AND ON ANY THEORY OF LIABILITY, WHETHER IN CONTRACT, STRICT LIABILITY, OR TORT (INCLUDING NEGLIGENCE OR OTHERWISE) ARISING IN ANY WAY OUT OF THE USE OF THIS SOFTWARE, EVEN IF ADVISED OF THE POSSIBILITY OF SUCH DAMAGE.

#### **Original SSLeay License**

## Copyright $\textcircled{\sc c}$ 1995-1998 Eric Young (eay@cryptsoft.com) All rights reserved.

This package is an SSL implementation written by Eric Young (eay@cryptsoft.com). The implementation was written so as to conform with Netscapes SSL.

This library is free for commercial and non-commercial use as long as the following conditions are aheared to. The following conditions apply to all code found in this distribution, be it the RC4, RSA, Ihash, DES, etc., code; not just the SSL code. The SSL documentation included with this distribution is covered by the same copyright terms except that the holder is Tim Hudson (tjh@cryptsoft.com).

Copyright remains Eric Young's, and as such any Copyright notices in the code are not to be removed.

If this package is used in a product, Eric Young should be given attribution as the author of the parts of the library used.

This can be in the form of a textual message at program startup or in documentation (online or textual) provided with the package.

Redistribution and use in source and binary forms, with or without modification, are permitted provided that the following conditions are met:

- 1 Redistributions of source code must retain the above copyright notice, this list of conditions and the following disclaimer.
- **2** Redistributions in binary form must reproduce the above copyright notice, this list of conditions and the following disclaimer in the documentation and/or other materials provided with the distribution.
- All advertising materials mentioning features or use of this software must display the following acknowledgment:
   "This product includes cryptographic software written by Eric Young (eay@cryptsoft.com)"

The word 'cryptographic' can be left out if the rouines from the library being used are not cryptographic related :-).

If you include any Windows specific code (or a derivative thereof) from the apps directory (application code) you must include an acknowledgement:
 "This product includes software written by Tim Hudson (tjh@cryptsoft.com)"

THIS SOFTWARE IS PROVIDED BY ERIC YOUNG "AS IS" AND ANY EXPRESS OR IMPLIED WARRANTIES, INCLUDING, BUT NOT LIMITED TO, THE IMPLIED WARRANTIES OF MERCHANTABILITY AND FITNESS FOR A PARTICULAR PURPOSE ARE DISCLAIMED. IN NO EVENT SHALL THE AUTHOR OR CONTRIBUTORS BE LIABLE FOR ANY DIRECT, INDIRECT, INCIDENTAL, SPECIAL, EXEMPLARY, OR CONSEQUENTIAL DAMAGES (INCLUDING, BUT NOT LIMITED TO, PROCUREMENT OF SUBSTITUTE GOODS OR SERVICES; LOSS OF USE, DATA, OR PROFITS; OR BUSINESS INTERRUPTION) HOWEVER CAUSED AND ON ANY THEORY OF LIABILITY, WHETHER IN CONTRACT, STRICT LIABILITY, OR TORT (INCLUDING NEGLIGENCE OR OTHERWISE) ARISING IN ANY WAY OUT OF THE USE OF THIS SOFTWARE, EVEN IF ADVISED OF THE POSSIBILITY OF SUCH DAMAGE.

The licence and distribution terms for any publically available version or derivative of this code cannot be changed. i.e. this code cannot simply be copied and put under another distribution licence [including the GNU Public Licence.]

### **Compliance and Conformity**

This equipment has been tested and found to comply with the limits for a Class B digital device, pursuant to Part 15 of the FCC Rules. These limits are designed to provide reasonable protection against harmful interference in a residential installation. This equipment generates, uses and can radiate radio frequency energy and, if not installed and used in accordance with the instructions, may cause harmful interference to radio communications. However, there is no guarantee that interference will not occur in a particular installation. If this equipment does cause harmful interference to radio or television reception, which can be determined by turning the equipment off and on, the user is encouraged to try to correct the interference by one or more of the following measures:

- Reorient or relocate the receiving antenna.
- Increase the separation between the equipment and receiver.
- Connect the equipment into an outlet on a circuit different from that to which the receiver is connected.
- Consult the dealer or an experienced radio/TV technician for help.
- The use of a non-shielded interface cable with the referenced device is prohibited.

CAUTION — The changes or modifications not expressly approved by the party responsible for compliance could void the user's authority to operate the equipment.

This device complies with Part 15 of FCC Rules and RSS-Gen of IC Rules.

Operation is subject to the following two conditions; (1) this device may not cause interference, and (2) this device must accept any interference, including interference that may cause undesired operation of the device.

\* The above warning is valid only in the United States of America.

#### Schnittstellenanschlüsse

**Wichtig** Stellen Sie sicher, dass der Drucker ausgeschaltet ist, bevor ein Schnittstellenkabel angeschlossen bzw. entfernt wird. Um die interne Elektronik des Druckers vor elektrostatischer Entladung über die Schnittstellenanschlüsse zu schützen, sind alle nicht genutzten Anschlüsse mit den mitgelieferten Schutzkappen abzudecken.

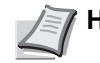

Hinweis Benutzen Sie nur abgeschirmte Schnittstellenkabel.

#### **CDRH Regulations**

The Center for Devices and Radiological Health (CDRH) of the U.S. Food and Drug Administration implemented regulations for laser products on August 2, 1976. These regulations apply to laser products manufactured after August 1, 1976. Compliance is mandatory for products marketed in the United States. A label indicating compliance with the CDRH regulations must be attached to laser products marketed in the United States.

## Canadian Department of Communications Compliance Statement

This Class B digital apparatus complies with Canadian ICES-003.

#### Avis de conformité aux normes du ministere des Communications du Canada

Cet appareil numérique de la classe B est conforme a la norme NMB-003 du Canada.

#### Energiesparfunktion

Der Drucker verfügt über einen **Ruhemodus**, der den Drucker druckbereit hält und den Stromverbrauch nach einem festgelegten Zeitraum auf ein Minimum reduziert, wenn dieser nicht benutzt wird.

#### Ruhemodus

Der Drucker fällt automatisch in einen Ruhemodus, wenn dieser länger als 1 Minute nicht benutzt wird. Die Inaktivitätsdauer bis zum Eintritt in den Ruhemodus kann bei Bedarf verlängert werden. Siehe hierzu auch *Timer Ruhemodus (Zeit bis Ruhemodus) Seite 4-61.* 

#### **Automatische Duplex-Funktion**

Der Drucker verfügt standardmäßig über eine Duplexfunktion. Zur Einsparung von Papier können die Drucke im Duplexmodus zweiseitig ausgegeben werden. Siehe hierzu auch *Duplexmodus Seite 4-40*.

#### **Recycling-Papier**

Der Drucker verarbeitet Recycling Papier, welches die Umweltbelastung reduziert. Welche Recyclingpapiere für das Gerät geeignet sind, ist beim Vertriebs- oder Kundendienstrepräsentanten zu erfahren.

### Energy Star (ENERGY STAR<sup>®</sup>) Programm

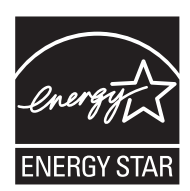

Als am ENERGY STAR teilnehmende Firma erklären wir, dass das Gerät den Auflagen des ENERGY STAR entspricht.

#### Konventionen in dieser Bedienungsanleitung

In dieser Anleitung sowie am Gerät befinden sich Warnungen und Symbole, die auf Gefahren hinweisen und zur Gewährleistung des sicheren Gerätebetriebs beachtet werden müssen. Die Bedeutung der einzelnen Symbole wird im Folgenden erläutert.

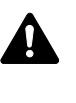

ACHTUNG: Dieses Symbol weist darauf hin. dass ein Abweichen von den Anweisungen Gefahren für Leib und Leben haben kann.

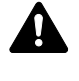

**VORSICHT**: Dieses Symbol weist darauf hin, dass ein Abweichen von den Anweisungen zu Verletzungen des Bedienungspersonals oder Beschädigungen des Geräts führen kann.

#### Symbole

Das  $\triangle$  Symbol weist auf eine Warnung hin. Die verwendeten Gefahrensymbole haben folgende Bedeutung:

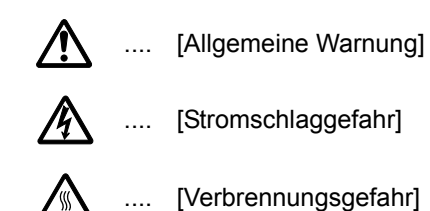

Das 🚫 Symbol weist auf ein Verbot hin. Die verwendeten Verbotssymbole haben folgende Bedeutung:

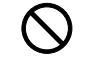

[Allgemeine Warnung, Handlung verboten]

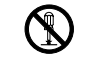

[Demontage verboten] ....

Die mit dem 
• Symbol gekennzeichneten Abschnitte enthalten Informationen zu Maßnahmen, die unbedingt durchgeführt werden müssen. Die verwendeten Gebotssymbole haben folgende Bedeutung:

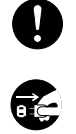

[Allgemeiner Hinweis zum Eingreifen]

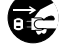

[Netzstecker abziehen] . . . .

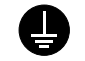

[Erdung erforderlich] . . . .

Wenden Sie sich unverzüglich an den Kundendienst, um eine neue Anleitung zu bestellen, wenn die Sicherheitshinweise in dieser Anleitung nicht lesbar sind oder Sie die Anleitung nicht im Internet herunterladen können (Die Bestellung einer neuen Anleitung ist kostenpflichtig).

#### Umweltbedingungen

Folgende Umweltbedingungen müssen zum einwandfreien Betrieb eingehalten werden:

- Temperatur: 10 bis 32,5 °C
- Luftfeuchtigkeit: 15 bis 80%

Abweichungen von diesen Werten können Beeinträchtigungen der Druckqualität zur Folge haben. Vermeiden Sie folgende Umgebungsbedingungen.

- Gerät nicht in der Nähe eines Fensters oder einem anderen, direktem Sonnenlicht ausgesetzten Ort aufstellen.
- · Gerät nicht an einem Ort aufstellen, der Vibrationen ausgesetzt ist.
- Gerät nicht an einem Ort mit starken Temperaturschwankungen aufstellen.
- Gerät nicht direkter Heiß- oder Kaltzugluft aussetzen.
- Gerät nur an einem ausreichend belüfteten Ort aufstellen.

Ist der Boden empfindlich gegen Rollen, so stellen Sie sicher, dass die Bodenoberfläche bei späterem Verschieben des Gerätes nicht beschädigt wird.

Im Druckbetrieb werden geringe, nicht gesundheitsschädigende Ozonmengen freigesetzt. Wird das Gerät jedoch in einem schlecht gelüfteten Raum über längere Zeit ununterbrochen verwendet, kann es zur Entwicklung unangenehmen Geruchs kommen. Es empfiehlt sich daher den Raum, in dem das Gerät steht, immer gut zu lüften.

#### Vorsichtsmaßnahmen beim Umgang mit Verbrauchsmaterial

- Der Tonerbehälter ist entzündlich, **keinesfalls** offenen Flammen aussetzen. Durch Funkenflug kann ein Brand entstehen.
- Den Tonerbehälter nicht gewaltsam öffnen oder beschädigen.
- Keinen Toner einatmen.
- Haben Sie Toner an den Händen, **nicht** in die Augen reiben oder mit dem Mund berühren. Toner, der mit der Haut in Berührung gekommen ist, mit Wasser und Seife abwaschen.
- Tonerbehälter nicht in Reichweite von Kindern aufbewahren. Den Tonerbehälter gemäß den örtlichen Bestimmungen entsorgen.

# Überblick über die Kapitel der Bedienungsanleitung

Die vorliegende Bedienungsanleitung ist in folgende Kapitel unterteilt:

Kapitel 1 - Bezeichnung der Bauteile

Beschreibt die Geräteteile.

Kapitel 2 - Druckbetrieb

Beschreibt die Vorgehensweise für das Drucken.

Kapitel 3 - Umgang mit dem Papier

Beschreibt die Auswahl und Handhabung sowie das Einlegen von Papier.

Kapitel 4 - Umgang mit dem Bedienfeld

Beschreibt die Konfiguration des Druckers mit Hilfe des Bedienfelds.

Kapitel 5 - Wartung

In diesem Kapitel wird erläutert, wie der Tonerbehälter ausgetauscht wird und der Drucker zu pflegen ist.

Kapitel 6 - Störungsbeseitigung

Dieses Kapitel enthält Erläuterungen zur Beseitigung von Papierstaus und anderen Fehlern.

#### Anhang

Beschreibt die verfügbaren Schnittstellen, die lieferbaren Optionen und die technischen Daten des Druckers.

#### Konventionen

In dieser Bedienungsanleitung gelten folgende Konventionen:

| Konvention  | Beschreibung                                                                                                    | Beispiel                                                                                        |
|-------------|----------------------------------------------------------------------------------------------------|-------------------------------------------------------------------------------------------------|
| Kursivdruck | Zur Hervorhebung eines zentralen<br>Begriffes, einer Aussage oder<br>eines Verweises auf<br>Zusatzinformationen. | Zum Wechsel des Tonerbehälter, siehe<br>Tonerwechsel auf Seite 5-2.                             |
| Fett        | Hebt Knöpfe der Software hervor.                                                                                 | Den Druckvorgang mit <b>OK</b> starten.                                                         |
| [Fett]      | Kennzeichnet Tasten am<br>Bedienfeld.                                                                            | Druckvorgang mit <b>[GO]</b> fortsetzen.                                                        |
| Hinweis     | Zusätzliche oder hilfreiche<br>Informationen zu einer Funktion.                                                  | Hinweis Fragen Sie Ihren<br>Netzwerk-Administrator nach den<br>korrekten Netzwerkeinstellungen. |
| Wichtig     | Zusätzliche relevante<br>Erläuterungen.                                                                          | Wichtig Achten Sie darauf, dass das<br>Papier nicht gefaltet, gewellt oder<br>beschädigt ist.   |
| Vorsicht    | Hinweise, deren Nichtbeachtung zu<br>Geräteschäden führen kann.                                                  | <b>VORSICHT</b> Nicht gleichzeitig das Gerät vorne halten und die Kassette herausziehen.        |
| Achtung     | Hinweise, deren Nichtbeachtung zu<br>Verletzungen führen kann.                                                   | <b>ACHTUNG:</b> Vorsicht beim Umgang mit der Ladeeinheit - Hochspannung!                        |

xviii

## **1 Bezeichnung der Bauteile**

Dieser Abschnitt enthält Erläuterungen und Abbildungen zur Position und Funktionsweise der verschiedenen Geräteteile. Versuchen Sie, sich mit den Namen und Funktionen dieser Teile vertraut machen, um das Gerät korrekt bedienen und optimal nutzen zu können.

In diesem Kapitel werden folgende Themen behandelt:

| Bauteile an der Vorderseite des Druckers | 1-2 |
|------------------------------------------|-----|
| Bauteile im Inneren                      | 1-2 |
| Bauteile auf der Rückseite               | 1-3 |
| Bedienfeld                               | 1-4 |

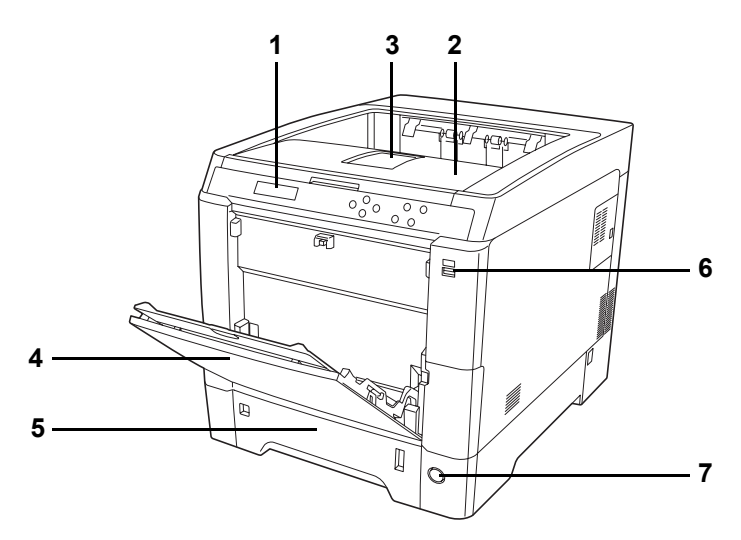

#### Bauteile an der Vorderseite des Druckers

- 1 Bedienfeld
- 2 Obere Abdeckung und Ablage
- 3 Papieranschlag
- 4 Universalzufuhr
- 5 Papierkassette
- 6 Steckplatz für USB-Speicher
- 7 Hauptschalter

#### **Bauteile im Inneren**

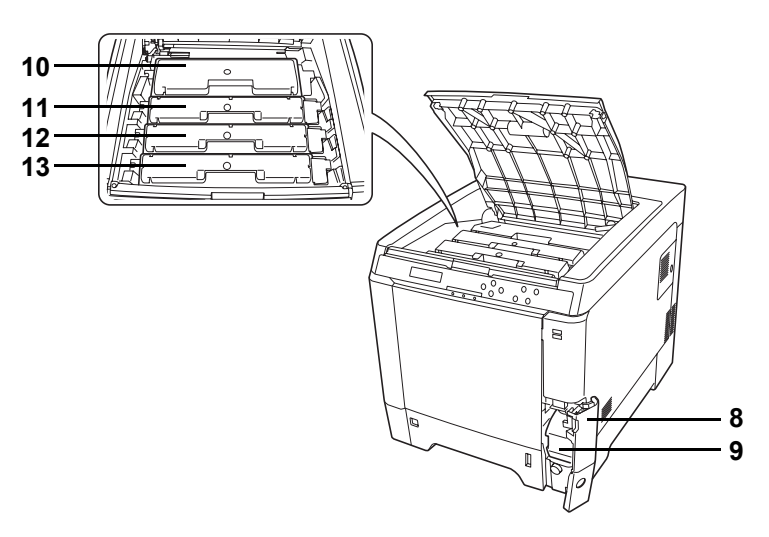

- 8 Abdeckung des Resttonerbehälters
- 9 Resttonerbehälter
- 10 Tonerbehälter Schwarz (K)
- 11 Tonerbehälter Magenta (M)
- 12 Tonerbehälter Cyan (C)
- 13 Tonerbehälter Yellow (Y)

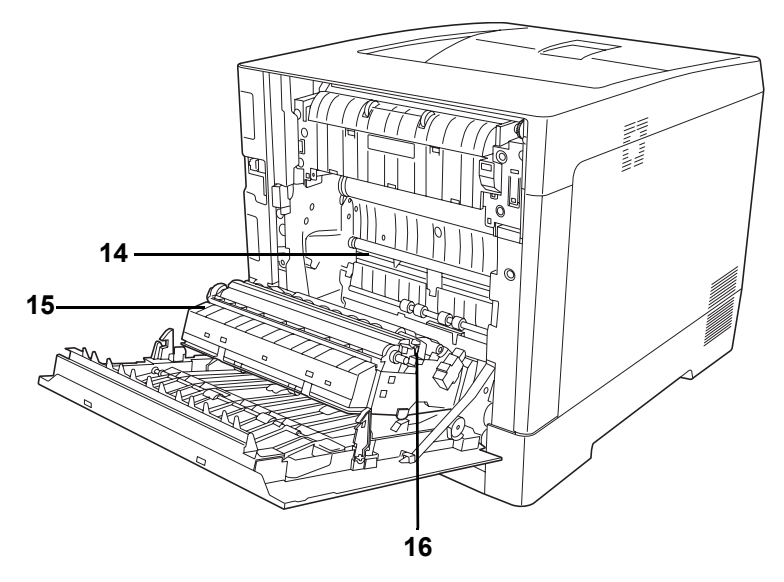

- 14 Papierübergabe
- 15 Papierführung
- 16 Duplexeinheit

### Bauteile auf der Rückseite

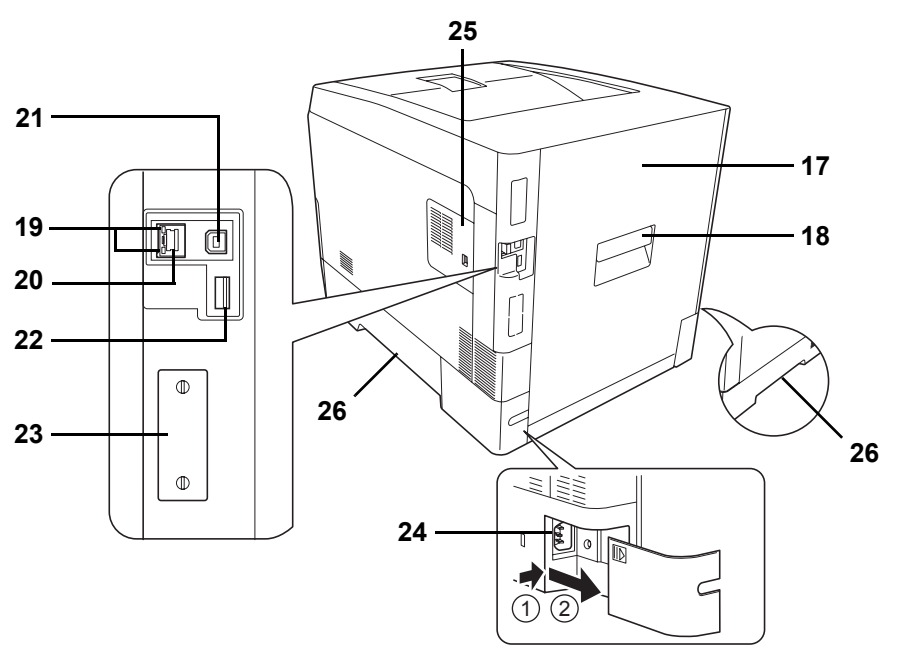

- 17 Hintere Abdeckung
- 18 Öffnungshebel für hintere Abdeckung
- 19 Netzwerkanzeige
- 20 Netzwerkschnittstelle
- 21 USB-Schnittstellenanschluss
- 22 Steckplatz für USB-Speicher (Nur FS-C5250DN)
- 23 Optionaler Schnittstellen Einschub
- 24 Netzanschluss
- 25 Rechte Abdeckung
- 26 Tragegriffe

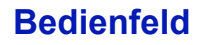

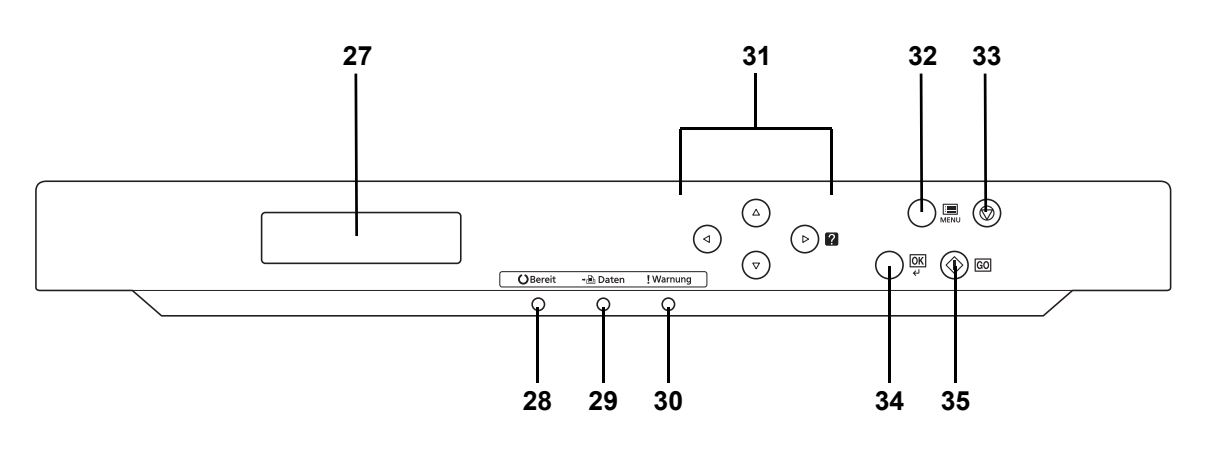

- 27 Anzeige
- 28 Bereit-Anzeige
- 29 Daten-Anzeige
- 30 Warnung-Anzeige
- 31 Pfeil-Tasten
- 32 MENÜ-Taste [MENU]
- 33 Abbruch-Taste [Cancel]
- 34 Bestätigungs-Taste [OK]
- 35 Weiter-Taste [GO]

## 2 Druckbetrieb

In diesem Kapitel werden folgende Themen behandelt:

| Einstellungen der Netzwerkschnittstelle ändern | 2-2  |
|------------------------------------------------|------|
| Statusseite drucken                            | 2-3  |
| COMMAND CENTER                                 | 2-3  |
| Druckertreiber installieren                    | 2-4  |
| Drucken aus einer Anwendung                    | 2-10 |
| Status Monitor                                 | 2-11 |
| Windows Software entfernen                     | 2-15 |

#### Einstellungen der Netzwerkschnittstelle ändern

Der Drucker unterstützt TCP/IP, TCP/IP (IPv6), NetWare, AppleTalk, IPP, SSL Server, IPSec Protokolle und Sicherheitsstufen.

Die folgende Tabelle zeigt die Menüpunkte für jede Einstellung.

Konfigurieren Sie die Netzwerkeinstellungen des Druckers in Abhängigkeit zum PC und des Netzwerks.

Für Details zur Einstellung siehe Umgang mit dem Bedienfeld Seite 4-1.

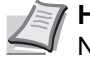

**Hinweis** Bei Verwendung des COMMAND CENTER können die Netzwerk- und Sicherheitseinstellungen bequem vom PC aus vorgenommen werden. Siehe hierzu auch COMMAND CENTER Seite 2-3.

| Menü     | Untermenü     |                                             |                        | Einstell-<br>ungen |
|----------|---------------|---------------------------------------------|------------------------|--------------------|
| Netzwerk | TCP/IP        | TCP/IP                                      |                        | Ein/Aus            |
|          | Einstellungen | IPv4 Ein-                                   | DHCP                   | Ein/Aus            |
|          |               | stellungen                                  | Auto-IP                | Ein/Aus            |
|          |               |                                             | IP-Adresse             | IP-Adresse         |
|          |               |                                             | Subnetz-<br>maske      | IP-Adresse         |
|          |               |                                             | Gateway                | IP-Adresse         |
|          |               |                                             | Bonjour                | Ein/Aus            |
|          |               | IPv6                                        | TCP/IP (IPv6)          | Ein/Aus            |
|          |               | Linstell-<br>ungen                          | RA(Stateless)          | Ein/Aus            |
|          |               |                                             | DHCPv6                 | Ein/Aus            |
| Sicherhe | Netzwerk      | NetWare                                     |                        | Aus/Ein            |
|          | Sichemeit     |                                             |                        | Frame-Typ          |
|          |               | AppleTalk                                   |                        | Ein/Aus            |
|          |               | IPP                                         |                        | Ein/Aus            |
|          |               | SLL Ein-<br>stellung                        | SSL                    | Ein/Aus            |
|          |               |                                             | IPP over SSL           | Ein/Aus            |
|          |               |                                             | HTTPS                  | Ein/Aus            |
|          |               | IPSec                                       |                        | Ein/Aus            |
|          |               | Thin Print<br>Ein-<br>stellung <sup>†</sup> | ThinPrint              | Ein/Aus            |
|          |               |                                             | Thin Print over<br>SSL | Ein/Aus            |

†. Thin Print wird nur in Europa unterstützt (optional).

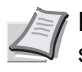

Hinweis Nachdem alle Netzwerkeinstellungen gemacht wurden, schalten Sie die Maschine einmal **AUS** und **EIN**. Dies ist notwendig, um die geänderten Einstellungen wirksam zu machen!
# Statusseite drucken

Nachdem alle Netzwerkeinstellungen vorgenommen worden sind, sollte eine Statusseite gedruckt werden. Diese Statusseite zeigt die Netzwerkadressen sowie weitere spezifische Informationen der Schnittstellenkarten für die verschiedenen Netzwerkprotokolle.

Um eine Statusseite zu drucken, wählen Sie den Punkt Statusseite drucken aus dem Menü Listenausdrucke.

Für mehr Informationen siehe Listenausdrucke Seite 4-11.

# **COMMAND CENTER**

Das COMMAND CENTER erlaubt die Einstellung des Systems über den Webbrowser, um den Drucker leichter zu konfigurieren. Auf diese Weise können der Druckerstatus und die aktuellen Einstellungen oder Netzwerk- oder Sicherheitseinstellungen geprüft werden.

#### Menüpunkte im COMMAND CENTER

|                                       | Mögliche Einstellungen                                                                                                    |  |  |  |  |
|---------------------------------------|----------------------------------------------------------------------------------------------------|--|--|--|--|
| Allgemein                             | <ul> <li>Geräteeinstellungen wie Uhrzeit und<br/>Bedienfeldsprache.</li> </ul>                                            |  |  |  |  |
|                                       | <ul> <li>Grundsätzliche Netzwerkeinstellungen wie IP-<br/>Adresse und DHCP Einstellungen.</li> </ul>                      |  |  |  |  |
|                                       | <ul> <li>Sicherheitseinstellungen wie Sperren des<br/>Bedienfeldes oder einer Schnittstelle.</li> </ul>                   |  |  |  |  |
|                                       | <ul> <li>Netzwerk-Sicherheitseinstellungen wie<br/>Protokollbeschränkungen oder<br/>Zertifikateinstellungen.</li> </ul>   |  |  |  |  |
|                                       | Weitere Einstellungen                                                                                                    |  |  |  |  |
| Drucker                               | <ul> <li>Druckeinstellungen wie Standard Druckauflösung<br/>oder Kopienanzahl.</li> </ul>                                 |  |  |  |  |
| Aufträge                              | <ul> <li>Informationen über den Auftragsstatus oder<br/>Auftragsprotokolle.</li> </ul>                                    |  |  |  |  |
| Dokument-Feld<br>(Dokumenten-<br>box) | <ul> <li>Informationen über die Dokumentenbox wie<br/>Anlegen oder Löschen einer Box oder eines<br/>Dokuments.</li> </ul> |  |  |  |  |
| Erweitert                             | Erweiterte Einstellungen der Netzwerkprotokolle<br>wie TCP/IP oder NetWare.                                               |  |  |  |  |
|                                       | <ul> <li>Management-Einstellungen wie<br/>Benutzeranmeldung oder LDAP Einstellungen.</li> </ul>                           |  |  |  |  |
|                                       | Erweiterte Einstellungen zur Netzwerksicherheit<br>wie SSL oder IPSec.                                                    |  |  |  |  |
|                                       | Weitere Einstellungen                                                                                                    |  |  |  |  |

Für weitere Informationen siehe KYOCERA COMMAND CENTER Operation Guide.

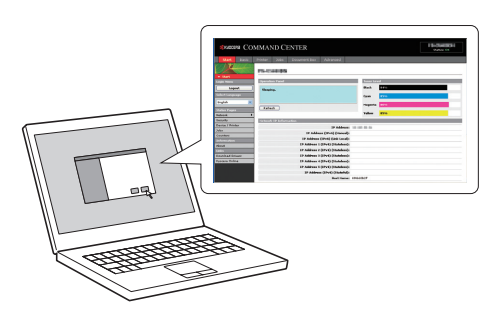

# Druckertreiber installieren

Stellen Sie sicher, dass der Drucker ordnungsgemäß angeschlossen und mit dem PC verbunden ist, bevor der Druckertreiber von der CD-ROM installiert wird. Der Druckertreiber wird zum Ausdruck von Daten aus einer Anwendung benötigt.

Weitere Informationen zum Druckertreiber finden Sie im Printer Driver User Guide auf der CD-ROM.

#### Installlieren der Software unter Windows

Soll der Ducker an einem Windows PC betrieben werden, führen Sie die folgenden Schritte aus. Die folgenden Beispiele beziehen sich auf Windows 7.

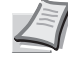

**Hinweis** Zur Installation des Druckertreibers unter Windows 7/ Vista/XP/2000 und Windows Server 2008/2003 müssen Sie mit Administratorrechten angemeldet sein.

Wählen Sie den Express Modus oder den benutzerdefinierten Modus zur Installation aus. Der Express Modus findet angeschlossene Drucker automatisch und installiert die benötigte Software. Der benutzerdefinierte Modus sollte gewählt werden, wenn Sie die Anschlussart und die zu installierende Software selbst auswählen möchten.

1 Schalten Sie den Computer ein und starten Sie Windows.

Falls das Dialogfeld "Willkommen" des Assistenten für die Suche nach neuen Hardwarekomponenten erscheint, auf **Abbrechen** klicken.

2 Die mit dem Drucker gelieferte CD-ROM in das CD-ROM-Laufwerk des PCs einlegen. Unter Windows 7, Windows Server 2008 und Windows Vista erscheint das Fenster zur Benutzerkontenverwaltung. Klicken Sie auf **Ja** (**Erlauben**).

Das Installationsprogramm wird gestartet und das Hauptmenü erscheint...

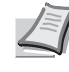

Hinweis Wird die Installationsroutine nicht automatisch gestartet, öffnen Sie die CD im Windows Explorer und doppelkicken Sie auf Setup.exe.

3 Klicken Sie auf Lizenzvereinbarung anzeigen, um diese zu lesen. Drücken Sie auf Akzeptieren.

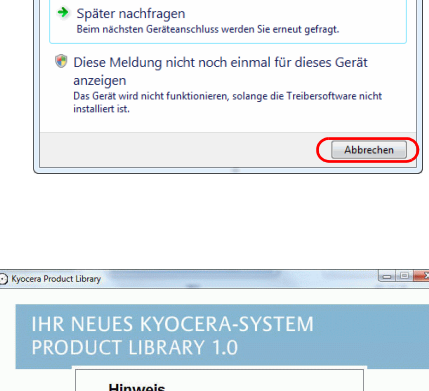

Neue Hardware gefunder

muss installiert werd

Sie werden von Wind das Gerät geführt.

Treibersoftware für Ihr neues Kyocera-System

😻 Treibersoftware suchen und installieren (empfohlen)

| Hinw<br>Durch di<br>Gerätetre     | e <b>is</b><br>e Verwen               | dung und installat                                                   |                                           |   |  |
|-----------------------------------|---------------------------------------|----------------------------------------------------------------------|-------------------------------------------|---|--|
| Durch di<br>Gerätetn              | e Verwen                              | dung und Installat                                                   |                                           |   |  |
| erklären<br>Bedingu<br>Bitte öffn | Sie ihr Ei<br>ngen dies<br>ien und le | Software auf dies<br>nverständnis mit a<br>er Lizenzvereinba<br>sen. | tion der<br>ser CD-ROI<br>allen<br>arung. | М |  |
| Lizenz                            | vereinl                               | oarung anzei                                                         | gen                                       |   |  |
| Akzep                             | tieren                                | Beenden                                                              |                                           |   |  |

| 🕑 Kyocera Product Library                                       |             |       |
|-----------------------------------------------------------------|-------------|-------|
| IHR NEUES KYOCERA-SYSTEM<br>PRODUCT LIBRARY 1.0                 |             |       |
| Software installieren<br>Software entfernen<br>Erweiterte Tools |             |       |
| Dokumentation<br>Software-Versionshinweise                      |             |       |
| Sprache Wählen                                                  |             |       |
|                                                                 | <b>о</b> кч | пгера |

| Installer                                                                                        |  |  |  |  |
|--------------------------------------------------------------------------------------------------|--|--|--|--|
| Installationsmethode                                                                             |  |  |  |  |
| Legen Sie fest, wie die Software installiert werden soll.                                        |  |  |  |  |
| Express-Modus<br>Empfohlene Diucksoftware installieren. Das Diucksystem muss angeschlossen sein. |  |  |  |  |
| Benutzerdefinierter Modus<br>Benutzerdefinierte Installation extellen.                           |  |  |  |  |
| Dienstprogramm<br>Nur Ducksystem-Tools installeren.                                              |  |  |  |  |
| KYDCERƏ <zutuck weter=""> Abbrechen</zutuck>                                                     |  |  |  |  |

|   | Installer             |               |                                        |
|---|-----------------------|---------------|----------------------------------------|
|   | Drucksyster           | n sucher      |                                        |
|   | Zu installierendes Dr | ucksystem au: | swählen oder suchen.                   |
|   | Gerät                 | Тур           | Detais:                                |
| Г | STOLEN IN COMPANY     | - Elsen       |                                        |
|   | Call Constants        | 1000          | And American States                    |
|   |                       |               |                                        |
|   |                       |               |                                        |
|   |                       |               |                                        |
|   |                       |               |                                        |
|   |                       |               |                                        |
|   |                       |               | Fertig                                 |
|   | Informationen         |               | Aktualisieren                          |
|   | Hostnamen als F       | ortnamen ven  | venden                                 |
|   | <b>K</b> YOCERa       |               | <zurück (weiter=""> Abbrechen</zurück> |

| Installer                                                                                                    |                                                                                     |
|----------------------------------------------------------------------------------------------------|-------------------------------------------------------------------------------------|
| Installationseinstellunge                                                                                       | n                                                                                   |
| Geben Sie einen Namen für das Drucksy<br>Drucker- und Servemamen, die länger als<br>Name des Drucksystems:      | stem ein. Einige Programme unterstützen keine Kombinationen von<br>31 Zeichen sind. |
| Received (*1). Rec BMTF 409 (3)                                                                                 |                                                                                     |
| Verwenden Sie Ihren Drucker gemein<br>möchten, geben Sie einen Freigaben<br>Freinsbenemer                       | sam mit anderen Benutzern. Wenn Sie diesen Drucker freigeben<br>amen ein.           |
| The second second second second second second second second second second second second second second second se |                                                                                     |
| Als Standarddrucker festlegen                                                                                   |                                                                                     |
|                                                                                                    |                                                                                     |
|                                                                                                    |                                                                                     |
| <b>K</b> YOCERƏ                                                                                                 | <zurück (weiter="">) Abbrechen</zurück>                                             |
|                                                                                                    |                                                                                     |

4 Drücken Sie auf Software installieren.

Die Installation beginnt. Drücken Sie auf Weiter.

Ab hier hängt das weitere Vorgehen von der verwendeten Windows Version und der Anschlussart des Druckers ab. Wählen Sie eine der folgenden Installationsmethoden aus.

- · Express-Modus
- · Benutzerdefinierter Modus

#### **Express-Modus**

Im Express-Modus wird der Drucker automatisch erkannt, wenn er eingeschaltet ist. Der Express-Modus wird für die normalen Anschlussarten empfohlen.

1 Wählen Sie den Express-Modus aus. Es erscheint ein Fenster zum Suchen des Druckers und angeschlossene Drucker werden gesucht. Wird kein Drucker gefunden, prüfen Sie, ob die Kabelverbindungen zwischen USB oder Netzwerk und Drucker korrekt sind und ob der Drucker eingeschaltet ist. Drücken Sie dann auf Aktualisieren, um den Drucker erneut zu suchen.

Für weitere Details siehe *Custom Installation* im Printer Driver User Guide auf der CD-ROM.

2 Wählen Sie das Druckermodell aus und drücken Sie Weiter.

Hinweis Ist der Drucker über USB verbunden, erfolgt unter Windows 7 oder Windows Vista eventuell die Installation über die Microsoft Windows Update Webseite, falls ein zertifizierter Druckertreiber zur Verfügung steht und der PC mit dem Internet verbunden ist. Danach sollten Sie mit der Installation der erweiterterten Druckfunktionen des KX Drivers fortfahren. Falls auf dem Bildschirm die Anzeige Neue Hardware gefunden erscheint, drücken Sie auf Abbrechen. Falls die Anzeige Hardware Installation erscheint, drücken Sie Trotzdem fortfahren.

3 Der Name des Druckers kann im Installationsfenster verändert werden. Dieser Name wird dann im Druckerfenster und in den Anwendungen verwendet. Wählen Sie, ob Sie den Drucker freigeben wollen und ob es der Standarddrucker sein soll. Dann drücken Sie Weiter.

**Wichtig** Schritt 3 erscheint nur, wenn der Drucker an ein Netzwerk angeschlossen wird. Bei Anschluss über USB erscheint dieser nicht.

4 In einem weiteren Fenster können die Einstellungen überprüft werden. Prüfen Sie diese sorfältig und drücken Sie auf Installieren.

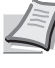

Hinweis Falls ein Warnfenster mit Windows Sicherheitshinweisen erscheint, drücken Sie auf Treibersoftware installieren.

5 Nach kurzer Zeit erscheint eine Meldung, die die erfolgreiche Installation des Druckers bestätigt. Drücken Sie Verlassen, um die Installation zu beenden und zum Hauptmenü der CD-ROM zurückzukehren.

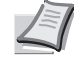

**Hinweis** Um den Status Monitor zu benutzen, aktivieren Sie die Einstellung **Status Monitor aktivieren**. Für Informationen zum Status Monitor siehe *Status Monitor Seite 2-11*.

Erscheint nachdem Sie **Beenden** gedrückt haben ein Einstellungsfenster, können die installierten Optionen des Druckers ausgewählt und eingestellt werden. Diese können auch eingestellt werden, wenn Sie die Installation verlassen haben. Für weitere Details siehe *Device Settings* im Printer Driver User Guide auf der CD-ROM.

Die Installation ist nun abgeschlossen. Falls nötig, starten Sie Ihren PC neu.

#### **Benutzerdefinierter Modus**

Der benutzerdefinierte Modus sollte gewählt werden, wenn Sie die Anschlussart und die zu installierende Software selbst auswählen möchten.

Wenn Sie beispielsweise nicht möchten, dass installierte Schriftarten auf Ihrem Computer ausgetauscht werden, wählen Sie **Benutzerdefinierter Modus** und deaktivieren Sie den Haken **Schriftarten** in der Karteikarte des benutzerdefinierten Installationsfensters.

1 Wählen Sie Benutzerdefinierter Modus aus.

| 2 | Folgen Sie den Anweisungen, wählen Sie die gewünschten<br>Softwarepakete aus und geben Sie die Anschlussart oder ähnliches |
|---|----------------------------------------------------------------------------------------------------|
|   | an.                                                                                                    |

Für weitere Details siehe *Custom Installation* im Printer Driver User Guide auf der CD-ROM.

#### Installation auf einem Macintosh Computer

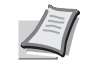

**Hinweis** Bevor Sie die Software installieren, prüfen Sie die folgenden Druckereinstellungen:

- *Emulation (Einstellung der Emulation) Seite 4-42* steht auf KPDL oder KPDL (Auto).
- Bonjour (Bonjour Einstellungen) Seite 4-51 steht auf Ein.
- 1 Schalten Sie den Drucker und den Macintosh ein.
- 2 Die mit dem Drucker gelieferte CD-ROM (Product Library) in das CD-ROM-Laufwerk einlegen.
- **3** Auf das CD-ROM Symbol doppelklicken.

| Installer                                                               |                                 |
|-------------------------------------------------------------------------|---------------------------------|
| Installationsmethode                                                    |                                 |
| Legen Sie fest, wie die Software installiert werden so                  |                                 |
| Express-Modus<br>Empfohlene Drucksoftware installieren. Das Druck       | system muss angeschlossen sein. |
| Benutzerdefinierter Modus<br>Benutzerdefinierte Installation erstellen. |                                 |
| Dienstprogramm<br>Nur Drucksystem-Tools installieren.                   |                                 |
| <b>K</b> YDCERƏ                                                         | < Zurück (Weiter> Abbrechen     |

| Image: State of the state of the state | 4 | Doppelklicken Sie entweder auf OS X 10.2 and 10.3 Only, OS X 10.4<br>Only oder OS X 10.5 or higher abhängig mit welcher Mac OS<br>Version Sie arbeiten. |
|----------------------------------------------------------------------------------------------------|---|----------------------------------------------------------------------------------------------------|
| 4 05 X10.4 or higher           Image: Constraint of the strength           Image: Constraint of the strength                                                                                                    | 5 | Doppelklicken Sie auf <b>Kyocera OS X x.x</b> .                                                                                                    |
| <ul> <li>Manual Market Schwart States</li> <li>Market Schwart States</li> <li>Market Schwart States</li> </ul>                                                                                                    | 6 | Die Druckertreiber-Installation beginnt.                                                                                                    |

7 Wählen Sie Zielvolumen wählen und Installationstyp aus und installieren Sie den Druckertreiber, indem Sie die Anweisungen der Installationssoftware befolgen.

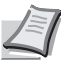

**Hinweis** Zusätzlich zur **Standard Installation** beinhaltet die **Benutzerdefinierte Installation Installationspunkte**, die es ermöglichen die einzelnen Komponenten der Installation auszuwählen.

**Wichtig** Erscheint das Dialogfeld der Benutzeranmeldung, geben Sie Namen und Kennwort zum Einloggen ein.

Die Installation ist nun abgeschlossen. Es müssen noch die Druckereinstellungen vorgenommen werden.

Wird ein IP-, AppleTalk-Anschluss oder eine Bonjour Verbindung verwendet, sind die folgenden Einstellungen nötig. Wird eine USB Verbindung benutzt, wird der Drucker automatisch erkannt und verbunden.

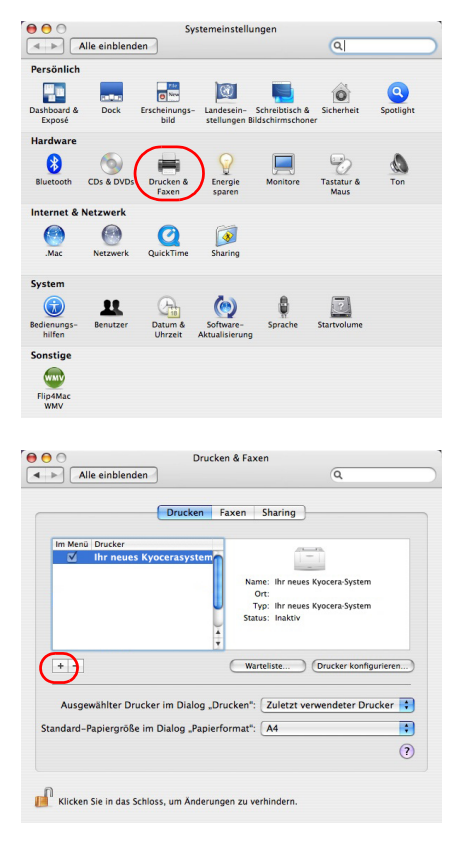

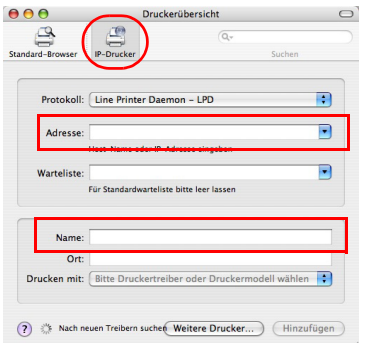

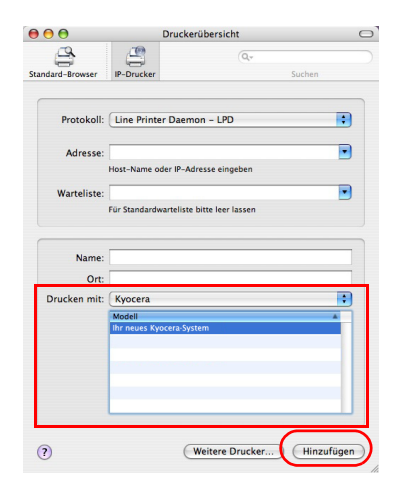

8 Öffnen Sie die Systemeinstellungen und klicken Sie auf Drucken & Faxen.

9 Klicken Sie auf das Symbol (+), um den installierten Drucker hinzuzufügen.

**10** Klicken Sie auf das IP Symbol für einen IP-Anschluss oder auf das AppleTalk Symbol für einen AppleTalk-Anschluss und geben Sie den Druckernamen und die IP-Adresse ein.

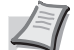

Hinweis AppleTalk wird bei OS X 10.6 nicht unterstützt.

Für einen Bonjour-Anschluss drücken Sie auf das Standardsymbol und wählen Sie den Drucker aus, für den dann der **Bonjour-Anschluss** in **Art** angezeigt wird.

11 Wählen Sie den installierten Drucker aus und klicken Sie auf Hinzufügen.

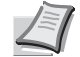

**Hinweis** Wird eine Bonjour Verbindung benutzt, wird der Drucker automatisch erkannt.

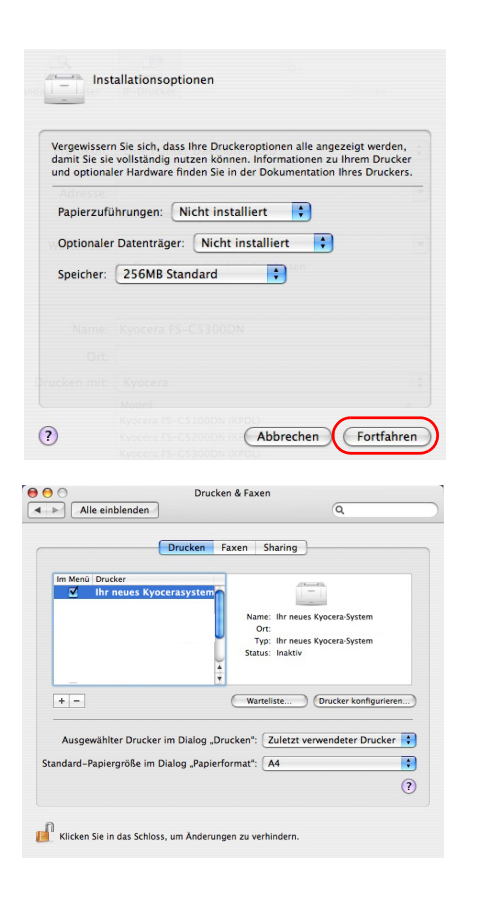

**12** Wählen Sie die verfügbaren Druckeroptionen aus und klicken Sie auf **Fortfahren**.

**13** Der gewählte Drucker wird hinzugefügt. Die Installation ist nun abgeschlossen.

# **Drucken aus einer Anwendung**

Nachfolgend wird beschrieben, wie die in einer Anwendung erstellten Dateien gedruckt werden.

- **1** Papier in die Kassette einlegen.
- 2 Im Menü Datei der Anwendung die Option **Drucken** auswählen. Das Dialogfeld Drucken erscheint.
- **3** Wählen Sie aus der angezeigten Liste einen Drucker aus.
- 4 Unter Anzahl die gewünschte Anzahl Druckexemplare eingeben.
- **5** Den Druckvorgang mit **OK** starten.

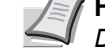

**Hinweis** Für Informationen zum Druckertreiber, siehe *Printer Driver User Guide*.

# **Status Monitor**

Der Status Monitor zeigt den aktuellen Status des Druckers an und meldet jede Veränderung. Er ermöglicht ebenfalls, Einstellungen des Druckers zu prüfen oder zu verändern, die nicht über den KX driver (Treiber) verändert werden können.

Der Status Monitor wird bei der KX driver (Treiber) Installation automatisch mit installiert.

#### Status Monitor aufrufen

Um das Fenster des **Status Monitor** anzuzeigen, klicken Sie auf den Knopf **Drucker Einstellungen** in den Druckertreiber Eigenschaften und klicken auf den Knopf **Status Monitor** in der Karteikarte **Erweitert**.

Status Monitor:

Der Status Monitor erscheint während des Ausdrucks. Werden mehrere Drucker benutzt, wird die gleiche Anzahl Status Monitor geöffnet.

 Den Status Monitor öffnen: Öffnet den Status Monitor.

#### Status Monitor schließen

Der Status Monitor kann auf unterschiedliche Arten geschlossen werden.

- Manuell schließen: Klicken Sie mit der rechten Maustaste auf das Status Monitor Symbol in der Task-Leiste und wählen Sie **Beenden** im Menü, um den Status Monitor zu schließen.
- Automatisch schließen: Der Status Monitor schließt sich automatisch, wenn er länger als 5 Minuten nicht benutzt wurde.

#### **Fensteransicht**

So sieht die Fensteransicht des Status Monitor aus.

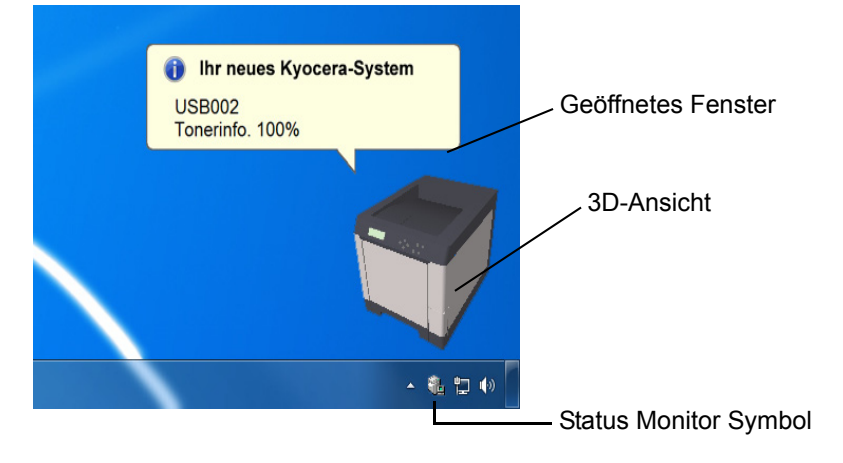

#### Geöffnetes Fenster

Sobald sich der Druckerstatus ändert, öffnet sich ein Fenster. Das Fenster erscheint nur, wenn die 3D-Ansicht auf dem Desktop geöffnet ist.

| Status Monitor            |
|---------------------------|
| V Status Monitor          |
| Den Status Monitor öffnen |
| OK Abbrachan              |
| OK Abbrechen              |

#### 3D-Ansicht

Zeigt den Status des zu überwachenden Druckers als 3D-Ansicht an. Sie können wählen, ob die 3D-Ansicht gezeigt oder verborgen wird, wenn Sie mit der rechten Maustauste auf den Status Monitor klicken.

Sobald der Monitor ein Ereignis meldet, zeigt sich die 3D-Ansicht und ein Alarmsignal ertönt. Zur Einstellung des Alarmsignals siehe *Status Monitor Einstellungen Seite 2-13*.

#### **Status Monitor Symbol**

Läuft der **Status Monitor**, so wird ein Symbol in der Task-Leiste angezeigt. Sobald Sie mit dem Mauszeiger darüber fahren, erscheint der Druckername. Der Klick mit der rechten Maustaste auf das **Status Monitor Symbol** erlaubt folgende Einstellungen.

#### Anzeigen/Verbergen des Status Monitor

Zeigt oder versteckt das Status Monitor Symbol.

#### Konfigurieren...

Ist der Drucker über ein TCP/IP Netzwerk angeschlossen und besitzt eine eigene IP-Adresse, können mit dem COMMAND CENTER Einstellungen verändert oder bestätigt werden. Für weitere Informationen siehe KYOCERA COMMAND CENTER Operation Guide.

#### Voreinstellungen...

Wählen Sie in den Registerkarten **Audiobenachrichtigung** und **Aussehen** die Einstellungen für den Status Monitor. Näheres hierzu siehe *Status Monitor Einstellungen Seite 2-13*.

#### www.kyoceramita.de

Verbindet Sie auf die Kyocera Mita Webseite.

#### Beenden

Beendet den Status Monitor.

#### Status Monitor Einstellungen

Rechtsklicken Sie auf das Status Monitor Symbol und wählen Sie **Voreinstellung** aus dem Pop-Up Menü, um das Fenster mit zwei Karteikarten zu öffnen. Die Status Monitor Einstellungen können in diesen Karteikarten konfiguriert werden.

#### Registerkarte Audiobenachrichtigung

Die Registerkarte Audiobenachrichtigung enthält die folgenden Punkte.

**Wichtig** Für die Bestätigung der Registerkarte Audiobenachrichtigung muss der Computer über eine Soundkarte und einen Lautsprecher verfügen.

#### Aktiviert die Ereignisbenachrichtigung

Legen Sie fest, ob durch eine akustische Meldung angezeigt werden soll, wenn ein Fehler in der Ereignisliste auftaucht.

#### Audiodatei

Bestimmen Sie hier eine Tondatei, die abgespielt werden soll. Drücken Sie auf **Durchsuchen**, um nach einer Datei zu suchen.

#### Text in Sprache verwenden

Aktivieren Sie diese Einstellung, wenn Sie für Ereignisse einen Text hören wollen. Obwohl eine Tondatei nicht nötig ist, ist diese Funktion in Windows XP oder späteren Plattformen wählbar.

Zur Nutzung dieser Funktion führen Sie die folgenden Schritte aus.

- 1 Aktivieren Sie Aktiviert die Ereignisbenachrichtigung.
- 2 Wählen Sie ein Ereignis unter Verfügbare Ereignisse aus, das mit dem Ton verknüpft werden soll.
- **3** Drücken Sie Durchsuchen, um das Ereignis mit einer Tondatei zu verknüpfen.

Hinweis Es können \*.WAV Dateien.verarbeitet werden.

Wählen Sie **Text in Sprache verwenden**, um den Text abzuspielen, der in Text in Sprache verwenden eingegeben wurde, wenn ein Ereignis auftritt.

4 Drücken Sie auf das Abspielen ▶ Symbol, um den Text oder die Tondatei zu prüfen.

| diobenact |                                                                                 |
|-----------|---------------------------------------------------------------------------------|
|           |                                                                                 |
| Aktivier  | rt die Ereignisbenachrichtigung.                                                |
| Verfügba  | are Ereignisse:                                                                 |
| Ereigni   | isse Audiodatei                                                                 |
| Abo       | leckung offen                                                                   |
| Pap       | xerstau<br>sier hinzufiligen                                                    |
| Ruł       | hemodus                                                                         |
| Tor       | ner hinzufügen                                                                  |
| Nur       | wenig Toner                                                                     |
| Dru       | nt verbunden<br>ick                                                             |
| Dru       | ick abgeschlossen                                                               |
|           |                                                                                 |
| A         | diadatai                                                                        |
| Sa war    | uluarei.                                                                        |
|           |                                                                                 |
|           | Durchsuchen                                                                     |
| abc       | Text-in-Sprache verwenden                                                       |
|           |                                                                                 |
|           | Lesen des benutzerdennieiten i exis mit mille von microsoft<br>Text-in-Sprache. |
|           |                                                                                 |
|           |                                                                                 |
|           |                                                                                 |

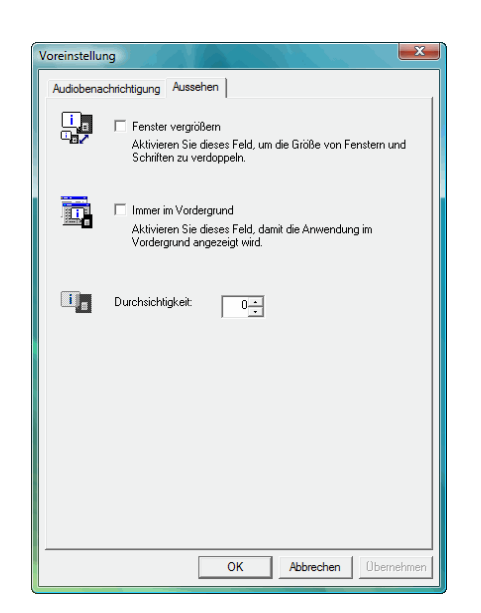

#### **Registerkarte Aussehen**

Die Registerkarte Aussehen enthält die folgenden Punkte.

#### Fenster vergrößern

Verdoppelt die Größe des Status Monitor Fensters, der Zeichen in den 3 D Bildern und der Pop-Up Fenster.

#### Immer im Vordergrund

Verankert die Position der 3 D Bilder und der Pop-Up Fenster im Vordergrund von aktiven Fenstern. Wird diese Einstellung für mehrere Status Monitor gewählt, werden die 3 D Bilder gestapelt.

#### Durchsichtigkeit

Zeigt die 3 D Ansichten und Pop-Up Fenster als transparente Fenster. Die Transparenz kann von 0% (keine Transparenz) bis 50% eingestellt werden.

# Windows Software entfernen

Die Software kann mit der CD-ROM (Product Library) deinstalliert werden.

Wichtig Auf Macintosh Computern ist dies nicht möglich, weil die Druckereinstellungen in einer PPD (PostScript Printer Description) Datei liegen. Daher kann die Software nicht mit der CD-ROM (Product Library) deinstalliert werden.

- Schließen Sie alle Anwendungen.
- 2 Die mit dem Drucker gelieferte CD-ROM (Product Library) in das CD-ROM-Laufwerk des PCs einlegen.
- **3** Folgen Sie den Anweisungen, indem Sie auf das Symbol **Software** deinstallieren klicken. Das Kyocera Uninstaller Fenster erscheint.
- **4** Wählen Sie die gewünschten Punkte aus.
- 5 Drücken Sie auf Deinstallieren.

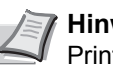

**Hinweis** Wenn der KMnet Viewer oder KM-NET for Direct Printing installiert sind, werden für diese Anwendungen verschiedene Deinstallationsprogramme gestartet. Folgen Sie bei der Deinstallation den Anweisungen auf dem Bildschirm.

Die Deinstallation beginnt.

- 6 Erscheint die Meldung **Deinstallation erfolgreich abgeschlossen**, bestätigen Sie mit Weiter.
- 7 Entscheiden Sie, ob Sie den Computer neu starten wollen (empfohlen) oder nicht. Bestätigen Sie mit Beenden.

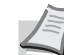

Hinweis Die Software kann über das Start Menü deinstalliert werden.

(Bei Verwendung von Windows XP)

Starten Sie die Deinstallation duch klicken auf Start > Alle Programme > Kyocera > Deinstallation Kyocera Product Library und deinstallieren Sie die Software.

# **3 Umgang mit dem Papier**

In diesem Kapitel werden folgende Themen behandelt:

| Allgemeine Richtlinien      | 3-2  |  |
|-----------------------------|------|--|
| Wahl des geeigneten Papiers | 3-4  |  |
| Medientyp                   | 3-14 |  |
| Papier einlegen             | 3-15 |  |

# **Allgemeine Richtlinien**

Das Gerät ist für normales Kopierpapier ausgelegt, kann allerdings auch eine Reihe anderer Papiersorten verarbeiten, sofern deren Beschaffenheit die unten aufgeführten Bedingungen erfüllt.

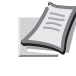

**Hinweis** Der Hersteller übernimmt keinerlei Verantwortung für Probleme, die bei Verwendung eines Papiers, das diese Bedingungen nicht erfüllt, auftreten können.

Es ist wichtig, das richtige Papier zu verwenden. Die Verwendung von ungeeignetem Papier kann Papierstaus, Rollneigung, schlechte Druckqualität, übermäßige Fehldrucke und in Extremfällen sogar die Beschädigung des Geräts zur Folge haben. Für den produktiven und problemlosen Betrieb des Geräts und um den Verschleiß zu reduzieren, sind die nachfolgenden Richtlinien zur Papierwahl zu beachten.

#### Zulässige Papiersorten

Die meisten Papiersorten können in einer Vielzahl von Geräten verarbeitet werden. Dieses Gerät verarbeitet auch für xerografische Kopierer vorgesehenes Papier.

Es gibt drei Papier-Hauptklassen: preiswertes Papier, normales Papier und hochwertiges Papier. Gerätetechnisch gesehen liegt der Hauptunterschied bei diesen Papierklassen darin, wie leicht das Papier durch das Gerät transportiert werden kann. Dies wiederum hängt von *Glätte, Größe* und *Feuchtigkeitsgehalt* des Papiers ab sowie davon, wie es geschnitten wurde. Je hochwertiger ein Papier ist, desto geringer ist das Risiko von Fehleinzügen und Papierstaus und umso besser ist die Druckqualität.

Auch Unterschiede bei Papieren verschiedener Hersteller können sich auf die Geräteleistung auswirken. Ein hochwertiger Drucker kann keine guten Drucke produzieren, wenn das falsche Papier verwendet wird. Billiges Papier ist langfristig nicht wirklich preiswerter, wenn es zu Problemen beim Betrieb führt.

Die verschiedenen Papiersorten werden jeweils mit unterschiedlichen Flächengewichten (Definition an späterer Stelle) angeboten. Standardgewichte reichen von 60 bis 120 g/m<sup>2</sup>.

#### Papierspezifikationen

Die folgende Tabelle enthält eine Übersicht über die wichtigsten Papierspezifikationen. Diese werden auf den nachfolgenden Seiten näher erläutert.

| GewichtKassette, PF-520 (optional):<br>60 bis 163 g/m²<br>Universaleinzug, PF-530 (optional):<br>60 bis 220 g/m²Stärke0,086 bis 0,110 mmAbmessungenSiehe Papierformate Seite 3-4Genauigkeit der<br>Abmessungen±0,7 mmRechtwinkligkeit der<br>Ecken90° ±0.2° | Eigenschaft                    | Spezifikation                                                                                             |
|----------------------------------------------------------------------------------------------------|--------------------------------|----------------------------------------------------------------------------------------------------|
| Stärke0,086 bis 0,110 mmAbmessungenSiehe Papierformate Seite 3-4Genauigkeit der<br>Abmessungen±0,7 mmRechtwinkligkeit der<br>Ecken90° ±0.2°                                                                                                    | Gewicht                        | Kassette, PF-520 (optional):<br>60 bis 163 g/m²<br>Universaleinzug, PF-530 (optional):<br>60 bis 220 g/m² |
| AbmessungenSiehe Papierformate Seite 3-4Genauigkeit der<br>Abmessungen±0,7 mmRechtwinkligkeit der<br>Ecken90° ±0.2°                                                                                                    | Stärke                         | 0,086 bis 0,110 mm                                                                                        |
| Genauigkeit der<br>Abmessungen±0,7 mmRechtwinkligkeit der<br>Ecken90° ±0.2°                                                                                                    | Abmessungen                    | Siehe Papierformate Seite 3-4                                                                             |
| Rechtwinkligkeit der90° ±0.2°Ecken                                                                                                    | Genauigkeit der<br>Abmessungen | ±0,7 mm                                                                                                   |
|                                                                                                    | Rechtwinkligkeit der<br>Ecken  | 90° ±0.2°                                                                                                 |

| Eigenschaft         | Spezifikation      |
|---------------------|--------------------|
| Feuchtigkeitsgehalt | 4 % bis 6 %        |
| Laufrichtung        | Schmalbahn (längs) |
| Anteil Papierbrei   | Mindestens 80%     |

### **Minimales und maximales Papierformat**

Die nachfolgende Abbildung zeigt das kleinste und größte Papierformat, das im Drucker verarbeitet werden kann. Papier in unüblichen Papierformaten wie Etiketten, Pergamentpapier, Karton, Briefumschläge, beschichtetes oder dickes Papier muss über die Universalzufuhr zugeführt werden.

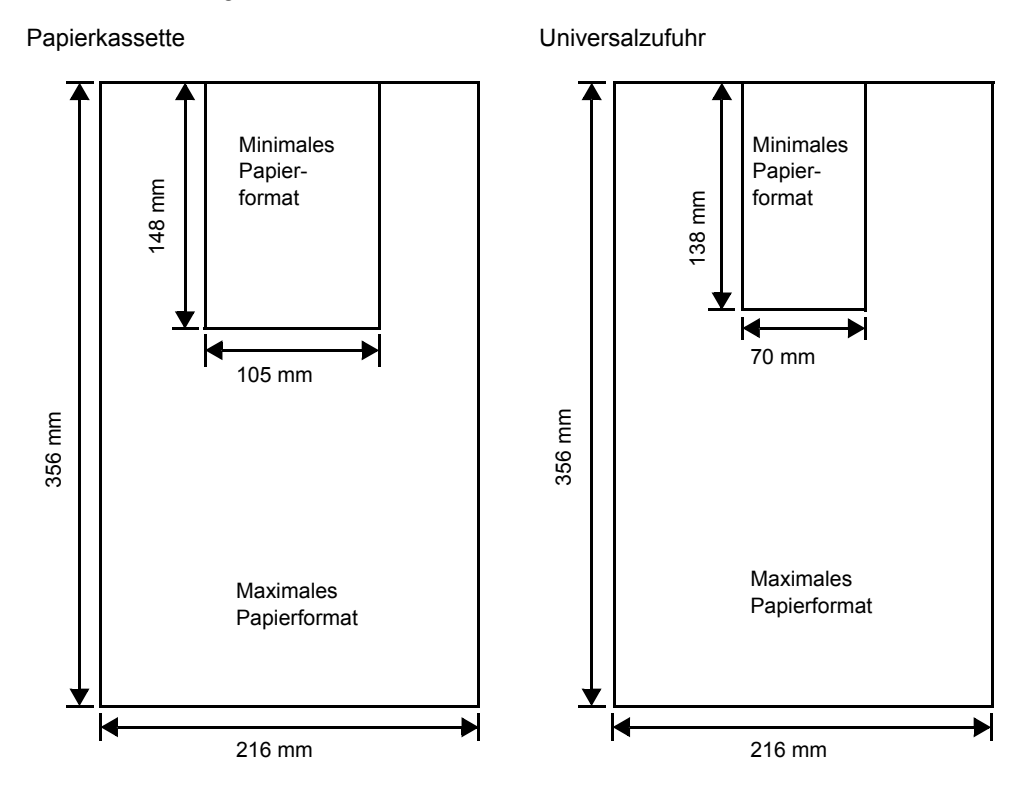

## **Empfohlenes Papier**

Mit den nachstehenden Produkten erzielt der Drucker beste Druckergebnisse.

| Format        | Produkt                | Gewicht |
|---------------|------------------------|---------|
| Letter, Legal | Hammermill LASER PRINT | 90 g/m² |
| A4            | NEUSIEDLER COLOR COPY  | 90 g/m² |

# Wahl des geeigneten Papiers

Dieser Abschnitt enthält Richtlinien zur Papierauswahl.

#### **Zustand des Papiers**

An den Ecken geknicktes sowie gewelltes, verschmutztes, zerrissenes und mit Fasern, Staub oder Papierschnitzeln bzw. auf andere Weise verunreinigtes Papier ist zu vermeiden.

Der Einsatz derartigen Papiers kann zu unleserlichen Ausdrucken, Fehleinzügen und Papierstaus führen und die Lebensdauer des Geräts verkürzen. Insbesondere zu vermeiden ist Papier mit einer Beschichtung oder einer anderen Oberflächenbehandlung. Das Papier sollte so glatt wie möglich sein.

#### Zusammensetzung

Beschichtetes Papier oder Papier, das Kunststoff oder Kohlenstoff enthält, ist nicht zu verwenden. Solche Stoffe entwickeln unter Wärmeeinwirkung bei der Tonerfixierung giftige Dämpfe.

Normalpapier sollte mindestens 80 % Papierbrei enthalten. Maximal 20 % des Papiers sollten aus Baumwolle oder anderen Fasern bestehen.

#### **Papierformate**

*Kassetten* und die *Universalzufuhr* können Papier der nachfolgend aufgeführten Formate aufnehmen. Für Einzelheiten der Papierformate für die optionale Papierzufuhr PF-520 und PF-530 siehe *Kassettengröße (1 bis 4) einstellen Seite 4-33.* 

Die Längen-/Breitentoleranz beträgt  $\pm 0.7$  mm. Die Winkeltoleranz an den Ecken muss  $90^{\circ} \pm 0.2^{\circ}$  betragen.

| Nur<br>Universalzufuhr | Format                              | Kassette oder<br>Universal-<br>zufuhr | Format                          |
|------------------------|-------------------------------------|---------------------------------------|---------------------------------|
| Umsch. Monarch         | 3-7/8 × 7-1/2 Inch                  | Legal                                 | 8-1/2 × 14 Inch                 |
| Umschlag #10           | 4-1/8 × 9-1/2 Inch                  | Letter                                | 8-1/2 × 11 Inch                 |
| Umschlag #9            | 3-7/8 × 8-7/8 Inch                  | ISO A4                                | 210 × 297 mm                    |
| Umschlag #6            | 3-5/8 × 6-1/2 Inch                  | ISO A5                                | 148 × 210 mm                    |
| Umschlag DL            | 110 × 220 mm                        | ISO A6                                | 105 × 148 mm                    |
| JIS B6                 | 128 × 182 mm                        | Umschlag C5                           | 162 × 229 mm                    |
| Hagaki                 | 100 × 148 mm                        | ISO B5                                | 176 × 250 mm                    |
| OufukuHagaki           | 148 × 200 mm                        | JIS B5                                | 182 × 257 mm                    |
| Youkei 2               | 114 × 162 mm                        | Statement                             | 5-1/2 × 8-1/2 Inch              |
| Youkei 4               | 105 × 235 mm                        | Executive                             | 7-1/4 × 10-1/2 Inch             |
|                        |                                     | Oficio II                             | 8-1/2 × 13 Inch                 |
|                        |                                     | Folio                                 | 210 × 330 mm                    |
|                        |                                     | 16 kai                                | 197 × 273 mm                    |
| Anwender               | Kassette: 10<br>Universalzufuhr: 70 | 5 bis 216 mm × 7<br>bis 216 mm × 13   | 148 bis 356 mm<br>38 bis 356 mm |

#### Oberfläche

Das Papier muss über eine glatte, unbeschichtete Oberfläche verfügen. Bei rauhem Papier kann es vorkommen, dass Teile nicht bedruckt werden. Ist das Papier zu glatt, wird es möglicherweise mehrfach eingezogen. Außerdem kann die Druckqualität leiden. (Grauschleier auf dem Druckbild).

#### Papiergewicht

Das Papiergewicht wird in Gramm pro Quadratmeter (g/m<sup>2</sup>) angegeben. Ist das Papier zu leicht oder zu schwer, kann es zu Fehleinzügen, Papierstaus und vorzeitigem Verschleiß des Produkts kommen. Ist das Papier unterschiedlich schwer, werden möglicherweise mehrere Blätter gleichzeitig eingezogen oder mangelhaft bedruckt oder es kommt zu Problemen mit der Druckqualität (z. B. unscharfes Druckbild), da der Toner schlecht fixiert wird.

Folgendes Papiergewicht wird empfohlen:

Kassette: 60 bis 163 g/m<sup>2</sup> Universalzufuhr: 60 bis 220 g/m<sup>2</sup> PF-520 (optional): 60 bis 163 g/m<sup>2</sup> PF-530 (optional): 60 bis 220 g/m<sup>2</sup>

#### Flächengewichte in den USA und in Europa

In den Vereinigten Staaten wird das Flächengewicht in Ib, in Europa (im metrischen System) in g/m<sup>2</sup> angegeben. Bei den blau unterlegten Werten handelt es sich um die Standardgewichte.

| USA (Ib) | Europa, metrisch (g/m²) |
|----------|-------------------------|
| 16       | 60                      |
| 17       | 64                      |
| 20       | 75                      |
| 21       | 80                      |
| 22       | 81                      |
| 24       | 90                      |
| 27       | 100                     |
| 28       | 105                     |
| 32       | 120                     |
| 34       | 128                     |
| 36       | 135                     |
| 39       | 148                     |
| 42       | 157                     |
| 43       | 163                     |
| 47       | 176                     |
| 53       | 199                     |

#### Stärke

Bei Einsatz des Geräts sollte Papier mittlerer Stärke verwendet werden. Kommt es beim Drucken zu Fehleinzügen oder Papierstaus und sind die Drucke blass, ist das verwendete Papier möglicherweise zu dünn. Kommt es zu Papierstaus und sind die Drucke verwischt, ist das verwendete Papier möglicherweise zu dick. Die korrekte Stärke liegt zwischen 0,086 bis 0,110 mm.

#### Feuchtigkeitsgehalt

Der Feuchtigkeitsgehalt wird als Prozentwert angegeben. Er wirkt sich auf das Aussehen, die Fähigkeit zum Einziehen, die Wellung, elektrostatische Eigenschaften und die Tonerfixierung aus.

Der Feuchtigkeitsgehalt des Papiers hängt von der relativen Luftfeuchte in der Umgebung ab. Ist die Luftfeuchte hoch und absorbiert das Papier Feuchtigkeit, können die Papierkanten aufquellen und sich wellen. Bei niedriger Luftfeuchte dagegen trocknet das Papier aus, so dass sich die Papierkanten zusammenziehen und der Ausdruck kontrastschwächer wird.

Gewellte oder zusammengezogene Kanten können zu Papierstaus und Ausrichtungsfehlern führen. Der Feuchtigkeitsgehalt von Papier sollte zwischen 4 und 6 % liegen.

Es ist daher darauf zu achten, dass das Papier richtig gelagert wird. Bei der Lagerung von Papier gilt Folgendes:

- Papier in einer kühlen, trockenen Umgebung lagern.
- Papier erst dann auspacken, wenn es benötigt wird. Nicht verwendetes Papier wieder einpacken.
- Papier in der Originalverpackung lagern. Verpackung nicht direkt auf den Boden, sondern auf eine Palette oder ähnliches stellen.
- Papier vor der Benutzung mindestens 48 Stunden in dem Raum lagern, in dem gedruckt wird.
- Papier nicht Wärme, Sonnenlicht oder Feuchtigkeit aussetzen.

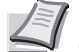

Hinweis Falls Sie beschichtetes Papier benutzen, beachten Sie, dass das Papier in trockener Umgebung leicht zusammenklebt.

#### Papierlaufrichtung

Papier wird so hergestellt, dass seine Fasern entweder längs oder quer verlaufen. Papier mit quer verlaufenden Fasern werden vom Gerät möglicherweise nicht richtig eingezogen. Daher sollte für das hier beschriebene Gerät stets Schmalbahnpapier verwendet werden.

#### Weitere Papiereigenschaften

**Durchlässigkeit**: Bezieht sich auf die Dichte der Papierstruktur, d. h. darauf, wie eng die Papierfasern gebunden sind.

**Steife**: Zu steifes Papier kann im Gerät hängen bleiben und Papierstaus verursachen.

**Rollneigung**: Jedes Papier neigt dazu, sich in einer Richtung aufzurollen.

**Elektrostatische Eigenschaften**: Während des Druckvorgangs wird das Papier elektrostatisch aufgeladen, so dass der Toner darauf haften bleibt. Diese Ladung muss dann beseitigt werden, damit die Blätter in der *Druckablage* nicht zusammenkleben. **Weiße**: Der Kontrast einer bedruckten Seite hängt von der Weiße des Papiers ab. Weißeres Papier liefert einen höheren Kontrast.

**Qualitätskontrolle**: Formatabweichungen, nicht exakt rechtwinklige Ecken, gezackte Kanten, nicht richtig geschnittene Blätter und Blätter mit beschädigten Ecken sind Faktoren, die zu diversen Funktionsstörungen führen können. Hersteller, die auf Qualität achten, sorgen dafür, dass solche Probleme nicht auftreten.

**Verpackung**: Papier sollte in einem robusten Karton verpackt sein, so dass es beim Transport nicht beschädigt wird. Hochwertiges Papier namhafter Hersteller ist normalerweise adäquat verpackt.

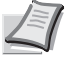

**Hinweis** Beim Ausdruck in kalten Räumen oder mit feuchtem Papier kann im Bereich der oberen Ablage Dampf austreten, was aber nicht ungewöhnlich ist.

# **Spezialpapier**

Neben normalem Papier können folgende Spezialpapiere verwendet werden:

| Verwendetes Druckmaterial                      | Druckereinstellung |
|------------------------------------------------|--------------------|
| Dünnes Papier (60 bis 64 g/m²)                 | PERGAMENT          |
| Dickes Papier (90 bis 220 g/m²)                | DICK               |
| Farbiges Papier                                | MEHRFARBIG         |
| Recycling-Papier                               | RECYCLING PAP.     |
| Transparentfolien für Overhead-<br>Projektoren | FOLIE              |
| Postkarten                                     | KARTON             |
| Umschläge                                      | Kuvert             |
| Etiketten                                      | ETIKETTEN          |
| Beschichtetes Papier                           | BESCHICHTET        |

Es ist Papier zu verwenden, das für Kopierer oder Drucker mit Hitzefixierung bestimmt ist. Folien, Etiketten, dünnes Papier, Umschläge, Postkarten oder dickes Papier sind über die *Universalzufuhr* zuzuführen. Näheres hierzu siehe *Zufuhr (Auswahl der Papierquelle) Seite 4-39*.

Da Zusammensetzung und Qualität bei Spezialmaterial stärker variieren, ist die Stauwahrscheinlichkeit bei Spezialpapier größer als bei Normalpapier. Der Hersteller ist für Geräteschäden und Verletzungen, die von der Verwendung von Spezialpapier herrühren, in keiner Weise verantwortlich.

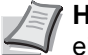

**Hinweis** Vor dem Kauf eines Spezialpapiers empfiehlt es sich, ein Muster auf dem Gerät auszuprobieren.

# Folie

Overheadfolien müssen für die Temperatur, die während des Druckvorgangs in der Fixiereinheit entsteht, ausgelegt sein. Empfohlen wird folgendes Produkt: 3M CG3700 (Letter, A4).

Die folgende Tabelle zeigt die Spezifikationen von Folien:

| Eigenschaft                    | Spezifikation      |
|--------------------------------|--------------------|
| Hitzebeständigkeit             | Mondestens 190° C  |
| Stärke                         | 0,100 bis 0,110 mm |
| Material                       | Polyester          |
| Genauigkeit der<br>Abmessungen | ±0,7 mm            |
| Rechtwinkligkeit der<br>Ecken  | 90° ±0,2°          |

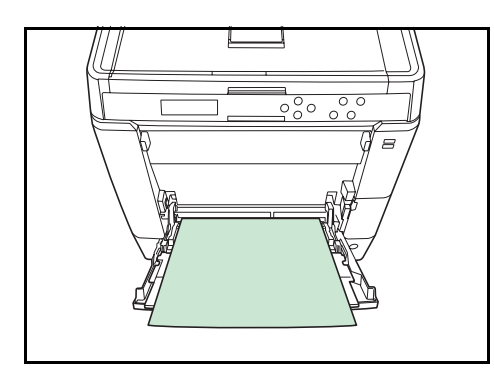

Um Druckprobleme zu vermeiden. ziehen Sie immer nur eine Folie über den *Universaleinzug* ein. Legen Sie die Folien immer vertikal ein, also mit der langen Seite parallel zum Drucker.

Haben die Folien rauhe Kanten auf der Rückseite, kann Papierstau die Folge sein. In diesem Falle entfernen Sie die rauhen Kanten. Drehen Sie die Folie um oder legen Sie diese von der gegenüberliegenden Seite an.

Bedruckte Folien (bei der Entnahme aus der Druckablage bzw. bei der Beseitigung von Staus) immer vorsichtig an den Rändern anfassen, um möglichst keine Fingerabdrücke zu hinterlassen.

## Etiketten

Etiketten müssen über die *Universalzufuhr* oder die optionale Papierzufuhr PF-530 eingezogen werden.

Bei selbstklebenden Etiketten ist vor allem wichtig, dass der Klebstoff niemals mit einem Geräteteil in Kontakt kommen darf. Werden Walzen oder die Trommel mit Klebstoff verschmutzt, führt dies zu Schäden am Gerät.

Etiketten bestehen aus drei Schichten (siehe Abbildung). Der Druck erfolgt auf der oberen Schicht. Die Kleberschicht enthält druckempfindliche Klebstoffe. Das Trägermaterial hält die Etiketten bis zur Verwendung zusammen. Auf Grund seiner Zusammensetzung ist Etikettenmaterial besonders anfällig für Druckprobleme.

Zwischen den einzelnen Etiketten auf der oberen Schicht dürfen keine Abstände sein. Befinden sich zwischen Etiketten Abstände, besteht die Gefahr, dass sich Etiketten lösen und ernsthafte Stauprobleme im Gerät verursachen.

Einige Etiketten werden mit einem zusätzlichen Rand aus Feinpapier angefertigt. Dieser Rand darf erst nach der Druckausgabe entfernt werden.

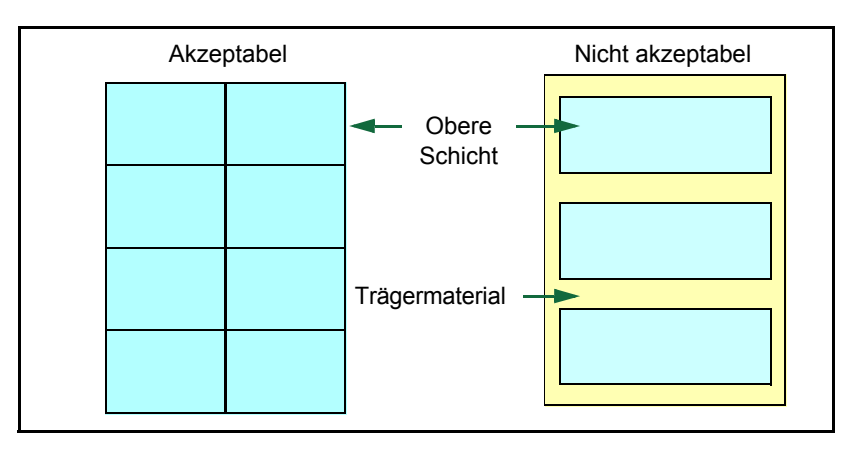

In der folgenden Tabelle sind die Spezifikationen für Etiketten aufgeführt.

| Eigenschaft            | Spezifikation      |
|------------------------|--------------------|
| Gewicht, obere Schicht | 44 bis 74 g/m²     |
| Gesamtgewicht          | 104 bis 151 g/m²   |
| Stärke, obere Schicht  | 0,086 bis 0,107 mm |
| Gesamtstärke           | 0,115 bis 0,145 mm |
| Feuchtigkeitsgehalt    | 4 - 6 % (gesamt)   |

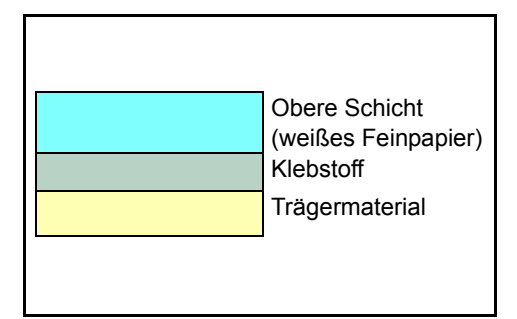

#### Postkarten

Postkarten auffächern und sorgfältig stapeln, bevor sie in die Universalzufuhr eingelegt werden. Die Postkarten dürfen nicht gewellt sein. Ansonsten kann es zu Staus kommen.

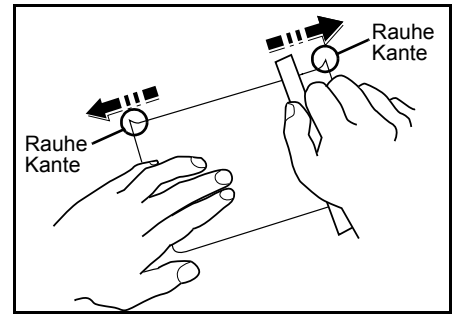

Einige Postkarten haben an einer Seite eine rauhe Kante, die durch den Schneidevorgang entsteht. Solche Karten auf eine flache Unterlage legen und die Kanten mit einem Gegenstand (z. B. einem Lineal) glatt streichen.

## Briefumschläge

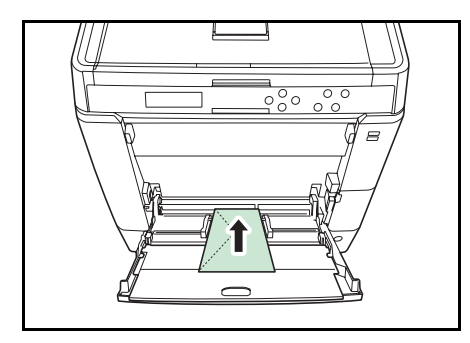

Briefumschläge müssen immer über den Universaleinzug gezogen werden, indem die zu bedruckende Seite unten liegt. Briefumschläge müssen über die Universalzufuhr oder die optionale Papierzufuhr PF-530 eingezogen werden.

Ein Briefumschlag ist komplexer als ein einzelnes Blatt Papier, so dass unter Umständen nicht auf der gesamten Oberfläche eine konstante Druckqualität erreicht werden kann.

Briefumschläge sind meist diagonal zur Papiermaserung geschnitten. Siehe *Papierlaufrichtung Seite 3-6*. Aus diesem Grund neigen Briefumschläge dazu, während des Transports durch den Drucker zu knittern. Vor dem Kauf von Briefumschlägen sollten stets mehrere Musterdrucke erstellt werden, um zu prüfen, ob die Umschlagsorte für den Drucker geeignet ist.

- Briefumschläge mit Flüssigklebstoff dürfen keinesfalls verwendet werden.
- Hohe Druckauflagen, bei denen ausschließlich Umschläge bedruckt werden, sind zu vermeiden. Dadurch kann es zu vorzeitigen Abnutzungserscheinungen im Gerät kommen.
- Treten Papierstaus auf, weniger Umschläge in die Universalzufuhr einlegen.
- Um zu vermeiden, dass Umschläge wellig werden und Staus verursachen, beim Bedrucken von Umschlagstapeln maximal 10 bedruckte Umschläge in der Druckablage belassen.

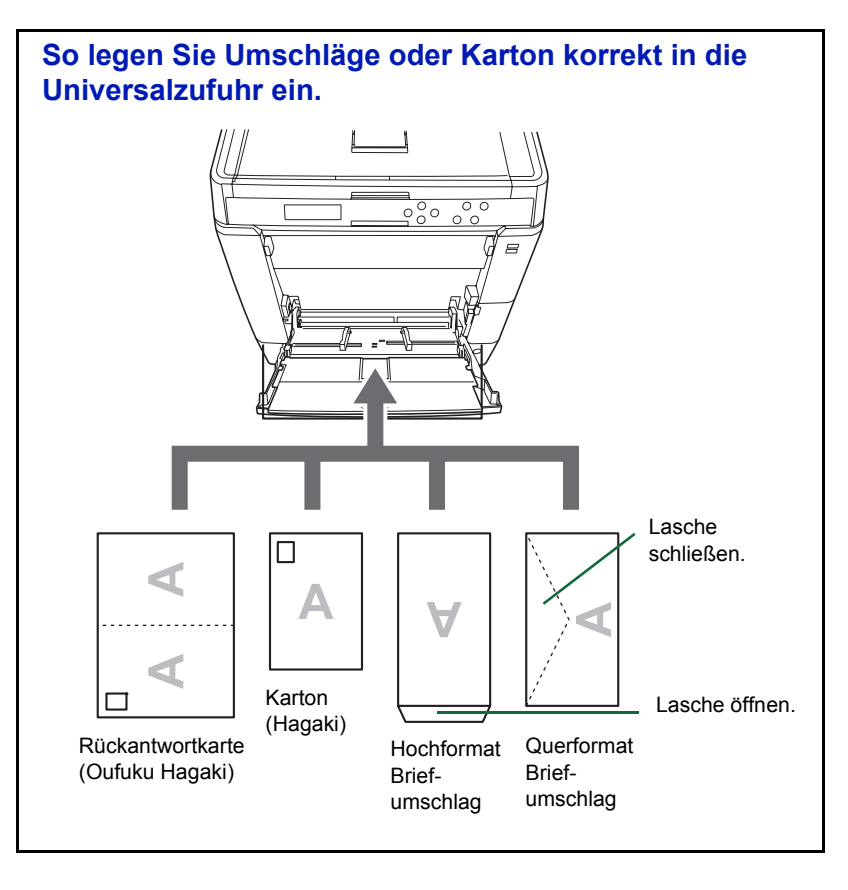

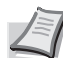

Hinweis Nur nicht gefaltete Rückantwortkarten verwenden.

# **Dickes Papier**

Dickes Papier vor dem Einlegen in die Universalzufuhr auffächern und sorgfältig stapeln. Einige Papiersorten haben eine rauhe Kante an einer Seite, die durch den Schneidevorgang entsteht. Solches Papier auf eine flache Unterlage legen und die Kanten mit einem Gegenstand (z. B. einem Lineal) glatt streichen. Papier mit rauhen Kanten kann Papierstaus verursachen.

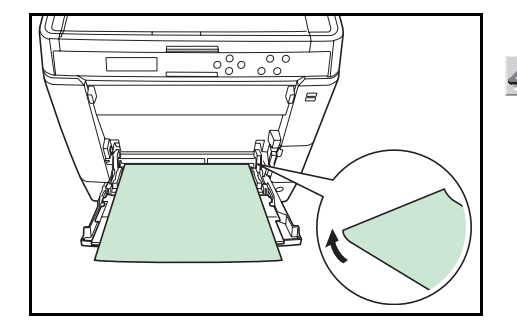

**Hinweis** Kommt es auch nach dem Glattstreichen des Papiers zu Papierstaus, die Einzugskante des Papiers in der *Universalzufuhr* ein paar Millimeter anheben (siehe Abbildung).

Falls Sie öfter dickes Papier verwenden, wird die Verwendung der optionalen Papierzufuhr PF-530 empfohlen.

#### **Farbiges Papier**

Farbige Papier sollte dieselben Voraussetzungen erfüllen wie weißes Feinpapier (siehe Papierspezifikationen auf Seite 3-2.). Außerdem müssen die darin enthaltenen Farbpigmente temperaturbeständig sein (bis zu 200° C).

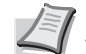

Hinweis Falls Sie öfter farbiges Papier verwenden, wird die Verwendung der optionalen Papierzufuhr PF-530 empfohlen.

#### Vordrucke

Vorbedrucktes Papier sollte dieselben Voraussetzungen erfüllen wie weißes Feinpapier (siehe Papierspezifikationen auf Seite 3-2.). Die Tinte bzw. der Toner des Vordrucks muss temperatur- und silikonölbeständig sein, um den Fixierprozess einwandfrei zu durchlaufen. Verwenden Sie kein Papier mit einer vorbehandelten Oberfläche wie z.B. Glanzpapier für Kalender.

#### **Recycling-Papier**

Mit Ausnahme der Farbe muss Recycling-Papier die gleichen Anforderungen erfüllen wie weißes Feinpapier (siehe Papierspezifikationen auf Seite 3-2.).

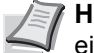

Hinweis Vor dem Kauf von Recycling-Papier empfiehlt es sich, ein Muster auf dem Gerät auszuprobieren.

#### **Beschichtetes Papier**

Beschichtetes Papier wird hergestellt, indem die Oberfläche des Papiers mit einer Schicht überzogen wird, die eine höhere Druckgualität ermöglicht als bei normalem Papier. Beschichtetes Papier wird zur Erhöhung der Druckgualität verwendet.

Die Oberfläche von hochwertigem oder mittelmäßgem Papier wird mit bestimmten Stoffen beschichtet, die die Aufnahme von Farbe verbessern und die Oberffläche glätten. Die Stoffe werden entweder auf beiden Seiten oder nur auf einer Seite des Papiers benutzt. Die beschichtete Seite erscheint leicht glänzend.

**Wichtig** Wird beschichtetes Papier in sehr feuchter Umgebung gedruckt, stellen Sie eine trockene Lagerung des Papiers sicher. Ansonsten klebt das Papier zusammen, so dass es schwer vom Gerät eingezogen werden kann.

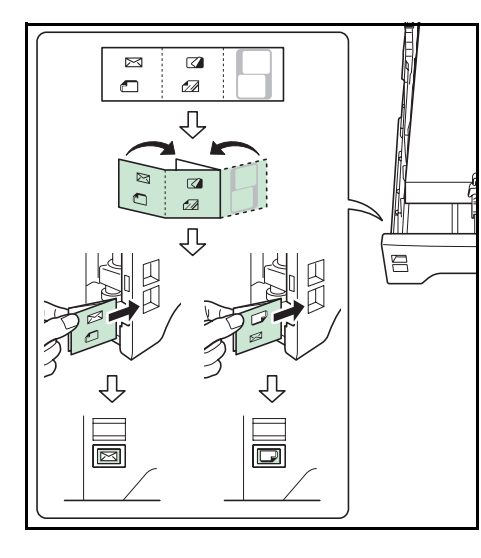

## Medientyp-Markierungen (Optionale Papierzufuhr PF-530)

Wollen Sie die optionale Papierzufuhr PF-530 mit nicht Standard-Papier befüllen, falten Sie die Medientyp-Markierung bis Sie das gewünschte Symbol nach außen und oben gerichtet sehen und schieben Sie diese in die Markierung der Papierzuführung, so dass der verwendete Medientyp angezeigt wird.

Briefumschläge
Dickes Papier
Etiketten
Beschichtetes Papier

Die Seite ohne Aufdruck kann benutzt werden, um ein Symbol oder einen Namen darauf zu schreiben. Falls Sie einen Namen oder ein Symbol auf den unteren Teil der Markierung schreiben, drehen Sie es entprechend um, so dass es nach oben zeigt.

# Medientyp

Der Drucker kann optimal auf das jeweils verarbeitete Druckmaterial eingestellt werden.

Wird der Medientyp für eine Papierquelle über das Bedienfeld eingestellt, wählt der Drucker automatisch die optimalen Einstellungen zum Bedrucken des betreffenden Medientyps.

Für jede Papierquelle, auch für die Universalzufuhr, kann ein anderer Medientyp eingestellt werden. Dabei können nicht nur fest eingestellte, sondern auch anwenderdefinierte Medientypen ausgewählt werden. Siehe *Anwenderdefinierten Papiertyp einstellen Seite 4-36*. Folgende Medientypen werden unterstützt.

|                                | Papierquelle    |                                                        |               |            |                                     |
|--------------------------------|-----------------|--------------------------------------------------------|---------------|------------|-------------------------------------|
| Medientyp                      | Universalzufuhr | Papierkassette/<br>Optionale<br>Papierzufuhr<br>PF-520 | Papiergewicht | Duplex Weg | Optionale<br>Papierzufuhr<br>PF-530 |
| NORMALPAPIER                   | Ja              | Ja                                                     | Normal 2      | Ja         | Ja                                  |
| FOLIE                          | Ja              | Nein                                                   | Sehr schwer   | Nein       | Nein                                |
| VORGEDRUCKT                    | Ja              | Ja                                                     | Normal 2      | Ja         | Ja                                  |
| ETIKETTEN                      | Ja              | Nein                                                   | Schwer 1      | Nein       | Ja                                  |
| FEINPAPIER                     | Ja              | Ja                                                     | Normal 3      | Ja         | Ja                                  |
| RECYCLING PAP.                 | Ja              | Ja                                                     | Normal 2      | Ja         | Ja                                  |
| PERGAMENT                      | Ja              | Nein                                                   | Leicht        | Nein       | Nein                                |
| RAUH                           | Ja              | Ja                                                     | Normal 3      | Ja         | Ja                                  |
| BRIEFPAPIER                    | Ja              | Ja                                                     | Normal 2      | Ja         | Ja                                  |
| MEHRFARBIG                     | Ja              | Ja                                                     | Normal 2      | Ja         | Ja                                  |
| VORGELOCHT                     | Ja              | Ja                                                     | Normal 2      | Ja         | Ja                                  |
| Kuvert                         | Ja              | Nein                                                   | Schwer 2      | Nein       | Ja                                  |
| KARTON                         | Ja              | Nein                                                   | Schwer 1      | Nein       | Ja                                  |
| BESCHICHTET                    | Ja              | Nein                                                   | Schwer 1      | Ja         | Ja                                  |
| DICK                           | Ja              | Nein                                                   | Schwer 2      | Ja         | Ja                                  |
| HOHE QUAL                      | Ja              | Ja                                                     | Normal 3      | Ja         | Ja                                  |
| SPEZIAL 1 (bis 8) <sup>†</sup> | Ja              | Ja                                                     | Normal 2      | Ja         | Ja                                  |

Ja: kann eingestellt werden Nein: kann nicht eingestellt werden

†. Vom Anwender definierter und gespeicherter Medientyp. Bis zu acht Anwendereinstellungen können definiert werden. Näheres hierzu siehe Anwenderdefinierten Papiertyp einstellen Seite 4-36.

# Papier einlegen

Im Folgenden wird das Einlegen von Papier in die Kassette und die Universalzufuhr beschrieben.

## Papier in die Kassette einlegen

 Das Druckmaterial (Papier) zunächst auffächern und den Papierstapel dann auf einer ebenen Fläche kantenbündig ausrichten, um Papierstaus oder Schräglauf beim Drucken zu vermeiden.

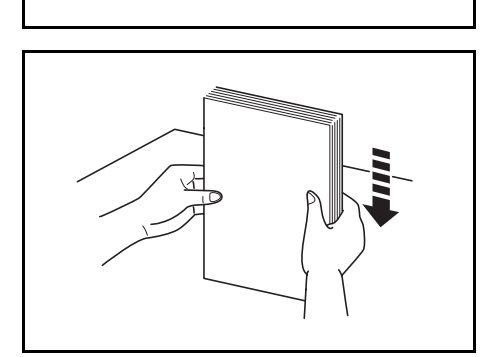

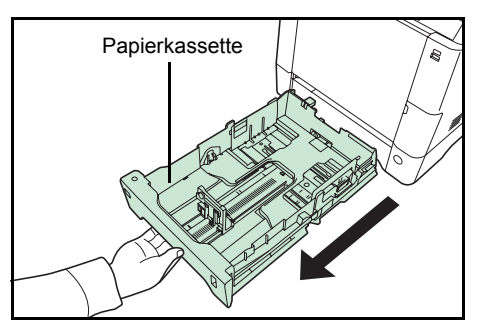

Papierformatregler Papierformatanzeige

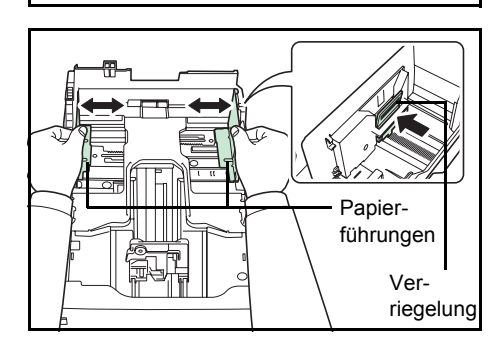

2 Die Papierkassette vollständig aus dem Drucker ziehen.

- **3** Den Papierformatregler so einstellen, dass das Format des zu verwendenden Papiers im Anzeigefenster erscheint.
  - **Hinweis** Wird der Regler auf **Other** eingestellt, muss das verarbeitete Papierformat über das Bedienfeld des Druckers eingestellt werden. Siehe *Kassettengröße (1 bis 4)* einstellen Seite 4-33.
- 4 Drücken Sie die Verriegelung und schieben Sie die linke und rechte Papierführung in die gewünschte Position.

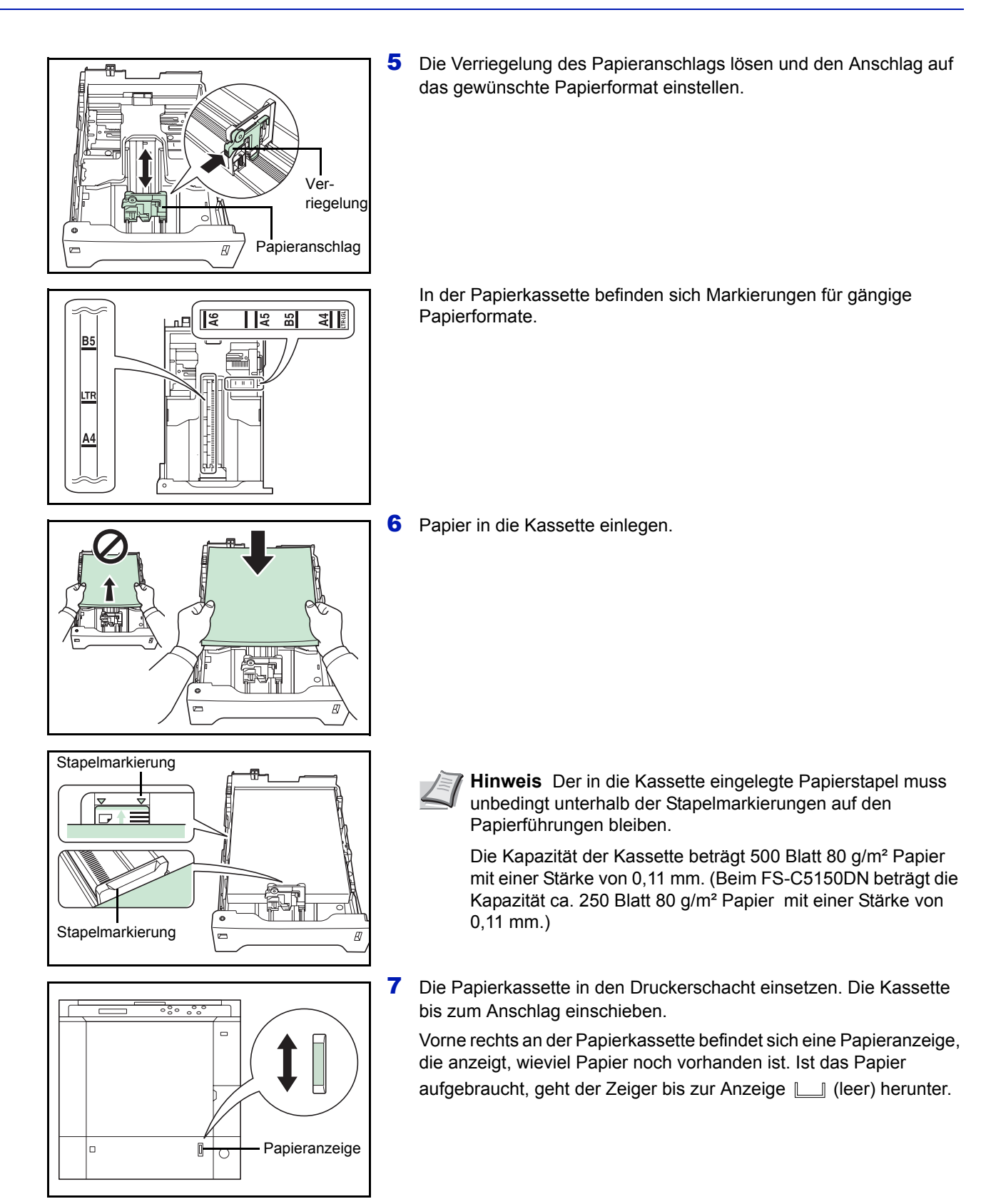

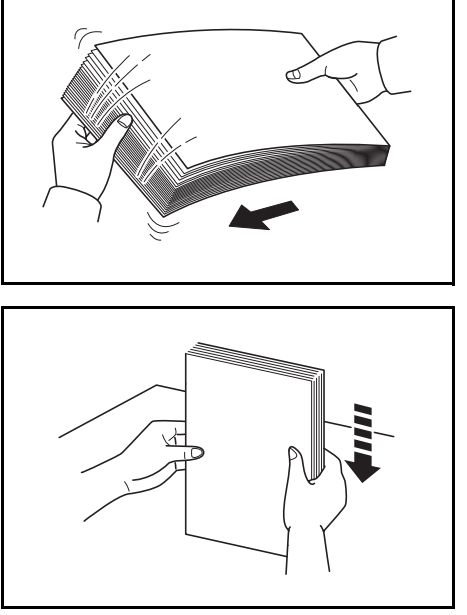

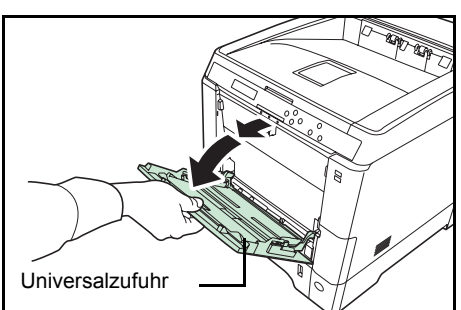

## Papier in die Universalzufuhr einlegen

1 Das Druckmaterial (Papier) zunächst auffächern und den Papierstapel dann auf einer ebenen Fläche kantenbündig ausrichten, um Papierstaus oder Schräglauf beim Drucken zu vermeiden.

**2** Dürcken Sie auf die Mitte der Universalzufuhr, so dass sie entriegelt wird. Klappen Sie diese zu sich hin, bis sie stoppt.

**3** Ziehen Sie die Ablageverlängerung zu sich hin, bis diese stoppt. Achten Sie darauf, dass keine Zwischenräume vorhanden sind.

 $\nabla$ 

Ablagever -längerung

> 4 Die Papierführungen der Universalzufuhr auf das gewünschte Format einstellen. Standard-Papierformate sind an der Universalzufuhr markiert. Bei Verarbeitung solcher Formate müssen die Papierführungen somit nur an die entsprechenden Markierungen verschoben werden.

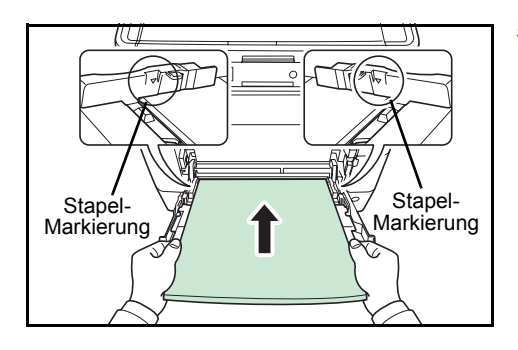

**5** Das Papier auf die Papierführungen ausrichten und es so weit wie möglich einschieben.

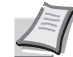

**Hinweis** Das Papier maximal bis zu den Stapelmarkierungen der Universalzufuhr einlegen.

Sollen Folien bedruckt werden, immer nur eine Folie anlegen.

Rollt sich das Papier stark in einer Richtung auf, beispielsweise wenn es auf einer Seite bereits bedruckt ist, rollen Sie das Papier in die andere Richtung auf, um die Rollneigung zu beseitigen. Die bedruckten Blätter sind dann glatt.

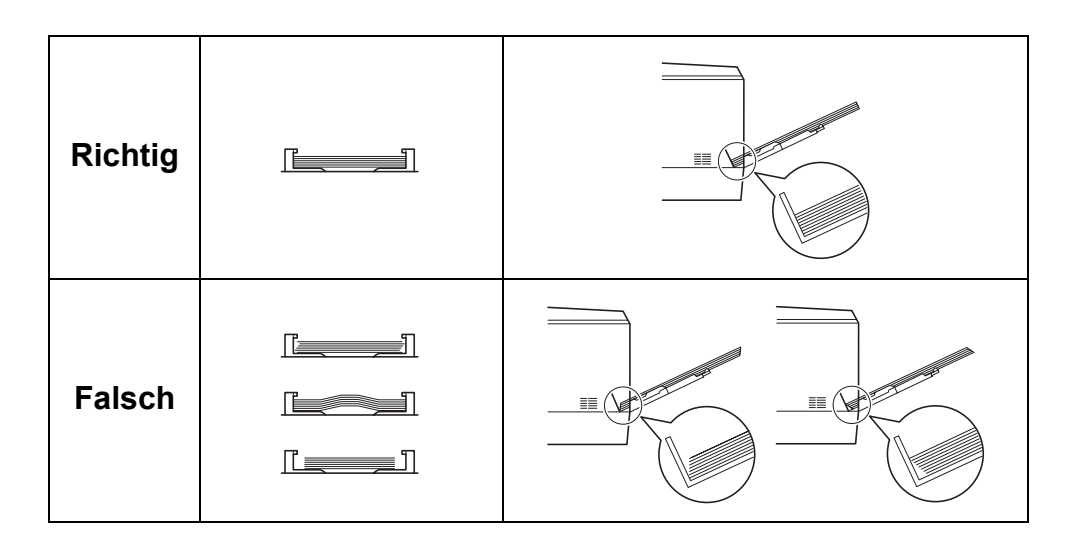

6 Am Bedienfeld des Druckers das Papierformat für die Universalzufuhr einstellen. Siehe *Papierformat der Universalzufuhr einstellen Seite 4-31*.

## Papieranschlag

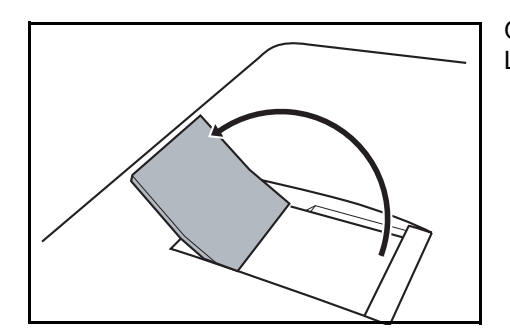

Öffnen Sie den Papieranschlag wie in der Zeichnung gezeigt. (Beispiel: Legal)

# 4 Umgang mit dem Bedienfeld

In diesem Kapitel werden folgende Themen behandelt:

| Allgemeine Informationen                            | 4-2  |
|-----------------------------------------------------|------|
| Bestandteile des Bedienfelds                        | 4-3  |
| Tasten                                              | 4-6  |
| Bedienung über das Menüsystem                       | 4-8  |
| Einstellungen über das Menüsystem                   | 4-10 |
| Listenausdrucke                                     | 4-11 |
| USB-Speicher                                        | 4-17 |
| Anwender-Box                                        | 4-19 |
| Auftragsbox                                         | 4-23 |
| Anzeigen des Zählerstandes                          | 4-30 |
| Papiereinstellungen                                 | 4-31 |
| Druckeinstellungen                                  | 4-39 |
| Netzwerk Einstellungen                              | 4-48 |
| Gerät allgemein (Einstellung allgemeiner Parameter) | 4-54 |
| Sicherheit                                          | 4-65 |
| Kostenstellen Eingabe und Einstellungen             | 4-73 |
| Administrator Einstellungen                         | 4-79 |
| Einstellung/Wartung (Eingabe und Einstellungen)     | 4-82 |
| Optionale Funktionen                                | 4-92 |

# **Allgemeine Informationen**

Das vorliegende Kapitel enthält Informationen für die Konfiguration des Ecosys Color-Druckers. Im Allgemeinen dient das Bedienfeld lediglich dazu, die Standardeinstellungen vorzunehmen. Die meisten Druckereinstellungen können über den Druckertreiber in der Anwendungssoftware geändert werden.

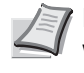

**Hinweis** Drucker-Voreinstellungen, die in der Software geändert werden, haben Vorrang vor Änderungen, die über das Bedienfeld vorgenommen werden.

Die Einstellungen des Druckers können auf verschiedene Weise verändert werden, über das Bedienfeld, den Druckertreiber oder den Status Monitor. Weitere Tools könnnen über die mitgelieferte CD-ROM installiert werden.

In den nachfolgenden Abschnitten werden das Bedienfeld, die einzelnen Menüs sowie die Schritte und Maßnahmen zum Ändern diverser Druckereinstellungen detailliert erläutert.

# Bestandteile des Bedienfelds

Das Bedienfeld des Druckers besteht aus einer LCD-Anzeige mit zwei Zeilen à 21 Zeichen, acht Tasten und drei Leuchtanzeigen (LEDs).

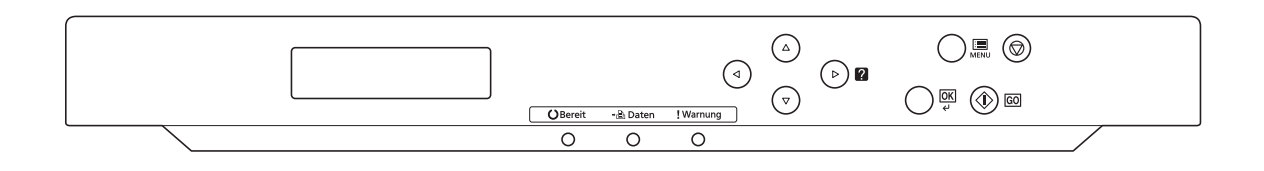

Die in der Anzeige erscheinenden Meldungen sowie die Funktionen der Anzeigen und der verschiedenen Tasten werden im Folgenden näher erläutert.

## Anzeige

In der Anzeige des Bedienfelds erscheinen:

- Statusinformationen die zehn nachstehend aufgelisteten Meldungen, die während des normalen Betriebs angezeigt werden.
- Weitere Informationen zu den Fehlercodes und Fehlern, die einen Bedienereingriff erfordern siehe *Störungsbeseitigung Seite 6-1*.

#### Statusinformationen

| Meldung                          | Bedeutung                                                                                                    |
|----------------------------------|----------------------------------------------------------------------------------------------------|
| Self test                        | Der Drucker führt einen Selbsttest nach dem Einschalten durch.                                                                                                    |
| Bitte warten                     | Der Drucker befindet sich in der Aufwärmphase und ist noch nicht betriebsbereit.<br>Beim erstmaligen Einschalten des Druckers wird diese Meldung länger (evtl. einige<br>Minuten) angezeigt.                                                                                                    |
| Bitte warten<br>(Papier anlegen) | Diese Anzeige erscheint, wenn der Drucker sich auf den Ausdruck mit<br>(beschichtetem) Papier vorbereitet, das aus der optionalen Papierzufuhr PF-530<br>gezogen wird.                                                                                                    |
| Bitte warten<br>(Toner zuführen) | Toner wird nachgefüllt. Diese Meldung kann erscheinen, wenn im Dauerbetrieb hohe<br>Auflagen von Seiten erstellt werden, die viel Toner verbrauchen (beispielsweise beim<br>Drucken von Fotos etc.).                                                                                                    |
| Bitte warten<br>(Kalibrierung)   | Die Farbkalibrierung erfolgt automatisch nach dem Einschalten des Druckers. Diese Funktion kann auch manuell über das Bedienfeld aufgerufen werden. Näheres hierzu siehe <i>Farbkalibrierung Seite 4-</i> 82.                                                                                                    |
| Bitte warten<br>(Reinigung)      | Wird während der Reinigung der Hauptladeeinheit angezeigt.                                                                                                    |
| Bitte warten<br>(Kühlung)        | Der Drucker befindet sich in der Abkühlphase und ist noch nicht betriebsbereit.                                                                                                    |
| Bereit                           | Der Drucker ist betriebsbereit.                                                                                                    |
| Es wird gedruckt                 | Der Drucker empfängt Daten für den Druck. Diese Meldung erscheint auch, wenn der Drucker einen USB-Speicher, eine Festplatte oder eine RAM-Disk liest.                                                                                                    |
| Ruhemodus                        | Der Drucker befindet sich im Ruhemodus. Der Drucker verlässt den Ruhemodus<br>automatisch, sobald er Druckdaten empfängt. Der Drucker heizt dann auf und geht<br>wieder online.<br>Detaillierte Informationen zum Ruhemodus siehe <i>Timer Ruhemodus</i> ( <i>Zeit bis</i><br><i>Ruhemodus</i> ) <i>Seite 4-61</i> . |
| Daten löschen                    | Im Drucker werden Aufträge gelöscht. Zum Löschen eines Auftrages siehe Druckauftrag abbrechen Seite 4-6.                                                                                                    |

#### Fehlercodes

Siehe Störungsbeseitigung Seite 6-1.
## Meldungen in der Anzeige

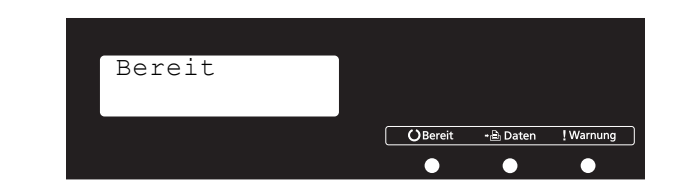

## Ready (Bereit), Data (Daten) und Attention (Warnung)

Die nachfolgenden Anzeigen des Bedienfelds leuchten sowohl im normalen Druckbetrieb als auch dann, wenn ein Eingreifen des Benutzers erforderlich ist. Der jeweilige Anzeigenstatus signalisiert:

| Anzeige   | Beschreibung                                                                                                    |
|-----------|----------------------------------------------------------------------------------------------------|
| O Bereit  | <ul> <li>Blinkt: Signalisiert einen Fehler, der selbst behoben werden kann. Näheres hierzu siehe Störungsbeseitigung Seite 6-1.</li> <li>Leuchtet: Signalisiert, dass der Drucker betriebsbereit und online ist. Empfangene Daten werden umgehend ausgedruckt.</li> <li>Aus: Signalisiert, dass der Drucker offline ist, weil das Drucken manuell gestoppt wurde oder automatisch gestoppt hat, weil ein Fehler aufgetreten ist. Daten werden empfangen, aber nicht gedruckt. Weitere Informationen siehe Fehlermeldungen Seite 6-7 falls der Ausdruck automatisch stoppt, weil ein Fehler vorliegt.</li> </ul> |
| -🖻 Daten  | <b>Blinkt:</b> Signalisiert, dass der Drucker Daten empfängt.<br><b>Leuchtet:</b> Signalisiert, dass Daten vor der Druckausgabe<br>verarbeitet bzw. empfangene Daten auf die Festplatte, den<br>USB-Speicher oder eine RAM-Disk geschrieben werden.                                                                                                    |
| ! Warnung | Blinkt: Falls Bitte warten angezeigt wird, heizt der<br>Drucker auf.<br>Zeigt auch an, dass der Drucker nicht drucken kann, weil<br>z.B. die entsprechende Papierkassette leer ist. Überprüfen<br>Sie die Anzeige und führen Sie die nötige Handlung aus.<br>Näheres hierzu siehe <i>Fehlermeldungen Seite</i> 6-7.<br>Leuchtet: Der Drucker kann aufgrund eines Fehlers nicht<br>drucken. Überprüfen Sie die Anzeige und führen Sie die<br>erforderliche Handlung aus. Näheres hierzu siehe<br><i>Fehlermeldungen Seite</i> 6-7.                                                                               |

## Tasten

Die nachfolgende Auflistung erläutert die zur Konfiguration des Druckers verwendeten Tasten des Bedienfelds. Hierbei ist zu beachten, dass einige Tasten doppelt belegt sind.

#### **Taste GO (WEITER)**

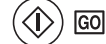

Die Taste verwenden, um:

- Bestimmte Fehler zu löschen.
- · Den Ruhemodus des Druckers zu beenden.

#### Taste Cancel (Abbrechen)

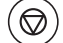

Die Taste verwenden, um:

- Einen laufenden Druckvorgang abzubrechen.
- Das akustische Alarmsignal abzuschalten.
- Bei der Arbeit mit dem Menüsystem Zahlen zurückzusetzen oder Parameteränderungen wieder rückgängig zu machen.

#### Druckauftrag abbrechen

1 Wenn im Display die Meldung Es wird gedruckt erscheint, [Cancel] drücken.

Druck abbrechen? erscheint in der Anzeige. Danach wird der Name des gerade ausgeführten Auftrags angezeigt.

2 Drücken Sie △ oder ▽, um den gewünschten Auftrag anzuzeigen und [OK].

Daten löschen erscheint in der Anzeige und der Druckvorgang wird nach Ausgabe der aktuellen Seite beendet.

#### Taste MENU (MENÜ)

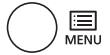

 [MENU] – Über diese Taste das Menüsystem aufrufen, um Einstellungen bzw. die Druckumgebung des Druckers zu ändern.

#### **Pfeil-Tasten**

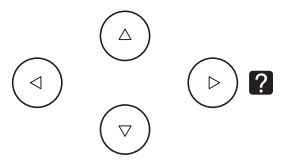

- Die vier Pfeiltasten werden im Menüsystem für den Aufruf einer bestimmten Menüposition oder für die Eingabe von Zahlen benutzt. Benutzen Sie △ und ▽, um Menüs zu wechseln bzw. ⊲ und ▷, um in ein Untermenü und wieder zurück zu kommen.
- Die Pfeiltaste mit dem Fragezeichen (2) kann gedrückt werden, wenn in der Anzeige eine Papierstau-Meldung erscheint. In diesem

Fall erscheint ein Hilfetext, der die Beseitigung des Papierstaus erläutert.

• Wird Alternative benutzen? angezeigt, benutzen Sie die  $\bigtriangleup$  und  $\bigtriangledown$  Tasten, um auf eine andere Papierquelle umzuschalten.

## **OK-Taste**

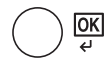

Die Taste verwenden, um:

- Die Eingabe von Zahlen und sonstige ausgewählte Positionen zu bestätigen.
- Die gewünschte Papierzufur einzustellen, wenn im Display Alternative benutzen? erscheint.

# Bedienung über das Menüsystem

## Das Menüsystem

In diesem Abschnitt wird der Einsatz des Menüsystems erläutert.

Über die Taste **[MENU]** des Bedienfelds erfolgt der Zugriff auf verschiedene Menüs, in denen die jeweils erforderlichen Druckereinstellungen vorgenommen werden können. Dies ist jedoch nur möglich, wenn in der Anzeige die Meldung Bereit, Es wird gedruckt oder ähnliches angezeigt wird.

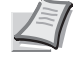

**Hinweis** Einstellungen, die über die Anwendungssoftware bzw. den Druckertreiber festgelegt werden, haben Vorrang vor den Bedienfeld-Einstellungen.

#### Menüsystem aufrufen

Auf **[MENU]** drücken, wenn in der Anzeige Bereit angezeigt wird. Daraufhin erscheint das Menüsystem.

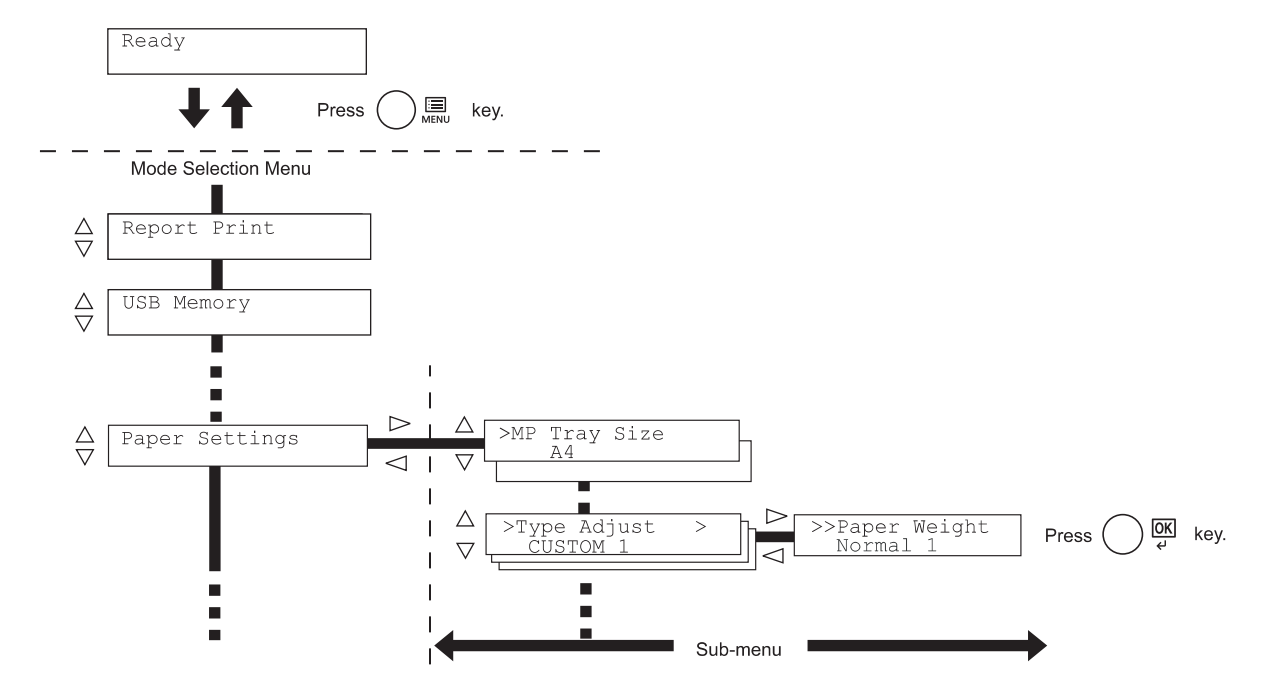

#### Menü auswählen

Das Menüsystem dieses Druckers ist hierarchisch aufgebaut. Mit den Tasten  $\triangle$  oder  $\nabla$  das gewünschte Menü aufrufen.

Wenn das ausgewählte Menü über ein Untermenü verfügt, erscheint hinter dem betreffenden Menü das Symbol >.

Auf  $\rhd$  drücken, um das Untermenü zu öffnen oder mit <br/>  $\lhd$  zur nächst höheren Menüebene zu wechseln.

> wird vor dem Untermenü angezeigt.

Auf  $\rhd$  drücken, um das Untermenü zu öffnen oder mit  $\lhd$  zur nächst höheren Menüebene zu wechseln.

Zeigt an, dass ein Untermenü vorhanden ist. Zeigt an, dass ein anderes Untermenü vorhanden ist.

>> wird vor dem dem zweiten Untermenü angezeigt.

```
Normal 1
```

>>Papiergewicht

Papiereinstellungen

vorhanden ist.

SPEZIAL 1

Pap.Typ wählen

Zeigt an, dass ein Untermenü

Zeigt an, dass dies das zweite Untermenü ist.

#### Einstellen eines Menüpunktes

Das gewünschte Menü aufrufen und **[OK]** drücken, um die Konfiguration einzustellen oder zu ändern.

Auf  $\triangle$  oder  $\nabla$ drücken, bis der gewünschte Parameter in der Anzeige erscheint und den eingestellten Wert bzw. die gewählte Einstellung mit **[OK]** bestätigen.

#### Einstellung abbrechen

Wenn bei Auswahl eines Menüs die Taste **[MENU]** betätigt wird, erscheint in der Anzeige wieder die Meldung Bereit.

# Einstellungen über das Menüsystem

Dieser Abschnitt erklärt, wie Einstellungen über das Menüsystem geändert werden können.

1 Zeigt die Anzeige Bereit, Bitte warten, Ruhemodus oder Es wird gedruckt, drücken Sie [MENU]. Daraufhin erscheint das Menüsystem. (Zum Beispiel: Listenausdrucke)

**2** Jedesmal wenn Sie  $\triangle$  oder  $\nabla$  drücken, ändert sich die Auswahl.

- Listenausdrucke
- USB-Speicher
- Anwender-Box
- Auftragsbox
- Zähler
- Papiereinstellungen
- Druckeinstellungen
- Netzwerk
- · Gerät allgemein
- Sicherheit
- K.stellenverwaltung
- Admin
- · Einstellung/Wartung

**Wichtig** Der Menüpunkt Anwender-Box erscheint nur, wenn eine Festplatte installiert ist. Der Menüpunkt Auftragsbox erscheint nur, wenn eine Festplatte installiert ist oder eine RAM-Disk angelegt wurde.

Siehe hierzu auch Anwender-Box Seite 4-19, Auftragsbox Seite 4-23 oder RAM-Disk Modus (Einsatz einer RAM-Disk) Seite 4-57.

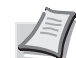

Hinweis Benutzen Sie das Menüsystem nach dem Einschalten erstmalig, wird Listenausdrucke angezeigt. Danach wird immer das Menü zuerst angezeigt, welches bei der vorherigen Bedienung ausgewählt wurde.

Listenausdrucke

>

# Listenausdrucke

Der Drucker druckt einen Listenausdruck. Der Listenausdruck enthält die folgenden Berichte:

- Menüplan drucken
- Statusseite drucken
- Fontliste drucken
- Festplatten-Datei-Liste drucken
- RAM-Disk-Datei-Liste drucken
- 1 Die Taste [MENU] drücken.
- 2 Drücken Sie △ oder ▽ mehrmals bis Listenausdrucke > erscheint.

Der Inhalt dieser Liste hängt davon ab, welche Optionen jeweils installiert sind.

## Menüplan drucken

Der Drucker gibt auf Wunsch eine vollständige Liste aller Auswahlmenüs aus – den Menüplan.

- **1** Drücken Sie ▷ sobald Listenausdrucke > angezeigt wird.
- 2 >Menüplan drucken erscheint. Erscheinen andere Menüpunkte, drücken Sie △ oder ▽ mehrmalig, bis der Menüplan erscheint.
- **3** Drücken Sie **[OK]**. Ein Fragezeichen (?) erscheint.
- 4 Drücken Sie [OK]. Im Display erscheint Es wird gedruckt und der Drucker gibt den Menüplan aus.

Listenausdrucke

>

>Menüplan drucken ?

## Beispiel eines Menüplans

| Printer    |      |         |
|------------|------|---------|
| -2-C2220DN | <br> |         |
|            | <br> |         |
|            | <br> |         |
|            | <br> |         |
|            | <br> |         |
|            | <br> |         |
|            | <br> |         |
|            | <br> |         |
|            | <br> |         |
|            | <br> |         |
|            | <br> |         |
|            |      |         |
|            |      |         |
|            | <br> |         |
|            | <br> |         |
|            |      |         |
|            | <br> |         |
|            | <br> |         |
|            | <br> |         |
|            | <br> |         |
|            | <br> |         |
|            | <br> |         |
|            | <br> | ·····   |
|            |      | Francis |

## Statusseite drucken

Um den aktuellen Druckerstatus, die verfügbare Speicherkapazität oder die aktuellen Einstellungen für die installierten Geräteoptionen abzurufen, drucken Sie eine entsprechende Statusseite aus.

- **1** Drücken Sie ▷ sobald Listenausdrucke > angezeigt wird.
- 2 Wiederholt auf △ oder ∨ drücken, bis >Statusseite drucken erscheint.
- **3** Drücken Sie **[OK]**. Ein Fragezeichen (?) erscheint.

>Statusseite drucken ?

4 Erneut die Taste [OK] drücken. In der Anzeige erscheint Es wird gedruckt und der Drucker gibt eine Statusseite aus.

Die verschiedenen Positionen der Statusseite werden unter Die Positionen der Statusseite beschrieben.

#### Die Positionen der Statusseite

Die Zahlen in der nachfolgenden Abbildung dienen als Verweis zu den Erläuterungen auf den Folgeseiten. Welche Positionen und Werte die Statusseite enthält, hängt von der Firmware-Version des Druckers ab.

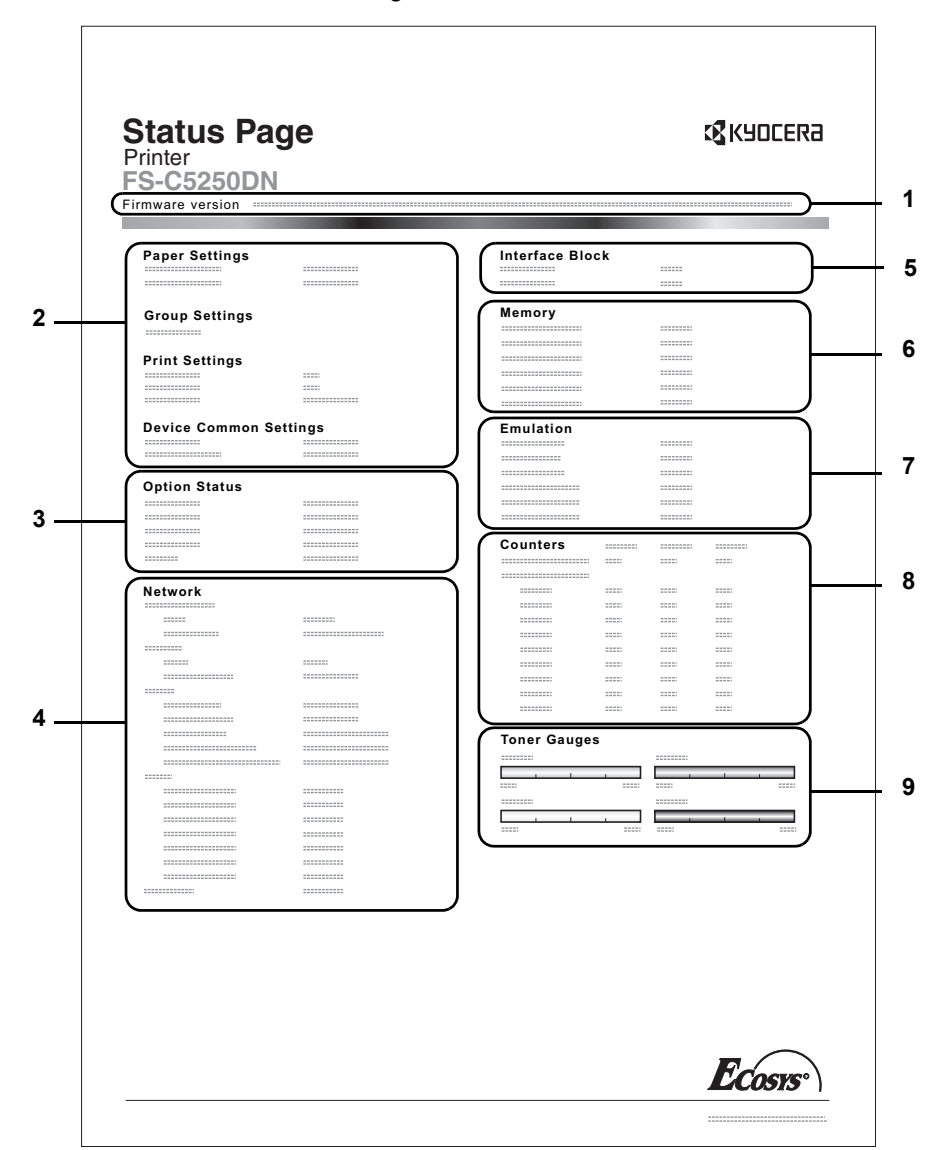

1 Firmware-Version

Hier erscheinen die Firmware-Version und das Freigabedatum.

#### 2 Informationen über Drucker-Einstellungen

Hier erscheinen die verschiedenen Hardware bezogenen Drucker-Einstellungen:

- Papierformat und Medientyp Universalzufuhr
  - Papierformat und Medientyp Papierkassette
- Zeit bis Ruhemodus
- Zeiteinstellung FormFeed-Timeout

#### 3 Installierte Optionen

-

Hier wird angezeigt, welche Druckeroptionen installiert sind:

- Opt. Papierzufuhr
- Festplatte

#### 4 Netzwerkstatus

Hier werden die IP-, die Subnetzmasken- sowie die Standard-Gateway-Adressen der im Drucker installierten Netzwerkkarte angezeigt.

#### 5 Schnittstellen-Information

Hier wird angezeigt, ob Schnittstellen wie der USB-Speicher-Steckplatz oder die USB-Schnittstelle gesperrt sind.

#### 6 Speicher

Hier erscheinen folgende Informationen:

- Standardspeicher des Druckers
- Zusatzspeicher in MB
- Gesamtspeicher des Druckers
- RAM-Disk-Status

#### 7 Emulation

Hier werden alle verfügbaren Emulationen des Druckers angezeigt. Die Werkseinstellung lautet PCL6 Emulation. Folgende Emulation stehen zur Verfügung:

- PCL 6
- KPDL (AUTO)
  - KPDL

## 8 Seiteninformation

Hier werden die Zählerstände angezeigt. Es wird der Gesamtzähler gezeigt, die Gesamtzähler pro Papierformat und die Unterscheidung zwischen Farb- oder Schwarz/Weiß-Gesamtzähler.

#### 9 Status Verbrauchsmaterial

Hier wird der ungefähre Resttonervorrat angezeigt. Lautet der Wert 100, ist der Tonerbehälter voll. Je kleiner der Wert, desto weniger Toner ist vorhanden.

### Fontliste drucken

Um die Auswahl der richtigen Schrift zu erleichtern, können Beispiele aller verfügbaren Schriften ausgedruckt werden (dies gilt auch für heruntergeladene Schriften).

- **1** Drücken Sie ▷ sobald Listenausdrucke > angezeigt wird.
- 2 Wiederholt auf △ oder ▽ drücken, bis >Fontliste drucken erscheint.
- **3** Drücken Sie **[OK]**. Ein blinkendes Fragezeichen (?) erscheint.
- 4 Erneut die Taste **[OK]** drücken. Die Anzeige Es wird gedruckt erscheint und der Drucker gibt eine Liste der Schriften mit einem Druckbeispiel sowie der jeweiligen Schriftnummer (Font-ID) aus.

#### Festplatten-Datei-Liste drucken

Gibt eine Liste aller Dateien auf der Festplatte aus.

Dieses Menü wird nur bei installierter Festplatte angezeigt.

**Wichtig** Dieses Menü wird nur bei installierter Festplatte angezeigt bzw. wenn die Platte korrekt formatiert ist.

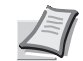

**Hinweis** Eine Festplatte kann nur im FS-C5250DN installiert werden.

- **1** Drücken Sie ▷ sobald Listenausdrucke > angezeigt wird.
- 2 Wiederholt auf △ oder ▽ drücken, bis >Festplatten-Dateiliste drucken erscheint.
- 3 Drücken Sie [OK]. Ein blinkendes Fragezeichen (?) erscheint.
- 4 Erneut die Taste [OK] drücken. Die Anzeige Es wird gedruckt erscheint und der Drucker druckt eine Liste mit allen auf der Festplatte befindlichen Dateien.

#### RAM-Disk-Datei-Liste drucken

Gibt eine Liste aller Dateien auf der RAM-Disk aus.

Wichtig Wird nur bei aktivierter RAM-Disk angezeigt.

- 1 Drücken Sie ▷ sobald Listenausdrucke > angezeigt wird.
- 2 Wiederholt auf △ oder ▽ drücken, bis >RAM-Disk-Datei-Liste drucken erscheint.
- **3** Drücken Sie **[OK]**. Ein blinkendes Fragezeichen (?) erscheint.
- 4 Erneut die Taste [OK] drücken. Die Anzeige Es wird gedruckt erscheint und der Drucker druckt eine Liste mit allen auf der RAM-Disk befindlichen Dateien.

>Fontliste drucken ?

>Festplatten-Dateiliste drucken

>RAM DISK-Dateiliste drucken

# **USB-Speicher**

Dieser Abschnitt erklärt wie aus dem USB-Speicher gedruckt und dieser entfernt wird. Das USB-Speicher Menü erscheint automatisch, sobald ein USB-Speicher eingesetzt wird.

**Wichtig** Die Anzeige erscheint nur, wenn die USB-Speicher Einstellungen auf Entsperren stehen. Siehe hierzu auch Schnittstellen sperren (Externe Geräte) Seite 4-66.

Folgende Optionen sind für den USB-Speicher möglich:

- Ausdruck einer Datei Anzahl der Kopien Zufuhr (Auswahl der Papierquelle)
- Gerät entfernen

>

- Dateiliste drucken
- 1 Die Taste [MENU] drücken.
- 2 Drücken Sie △ oder ▽ mehrmals bis USB-Speicher > erscheint. Der Inhalt dieser Liste hängt davon ab, welche Optionen jeweils installiert sind.

#### Ausdruck einer Datei

Die auszudruckenden Dateien können vom USB-Speicher gewählt werden.

- **1** Drücken Sie ▷ sobald USB-Speicher> angezeigt wird.
- 2 >Datei drucken wird angezeigt. Erscheinen andere Menüpunkte, drücken Sie △ oder ▽ mehrmalig, bis der Menüplan erscheint.
- **3** Drücken Sie **[OK]**. Ein blinkendes Fragezeichen (?) erscheint.
- 4 Erneut auf [OK] drücken. Das Verzeichnis oder die Datei erscheint. (Zum Beispiel : Verzeichnis 1) Jedesmal wenn Sie △ oder ▽ drücken, erscheint das nächste Verzeichnis oder die nächste Datei.

Um ein Unterverzeichnis zu sehen, drücken Sie ▷. (Zum Beispiel:Verzeichnis 2)

Um ein weiteres Unterverzeichnis oder eine Datei zu sehen, drücken Sie  $\triangleright$ .

(Zum Beispiel: Verzeichnis 3)

**Wichtig** Bis zu drei Ebenen von Verzeichnissen oder Dateien können angezeigt werden. Die Zeit bis zur Anzeige der Verzeichnisse oder Dateien hängt von dem USB-Speicher oder der Dateianzahl ab.

Zum Wechseln der Verzeichnisebene drücken Sie  $\bigtriangleup$  und  $\bigtriangledown$  oder  $\lhd$  und  $\vartriangleright.$ 

- 5 Drücken Sie [OK]. Ein Fragezeichen (?) erscheint. (Zum Beispiel: Verzeichnis 3)
- 6 Erneut auf [OK] drücken. Kopien erscheint.

USB-Speicher

```
/00: Verzeichnis 1
```

/00: Verzeichnis 1
/01: Verzeichnis 2

/../01: Verzeichnis 2 02:Datei 3

/../01: Verzeichnis 2 ? 02:Datei 3

```
Kopien
```

| 0 | 1 |  |
|---|---|--|

0

#### Anzahl der Kopien

Wählen Sie die Anzahl der Ausdrucke aus dem USB-Speicher.

Wichtig Um diese Eigenschaft zu nutzen, muss eine Festplatte installiert sein oder die RAM-Disk auf Ein stehen.

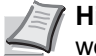

Hinweis Eine Festplatte kann nur im FS-C5250DN installiert werden.

- 1 Wird Kopien in Schritt 5 der letzten Seite angezeigt, drücken Sie  $\triangle$ und  $\nabla$  oder  $\triangleleft$  und  $\triangleright$ , um die Anzahl der Kopien einzustellen. (z.B.: 10)
- **2** Drücken Sie **[OK]**. Zufuhr und ein Fragezeichen (?) erscheint.

#### Zufuhr (Auswahl der Papierquelle)

Wählen Sie die Papierquelle zum Druck aus dem USB-Speicher.

**1** Wird  $\operatorname{Zufuhr}$  in Schritt 2 weiter oben angezeigt, drücken Sie  $\triangle$  und  $\bigtriangledown$  oder  $\triangleleft$  und  $\triangleright$  mehrmals, bis Zufuhr erscheint. (Zum Beispiel: Kassette 2)

Der Inhalt dieser Liste hängt davon ab, welche Optionen jeweils installiert sind.

2 Drücken Sie [OK]. Die Anzeige Es wird gedruckt erscheint und der Drucker druckt die gewünschte Datei des USB-Speichers.

#### Gerät entfernen

Den USB-Speicher wie folgt entfernen.

- **1** Drücken Sie ▷ sobald USB-Speicher> angezeigt wird.
- **2** Drücken Sie  $\triangle$  oder  $\nabla$  mehrmals bis >Gerät entfernen erscheint.
- 3 Drücken Sie [OK]. Ein blinkendes Fragezeichen (?) erscheint.
- 4 Erneut auf **[OK]** drücken. Die Menüanzeige wird beendet und der USB-Speicher kann entfernt werden.

#### Dateiliste drucken

Gibt eine Liste aller Dateien auf dem USB-Speicher aus.

- **1** Drücken Sie ▷ sobald USB-Speicher> angezeigt wird.
- 2 Wiederholt auf  $\triangle$  oder  $\triangledown$  drücken, bis >Dateiliste drucken erscheint.
- **3** Drücken Sie **[OK]**. Ein blinkendes Fragezeichen (?) erscheint.
- Erneut die Taste [OK] drücken. Die Anzeige Es wird gedruckt 4 erscheint und der Drucker druckt eine Liste mit allen auf dem USB-Speicher befindlichen Dateien.

010

Kopien

Zufuhr

Zufuhr

? Kassette 1

? Kassette 2

>Gerät entfernen ?

4-18

>Dateiliste drucken ?

## Anwender-Box

**Wichtig** Um die Anwender-Box zu nutzen, muss eine optionale Festplatte installiert sein. Die Festplatte muss im Drucker formatiert worden sein. Siehe hierzu auch *Festplatte (Einsatz der optionalen Festplatte) Seite 4-58.* 

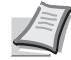

Hinweis Eine Festplatte kann nur im FS-C5250DN installiert werden.

Die Anwender-Box erlaubt den Anwendern das Speichern und Drucken von Dokumenten auf der Festplatte, so dass diese mehrmals benutzt werden können.

Anwender-Boxen können über das COMMAND CENTER angelegt werden, die Daten werden jedoch über den Druckertreiber in der Box abgelegt. Für weitere Informationen siehe *COMMAND CENTER Operation Guide* und *Printer Driver User Guide*.

Die in einer Anwender-Box gespeicherten Daten werden über das Bedienfeld ausgedruckt.

Folgende Punkte sind unter Anwender-Box zu finden:

- Box auswählen (Boxnummer, Boxname)
- Boxliste drucken

>

>

- 1 Die Taste [MENU] drücken.
- **2** Drücken Sie  $\triangle$  oder  $\nabla$  mehrmals bis Anwender-Box> erscheint.

#### Box auswählen (Boxnummer, Boxname)

Gehen Sie wie folgt vor, um ein Dokument aus der Anwender-Box zu wählen.

Wichtig Die Anzeige Box auswählen erscheint nur, wenn mehr als eine Anwender-Box vorhanden ist.

- 1 Drücken Sie ▷ sobald Anwender-Box> angezeigt wird.
- 2 Drücken Sie △ oder ▽ mehrmals bis >Anwender-Box> erscheint. Die Boxnummer und der Boxname werden angezeigt. (Zum Beispiel: 0001:Box 1)
- **3** Drücken Sie **[OK]**. Ein blinkendes Fragezeichen (?) erscheint vor der Boxnummer.
- 4 Wiederholt auf △ oder ▽ drücken, bis die gewünschte Boxnummer und Boxname angezeigt wird. Die Boxnummern von 0001 bis 1000 werden angezeigt. Drücken Sie ⊲ oder ▷, um sich die verschiedenen Boxnamen anzeigen zu lassen.

**5** Drücken Sie **[OK]**, um den Inhalt der gewählten Box anzuzeigen.

Als nächstes siehe Daten in der Anwender-Box verändern Seite 4-20.

Anwender-Box

>Box auswählen ?0001:Box 1

>Box auswählen ?0001:Box 1

```
>Box auswählen
0001:Box 1
```

**Wichtig** Falls die Anwender-Box ein Passwort besitzt, führen Sie die Schritte unter *Box Passwort eingeben* aus.

#### **Box Passwort eingeben**

Die Anwender-Box kann durch ein Passwort geschützt werden. Das Passwort wird über das COMMAND CENTER angelegt.

- 1 Falls Sie ein Passwort f
  ür die Anwender-Box vergeben haben, dr
  ücken Sie ▷ w
  ährend > Box ausw
  ählen> angezeigt wird. Box-Passwort und eine blinkende Eingabemarke (\_) erscheint.
- 2 Auf △ oder ⊽drücken, um den Wert an der blinkenden Eingabemarkenposition zu erhöhen bzw. zu verringern. Geben Sie das vergebene Passwort ein. Mit ⊲ oder ▷ die Eingabemarke nach rechts bzw. links verschieben.
- **3** Drücken Sie **[OK]**, um das Passwort einzugeben und gehen Sie zum nächsten Schritt *Daten in der Anwender-Box verändern*.

Wichtig Nach der Eingabe prüft der Drucker das Passwort. Wurde es falsch eingegeben, erscheint Falsches Passwort und die Anzeige zur Eingabe erscheint erneut. Geben Sie das Passwort nochmals korrekt ein.

#### Daten in der Anwender-Box verändern

Folgende Daten können in der Anwender-Box verändert werden:

- · Alle Dateien drucken
- Boxnummer: Boxname / Dokumentennummer: Dokumentenname
- Alle Dateien löschen
- Dateiliste drucken

Wichtig Die Menüs Boxnummer: Boxname/Dokumentennummer: Dokumentenname, Alle Dateien drucken und Alle Dateien löschen werden nur angezeigt, wenn mehr als ein Dokument vorhanden ist.

#### Alle Dateien drucken

Gehen Sie wie folgt vor, um alle Dokumente der Anwender-Box auszudrucken.

1 Drücken Sie > während >Box auswählen> und Boxnummer und Boxname angezeigt wird.

Drücken Sie  $\triangle$  oder  $\nabla$  bis >>Alle Dateien drucken angezeigt wird, drücken Sie **[OK]**. Ein Fragezeichen (?) erscheint.

2 Erneut die Taste **[OK]** drücken. Die Anzeige zur Eingabe der Kopienanzahl erscheint. Mit den Tasten △, ▽, ⊲ oder ▷ die Kopienanzahl eingeben. (z.B.: 10)

Es kann eine Kopienzahl zwischen 001 und 999 gewählt werden.

3 Drücken Sie [OK]. Das Menü für die Auswahl der Papierzufuhr erscheint. Wiederholt auf △ oder ▽ drücken, bis die gewünschte Papierzufuhr angezeigt wird. Abhängig von den installierten Optionen wir folgendes angezeigt:

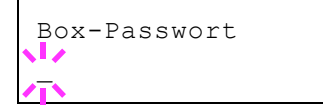

>Box auswählen 0001:Box 1

>

>>Alle Dateien drucken ?

>>Alle Dateien Kopien 01<u>0</u>

>>Alle Dateien
? Universalzufuhr

Universalzufuhr Kassette (Die Standard Kassette des Druckers) Kassette 1 bis 4 (optionale Papierzufuhren) Auto

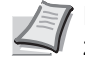

4

>

**Hinweis** Kassette 4 steht nur beim Modell FS-C5250DN zur Verfügung.

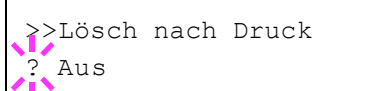

>Box auswählen

0001:Box 1

>>0001:Box 1

?0001:Daten 1

>>0001:Daten 1

Kopien

- Drücken Sie **[OK]**. Die Anzeige zur Auswahl zum Löschen nach dem Druck erscheint als blinkendes Fragzeichen (?).
- **5** Wählen Sie Ein oder Aus mit  $\triangle$  oder  $\nabla$ .
- 6 Drücken Sie [OK]. Es wird gedruckt wird angezeigt und die gewählte Anzahl des Dokumentes wird gedruckt. Falls Sie Ein in der Anzeige Lösch nach Druck gewählt haben, wird das Dokument nach dem Ausdruck gelöscht.

#### Boxnummer: Boxname / Dokumentennummer: Dokumentenname

Gehen Sie wie folgt vor, um ein Dokument auszuwählen, es dann zu drucken oder zu löschen.

1 Drücken Sie [OK] während >Box auswählen> und Boxnummer und Boxname angezeigt wird.

Die Dokumentennummer und der Dokumentenname werden neben der Boxnummer angezeigt, während eine blinkendes Fragezeichen (?) vor der Dokumentennummer erscheint. Wählen Sie den vergebenen Dokumentennamen. (Zum Beispiel : 0001:Daten 1)

- 2 Wiederholt auf △ oder ▽ drücken, bis die gewünschte Dokumentennummer oder der Dokumentenname angezeigt wird.
- 3 Drücken Sie [OK]. Die Anzeige zur Eingabe der Kopienanzahl erscheint. Mit den Tasten △, ▽, ⊲ oder ▷ die Kopienanzahl (z.B. 10) eingeben.

Es kann eine Kopienzahl zwischen 001 und 999 gewählt werden.

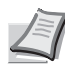

>>0001:Daten 1 ? Universalzufuhr

010

**Hinweis** Falls Sie Löschen in Schritt 3 gewählt haben, kann das Dokument gelöscht werden. Drücken Sie **[OK]**. Es wird gedruckt wird angezeigt und das Dokument wird gelöscht.

4 Drücken Sie [OK]. Das Menü für die Auswahl der Papierzufuhr erscheint. Wiederholt auf △ oder ▽ drücken, bis die gewünschte Papierzufuhr angezeigt wird. Abhängig von den installierten Optionen wir folgendes angezeigt:

```
Universalzufuhr
```

```
Kassette (Die Standard Kassette des Druckers)
Kassette 1 bis 4 (optionale Papierzufuhren)
Auto
```

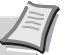

**Hinweis** Kassette 4 steht nur beim Modell FS-C5250DN zur Verfügung.

| >> | Lösch | nach | Druck |  |
|----|-------|------|-------|--|
| ?  | Aus   |      |       |  |

- **5** Drücken Sie **[OK]**. Die Anzeige zur Auswahl zum Löschen nach dem Druck erscheint als blinkendes Fragzeichen (?).
- **6** Wählen Sie Aus oder Ein mit den Tasten $\triangle$  or  $\nabla$ .
- 7 Drücken Sie [OK]. Es wird gedruckt wird angezeigt und die gewählte Anzahl des Dokumentes wird gedruckt. Falls Sie Ein in der Anzeige Lösch nach Druck gewählt haben, werden die gewählten Dokumente nach dem Ausdruck gelöscht.

#### Alle Dateien löschen

Gehen Sie wie folgt vor, um alle Dokumente der Anwender-Box zu löschen.

1 Drücken Sie ▷ während >Box auswählen> und Boxnummer und Boxname angezeigt wird.

Drücken Sie  $\triangle$  oder  $\nabla$  bis >>Alle Dateien löschen angezeigt wird und drücken Sie **[OK]**. Ein Fragezeichen (?) erscheint.

2 Erneut die Taste [OK] drücken. Es wird gedruckt wird angezeigt und alle Dokumente in der Anwender-Box werden gelöscht.

#### Dateiliste drucken

Gehen Sie wie folgt vor, um eine Liste aller Dokumente der Anwender-Box auszudrucken.

1 Drücken Sie ▷ während >Box auswählen> und Boxnummer und Boxname angezeigt wird.

Drücken Sie  $\triangle$  oder  $\nabla$  bis >>Dateiliste drucken angezeigt wird, drücken Sie **[OK]**. Ein Fragezeichen (?) erscheint. Drücken Sie **[OK]**.

2 Erneut die Taste [OK] drücken. Es wird gedruckt wird angezeigt und einer Liste aller Dokumente der Anwender-Box wird gedruckt.

#### **Boxliste drucken**

Gehen Sie wie folgt vor, um eine Liste der Anwender-Boxen zu drucken.

- **1** Drücken Sie ▷ sobald Anwender-Box> angezeigt wird.
- 2 Wiederholt auf △ oder ∨ drücken, bis >Boxliste drucken erscheint.

Drücken Sie [OK]. Ein Fragezeichen (?) erscheint.

**3** Erneut die Taste **[OK]** drücken. Es wird gedruckt wird angezeigt und die Liste der Anwender-Boxen wird gedruckt.

>Box auswählen 0001:Box 1

>

>

>>Alle Dateien löschen ?

>Box auswählen 0001:Box 1

>>Dateiliste drucken?

>Boxliste drucken?

# Auftragsbox

**Wichtig** Um die Auftragsbox zu nutzen, muss eine optionale Festplatte installiert sein. Die Festplatte muss im Drucker formatiert worden sein. Siehe hierzu auch *Festplatte (Einsatz der optionalen Festplatte) Seite 4-58.* Für "Prüfen und aufbewahren" und "Privater Druck" kann auch die RAM-Disk benutzt werden.

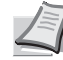

Hinweis Eine Festplatte kann nur im FS-C5250DN installiert werden.

Die Auftragsbox ermöglicht das Speichern von Druckaufträgen. Die Einstellungen werden über den Druckertreiber getroffen. Siehe *Printer Driver User Guide* für die Einstellungen im Druckertreiber.

## Auftragsspeicherung

Die Funktion Auftragsspeicherung unterstützt vier Modi, die nachstehend näher erläutert sind. Zur Aktivierung der gewünschten Betriebsart in der Anwendungssoftware folgende Druckertreiber-Einstellungen wählen:

|                                                             | Schnellkopie                                                       | Prüfen und Halten                                                                             | Privater Druck                                                                     | Auftragsspeicher                                           |
|-------------------------------------------------------------|--------------------------------------------------------------------|-----------------------------------------------------------------------------------------------|------------------------------------------------------------------------------------|------------------------------------------------------------|
| Hauptfunktion                                               | Drucken zusätzlicher<br>Kopien fertig gestellter<br>Aufträge       | Ausgabe des ersten<br>Exemplars als<br>Probedruck vor<br>Ausdruck der<br>verbleibenden Kopien | Ablegen von<br>Aufträgen im Drucker<br>als Schutz vor<br>unberechtigtem<br>Zugriff | Zum Speichern von<br>Dokumenten (Fax-<br>Deckblätter etc.) |
| Speicherung durch                                           | Druckertreiber                                                     | Druckertreiber                                                                                | Druckertreiber                                                                     | Druckertreiber                                             |
| Bei Beendigung der<br>Druckeinstellung aus<br>der Anwendung | Druckt gleichzeitig                                                | Druckt eine Kopie<br>gleichzeitig                                                             | Druckt nicht                                                                       | Druckt nicht                                               |
| Abruf über                                                  | Bedienfeld                                                         | Bedienfeld                                                                                    | Bedienfeld                                                                         | Bedienfeld                                                 |
| Standardzahl Kopien<br>bei Abruf                            | Identisch mit<br>gespeicherter Anzahl<br>(kann geändert<br>werden) | Eine weniger<br>(kann geändert<br>werden)                                                     | Identisch mit<br>gespeicherter Anzahl<br>(kann geändert<br>werden)                 | Eine<br>(kann geändert<br>werden)                          |
| Maximale Anzahl<br>gespeicherter<br>Aufträge <sup>†</sup>   | 32, erweiterbar auf 50                                             | 32, erweiterbar auf 50                                                                        | Hängt von der<br>Festplattengröße ab<br>(Auftrag wird nach<br>Ausdruck gelöscht)   | Hängt von der<br>Festplattengröße ab                       |
| PIN-Sicherheit                                              | Nein                                                               | Nein                                                                                          | Ja                                                                                 | Ja (sofern<br>erforderlich)                                |
| Daten werden nach<br>dem Drucken                            | Gespeichert                                                        | Gespeichert                                                                                   | Gelöscht                                                                           | Gespeichert                                                |
| Daten werden beim<br>Ausschalten                            | Gelöscht                                                           | Gelöscht                                                                                      | Gelöscht                                                                           | Gespeichert                                                |
| Festplatte                                                  | Erforderlich                                                       | Nicht nötig<br>(RAM-Disk kann auch<br>genutzt werden)                                         | Nicht nötig<br>(RAM-Disk kann auch<br>genutzt werden)                              | Erforderlich                                               |

†. Für jeden weiteren Druckauftrag wird ein älterer Auftrag gelöscht.

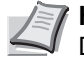

**Hinweis** Siehe auch *Printer Driver User Guide* für die Druckereinstellungen und die Speichermethoden.

Folgende Punkte sind unter Auftragbox zu finden:

- Schnellkopie/Prüfen und aufbewahren Schnellkopie (Benutzername) (Auswahl der Benutzers) (Benutzername) (Dateiname) (Auswahl der Datei) (Dateiname) (Anzahl der Kopien) (Anzahl der Kopien / gelöscht)
- Private bzw. gespeicherte Aufträge drucken Privat/Gespeichert (Benutzername) (Auswahl der Benutzers) (Benutzername) (Dateiname) (Auswahl der Datei) (Dateiname) (Anzahl der Kopien) (Passworteingabe) (Dateiname) (Anzahl der Kopien) (Anzahl der Kopien / gelöscht)
- Auftragsbox konfigurieren
- 1 Die Taste [MENU] drücken.
- **2** Drücken Sie  $\triangle$  oder  $\nabla$  mehrmals bis Auftragsbox> erscheint.

Auftragsbox

Der Inhalt dieser Liste hängt davon ab, welche Optionen jeweils installiert sind.

#### Schnellkopie

>

In diesem Modus kann die gewünschte Anzahl Kopien eines Auftrags gedruckt und gleichzeitig der Auftrag auf der Festplatte gespeichert werden. Werden weitere Kopien benötigt, lassen sich diese jederzeit über das Bedienfeld des Druckers abrufen. Zum Ausdruck einer Schnellkopie, siehe *Printer Driver User Guide*.

Standardmäßig können auf der Festplatte 32 Druckaufträge abgelegt werden. Bei Bedarf diesen Standardwert über das Auftragsbox-Konfigurationsmenü auf bis zu 50 erhöhen. Näheres hierzu siehe *Auftragsmenge für Schnellkopie ändern Seite 4-28*. Ist die maximale Anzahl Druckaufträge erreicht, wird der älteste Auftrag durch einen neu eingehenden Auftrag überschrieben.

Wird der Drucker ausgeschaltet, gehen alle gespeicherten Druckaufträge verloren.

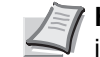

**Hinweis** Siehe *Printer Driver User Guide* für die Einstellungen im Druckertreiber.

#### Zusätzliche Schnellkopien drucken

- 1 Drücken Sie ▷ sobald Auftragsbox > angezeigt wird.
- 2 Drücken Sie △ oder ▽ mehrmals bis >Schnellkopie erscheint. Dann wird auch der im Druckertreiber eingegebene Anwendername angezeigt (in diesem Beispiel Harold).
- **3** Drücken Sie **[OK]**. Ein blinkendes Fragezeichen (?) erscheint vor dem Benutzernamen.
- 4 Auf △ oder ▽ drücken, bis der gewünschte Benutzername angezeigt wird (in diesem Beispiel Arlen).

>Schnellkopie ?Harold

>Schnellkopie ?Arlen

5 Arlen ?Report 6 7 >Report 001 Kopien

>Report 001 Kopien

>Report Löschen

- Drücken Sie [OK]. Der im Druckertreiber vereinbarte Auftragsname (in diesem Beispiel Report) wird angezeigt, wobei vor dem Namen ein blinkendes Fragezeichen (?) erscheint.
  - Auf  $\triangle$  oder  $\nabla$  drücken, bis der gewünschte Auftragsname angezeigt wird.
    - Hinweis Falls Sie Alle Dateien ausgewählt haben, wird diese Einstellung für alle Dokumente in Schnellkopie/Prüfen und Halten zugewiesen.
  - Drücken Sie [OK]. Die Anzahl der zu druckenden Kopien kann eingestellt werden. Auf  $\triangle$  drücken, um die Kopienzahl zu erhöhen, bzw. auf  $\nabla$  drücken, um die Kopienzahl zu verringern.
- Hinweis Falls Sie Alle Dateien ausgewählt haben, drücken Sie  $\triangle$  nachdem Kopien --- angezeigt wird, um die Anzahl der Kopien anzugeben. Wurde die Kopienanzahl im Druckauftrag vorgegeben, wählen Sie Kopien ---.
- 8 Auf **[OK]** drücken, um die Auswahl der Kopienanzahl abzuschließen. Der Drucker erstellt die für diesen Auftrag angeforderte Anzahl Kopien.

## Schnellkopie-Auftrag löschen

- 1 Wie in Schritt 1 bis 6 des vorhergehenden Abschnitts beschrieben vorgehen, um den Namen des zu löschenden Auftrags anzuzeigen.
- 2 Sobald der Name des zu löschenden Auftrags angezeigt wird, beispielsweise Report, auf [OK] drücken. Daraufhin beginnt die Anzeigemarke unter der Kopienzahl zu blinken.
- 3 Wiederholt auf  $\nabla$  drücken, bis unter dem Namen Löschen erscheint.
  - Hinweis Falls Sie Alle Dateien ausgewählt haben, wird diese Einstellung für alle Dokumente in Schnellkopie/Prüfen und Halten zugewiesen.
- **4** Drücken Sie **[OK]**. Die Anzeige Es wird gedruckt erscheint und die gespeicherte Schnellkopie ist gelöscht.

## Prüfen und aufbewahren

Wenn in diesem Modus mehrere Kopien erstellt werden, wird zunächst nur ein Probedruck ausgegeben, der vor der Erstellung weiterer Kopien geprüft werden kann. So kann übermäßiger Ausschuss aufgrund eventuell fehlerhafter Drucke vermieden werden.

Der Drucker gibt den Auftrag einmal aus und speichert ihn gleichzeitig auf der Festplatte/RAM-Disk ab. Wenn der Druckvorgang über das Bedienfeld wieder aufgenommen wird, kann außerdem die Anzahl der Kopien geändert werden.

Wird der Drucker ausgeschaltet, gehen alle gespeicherten Druckaufträge verloren.

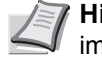

Hinweis Siehe Printer Driver User Guide für die Einstellungen im Druckertreiber.

#### Verbleibende Kopien eines "Prüfen und aufbewahren"-Auftrags drucken

**1** Drücken Sie ▷ sobald Auftragsbox > angezeigt wird.

- 2 Drücken Sie △ oder ▽ mehrmals bis >Schnellkopie erscheint. Dann wird auch der im Druckertreiber eingegebene Anwendername angezeigt (in diesem Beispiel Harold).
- **3** Drücken Sie **[OK]**. Ein blinkendes Fragezeichen (?) erscheint vor dem Benutzernamen.
- 4 Auf △ oder ▽ drücken, bis der gewünschte Benutzername angezeigt wird (in diesem Beispiel Arlen).
- **5** Drücken Sie **[OK]**. Der im Druckertreiber eingegebene Auftragsname (in diesem Beispiel Report) wird angezeigt, wobei vor dem Namen ein blinkendes Fragezeichen (?) erscheint.
- 6 Auf △ oder ▽ drücken, bis der gewünschte Auftragsname angezeigt wird.

Hinweis Falls Sie Alle Dateien ausgewählt haben, wird diese Einstellung für alle Dokumente in Schnellkopie/Prüfen und Halten zugewiesen.

- 7 Drücken Sie [OK]. Die Anzahl der zu druckenden Kopien kann eingestellt werden. Auf △ drücken, um die Kopienzahl zu erhöhen, bzw. auf ▽ drücken, um die Kopienzahl zu verringern.
  - Hinweis Falls Sie Alle Dateien ausgewählt haben, drücken Sie △ nachdem Kopien --- angezeigt wird, um die Anzahl der Kopien anzugeben. Wurde die Kopienanzahl im Druckauftrag vorgegeben, wählen Sie Kopien ---.
- 8 Auf [OK] drücken, um die Auswahl der Kopienanzahl abzuschließen. Der Drucker erstellt die für diesen Auftrag angeforderte Anzahl Kopien.

#### Löschen eines "Prüfen und aufbewahren" Ausdrucks

- 1 Wie in Schritt 1 bis 6 des vorhergehenden Abschnitts beschrieben vorgehen, um den Namen des zu löschenden Auftrags anzuzeigen.
- 2 Sobald der Name des zu löschenden Auftrags angezeigt wird, beispielsweise Report, auf **[OK]** drücken. Daraufhin beginnt die Anzeigemarke unter der Kopienzahl zu blinken.
- **3** Wiederholt auf *∇* drücken, bis unter dem Namen Löschen erscheint.
- 4 Drücken Sie [OK]. Die Anzeige Es wird gedruckt erscheint und der gespeicherte Auftrag ist gelöscht.

#### Ausdruck eines gespeicherten/privaten Auftrags

Beim privaten Druck lässt sich einstellen, dass ein Druckauftrag erst gedruckt wird, wenn er über das Bedienfeld freigegeben wurde. Bei der Übergabe des Auftrags aus der Anwendungssoftware im Druckertreiber eine vierstellige persönliche Identifikationsnummer (PIN) angeben. Der Auftrag wird für den Druck freigegeben, sobald diese PIN am Bedienfeld eingegeben wird. Auf diese Weise ist sichergestellt, dass vertrauliche Druckaufträge für Unbefugte nicht zugänglich sind.

| >Schnellkopie |  |
|---------------|--|
| ?Harold       |  |

>Schnellkopie ?Arlen

}Arlen ?Report

| >Report |     |
|---------|-----|
| Kopien  | 001 |
|         | 1   |

>Report 001 Kopien

>Report Löschen Im Auftragsspeicher-Modus sind Zugangscodes nicht obligatorisch, sie können jedoch im Druckertreiber definiert werden, wenn Drucken mit PIN-Sicherheit erforderlich ist. Dann muss der Zugangscode am Bedienfeld des Druckers eingegeben werden, um einen gespeicherten Auftrag drucken zu können. Nach Abschluss des Druckvorgangs werden die Druckdaten auf der Festplatte gespeichert.

Siehe Printer Driver User Guide für die Einstellungen im Druckertreiber.

#### Private bzw. gespeicherte Aufträge freigeben

- 1 Drücken Sie ▷ sobald Auftragsbox > angezeigt wird.
- 2 Wiederholt auf △ oder ⊽ drücken, bis >Privat/Gespeich erscheint. Dann wird auch der im Druckertreiber eingegebene Anwendername angezeigt (in diesem Beispiel Harold).
- **3** Drücken Sie **[OK]**. Ein blinkendes Fragezeichen (?) erscheint vor dem Benutzernamen.
- 4 Auf △ oder ▽ drücken, bis der gewünschte Benutzername angezeigt wird (in diesem Beispiel Arlen).
- 5 Drücken Sie **[OK]**. Der Benutzername und der im Druckertreiber eingegebene Auftragsname (in diesem Beispiel Agenda) werden angezeigt, wobei vor dem Namen ein blinkendes Fragezeichen (?) erscheint.
- 6 Mit den Tasten  $\triangle$  oder  $\nabla$  den gewünschten Auftragsnamen aufrufen.

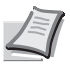

Hinweis Falls Sie Alle Dateien ausgewählt haben, wird diese Einstellung für alle Dokumente in Schnellkopie/Prüfen und Halten zugewiesen.

7 Drücken Sie [OK]. Die ID-Eingabezeile erscheint (wenn im Druckertreiber eine PIN festgelegt wurde). Die vierstellige Kennung eingeben und mit [OK] bestätigen.

Zur Eingabe der ID mit  $\triangleleft$  oder  $\triangleright$  auf die angezeigte Zahl navigieren und mit  $\triangle$  oder  $\nabla$  die richtige Zahl einstellen.

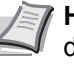

Hinweis Falls Sie Alle Dateien ausgewählt haben und der gespeicherte Zugangscode nicht zu dem Dokument passt oder keiner gespeichert wurde, erscheint Falsche ID.

**Hinweis** Falls Sie Alle Dateien ausgewählt haben, drücken Sie  $\triangle$  nachdem Kopien --- angezeigt wird, um die Anzahl der Kopien anzugeben.

 9 Auf [OK] drücken, um die Auswahl der Kopienanzahl abzuschließen. Der Drucker erstellt die für diesen Auftrag angeforderte Anzahl Kopien.

#### Private bzw. gespeicherte Aufträge löschen

Durch Ausführung der nachfolgenden Schritte können gespeicherte Druckaufträge einzeln gelöscht werden. Im Modus "Privater Druck" gespeicherte Jobs werden automatisch gelöscht, wenn der Drucker nach

>Privat/Gespeich ?Harold

| >Arlen  |  |
|---------|--|
| ?Agenda |  |

>Agenda ID 0000

>Agenda 001 Kopien

dem Druckvorgang ausgeschaltet wird. Als Speicheraufträge gespeicherte Jobs werden dagegen nicht automatisch gelöscht.

- **1** Wie in Schritt 1 bis 6 des vorhergehenden Abschnitts beschrieben vorgehen.
- 2 Sobald der Name des zu löschenden Auftrags angezeigt wird (in diesem Beispiel Agenda), auf [OK] drücken. Die vierstellige Kennung eingeben und mit [OK] bestätigen.
- 3 Wiederholt auf ∇ drücken, bis vor der Kopienanzahl Löschen erscheint.
- 4 Drücken Sie [OK]. Der private Druckauftrag ist gelöscht.

#### Auftragsbox konfigurieren

Sie können die Auftragsbox Einstellungen, wie die maximale Anzahl speicherbarer Dokumente auf der Festplatte und das Löschen von Dokumenten, ändern.

Folgende Einstellungen sind möglich.

- Auftragsmenge für Schnellkopie ändern
- · Zeitspanne zum automatischen Löschen temporärer Aufträge

#### Auftragsmenge für Schnellkopie ändern

Die Menge der Druckaufträge für die Schnellkopie kann zwischen 0 und 50 eingestellt werden. Die Werkseinstellung lautet 32.

- **1** Drücken Sie ▷ sobald Auftragsbox > angezeigt wird.
- 2 Drücken Sie △ oder ▽ mehrmals bis >Auftragsbox Konfiguration> erscheint.
- 3 Die Taste ▷ drücken.
- 4 Drücken Sie △ oder ▽ mehrmals bis >>Schnellkopie erscheint.
- 5 Drücken Sie [OK]. Eine blinkende Eingabemarke () erscheint.
- 6 Auf △ oder ▽drücken, um den Wert an der blinkenden Eingabemarkenposition zu erhöhen bzw. zu verringern. Der Wert kann zwischen 0 und 50 eingestellt werden. Mit ⊲ und ▷ den Cursor nach rechts bzw. links verschieben.
- 7 Den angezeigten Höchstwert überprüfen und mit [OK] bestätigen.
- **8** Die Taste [MENU] drücken. Dann erscheint wieder Bereit.

# Zeitspanne zum automatischen Löschen temporärer Aufträge

**1** Drücken Sie ▷ sobald Auftragsbox > angezeigt wird.

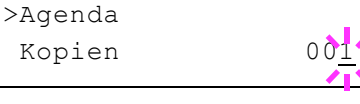

>Agenda Löschen

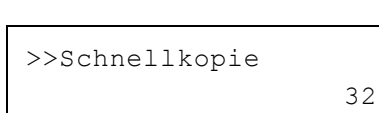

>

3<u>2</u>

>Auftragsbox

Konfiguration

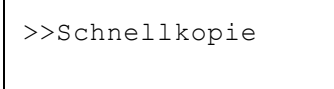

>Auftragsbox Konfiguration

>

- 2 Drücken Sie △ oder ▽ mehrmals bis >Auftragsbox Konfiguration >erscheint.
- 3 Die Taste ⊳ drücken.
- **4** Drücken Sie  $\triangle$  oder  $\bigtriangledown$  mehrmals bis >>Löschen erscheint.
- **5** Drücken Sie **[OK]**. Ein blinkendes Fragezeichen (?) erscheint.

 6 Wiederholt auf △ oder ▽ drücken, bis die gewünschte automatische Löschzeit angezeigt wird. Folgende Zeiten stehen zur Verfügung:
 Aus (keine automatische Löschung)

- 1 Stunde (Löschzeit 1 Stunde)
- 4 Stunden (Löschzeit 4 Stunden)
- 1 Tag (Löschung am nächsten Tag)
- 1 Woche (Löschung nach einer Woche)
- 7 Drücken Sie [OK].
- 8 Die Taste [MENU] drücken. Dann erscheint wieder Bereit.

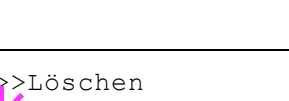

? Aus

## Anzeigen des Zählerstandes

Zeigt die Anzahl der gedruckten Seiten an.

Folgende Punkte sind unter Zähler zu finden:

- Gedruckte Seiten (Anzeige der gesamt gedruckten Seiten)
- Farbe (Anzeige der farbig gedruckten Seiten)
- Schwarz/Weiß (Anzeige der schwarz/weiß gedruckten Seiten)
- 1 Auf [MENU] drücken.
- **2** Drücken Sie  $\triangle$  oder  $\bigtriangledown$  mehrmals bis Zähler > erscheint.

#### Gedruckte Seiten (Anzeige der gesamt gedruckten Seiten)

Die Gesamtzahl der erstellten Druckseiten kann wie nachfolgend erläutert abgerufen werden. Eine Modifikation der hier angezeigten Werte ist jedoch nicht möglich.

- **1** Drücken Sie ▷ bis Zähler> angezeigt wird.
- 2 Drücken Sie △ oder ▽ mehrmals bis >Gedruckte Seiten erscheint. Die Gesamtzahl der gedruckten Seiten wird angezeigt. (z.B.: 2000)
- **3** Die Taste [MENU] drücken. Dann erscheint wieder Bereit.

#### Farbe (Anzeige der farbig gedruckten Seiten)

Die Gesamtzahl der farbigen Druckseiten kann wie nachfolgend erläutert abgerufen werden. Eine Modifikation der hier angezeigten Werte ist jedoch nicht möglich.

- 1 Drücken Sie ▷ bis Zähler> angezeigt wird.
- 2 Drücken Sie △ oder ▽ mehrmals bis >Farbe erscheint. Die Gesamtzahl der gedruckten Seiten wird angezeigt. (z.B.: 1000)
- **3** Die Taste [MENU] drücken. Dann erscheint wieder Bereit.

# Schwarz/Weiß (Anzeige der schwarz/weiß gedruckten Seiten)

Die Gesamtzahl der schwarz/weiß Druckseiten kann wie nachfolgend erläutert abgerufen werden. Eine Modifikation der hier angezeigten Werte ist jedoch nicht möglich.

- **1** Drücken Sie ▷ bis Zähler> angezeigt wird.
- 2 Drücken Sie △ oder ▽ mehrmals bis >Schwarz/Weiß erscheint. Die Gesamtzahl der gedruckten Seiten wird angezeigt. (z.B.: 1000)
- **3** Die Taste [MENU] drücken. Dann erscheint wieder Bereit.

Zähler >

>Gedruckte Seiten 2000

>Farbe

1000

1000

>Schwarz/Weiß

## Papiereinstellungen

Mit dieser Einstellung kann die Papiergröße und der Medientyp für die Universalzufuhr und die Kassetten eingestellt werden.

Folgende Punkte sind unter Papiereinstellungen zu finden:

- Papierformat der Universalzufuhr einstellen
- Medientyp für Universalzufuhr einstellen
- Kassettengröße (1 bis 4) einstellen
- Medientyp für Kassetten (1 bis 4) einstellen
- Anwenderdefinierten Papiertyp einstellen
- Medien-Typ zurücksetzen
- Die Taste [MENU] drücken.
- 2 Drücken Sie △ oder ▽ mehrmals bis Papiereinstellungen> erscheint.

#### Papierformat der Universalzufuhr einstellen

Wenn die Universalzufuhr genutzt wird, kann das Universalzufuhr-Format an das für den Druckauftrag verwendete Papierformat anpasst werden. Stimmen die Formate nicht überein, wird nicht das korrekte Papierformat bedruckt.

Die Standardeinstellung lautet A4. Nähere Informationen zu den Papierformaten, die über die Universalzufuhr verarbeitet werden können, siehe *Papierspezifikationen Seite* 3-2.

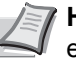

**Hinweis** Wenn Papier mit einem anderen als dem jeweils eingestellten Papierformat über die Universalzufuhr verarbeitet wird, können Papierstaus auftreten.

- **1** Drücken Sie ▷ sobald Papiereinstellungen> angezeigt wird.
- 2 Wiederholt auf △ oder ∨ drücken, bis >Format Univ.-zufuhr erscheint.
- 3 [OK] drücken. Ein blinkendes Fragezeichen (?) erscheint.
- 4 Mit den Tasten △ oder ▽ das gewünschte Papierformat aufrufen. In der Anzeige erscheinen nacheinander folgende Formate:

```
Umschl. Monarch
Umschlag #10
Umschlag #9
Umschlag #6
Umschlag DL
Umschlag C5
A6
В6
Α5
В5
ISO B5
Α4
Executive
Letter
Legal
Anwender
```

Papiereinstellungen >

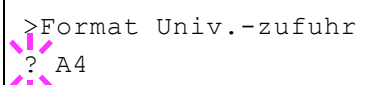

```
Hagaki
OufukuHagaki
Oficio II
Statement
Folio
Youkei 2
Youkei 4
16K
```

- 5 Drücken Sie [OK].
- 6 Auf [MENU] drücken. Dann erscheint wieder Bereit.

#### Medientyp für Universalzufuhr einstellen

Mit dieser Einstellung wählen Sie den Medientyp, der aus der Universalzufuhr gezogen wird. Die Werkseinstellung lautet NORMALPAPIER.

Nähere Informationen zu den Medientypen, die über die Universalzufuhr verarbeitet werden können, enthält der Abschnitt *Papierspezifikationen Seite 3-2.* 

- **1** Drücken Sie ▷ sobald Papiereinstellungen> angezeigt wird.
- 2 Wiederholt auf △ oder ▽ drücken, bis >Universalzufuhr Typ erscheint.
- 3 [OK] drücken. Ein blinkendes Fragezeichen (?) erscheint.

>Universalzufuhr Typ ? NORMALPAPIER

4 Mit den Tasten △ oder ▽ den gewünschten Medientyp aufrufen. In der Anzeige erscheinen nacheinander folgende Wahlmöglichkeiten:

```
NORMALPAPIER
FOLIE
VORGEDRUCKT
ETIKETTEN
FEINPAPIER
RECYCLING PAP.
PERGAMENT
RAUH
BRIEFPAPIER
MEHRFARBIG
VORGELOCHT
KUVERT
KARTON
BESCHICHTET
DICK
HOHE QUAL
SPEZIAL 1 (bis 8)
```

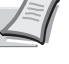

**Hinweis** Sie können einen beliebigen Medientyp definieren und im Drucker speichern. Siehe hierzu auch *Anwenderdefinierten Papiertyp einstellen Seite* 4-36.

- 5 Drücken Sie [OK].
- 6 Auf [MENU] drücken. Dann erscheint wieder Bereit.

## Kassettengröße (1 bis 4) einstellen

Wenn die Standardformate A6, A5, A4, B5, Letter und Legal verwendet werden sollen, den Papierformatregler der Papierkassette nach dem Einlegen des Papiers so einstellen, dass das entsprechende Format im Anzeigefenster erscheint. Um nicht-standardisiertes Papier (andere Größen als A6, A5, A4, B5 and Letter) aus den Kassetten zu benutzen, siehe anwenderdefinierte Papiergrößen auf *Seite 4-33*.

Ist die optionale Papierzufuhr PF-520 oder PF-530 installiert, gehen Sie wie beim Befüllen der Kassetten vor.

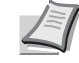

**Hinweis** Die maximale Anzahl der Papierzufuhren beim Modell FS-C5150DN ist drei (bei zwei optionalen Papierzufuhren).

Ziehen Sie die Kassette aus dem Drucker und wählen Sie das Papierformat über den Papierformatregler.

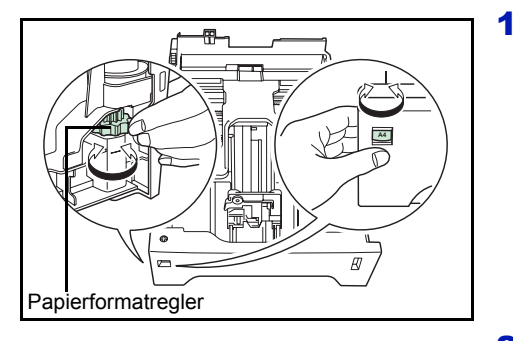

2 Passen Sie die Papierführungen in der Kassette an das gewünschte Papierformat an und befüllen Sie die Kassette.

#### Anwenderformate

Wenn ein nicht standardmäßiges Format verwendet werden soll, den Papierformatregler nach dem Einlegen des Papiers in die Stellung **Other** bringen (siehe *Papier einlegen Seite 3-15*).

#### Papierformatregler einstellen

- 1 Ziehen Sie die Kassette aus dem Drucker und stellen Sie den Papierformatregler auf **Other**. Näheres hierzu siehe Schritt 1 in *Kassettengröße (1 bis 4) einstellen Seite 4-33*.
- 2 Passen Sie die Papierführungen in der Kassette an das gewünschte Papierformat an und befüllen Sie die Kassette.

#### Auswahl des Papierformats über das Bedienfeld

Benutzen Sie das Bedienfeld, um das Papierformat der Kassette einzustellen. Dieses Menü erscheint nur, wenn der Papierformatschalter auf **Other** steht.

- **1** Drücken Sie ▷ sobald Papiereinstellungen> angezeigt wird.
- 2 Drücken Sie △ oder ▽ mehrmals bis >Größe Kassette > erscheint. Sind optionale Papierzuführungen installiert, wird für die Standardkassette Größe Kassette 1 und für die optionalen Papierzuführungen Größe Kassette 2, Größe Kassette 3 und Größe Kassette 4 angezeigt..

**Hinweis** Größe Kassette 4 steht nur beim Modell FS-C5250DN zur Verfügung.

>Größe Kassette > ? Anwender 3 Drücken Sie [OK]. Ein blinkendes Fragezeichen (?) erscheint.

4 Mit den Tasten △ oder ▽ das gewünschte Papierformat aufrufen. In der Anzeige erscheinen nacheinander folgende Formate:

```
Umschl. Monarch
Umschlag #10
Umschlag #9
Umschlag #6
Umschlag DL
Umschlag C5
A6
Α5
В5
ISO B5
Α4
Executive
Letter
Legal
Anwender
OufukuHagaki
Oficio II
Statement
Folio
Youkei 2
Youkei 4
16K
```

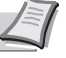

Hinweis A6 wird für Größe Kas. oder Größe Kas.1 angezeigt.

Umschl. Monarch, Umschlag #10, Umschlag #9, Umschlag #6, Umschlag DL, OufukuHagaki, Youkei 2 und Youkei 4 erscheint, wenn als Kassette 2 bis 4 die optionalen Papierzuführungen PF-520/PF-530 installiert sind.

5 Auf [OK] drücken, sobald das gewünschte Papierformat erscheint. Damit wird das betreffende Format für die Papierkassette definiert.

Wenn in Schritt 6 die Option Anwender gewählt wurde, wie nachfolgend beschrieben die Maßeinheit und die Abmessungen des betreffenden Formats einstellen.

Nun wie nachfolgend beschrieben das Papierformat einrichten.

#### Wahl der Maßeinheit

- 1 Die Taste ⊳ drücken.
- 2 Drücken Sie △ oder ▽ mehrmals bis >>Maßeinheit erscheint. Als Maßeinheit können Millimeter und Zoll eingestellt werden. Die aktuelle Maßeinheit wird automatisch angezeigt (standardmäßig mm).
- 3 Drücken Sie [OK]. Ein blinkendes Fragezeichen (?) erscheint.
- 4 Wählen Sie mm oder Zoll mit  $\triangle$  oder  $\nabla$ .
- 5 Drücken Sie **[OK]**.

Nun wie nachfolgend beschrieben das Papierformat einrichten.

>>Maßeinheit
? mm

#### Papierbreite und -länge eingeben

Die Werte für X Breite und Y Länge wie in der nachstehenden Abbildung gezeigt einstellen.

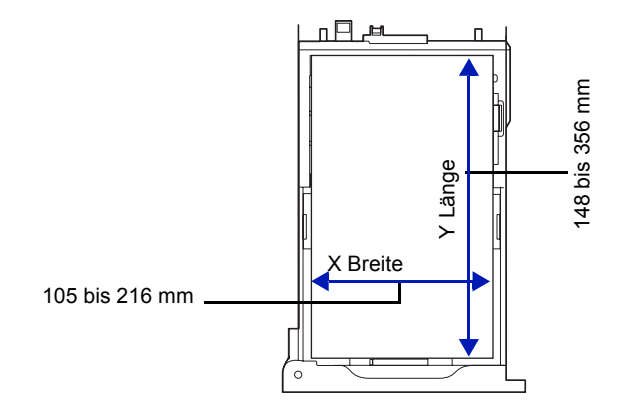

- 2 Drücken Sie [OK]. Eine blinkende Eingabemarke () erscheint.
- 3 Auf △ oder ⊽drücken, um eine Zahl an der blinkenden Anzeigenmarke zu erhöhen bzw. verringern und damit die Breite einzustellen.

Zulässige Papierbreiten sind:

- Kassette: 105 bis 216 mm
- Papierzufuhr PF-520/PF-530 (optional) : 92 bis 216 mm
- **4** Die angezeigte Papierbreite überprüfen und mit **[OK]** bestätigen.
- - Kassette: 148 bis 356 mm
  - Papierzufuhr PF-520/PF-530 (optional) : 162 bis 356 mm
- 6 Wenn die gewünschte Papierlänge angezeigt wird, auf [OK] drücken.
- 7 Die Taste [MENU] drücken. Dann erscheint wieder Bereit.

#### Medientyp für Kassetten (1 bis 4) einstellen

Indem für die Papierkassette ein Medientyp (Normalpapier, Recycling-Papier etc.) eingestellt wird, wird dafür gesorgt, dass der Drucker automatisch den in der betreffenden Kassette enthaltenen Medientyp einzieht, wenn dieser im Druckertreiber bestimmt wurde. Die Standardeinstellung für alle Papierkassetten ist Normalpapier.

Ist die optionale Papierzufuhr PF-520 oder PF-530 installiert, gehen Sie wie beim Einstellen der Kassetten vor.

Weitere Informationen zu den für die Papierkassette geeigneten Medientypen siehe *Papierspezifikationen Seite* 3-2.

- 1 Drücken Sie ▷ sobald Papiereinstellungen> angezeigt wird.
- **2** Drücken Sie  $\triangle$  oder  $\nabla$  mehrmals bis >Kassette Typ erscheint.

>>X Breite

216 mm

Ist eine optionale Papierzufuhr installiert, erscheint Kassette 1 Medientyp und für die optionalen Papierzufuhr erscheint Kassette 2 Medientyp, Kassette 3 Medientyp und Kassette 4 Medientyp.

**Hinweis** Kassette 4 Typ steht nur beim Modell FS-C5250DN zur Verfügung.

- **3** Um den Medientyp zu ändern, auf **[OK]** drücken. Ein blinkendes Fragezeichen (?) erscheint.
- 4 Mit den Tasten △ oder ▽ den gewünschten Medientyp aufrufen. In der Anzeige erscheinen nacheinander folgende Wahlmöglichkeiten:

```
NORMALPAPIER
VORGEDRUCKT
ETIKETTEN
FEINPAPIER
RECYCLING PAP.
RAUH
BRIEFPAPIER
MEHRFARBIG
VORGELOCHT
KUVERT
KARTON
BESCHICHTET
DICK
HOHE QUAL
SPEZIAL 1 (bis 8)
```

**Wichtig** ETIKETTEN, Kuvert, KARTON und BESCHICHTET erscheinen nur, wenn die optionale Papierzufuhr PF-530 installiert ist.

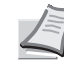

**Hinweis** Sie können einen beliebigen Medientyp definieren und im Drucker speichern. Siehe hierzu auch *Anwenderdefinierten Papiertyp einstellen Seite* 4-36.

- 5 Drücken Sie [OK].
- 6 Auf [MENU] drücken. Dann erscheint wieder Bereit.

#### Anwenderdefinierten Papiertyp einstellen

Nachfolgend wird erläutert, wie man einen anwenderdefinierten Medientyp über das Menüsystem einrichtet. Insgesamt können bis zu acht anwenderdefinierte Medientypen programmiert werden. Diese lassen sich anschließend jederzeit abrufen und für eine Papierquelle aktivieren.

Sobald wie nachfolgend erläutert ein Medientyp ausgewählt wurde, können das Papiergewicht und die Duplexverarbeitung eingestellt werden (siehe *Papiergewicht einstellen Seite 4-37* und *Duplexverarbeitung einstellen Seite 4-38*). Informationen zum Rücksetzen der anwenderdefinierten Einstellungen siehe unter *Medien-Typ zurücksetzen Seite 4-38*.

- **1** Drücken Sie ▷ sobald Papiereinstellungen> angezeigt wird.
- 2 Drücken Sie △ oder ▽ mehrmals bis >Pap.Typ wählen> erscheint.

>Kassette Medientyp
? NORMALPAPIER

Pap.Typ wählen ? NORMALPAPIER >

3 Drücken Sie [OK]. Ein blinkendes Fragezeichen (?) erscheint.

4 Mit den Tasten △ oder ▽ den gewünschten Medientyp aufrufen. In der Anzeige erscheinen nacheinander die unten angegebenen Optionen.

```
NORMALPAPIER
FOLIE
VORGEDRUCKT
ETIKETTEN
FEINPAPIER
RECYCLING PAP.
PERGAMENT
RAUH
BRIEFPAPIER
MEHRFARBIG
VORGELOCHT
KUVERT
KARTON
BESCHICHTET
DICK
HOHE QUAL
SPEZIAL 1 (bis 8)
```

5 Drücken Sie [OK].

6 Drücken Sie ▷ und fahren Sie mit dem nächsten Schritt fort *Papiergewicht einstellen*.

#### Papiergewicht einstellen

Für einen anwenderdefinierten Medientyp kann ein bestimmtes Papiergewicht eingestellt werden. Die Werkseinstellung ist Normal 2.

- 1 Den anwenderdefinierten Medientyp anzeigen (siehe Anwenderdefinierten Papiertyp einstellen Seite 4-36) und auf ⊳ drücken.
- **2** Drücken Sie  $\triangle$  oder  $\nabla$  mehrmals bis >>Papiergewicht erscheint.
- 3 Drücken Sie [OK]. Ein blinkendes Fragezeichen (?) erscheint.
- 4 Mit den Tasten △ oder ▽ das gewünschte Papiergewicht aufrufen. In der Anzeige erscheinen nacheinander die unten angegebenen Optionen. Genaue Einzelheiten zu den Standardeinstellungen für die verschiedenen Medientypen siehe unter Papierspezifikationen Seite 3-2.

```
Leicht
Normal 1
Normal 2
Normal 3
Schwer 1
Schwer 2
Schwer 3
Sehr schwer
```

- 5 Drücken Sie **[OK]**.
- **6** Die Taste [MENU] drücken. Dann erscheint wieder Bereit.

>>Papiergewicht
? Normal 2

#### Duplexverarbeitung einstellen

- 1 Den anwenderdefinierten Medientyp anzeigen (siehe Anwenderdefinierten Papiertyp einstellen Seite 4-36) und auf ⊳ drücken.
- **2** Drücken Sie  $\triangle$  oder  $\bigtriangledown$  mehrmals bis >>Duplex Weg erscheint.
- 3 Drücken Sie [OK]. Ein blinkendes Fragezeichen (?) erscheint.
- 4 Wählen Sie Möglich oder Deaktivieren mit △ oder ▽. Genaue Einzelheiten zu den Standardeinstellungen für die verschiedenen Medientypen siehe unter *Papierspezifikationen Seite 3-2*.
- 5 Drücken Sie **[OK]**.
- 6 Die Taste [MENU] drücken. Dann erscheint wieder Bereit.

Damit ist die Einstellung des anwenderdefinierten Medientyps beendet.

#### Medien-Typ zurücksetzen

Zurücksetzen aller anwenderdefinierten Medientypen, die unter Anwenderdefinierten Papiertyp einstellen Seite 4-36 eingestellt wurden.

- **1** Drücken Sie ▷ sobald Papiereinstellungen> angezeigt wird.
- 2 Drücken Sie △ oder ▽ mehrmals bis >Medien-Typ zurücksetzen erscheint.
- 3 [OK] drücken. Ein Fragezeichen (?) erscheint.
- 4 Erneut auf **[OK]** drücken. Damit werden sämtliche Einstellungen für anwenderdefinierte Medientypen auf die Standardwerte zurückgesetzt. Dann erscheint wieder Bereit.

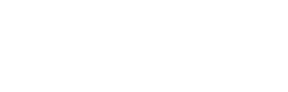

>>Duplex Weg Möglich

>Medien-Typ zurücksetzen ?

## Druckeinstellungen

Diese Einstellungen bestimmen die Druckparameter wie Druckqualität (Normal oder Fein), den Glanzmodus (Niedrig oder Hoch), die Anzahl der Kopien, verkleinerten Druck oder Seitenorientierung.

Folgende Punkte sind unter Druckeinstellungen zu finden:

- Zufuhr (Auswahl der Papierquelle)
- Papierzufuhr-Art (Einstellungen der Papierquelle)
- Duplexmodus
- Ignoriere A4/LT (Unterscheidung A4-/Letter-Format ignorieren)
- Emulation (Einstellung der Emulation)
- Fehlerbericht (Ausdruck von KPDL Fehlern)
- Farbmodus (Auswahl farbig oder schwarz/weiß drucken)
- Druckqualität (Druckqualität einstellen)
- Seiteneinstellung (Einstellung Seitenausrichtung)
- 1 Die Taste [MENU] drücken.
- 2 Drücken Sie △ oder ▽ mehrmals bis Druckeinstellungen> erscheint.

#### Zufuhr (Auswahl der Papierquelle)

Dieses Menü dient dazu, am Bedienfeld eine Papierquelle zu wählen aus der das Papier standardmäßig eingezogen wird. Ist eine optionale Papierzufuhr installiert, kann auch diese als Standard-Papierquelle eingestellt werden.

- **1** Drücken Sie ▷ bis Druckeinstellungen> angezeigt wird.
- **2** Drücken Sie  $\triangle$  oder  $\nabla$  mehrmals bis >Zufuhr erscheint.
- **3** Um die aktuelle Papierquelle zu ändern, auf **[OK]** drücken. Ein blinkendes Fragezeichen (?) erscheint.
- 4 Mit den Tasten △ oder ▽ die gewünschte Papierquelle aufrufen. Je nachdem, welche Optionen installiert sind, erscheinen in der Anzeige nacheinander folgende Papierquellen (von der obersten zur untersten Kassette):

```
Universalzufuhr
Kassette 1
Kassette 2
Kassette 3
Kassette 4
```

Kassetten 2, 3 und 4 erscheinen nur, wenn eine optionale Papierzufuhr installiert ist.

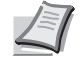

**Hinweis** Kassette 4 steht nur beim Modell FS-C5250DN zur Verfügung.

- 5 [OK] drücken.
- **6** Die Taste [MENU] drücken. Dann erscheint wieder Bereit.

Druckeinstellungen >

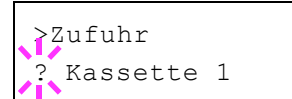

#### Papierzufuhr-Art (Einstellungen der Papierquelle)

Wählen Sie, wie das Papier gezogen wird, wenn die Papierquelle und der Medientyp festgelegt worden sind. Wird Automatisch gewählt, sucht der Drucker die Papierquelle automatisch, die dem Papierformat und dem Medientyp entspricht. Wurde Fest gewählt, aber keine passende Papierquelle gefunden, wird der Fehler wie unter Falsches Papier in Fehlerbehandlung beschrieben. Für mehr Informationen zur Einstellung Fest siehe Falsches Papier (Format-/Medientyp-Fehler bei fester Papierquelle) Seite 4-60. Die Standardeinstellung ist Auto. Um die Einstellung zu ändern, gehen Sie wie folgt vor.

- 1 Drücken Sie ▷ bis Druckeinstellungen> angezeigt wird.
- 2 Drücken Sie △ oder ▽ mehrmals bis >Papierzufuhr-Art erscheint.
- 3 Drücken Sie [OK]. Ein blinkendes Fragezeichen (?) erscheint.
- 4 Drücken Sie △ oder ▽ mehrmals bis Automatisch oder Fest erscheint.
- 5 Drücken Sie [OK].
- **6** Die Taste [MENU] drücken. Dann erscheint wieder Bereit.

#### Wenn beim Ausdruck das Papier ausgeht

Falls Papierzufuhr-Art auf Fest eingestellt ist und das Papier beim Ausdruck ausgeht, wird Lade Kassette 1 angezeigt und der Drucker wartet. Füllen Sie nun das Papier in der leeren Kassette nach oder gehen Sie wie folgt vor, um die Papierzufuhr zu wechseln.

- Während Lade Kassette 1 angezeigt wird, drücken Sie △ oder ▽ mehrmals bis Alternative benutzen? erscheint.
- **2** Mit den Tasten  $\triangle$  oder  $\nabla$  die gewünschte Papierquelle aufrufen.

Jedesmal wenn Sie  $\triangle$  oder  $\nabla$  drücken, wird eine andere Papierquelle oder das Papierformat angezeigt, das aus der Universalzufuhr gezogen werden kann.

3 Drücken Sie [OK]. Der Ausdruck wird fortgesetzt.

#### **Duplexmodus**

Es ist möglich, automatisch auf beiden Seiten des Papiers zu drucken. Die Duplexeinheit befindet sich im Drucker.

Im Duplexdruck können folgende Medientypen verarbeitet werden:

```
NORMALPAPIER
VORGEDRUCKT
FEINPAPIER
RECYCLING PAP.
RAUH
BRIEFPAPIER
MEHRFARBIG
VORGELOCHT
DICK
HOHE QUAL
```

}Papierzufuhr-Art ? Auto
Zur Aktivierung der Duplexeinheit über das Bedienfeld die Bindeart wählen – entlang der langen oder entlang der kurzen Seite.

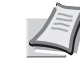

**Hinweis** Auch über die Universalzufuhr kann im Duplexbetrieb gedruckt werden. Stimmen Papierformat und Medientyp des in der Universalzufuhr eingelegten Papiers hiermit nicht überein, können Papierstaus auftreten.

**Wichtig** Duplexdruck mit beschichtetem Papier ist mit der optionalen Papierzufuhr PF-530 möglich.

#### Bindevarianten

Der Begriff "Binden" bezeichnet die Art und Weise, in der bedruckte Papierseiten (durch Kleben, Heften etc.) in eine Buchform gebracht werden. Dieses Binden kann sowohl entlang der langen Kante als auch entlang der kurzen Kante erfolgen. Außer der Bindung muss dabei auch die Ausrichtung der gedruckten Seite beachtet werden. Die Bindung an der langen und an der kurzen Seite kann nämlich wahlweise mit dem Hoch- und dem Querformatdruck kombiniert werden.

Daraus ergeben sich bei Benutzung der Duplexeinheit je nach Bindung und Druckausrichtung vier Varianten: Und zwar: (1) Hochformat, lange Kante, (2) Hochformat, kurze Kante, (3) Querformat, lange Kante and (4) Querformat, kurze Kante. Die Bilder zeigen die Bindearten.

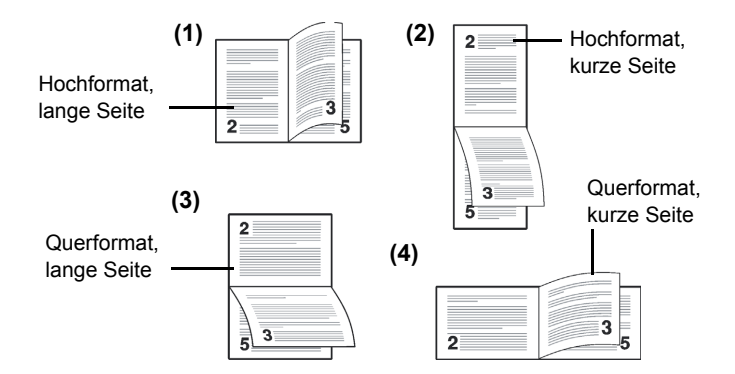

- **1** Drücken Sie ▷ bis Druckeinstellungen> angezeigt wird.
- **2** Drücken Sie  $\triangle$  oder  $\nabla$  mehrmals bis >Duplexmodus erscheint.
- 3 Drücken Sie [OK]. Ein blinkendes Fragezeichen (?) erscheint.
- 4 Mit den Tasten △ oder ▽ die gewünschte Binderichtung aufrufen. In der Anzeige erscheinen nacheinander folgende Wahlmöglichkeiten: Aus (Standardeinstellung)
  - kurze Seite
  - lange Seite
- 5 [OK] drücken.
- **6** Die Taste [MENU] drücken. Dann erscheint wieder Bereit.

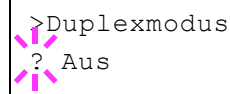

# Ignoriere A4/LT (Unterscheidung A4-/Letter-Format ignorieren)

Wird über das Bedienfeld die Option Ignoriere A4/LT aktiviert, ignoriert der Drucker den Unterschied zwischen den Papierformaten A4 und Letter. In diesem Fall gibt der Drucker keine Fehlermeldung aus, wenn das in der momentan verwendeten Kassette enthaltene Papierformat von den Formatierungsanweisungen des Druckauftrags abweicht. Stattdessen wird der Druck normal ausgeführt.

Standardmäßig steht diese Funktion auf Aus.

- 1 Drücken Sie ▷ bis Druckeinstellungen> angezeigt wird.
- 2 Wiederholt auf △ oder ▽ drücken, bis >Ignoriere A4/LT erscheint.
- 3 Drücken Sie [OK]. Ein blinkendes Fragezeichen (?) erscheint.
- **4** Wählen Sie Ein oder Aus mit  $\triangle$  oder  $\nabla$ .
- 5 [OK] drücken.
- **6** Die Taste [MENU] drücken. Dann erscheint wieder Bereit.

#### **Emulation (Einstellung der Emulation)**

Es ist möglich, für die aktuelle Schnittstelle die Emulation zu wechseln. Gehen Sie wie folgt vor.

- **1** Drücken Sie ▷ bis Druckeinstellungen> angezeigt wird.
- 2 Drücken Sie △ oder ▽ mehrmals bis >Emulation> erscheint. Angezeigt wird der derzeit eingestellte Emulationsmodus.
- 3 [OK] drücken. Ein blinkendes Fragezeichen (?) erscheint.
- 4 Wiederholt auf △ oder ▽ drücken, bis der gewünschte Emulationsmodus angezeigt wird.

PCL 6 KPDL KPDL (AUTO)

**Hinweis** Die Werkseinstellung lautet PCL6 Emulation.

- 5 [OK] drücken.
- **6** Die Taste [MENU] drücken. Dann erscheint wieder Bereit.

#### Fehlerbericht (Ausdruck von KPDL Fehlern)

Der Drucker kann eine Beschreibung von Druckfehlern ausgeben, die in der KPDL-Emulation auftreten. Die Standardeinstellung für diese Option lautet Ein — d. h., KPDL-Fehler werden nicht ausgegeben.

- **1** Drücken Sie ▷ bis Druckeinstellungen> angezeigt wird.
- **2** Drücken Sie  $\triangle$  oder  $\nabla$  mehrmals bis >Emulation > erscheint.

>Ignoriere A4/LT ? Aus

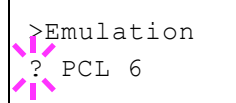

| >Emulation<br>? PCL 6         | 3 | <b>[OK]</b> drücken. Ein blinkendes Fragezeichen (?) erscheint.              |
|-------------------------------|---|------------------------------------------------------------------------------|
| >Emulation ><br>? KPDL (AUTO) | 4 | Mit $\triangle$ oder $\nabla$ KPDL oder KPDL (AUTO) auswählen. [OK] drücken. |
|                               | 5 | Die Taste ▷ drücken. >>Fehlerbericht erscheint.                              |
|                               | 6 | [OK] drücken. Ein blinkendes Fragezeichen (?) erscheint.                     |
| >>Fehlerbericht<br>? Ein      | 7 | Wählen Sie Ein oder Aus mit $	riangle$ oder $	riangle$ . [OK] drücken.       |
|                               | 8 | Die Taste [MENU] drücken. Dann erscheint wieder Bereit.                      |

# Farbmodus (Auswahl farbig oder schwarz/weiß drucken)

In diesem Menü können Sie über das Bedienfeld bestimmen, ob der Schwarz/Weiß- oder Farb-Modus eingestellt ist. Die Werkseinstellung lautet Farb-Modus.

- **1** Drücken Sie ▷ bis Druckeinstellungen> angezeigt wird.
- **2** Drücken Sie  $\triangle$  oder  $\nabla$  mehrmals bis >Farbmodus erscheint.
- 3 [OK] drücken. Ein blinkendes Fragezeichen (?) erscheint.
- 4 Mit den Tasten △ oder ▽ den Farb-Modus wechseln Farbe oder Schwarz/Weiß.
- **5** Sobald der gewünschte Farb-Modus angezeigt wird, auf **[OK]** drücken. Der Farb-Modus wird gewechselt.
- **6** Die Taste [MENU] drücken. Dann erscheint wieder Bereit.

# Druckqualität (Druckqualität einstellen)

Wählen Sie, ob der Glanz-Modus auf niedrig oder hoch steht und ob EcoPrint (Drucken mit weniger Toner) aktiviert ist.

Folgende Punkte sind unter Druckqualität zu finden:

- · Glanz-Modus
- EcoPrint Modus (Auswahl des EcoPrint Modus)
- **1** Drücken Sie ▷ bis Druckeinstellungen> angezeigt wird.
- **2** Drücken Sie  $\triangle$  oder  $\nabla$  mehrmals bis >Druckqualität> erscheint.

# Glanz-Modus

>

Steht der Glanz-Modus auf Hoch, so wird der Glanzeffekt der Ausdrucke erhöht. Jedoch halbiert sich die Druckgeschwindigkeit. Der Glanz-Modus steht nicht zur Verfügung, wenn ETIKETTEN und FOLIEN als Medientyp gewählt wurde.

**Wichtig** Abhängig vom benutztem Papier verursacht der Glanz-Modus eine erhöhte Papierkrümmung. Um die Krümmung zu reduzieren, verwenden Sie dickeres Papier.

Um den Glanz-Modus zu aktivieren, gehen Sie wie folgt vor. Die Standardeinstellung ist  ${\tt Niedrig}.$ 

- **1** Drücken Sie > bis > Druckqualität> angezeigt wird.
- **2** Drücken Sie  $\triangle$  oder  $\nabla$  mehrmals bis >>Glanzmodus erscheint.
- **3** [OK] drücken. Ein blinkendes Fragezeichen (?) erscheint.
- **4** Niedrig oder Hoch mit  $\triangle$  oder  $\nabla$  auswählen.
- 5 [OK] drücken.
- **6** Die Taste [MENU] drücken. Dann erscheint wieder Bereit.

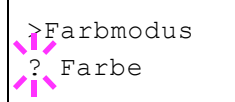

>Druckqualität

>Glanzmodus Niedrig

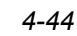

# EcoPrint Modus (Auswahl des EcoPrint Modus)

Mit aktiviertem EcoPrint Modus kann der Tonerverbrauch beim Ausdruck reduziert werden. Da der Ausdruck jedoch gröber erscheint, sollte der EcoPrint nur für Testdrucke oder Ausdrucke verwendet werden, bei denen es nicht auf Qualität ankommt.

Um den EcoPrint-Modus zu aktivieren, gehen Sie wie folgt vor. Die Standardeinstellung ist Aus.

- **1** Drücken Sie > bis > Druckqualität> angezeigt wird.
- 2 Drücken Sie △ oder ▽ mehrmals bis >>EcoPrint-Modus erscheint.
- **3** Drücken Sie **[OK]**. Ein blinkendes Fragezeichen (?) erscheint.
- 4 Wählen Sie Ein oder Aus mit  $\triangle$  oder  $\nabla$ .
- 5 Drücken Sie [OK].
- **6** Die Taste [MENU] drücken. Dann erscheint wieder Bereit.

#### Seiteneinstellung (Einstellung Seitenausrichtung)

In den Menüs für die Seiteneinstellungen können die Anzahl der zu druckenden Exemplare, die Seitenausrichtung sowie weitere Seiteneinstellungen eingerichtet werden.

Folgende Punkte sind unter Seiteneinstellungen zu finden:

- · Anzahl der Kopien
- Ausrichtung (Seitenausrichtung)
- A4 Breit (Breiteneinstellung)
- XPS Seitenanpassung
- TIFF/JPEG Druckgröße
- **1** Drücken Sie ▷ bis Druckeinstellungen> angezeigt wird.
- 2 Drücken Sie △ oder ▽ mehrmals bis >Seiteneinstellung> erscheint.

#### Anzahl der Kopien

Legen Sie fest, wie viele Kopien jeder Seite gedruckt werden sollen.

- **1** Drücken Sie > bis > Seiteneinstellung> angezeigt wird.
- **2** Drücken Sie  $\triangle$  oder  $\nabla$  mehrmals bis >>Anzahl Kopien erscheint.
- **3** [OK] drücken. Eine blinkende Eingabemarke (\_) erscheint.

4 Auf △ oder ⊽drücken, um den Wert an der blinkenden Eingabemarkenposition zu erhöhen bzw. zu verringern. Wählbar sind Werte zwischen 1 und 999. Mit ⊲ und ▷ den Cursor nach rechts bzw. links verschieben.

- **5** Auf **[OK]** drücken, sobald der gewünschte Wert erscheint.
- **6** Die Taste [MENU] drücken. Dann erscheint wieder Bereit.

>Seiteneinstellung >

>EcoPrint-Modus

? Aus

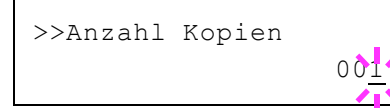

# Ausrichtung (Seitenausrichtung)

Die Druckseite kann wie folgt ausgerichtet werden: im Hochformat (senkrecht) oder im Querformat (waagerecht).

Hochformat

| А |  |
|---|--|
|   |  |
|   |  |
|   |  |
|   |  |
|   |  |
|   |  |

Querformat

- **1** Drücken Sie ▷ bis >Seiteneinstellung> angezeigt wird.
- **2** Drücken Sie  $\triangle$  oder  $\nabla$  mehrmals bis >>Ausrichtung erscheint.
- 3 [OK] drücken. Ein blinkendes Fragezeichen (?) erscheint.

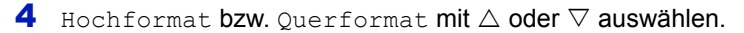

- 5 [OK] drücken.
- **6** Die Taste [MENU] drücken. Dann erscheint wieder Bereit.

# A4 Breit (Breiteneinstellung)

Diese Option aktivieren (Einstellung Ein), um die maximale Anzahl von Zeichen, die in eine Zeile einer A4-Seite (78 Zeichen bei Pitch 10) bzw. einer Letter-Seite (80 Zeichen bei Pitch 10) gedruckt werden können, zu erhöhen. Diese Einstellung ist nur in der PCL 6-Emulation möglich.

- **1** Drücken Sie ▷ bis >Seiteneinstellung> angezeigt wird.
- **2** Drücken Sie  $\triangle$  oder  $\bigtriangledown$  mehrmals bis >>A4 Breit erscheint.
- 3 Drücken Sie [OK]. Ein blinkendes Fragezeichen (?) erscheint.
- **4** Wählen Sie Ein oder Aus mit  $\triangle$  oder  $\nabla$ .
- 5 Drücken Sie [OK].
- 6 Die Taste [MENU] drücken. Dann erscheint wieder Bereit.

#### **XPS Seitenanpassung**

Falls Sie die Einstellung Ein wählen, werden die XPS Daten auf das Papierformat angepasst.

- **1** Drücken Sie ▷ bis >Seiteneinstellung> angezeigt wird.
- 2 Wiederholt auf △ oder ▽ drücken, bis >>XPS auf Seite erscheint.
- 3 Drücken Sie [OK]. Ein blinkendes Fragezeichen (?) erscheint.

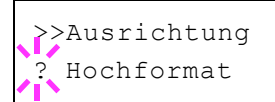

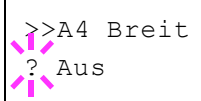

>XPS auf Seite

Aus

- **4** Wählen Sie Ein oder Aus mit  $\triangle$  oder  $\bigtriangledown$ .
- 5 Drücken Sie [OK].
- 6 Auf [MENU] drücken. Dann erscheint wieder Bereit.

# **TIFF/JPEG Druckgröße**

Legen Sie den Druckmodus für TIFF/JPEG Dateien fest, die direkt gedruckt werden. Die Werkseinstellung lautet Papierformat.

- **1** Drücken Sie ▷ bis >Seiteneinstellung > angezeigt wird.
- 2 Drücken Sie △ oder ▽ mehrmals bis >>TIFF/JPEG Größe erscheint.
- 3 Drücken Sie [OK]. Ein blinkendes Fragezeichen (?) erscheint.
- 4 Wiederholt auf △ oder ▽ drücken, bis der gewünschte Druckmodus angezeigt wird. Folgende Einstellungen stehen zur Verfügung:

Papierformat (Bild wird auf Papierformat angepasst)

Die Bildgröße wird angepasst, so dass das Papierformat komplett bedruckt wird.

Bildauflösung (Wird der Bildauflösung angepasst)

Die Bilder werden in der hinterlegten Bildauflösung gedruckt. Bilder ohne hinterlegte Bildauflösung werden im gewählten Papierformat gedruckt.

Druckauflösung (Wird der Druckauflösung angepasst)

Bilder werden eins zu eins zwischen Bildpunkten und gedruckten Punkten gedruckt. Zum Beispiel wird ein Bild mit der Auflösung 600 x 300 Bildpunkten im Format 1 Inch  $\times$  1/2 Inch gedruckt.

5 Drücken Sie [OK].

**6** Die Taste [MENU] drücken. Dann erscheint wieder Bereit.

**Hinweis** Bilder werden automatisch während des Drucks gedreht, um eine angenehmere Ausrichtung des Bildes auf dem Papier zu erreichen.

>>TIFF/JPEG Größe ? Papierformat

# Netzwerk Einstellungen

Dieser Drucker unterstützt die Protokolle TCP/IP und TCP/IP (IPv6).

IP ist eine Abkürzung für Internet Protokoll. Dieser Drucker benutzt das TCP/IP (IPv4) Protokoll, verfügt aber auch über getrennte Einstellungen für das IPv6 Protokoll.

TCP/IP (IPv4) benutzt 32-Bit IP Adressen, aber die steigende Zahl der Internet Benutzer verursacht einen Engpass verfügbarer IP Adressen. IPv6 wurde entwickelt, um die Menge verfügbarer IP Adressen zu erhöhen, indem 128-Bit IP Adressen verwendet werden.

Folgende Punkte sind unter Netzwerk-Einstellungen zu finden:

- TCP/IP (IPv4)
- TCP/IP (IPv6)

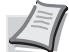

>

Hinweis Fragen Sie Ihren Netzwerk-Administrator nach den korrekten Netzwerkeinstellungen.

Nachdem alle Netzwerkeinstellungen gemacht wurden, schalten Sie die Maschine einmal AUS und wieder EIN. Dies ist notwendig, um die geänderten Einstellungen wirksam zu machen!

Bei Verwendung des COMMAND CENTER können die Netzwerkund Sicherheitseinstellungen bequem vom PC aus vorgenommen werden. Für weitere Informationen siehe **COMMAND CENTER Operation Guide**.

- 1 Die Taste [MENU] drücken.
- **2** Drücken Sie  $\triangle$  oder  $\nabla$  mehrmals bis Netzwerk > erscheint.

# TCP/IP (IPv4)

Hier gelangen Sie in die TCP/IP (IPv4) Einstellungen.

Das TCP/IP System bezieht sich auf das Internet System, welches mit 5-Schichten Struktur arbeitet. Diese besteht aus der Schnittstellen-Schicht, der Verbindungs-Schicht, der Netzwerk-Schicht, der Transport-Schicht und der Anwendungs-Schicht.

Die Schnittstellen-Schicht ist die wichtigste im TCP/IP System, welches eine abstrakte Schnittstelle zur Verfügung stellt, die nicht von der Verbindung zur Netzwerk-Schicht abhängig ist. Das bedeutet, dass das Netzwekmodul diese abstrakte Schnittstelle benutzen kann, so dass die Netzwerk-Pakete in der Verbindungs-Schicht vor und zurück getauscht werden können.

Folgende Punkte sind unter TCP/IP (IPv4) Einstellungen zu finden:

- DHCP (DHCP Einstellungen)
- Auto-IP (Auto-IP Einstellung)
- IP-Adresse (IP-Adressen Eingabe)
- Subnetzmaske (Subnetzmasken Eingabe)
- Gateway (Gateway Einstellungen)
- Bonjour (Bonjour Einstellungen)

**Wichtig** Die Anzeige von DHCP, IP-Adressen, Subnetzmaske, Gateway und Bonjour Menüs erfolgen nur, wenn TCP/IP aktiviert ist.

1 Drücken Sie ▷ bis Netzwerk> angezeigt wird.

Netzwerk

| ? Aus |  |
|-------|--|
|       |  |

>>DHCP ? Aus

>>Auto-IP
? Aus

- **2** Drücken Sie  $\triangle$  oder  $\bigtriangledown$  mehrmals bis >TCP/IP > erscheint.
- 3 Drücken Sie [OK]. Ein blinkendes Fragezeichen (?) erscheint.
- **4** Wählen Sie Ein oder Aus mit  $\triangle$  oder  $\nabla$ .
- 5 Wählen Sie Ein und drücken Sie **[OK]**. Wählen Sie die Einstellungen wie unten gezeigt.

# **DHCP (DHCP Einstellungen)**

Bei DHCP (Dynamic Host Configuration Protocol) handelt es sich um ein Protokoll, welches automatisch alle erforderlichen Informationen zur Verbindung zwischen PC und Netzwerk (Internet) zuweist. Dies beinhaltet die IP-Adresse des Iokalen Knotens und des Standard-Routers (im eigenen Netz) und dem DNS (Domain Name System) Server. DHCP ist eine Erweiterung des BOOTP (Bootstrap) Start Protokolls.

- **1** Drücken Sie ▷ bis >TCP/IP Ein> angezeigt wird.
- **2** Drücken Sie  $\triangle$  oder  $\nabla$  mehrmals bis >>DHCP erscheint.
- **3** Drücken Sie **[OK]**. Ein blinkendes Fragezeichen (?) erscheint.
- **4** Wählen Sie Ein oder Aus mit  $\triangle$  oder  $\nabla$ .
- 5 Drücken Sie [OK].
- **6** Die Taste [MENU] drücken. Dann erscheint wieder Bereit.

# Auto-IP (Auto-IP Einstellung)

Dieses Protokoll wird für die automatische Zuweisung von IP-Adressen verwendet, wenn in einem Netzwerk kein DHCP-Server vorhanden ist. Wählen Sie eine Adresse im Bereich von 169.254.0.1 bis 169.254.255.254. Wenn kein anderes Gerät im Netzwerk diese Adresse benutzt, wird die Adresse dem Drucker zugewiesen.

- 1 Drücken Sie ▷ während >TCP/IP Ein> oder >TCP/IP Aus > angezeigt wird.
- **2** Drücken Sie  $\triangle$  oder  $\nabla$  mehrmals bis >>Auto-IP erscheint.
- 3 Drücken Sie [OK]. Ein blinkendes Fragezeichen (?) erscheint.
- 4 Wählen Sie Ein oder Aus mit  $\triangle$  oder  $\nabla$ .
- 5 Drücken Sie [OK].
- 6 Die Taste [MENU] drücken. Dann erscheint wieder Bereit.

# IP-Adresse (IP-Adressen Eingabe)

Eine IP-Adresse ist die Anschrift von Druckern oder PCs im Netzwerk und ist in den IP-Paketen enthalten, die zum Senden oder Empfangen von Internet Daten benötigt werden. (IP-Adressen können Empfangs- oder Ursprungs-Adressen sein.) Eine IP-Adresse ist eine Bit-Folge der Host-Adresse, welche den Computer (Host) im Netzwerk identifiziert und mit dem Netzwerk verbindet. Darüber wird das Netzwerk, indem sich der Computer, oder genauer die Netzwerkschnittstelle befindet, identifiziert. Die IP-Adressen sind im Internet einmalig, so dass jeder Computer oder jede Schnittstelle zugeordnet werden kann.

Die IP-Adressen, die unter IPv4 verwendet werden, haben eine feste Länge von 32 Bits.

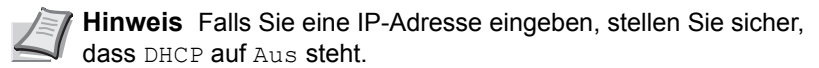

- **1** Drücken Sie ▷ bis >TCP/IP Ein> angezeigt wird.
- **2** Drücken Sie  $\triangle$  oder  $\nabla$  mehrmals bis >>IP-Adresse erscheint.
- **3** Drücken Sie **[OK]**. Die blinkende Eingabemarke (\_) erscheint.
- 4 Auf △ oder ⊽drücken, um den Wert an der blinkenden Eingabemarkenposition zu erhöhen bzw. zu verringern. Eine Eingabe zwischen 000 und 255 ist möglich. Mit ⊲ und ▷ den Cursor nach rechts bzw. links verschieben.
- 5 Sobald die gewünschte IP-Adresse angezeigt wird, mit [OK] bestätigen.
- 6 Die Taste [MENU] drücken. Dann erscheint wieder Bereit.

# Subnetzmaske (Subnetzmasken Eingabe)

Die Subnetzmaske ermöglicht die Erweiterung des Netzwerkadressteils der IP-Adresse.

Die Subnetzmaske repräsentiert alle Netzwerkadressteile als 1 und alle Hostadressteile als 0. Die Anzahl der Bits im Präfix stellt die Länge der Netzwerk-Adresse dar. Die Bezeichnung "Präfix" bedeutet, dass etwas am Anfang hinzugefügt wird, bezeichnet also den ersten Teil der IP-Adresse.

Wird eine IP-Adresse geschrieben, kann die Länge der Netzwerkadresse durch die Präfix-Länge nach dem Schrägstrich (/) angezeigt werden. Zum Beispiel, "24" in der Adresse "133.210.2.0/24". Daher bezeichnet "133.210.2.0/24" die IP-Adresse "133.210.2.0" mit einem 24-Bit Präfix des Netzwerkteils.

Dieser neue Netzwerk Adressteil (ursprünglich Teil der Hostadresse) macht es möglich, dass durch die Subnetzmaske auf eine Subnetz-Adresse verwiesen wird.

Hinweis Falls Sie eine IP-Adresse eingeben, stellen Sie sicher, dass DHCP auf Aus steht.

- **1** Drücken Sie ▷ bis >TCP/IP Ein> angezeigt wird.
- **2** Drücken Sie  $\triangle$  oder  $\nabla$  mehrmals bis >>Subnetzmaske erscheint.
- **3** Drücken Sie **[OK]**. Die blinkende Eingabemarke () erscheint.

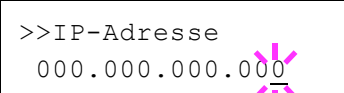

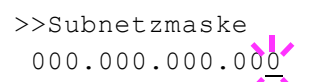

- **4** Auf  $\triangle$  oder  $\nabla$ drücken, um den Wert an der blinkenden Eingabemarkenposition zu erhöhen bzw. zu verringern. Eine Eingabe zwischen 000 und 255 ist möglich. Mit  $\triangleleft$  und  $\triangleright$  den Cursor nach rechts bzw. links verschieben.
- **5** Sobald die gewünschte Subnetzmaske angezeigt wird, mit **[OK]** bestätigen.
- **6** Die Taste [MENU] drücken. Dann erscheint wieder Bereit.

#### Gateway (Gateway Einstellungen)

Das Gateway bezieht sich auf ein Gerät zur Protokollanpassung, damit Netzwerke mit unterschiedlichen Protokollen sich verbinden können.

So wird ein "Gateway" Gerät benötigt, um verschiedene geschlossene Netzwerke (mit eigenen Protokollen) für das Internet über TCP/IP zu öffnen.

Installiert man ein Gateway, werden die Kommunikationsprotokolle und die Anzeigearten der Daten kompatibel.

In TCP/IP Netzwerken werden mit dem Wort Gateway auch Router bezeichnet.

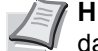

Hinweis Falls Sie ein Gateway eingeben, stellen Sie sicher, dass DHCP auf Aus steht.

- **1** Drücken Sie ▷ bis >TCP/IP Ein> angezeigt wird.
- **2** Drücken Sie  $\triangle$  oder  $\bigtriangledown$  mehrmals bis >>Gateway erscheint.
- **3** Drücken Sie **[OK]**. Die blinkende Eingabemarke () erscheint.

000.000.000.000

>>Gateway

- **4** Auf  $\triangle$  oder  $\nabla$ drücken, um den Wert an der blinkenden Eingabemarkenposition zu erhöhen bzw. zu verringern. Eine Eingabe zwischen 000 und 255 ist möglich. Mit ⊲ und ▷ den Cursor nach rechts bzw. links verschieben.
- **5** Sobald das gewünschte Gateway angezeigt wird, mit **[OK]** bestätigen.
- **6** Die Taste [MENU] drücken. Dann erscheint wieder Bereit.

#### **Bonjour (Bonjour Einstellungen)**

Bonjour, auch als Null-Konfigurations-Netzwerk bekannt, ist ein Dienst, der automatisch Computer, Geräte und Dienste in einem Netzwerk erkennt.

Da es sich bei Bonjour um ein Standard-Industrieprotokoll handelt, können sich alle Geräte ohne die Eingabe einer IP-Adresse oder eines DNS Servers erkennen.

Bonjour sendet und empfängt Netzwerkpakete über den UDP Port 5353. Ist eine Firewall aktiv, muss sicher sein, dass der UDP Port 5353 geöffnet bleibt, so dass Boniour korrekt arbeiten kann. Einige Firewalls weisen Bonjour Pakete ab. Falls Bonjour nicht zuverlässig arbeitet, prüfen Sie die Firewall Einstellungen und stellen Sie sicher, dass als Ausnahme Bonjour Pakete akzeptiert werden. Wird Bonjour unter Windows XP Service Pack 2 oder später installiert, ist die Windows Firewall für Bonjour korrekt eingestellt.

**1** Drücken Sie ▷ bis >TCP/IP Ein> angezeigt wird.

| >>Bonjour |  |
|-----------|--|
| ? Aus     |  |

- **2** Drücken Sie  $\triangle$  oder  $\bigtriangledown$  mehrmals bis >>Bonjour erscheint.
- **3** Drücken Sie **[OK]**. Die blinkende Eingabemarke (\_) erscheint.
- **4** Wählen Sie Ein oder Aus mit  $\triangle$  oder  $\nabla$ .
- 5 Drücken Sie [OK].
- 6 Die Taste [MENU] drücken. Dann erscheint wieder Bereit.

# TCP/IP (IPv6)

Hier gelangen Sie in die TCP/IP (IPv6) Einstellungen.

TCP/IP (IPv6) basiert auf dem Internetprotokoll TCP/IP (IPv4). IPv6 ist die nächste Generation des Internetprotokolls und vergrößert den verfügbaren Adressraum, so dass das Problem des Engpasses von Netzwerkadressen gelöst wird. Zusätzlich wurden neue Sicherheitsstandards und bevorzugte Datenübertragung implementiert.

Folgende Punkte sind unter TCP/IP (IPv6) Einstellungen zu finden:

- RA (Stateless) (RA (Stateless) Einstellungen)
- DHCPv6 (DHCPv6 Einstellungen)

**Wichtig** Die RA (Stateless) und DHCPv6 Menüoptionen werden nur angezeigt, wenn TCP/IP (IPv6) aktiviert ist.

- **1** Drücken Sie ▷ bis Netzwerk> angezeigt wird.
- **2** Drücken Sie  $\triangle$  oder  $\bigtriangledown$  mehrmals bis >TCP/IP (IPv6) > erscheint.
- 3 Drücken Sie [OK]. Ein blinkendes Fragezeichen (?) erscheint.
- **4** Wählen Sie Ein oder Aus mit  $\triangle$  oder  $\nabla$ .
- 5 Wählen Sie Ein und drücken Sie **[OK]**. Wählen Sie die Einstellungen wie unten gezeigt.

#### RA (Stateless) (RA (Stateless) Einstellungen)

Ein IPv6 Router überträgt Informationen wie ein globales Adress-Präfix über ICMPv6. Diese Information nennt man Router Advertisement (RA).

ICMPv6 steht für Internet Control Message Protocol und ist als ein IPv6 Standard in der RFC 2463 "Internet Control Message Protocol (ICMPv6) des Internet Protocol Version 6 (IPv6) definiert.

- **1** Drücken Sie ▷ bis >TCP/IP (IPv6) Ein> angezeigt wird.
- **2** Drücken Sie  $\triangle$  oder  $\nabla$  mehrmals bis >>RA(Stateless) erscheint.
- 3 Drücken Sie [OK]. Ein blinkendes Fragezeichen (?) erscheint.
- 4 Wählen Sie Ein oder Aus mit  $\triangle$  oder  $\nabla$ .
- 5 Drücken Sie [OK].
- **6** Die Taste [MENU] drücken. Dann erscheint wieder Bereit.

>TCP/IP (IPv6) > ? Aus

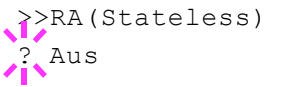

# DHCPv6 (DHCPv6 Einstellungen)

DHCPv6 ist das Protokoll der automatischen Adresszuweisung der nächsten Generation und unterstützt IPv6. Es verlängert das BOOTP Startprotokoll, welches die Protokolle zum Austausch von Konfigurationen zwischen Host-PCs und dem Netzwerk definiert.

DHCPv6 erlaubt dem DHCP Server die erweiterten Funktionalitäten zum Senden von Konfigurationsparametern zu einem IPv6 Knoten. Da die Netzwerkadressen automatisch zugewiesen werden, ist die Belastung im IPv6 Knoten reduziert, da die Kontrolle der Adresszuweisung für den Administrator deutlich erleichtert ist.

- **1** Drücken Sie ▷ bis >TCP/IP (IPv6) Ein> angezeigt wird.
- **2** Drücken Sie  $\triangle$  oder  $\nabla$  mehrmals bis >>DHCPv6 erscheint.
- **3** Drücken Sie **[OK]**. Ein blinkendes Fragezeichen (?) erscheint.
- **4** Wählen Sie Ein oder Aus mit  $\triangle$  oder  $\nabla$ .
- 5 Drücken Sie [OK].
- 6 Die Taste [MENU] drücken. Dann erscheint wieder Bereit.

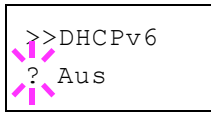

# Gerät allgemein (Einstellung allgemeiner Parameter)

Wählt und verändert die Funktionsweise des Druckers.

Folgende Punkte sind unter Gerät allgemein zu finden:

- Anzeigesprache wählen
- · Datum einstellen
- Warnton (Alarm (Warnton) Einstellungen)
- RAM-Disk Modus (Einsatz einer RAM-Disk)
- Festplatte (Einsatz der optionalen Festplatte)
- Fehlerbehandlung (Erkennen von Fehlern)
- Timer (Einstellen von Zeitschaltern)
- 1 Die Taste [MENU] drücken.
- 2 Drücken Sie △ oder ▽ mehrmals bis Gerät allgemein> erscheint.

# Anzeigesprache wählen

Wie nachfolgend beschrieben kann eingestellt werden, in welcher Sprache die Meldungen der Anzeige angezeigt werden sollen. Wahlweise können auch Meldungen in anderen Sprachen geladen werden. Nähere Auskünfte hält der Kundendienst bereit.

- 1 Drücken Sie ▷ bis Gerät allgemein> angezeigt wird.
- 2 Drücken Sie △ oder ▽ mehrmals bis >Anzeigesprache erscheint. Die Standardeinstellung lautet Deutsch.
- **3** Um die Sprache zu ändern, auf **[OK]** drücken. Ein blinkendes Fragezeichen (?) erscheint.
- 4 Drücken Sie △ oder ▽. In der Anzeige werden nacheinander die verfügbaren Optionen angezeigt:

```
English
Français
Deutsch
Italiano
Nederlands
Español
Русский
Português
```

- 5 Drücken Sie [OK].
- 6 Die Taste [MENU] drücken. Dann erscheint wieder Bereit.

# Datum einstellen

Legen Sie Datum und Uhrzeit fest.

Folgende Einstellungen können vorgenommen werden:

- · Datum einstellen
- Zeit einstellen
- Datumsformat einstellen

Gerät allgemein

>

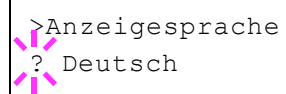

- **1** Drücken Sie > bis Gerät allgemein> angezeigt wird.
- 2 Drücken Sie △ oder ▽ mehrmals bis >Datumseinstell. > erscheint.

#### **Datum einstellen**

>

- **1** Drücken Sie ▷ sobald >Datumseinstell.> angezeigt wird.
- 2 Drücken Sie △ oder ▽ mehrmals bis >>Datum(JJJJ/MM/TT) erscheint.
- 3 Drücken Sie [OK]. Eine blinkende Eingabemarke (\_) erscheint.

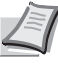

**Hinweis** Die Reihenfolge von Jahr, Monat und Tag hängt vom gewählten Datumsformat ab (siehe unten Datumsformat einstellen).

- 5 Drücken Sie [OK].
- 6 Die Taste [MENU] drücken. Dann erscheint wieder Bereit.

#### Zeit einstellen

- 1 Drücken Sie ▷ sobald >Datumseinstell.> angezeigt wird.
- 2 Drücken Sie △ oder ▽ mehrmals bis >>Zeit (S:Min.:Sek.) erscheint.
- 3 Drücken Sie [OK]. Eine blinkende Eingabemarke (\_) erscheint.
- 4 Geben Sie über die Pfeiltasten Stunde, Minute und Sekunden ein. Auf △ oder ▽ drücken, um den Wert an der blinkenden Eingabemarkenposition zu erhöhen bzw. zu verringern. Mit ⊲ und ▷ den Cursor nach rechts bzw. links verschieben.
- 5 Drücken Sie [OK].
- 6 Die Taste [MENU] drücken. Dann erscheint wieder Bereit.

#### **Datumsformat einstellen**

Es stehen drei Datumsformate zur Verfügung.

- 1 Drücken Sie ▷ sobald >Datumseinstell.> angezeigt wird.
- **2** Drücken Sie  $\triangle$  oder  $\nabla$  mehrmals bis >>Datumsformat erscheint.
- 3 Drücken Sie [OK]. Ein blinkendes Fragezeichen (?) erscheint.
- 4 Drücken Sie △ oder ▽, um Datumsformat auszuwählen. Die folgenden Datumsformate können gewählt werden:

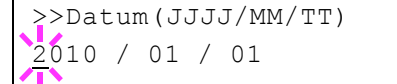

>Datumseinstell.

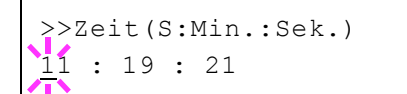

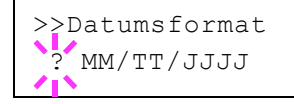

MM/TT/JJJJ TT/MM/JJJJ JJJJ/MM/TT

- 5 Drücken Sie [OK].
- 6 Die Taste [MENU] drücken. Dann erscheint wieder Bereit.

# Warnton (Alarm (Warnton) Einstellungen)

Der Drucker kann zur Benachrichtigung des Anwenders per Ton den Druckerstatus anzeigen. Dies ist sehr hilfreich, wenn der Anwender sich in einiger Entfernung zum Drucker aufhält.

Folgende Punkte sind unter Warnton zu finden:

- Tastenbestätigung (Bestätigung der Tastenbetätigung)
- Auftragsende (Bestätigung des Auftragsendes)
- · Bereit (Druckvorbereitung beendet Signal)
- Fehler (Fehlerbenachrichtigung)
- 1 Drücken Sie ▷ bis Gerät allgemein> angezeigt wird.
- **2** Drücken Sie  $\triangle$  oder  $\nabla$  mehrmals bis >Warnton> erscheint.

#### Tastenbestätigung (Bestätigung der Tastenbetätigung)

Wird Ein als Einstellung gewählt, wird immer ein Ton erzeugt, sobald eine Taste betätigt wird. Die Standardeinstellung ist Ein.

- **1** Drücken Sie ▷ bis >Warnton> angezeigt wird.
- 2 Drücken Sie △ oder ▽ mehrmals bis >>Tastenbestätigung erscheint.
- 3 Drücken Sie [OK]. Ein blinkendes Fragezeichen (?) erscheint.
- 4 Wählen Sie Ein oder Aus mit  $\triangle$  oder  $\nabla$ .
- 5 Drücken Sie [OK].
- **6** Die Taste [MENU] drücken. Dann erscheint wieder Bereit.

#### Auftragsende (Bestätigung des Auftragsendes)

Wird An als Einstellung gewählt, wird immer ein Ton erzeugt, sobald ein Auftrag beendet wird. Die Standardeinstellung ist Aus.

- **1** Drücken Sie ▷ bis >Warnton> angezeigt wird.
- **2** Drücken Sie  $\triangle$  oder  $\nabla$  mehrmals bis >>Auftragsende erscheint.
- 3 Drücken Sie [OK]. Ein blinkendes Fragezeichen (?) erscheint.
- 4 Wählen Sie Ein oder Aus mit  $\triangle$  oder  $\nabla$ .
- 5 Drücken Sie [OK].
- **6** Die Taste [MENU] drücken. Dann erscheint wieder Bereit.

>Warnton

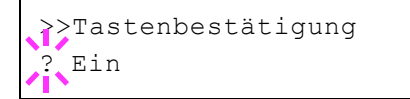

>

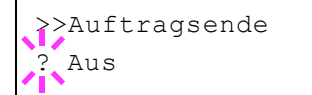

# Bereit (Druckvorbereitung beendet Signal)

Wird Ein als Einstellung gewählt, wird immer ein Ton erzeugt, sobald die Druckvorbereitung nach dem Einschalten beendet ist. Die Standardeinstellung ist Aus.

- 1 Drücken Sie ▷ bis >Warnton> angezeigt wird.
- **2** Drücken Sie  $\triangle$  oder  $\nabla$  mehrmals bis >>Bereit erscheint.
- 3 Drücken Sie [OK]. Ein blinkendes Fragezeichen (?) erscheint.
- **4** Wählen Sie Ein oder Aus mit  $\triangle$  oder  $\nabla$ .
- 5 Drücken Sie [OK].
- **6** Die Taste [MENU] drücken. Dann erscheint wieder Bereit.

# Fehler (Fehlerbenachrichtigung)

Wird Ein als Einstellung gewählt, wird immer ein Ton erzeugt, wenn ein Problem wie Papiermangel oder Papierstau während des Ausdrucks auftritt. Die Werkseinstellung lautet Ein.

- 1 Drücken Sie ▷ bis >Warnton> angezeigt wird.
- **2** Drücken Sie  $\triangle$  oder  $\nabla$  mehrmals bis >>Fehler erscheint.
- 3 Drücken Sie [OK]. Ein blinkendes Fragezeichen (?) erscheint.
- **4** Wählen Sie Ein oder Aus mit  $\triangle$  oder  $\nabla$ .
- 5 Drücken Sie [OK].
- **6** Die Taste [MENU] drücken. Dann erscheint wieder Bereit.

# RAM-Disk Modus (Einsatz einer RAM-Disk)

Eine RAM-Disk ist ein bestimmter Teil des Druckerspeichers, der für die vorübergehende Ablage von Druckaufträgen benutzt wird. Anhand der gespeicherten Druckdaten können dann mehrere Kopien eines Auftrags in kürzerer Zeit als üblich erstellt werden. Diese verhält sich ähnlich wie eine Festplatte, jedoch gehen die Daten beim Ausschalten verloren.

Die (standardmäßig deaktivierte) RAM-Disk aktivieren und die gewünschte Größe wie nachfolgend beschrieben eingeben. Die Maximalkapazität der RAM-Disk lässt sich wie folgt berechnen:

RAM-Disk aktiviert = Die maximale Größe der RAM-Disk beträgt 16 MB (ohne optionalen Speicher).

Optionaler Speicher installiert = Die maximale Größe der RAM-Disk beträgt die Hälfte der optionalen Speichergröße.

Um die RAM-Disk im Druckerspeicher zu aktivieren, muss über das Menüsystem des Druckers zunächst wie nachfolgend beschrieben der RAM-Disk-Modus auf Ein gesetzt werden und die gewünschte Größe der RAM-Disk eingestellt werden. Dann sind auf der RAM-Disk folgende Funktionen ausführbar:

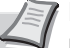

**Hinweis** Der Drucker unterstützt zwei Arten von Speichermedien: optionale Festplatte und RAM-Disk. Die Festplatte wird in einen dafür vorgesehenen Steckplatz gesteckt. Bei der RAM-Disk handelt es sich um einen bestimmten Teil des Druckerspeichers, der für die vorübergehende Ablage von Druckaufträgen reserviert ist.

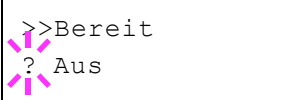

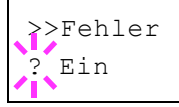

**Wichtig** Die RAM-Disk steht mit optionaler Festplatte nicht zur Verfügung.

Auf der RAM-Disk werden Daten nur vorübergehend gespeichert. Wird der Drucker zurückgesetzt oder ausgeschaltet, werden die hier gespeicherten Daten automatisch gelöscht.

Die RAM-Disk erlaubt einige Auftragsbox Funktionen zusätzlich.

Die RAM-Disk wird im Arbeitsspeicher des Druckers für die Anwender eingerichtet. Ist die Größe der RAM-Disk zu groß, kann es daher zu einer Reduzierung der Druckgeschwindigkeit kommen.

- **1** Drücken Sie ▷ bis Gerät allgemein> angezeigt wird.
- 2 Drücken Sie △ oder ▽ mehrmals bis >RAM-Disk-Modus> erscheint.
- **3** Drücken Sie **[OK]**. Ein blinkendes Fragezeichen (?) erscheint.
- **4** Wählen Sie Ein oder Aus mit  $\triangle$  oder  $\nabla$ .
- 5 Drücken Sie [OK].
- **6** Die Taste [MENU] drücken. Dann erscheint wieder Bereit.

#### RAM-Disk Größe (Größe der RAM DISK einstellen)

Verändern Sie die Größe der RAM-Disk wie folgt.

Wichtig Das RAM-Disk Größen-Menü erscheint nur, wenn der RAM-Disk Modus auf Ein gesetzt ist.

- **1** Drücken Sie > bis > RAM-Disk Modus Ein> angezeigt wird.
- 2 Drücken Sie [OK]. Ein blinkende Eingabemarke (\_) erscheint. Mit den Tasten △ oder ▽ das gewünschte Menü aufrufen. Die mögliche RAM-Disk Größe beträgt 001 bis 512. Mit ⊲ und ▷ die Eingabemarke nach rechts bzw. links verschieben.

Dieser Wertebereich hängt von der Gesamt-Speicherkapazität des Druckers ab.

- 3 Sobald die gewünschte RAM-Disk-Größe angezeigt wird, den Wert mit [OK] bestätigen.
- 4 Die Taste [MENU] drücken. Dann erscheint wieder Bereit. Den Drucker aus- und wieder einschalten. Nach dem Neustart steht die zuvor spezifizierte RAM-Disk-Größe zur Verfügung.

# Festplatte (Einsatz der optionalen Festplatte)

Wenn die optionale Festplatte im Drucker installiert ist, können die nachfolgend aufgelisteten Vorgänge auf der Festplatte ausgeführt werden.

• Formatieren der Festplatte

Nachdem die optionale Festplatte in den Drucker eingebaut wurde, muss diese vor der Benutzung formatiert werden.

Dieses Menü wird nur bei installierter Festplatte angezeigt.

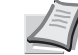

**Hinweis** Mit der optionalen Festplatte steht die Anwender-Box und die Auftragsbox zur Verfügung.

Eine Festplatte kann nur im FS-C5250DN installiert werden.

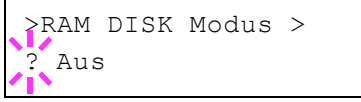

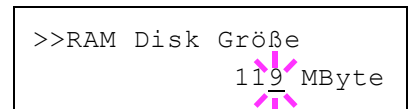

- **1** Drücken Sie > bis Gerät allgemein> angezeigt wird.
- **2** Drücken Sie  $\triangle$  oder  $\nabla$  mehrmals bis >Festplatte> erscheint.

#### Formatieren der Festplatte

Bevor die Festplatte benutzt werden kann, muss sie formatiert werden. Erst dann können Daten darauf geschrieben werden.

Dieses Menü wird nur bei installierter Festplatte angezeigt.

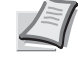

>

**Hinweis** Bei der Formatierung werden alle eventuell bereits auf dem Speichermedium gespeicherten Daten gelöscht. Die Formatierung der Festplatte muss vom Bedienfeld aus erfolgen.

Gehen Sie wie folgt vor, um die Festplatte zu formatieren.

Wenn eine neue Festplatte in den Steckplatz des Druckers geschoben wird, erscheint in der Anzeige die Meldung Formatfehler Festplatte.

- **1** Drücken Sie ▷ bis >Festplatte> angezeigt wird.
- 2 >>Formatieren erscheint.
- **3** Drücken Sie **[OK]**. Ein blinkendes Fragezeichen (?) erscheint.

#### 4 Nochmals auf [OK] drücken.

Es wird gedruckt erscheint und das Formatieren der Festplatte beginnt. Nach erfolgreicher Formatierung erscheint Bereit.

# Fehlerbehandlung (Erkennen von Fehlern)

Hier kann die Reaktion auf Fehler beim Duplexdruck, Papierformat-Fehler und Medientyp-Fehler bei fester Papierquelle verändert werden.

Folgende Punkte sind unter Fehlerbehandlung zu finden:

- Duplex (Fehlererkennung beim Duplexdruck)
- Falsches Papier (Format-/Medientyp-Fehler bei fester Papierquelle)
- Univ.-zufuhr leer (Warnung, falls die Universalzufuhr leer ist)
- **1** Drücken Sie ▷ bis Gerät allgemein> angezeigt wird.
- 2 Drücken Sie △ oder ∨ mehrmals bis >Fehlerbehandlung> erscheint.

#### Duplex (Fehlererkennung beim Duplexdruck)

Wenn die Fehlererkennung für den Duplexdruck aktiviert ist (Ein) und im Duplexbetrieb versucht wird, ungeeignete Papierformate und -sorten zu verarbeiten, erscheint im Display die Fehlermeldung Duplex deaktiviert GO drücken. Gleichzeitig wird der Druckbetrieb unterbrochen.

| Ein | <ul> <li>Wenn bei Erscheinen dieser Meldung einseitig<br/>weitergedruckt werden soll, auf [GO] drücken.</li> <li>Drücken Sie [Cancel], um den Druck abzubrechen.</li> </ul> |
|-----|----------------------------------------------------------------------------------------------------|
| Aus | Zum Ausdruck auf einseitigem Papier.                                                                                                    |

>Fehlerbehandlung

>

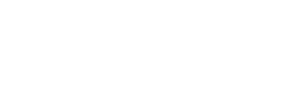

>>Formatieren ?

>Festplatte

- **1** Drücken Sie ▷ bis >Fehlerbehandlung> angezeigt wird.
- **2** Drücken Sie  $\triangle$  oder  $\nabla$  mehrmals bis >>Duplexmodus erscheint.
- 3 [OK] drücken. Ein blinkendes Fragezeichen (?) erscheint.
- **4** Wählen Sie Ein oder Aus mit  $\triangle$  oder  $\nabla$ .
- 5 [OK] drücken.
- 6 Auf [MENU] drücken. Dann erscheint wieder Bereit.

# Falsches Papier (Format-/Medientyp-Fehler bei fester Papierquelle)

Stellen Sie diese Einstellung auf Aus wenn der Ausdruck fortgesetzt werden soll, auch wenn Papierformat oder Medientyp nicht mit der Papierquelle übereinstimmen. Bei der Einstellung Ein wird eine Fehlermeldung angezeigt.

- **1** Drücken Sie > bis > Fehlerbehandlung> angezeigt wird.
- 2 Drücken Sie △ oder ▽ mehrmals bis >>Falsches Papier erscheint.
- **3** Drücken Sie **[OK]**. Ein blinkendes Fragezeichen (?) erscheint.
- **4** Wählen Sie Ein oder Aus mit  $\triangle$  oder  $\nabla$ .
- 5 Drücken Sie [OK].
- **6** Die Taste [MENU] drücken. Dann erscheint wieder Bereit.

#### Univ.-zufuhr leer (Warnung, falls die Universalzufuhr leer ist)

Stellen Sie diese Einstellung auf Ein, wenn Sie wollen, dass Fehler angezeigt werden, wenn die Universalzufuhr als Standard Papierquelle festgelegt wurde und sich kein Papier in der Universalzufuhr befindet. Wenn Sie keine Anzeige wünschen, wählen Sie die Einstellung Aus.

Wählen Sie  ${\tt Ein},$  wenn eine Meldung bei leerer Universalzufuhr angezeigt werden soll.

- **1** Drücken Sie > bis > Fehlerbehandlung> angezeigt wird.
- 2 Wiederholt auf △ oder ▽ drücken, bis >>Univ.-zufuhr leer erscheint.
- **3** Drücken Sie **[OK]**. Ein blinkendes Fragezeichen (?) erscheint.
- **4** Wählen Sie Ein oder Aus mit  $\triangle$  oder  $\nabla$ .
- 5 Drücken Sie [OK].
- 6 Die Taste [MENU] drücken. Dann erscheint wieder Bereit.

>Duplex Ein

| >>Falsches | Papier |
|------------|--------|
| ? Ein      |        |

>Univ.-zufuhr leer

Ein

# Timer (Einstellen von Zeitschaltern)

Die folgenden Einstellungen bestimmen zeitgesteuerte Abläufe wie Seitenvorschub oder Ruhemodus.

Folgende Punkte sind unter Timer zu finden:

- Form Feed Timeout (Automatischer Seitenvorschub)
- Timer Ruhemodus (Zeit bis Ruhemodus)
- Auto Fehler löschen (Auto. Fortsetzung des Druckvorgangs nach Fehler)
- Timer Auto Fehler (Zeit bis zur auto. Fortsetzung einstellen)
- Bedienfeld Auto-Rücksetzen Timer (Zeit bis Rückstellung des Bedienfeldes)
- Bedienfeld Rücksetzen Timer (Zeit bis Rückstellung des Bedienfeldes einstellen)
- **1** Drücken Sie > bis Gerät allgemein> angezeigt wird.
- **2** Drücken Sie  $\triangle$  oder  $\bigtriangledown$  mehrmals bis >Timer> erscheint.

#### Form Feed Timeout (Automatischer Seitenvorschub)

Wenn der Drucker während einer bestimmten Zeitspanne keine Daten erhält, stellt er einen Zeitüberlauf fest und gibt die aktuelle Schnittstelle frei. Eventuell im Puffer befindliche Daten werden ausgedruckt und die betreffende Seite wird ausgegeben. Der Standard-Timeout beträgt 30 Sekunden.

- **1** Drücken Sie ▷ bis >Timer> angezeigt wird.
- 2 Wiederholt auf △ oder ∨ drücken, bis >>Form Feed Time Out erscheint.
- **3 [OK]** drücken. Eine blinkende Eingabemarke (\_) erscheint.
- 4 Auf △ oder ▽ drücken, um den Wert an der blinkenden Eingabemarke zu erhöhen bzw. zu verringern. Zulässig sind Timeout-Werte zwischen 5 und 495 Sekunden, einstellbar in 5-Sekunden-Schritten. Mit ⊲ und ▷ den Cursor nach rechts bzw. links verschieben.
- 5 Drücken Sie [OK].
- 6 Auf [MENU] drücken. Dann erscheint wieder Bereit.

#### **Timer Ruhemodus (Zeit bis Ruhemodus)**

Es kann eingestellt werden, wie lange der Drucker warten soll, bevor er bei Nichtbenutzung in den Ruhemodus wechselt.

Der Drucker kehrt in den Normalzustand zurück, wenn ein Druckauftrag eingeht, eine Taste gedrückt oder eine der äußeren Abdeckungen geöffnet wird. Das Standard-Zeit beträgt 1 Minute.

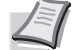

**Hinweis** Die Farbkalibrierung wird automatisch ausgeführt, bevor der Drucker bereit ist.

Drücken Sie > bis > Timer> angezeigt wird.

>Timer

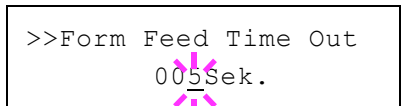

>

- >>Timer Ruhemodus 001 Min.
- 2 Drücken Sie △ oder ▽ mehrmals bis >>Timer Ruhemodus erscheint.
- **3** Um den Timeout-Wert zu ändern, auf **[OK]** drücken. Eine blinkende Eingabemarke ( ) erscheint.
- 4 Auf △ oder ▽ drücken, um den Wert an der blinkenden Eingabemarke zu erhöhen bzw. zu verringern. Zulässig sind Werte zwischen 1 und 240 Minuten. Mit ⊲ und ▷ kann die Eingabemarke nach rechts bzw. links verschoben werden.
- 5 Drücken Sie [OK].
- 6 Auf [MENU] drücken. Dann erscheint wieder Bereit.

# Auto Fehler löschen (Auto. Fortsetzung des Druckvorgangs nach Fehler)

Wenn ein Fehler auftritt, der jedoch den Druckbetrieb nicht behindert, werden nach Ablauf einer bestimmten Zeitspanne die nächsten empfangenen Daten automatisch ausgedruckt. Wenn der Drucker beispielsweise von mehreren Personen gemeinsam im Netzwerk genutzt wird und eine dieser Personen einen der nachfolgenden Fehler verursacht, können die von einer anderen Person im Anschluss daran übertragenen Daten nach Ablauf einer bestimmten Zeitspanne gedruckt werden. Ab Werk ist diese Option deaktiviert (Aus).

Eine automatische Wiederaufnahme des Druckbetriebs erfolgt nach folgenden Fehlern:

- Speicherüberlauf GO drücken
- Druckerüberlauf GO drücken
- KPDL-Fehler ## GO drücken
- Fehler Festpl. ## GO drücken
- RAM DISK Fehler## GO drücken
- Falsches Konto GO drücken
- Satzzahl zu groß GO drücken
- Job beschränkt GO drücken
- Kontofehler GO drücken
- Duplex deaktiviert GO drücken
- Auftrag nicht gespeichert GO drücken
- Nur 1 Exemplar GO drücken
- USB Speicher-Fehler ## GO drücken

Die Einstellung der Zeit bis zur automatischen Aufnahme des Druckbetriebs nach einem Fehler wird nachfolgend beschrieben *Timer Auto Fehler (Zeit bis zur auto. Fortsetzung einstellen).* 

- 1 Drücken Sie ▷ bis >Timer> angezeigt wird.
- 2 Wiederholt auf △ oder ▽ drücken, bis >>Auto Fehler löschen erscheint.
- **3 [OK]** drücken. Ein blinkendes Fragezeichen (?) erscheint.

>>Auto Fehler löschen ? Aus

**4** Wählen Sie Ein oder Aus mit  $\triangle$  oder  $\nabla$ .

- 5 [OK] drücken.
- **6** Die Taste [MENU] drücken. Dann erscheint wieder Bereit.

# Timer Auto Fehler (Zeit bis zur auto. Fortsetzung einstellen)

Steht diese Einstellung auf Ein und ein Fehler tritt auf, der das Weiterdrucken erlaubt, so gibt diese Einstellung die Zeitspanne an, wann der Ausdruck wieder aufgenommen wird.

- **1** Drücken Sie ▷ bis >Timer> angezeigt wird.
- 2 Drücken Sie △ oder ▽ mehrmals bis >>Timer Auto Fehler erscheint.
- **3 [OK]** drücken. Eine blinkende Eingabemarke (\_) erscheint.
- 4 Auf △ oder ▽ drücken, um den Wert an der blinkenden Eingabemarke zu erhöhen bzw. zu verringern. Zulässig sind Zeiten zwischen 005 und 495 Sekunden, einstellbar in 5-Sekunden-Schritten. Mit ⊲ und ▷ kann die Eingabemarke nach rechts bzw. links verschoben werden.
- 5 [OK] drücken.
- **6** Die Taste [MENU] drücken. Dann erscheint wieder Bereit.

# Bedienfeld Auto-Rücksetzen Timer (Zeit bis Rückstellung des Bedienfeldes)

Die automatische Rückstellung des Bedienfeldes stellt die Grundeinstellungen nach einer festgelegten Zeit der Nicht-Benutzung wieder her. Die Standardeinstellung ist Ein.

Für die Einstellung der Zeitspanne bis zur Grundstellung, siehe nächster Abschnitt Bedienfeld Rücksetzen Timer (Zeit bis Rückstellung des Bedienfeldes einstellen).

- 1 Drücken Sie ▷ bis >Timer> angezeigt wird.
- 2 Wiederholt auf △ oder ▽ drücken, bis >>Bedienfeld Auto-Rücksetzen erscheint.
- 3 Drücken Sie [OK]. Ein blinkendes Fragezeichen (?) erscheint.
- **4** Wählen Sie Ein oder Aus mit  $\triangle$  oder  $\nabla$ .
- 5 Drücken Sie [OK].
- **6** Die Taste [MENU] drücken. Dann erscheint wieder Bereit.

# Bedienfeld Rücksetzen Timer (Zeit bis Rückstellung des Bedienfeldes einstellen)

Steht die automatische Bedienfeldrückstellung auf Ein, kann hier die Zeitspanne bis zur Rückstellung festgelegt werden.

- 1 Drücken Sie ▷ bis >Timer> angezeigt wird.
- 2 Drücken Sie △ oder ▽ mehrmals bis >>Bedienfeld Rücksetzen Timer erscheint.

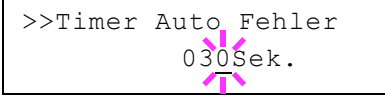

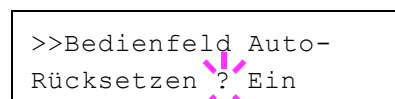

| >>Bedie | enfeld | Rück-            |
|---------|--------|------------------|
| setzen  | Timer  | 09 <u>0</u> Sek. |

- **3** Drücken Sie **[OK]**. Ein blinkende Eingabemarke (\_) erscheint.
- 4 Auf △ oder ▽ drücken, um den Wert an der blinkenden Eingabemarke zu erhöhen bzw. zu verringern. Zulässig sind Zeiten zwischen 005 und 495 Sekunden, einstellbar in 5-Sekunden-Schritten. Mit ⊲ und ▷ den Cursor nach rechts bzw. links verschieben.
- 5 Drücken Sie [OK].
- 6 Die Taste [MENU] drücken. Dann erscheint wieder Bereit.

# Sicherheit

Sicherheitsfunktionen können aktiviert werden, um den Drucker und die Druckdaten zu schützen.

Folgende Punkte sind unter Sicherheit zu finden:

- ID (Administrator ID Eingabe)
- Passwort (Administrator Passwort Eingabe)
- Schnittstellen sperren (Externe Geräte)
- NetWare (NetWare Einstellungen)
- AppleTalk (AppleTalk Einstellungen)
- IPP (IPP Einstellungen)
- SSL-Server (SSL Server Einstellungen)
- IPSec (IPSec Einstellungen)
- Sicherheitsstufen Einstellungen
- ThinPrint Einstellungen

**Hinweis** Bei Verwendung des COMMAND CENTER können die Netzwerk- und Sicherheitseinstellungen bequem vom PC aus vorgenommen werden. Für weitere Informationen siehe **COMMAND CENTER Operation Guide**.

- 1 Die Taste [MENU] drücken.
- **2** Drücken Sie  $\triangle$  oder  $\nabla$  mehrmals bis Sicherheit> erscheint.

# ID (Administrator ID Eingabe)

Zur Nutzung von Sicherheitsfunktionen muss eine Administrator ID eingegeben werden. Für Informationen zur Eingabe siehe Administrator Einstellungen Seite 4-79.

- 1 Drücken Sie ▷ bis Sicherheit> angezeigt wird.
- **2** Die Anzeige zeigt ID und eine blinkende Eingabemarke (\_).
- 3 Auf △ oder ▽ drücken, um den Wert an der blinkenden Eingabemarkenposition zu erhöhen bzw. zu verringern. Geben Sie die festgelegte ID ein. Mit ⊲ und ▷ die Eingabemarke nach rechts bzw. links verschieben. Geben Sie eine ID zwischen 1 und 16 Stellen ein.
- **4** Drücken Sie **[OK]**. Mit dem nächsten Abschnitt fortfahren *Passwort* (*Administrator Passwort Eingabe*).

# Passwort (Administrator Passwort Eingabe)

Zur Nutzung von Sicherheitsfunktionen muss eine Administrator ID und ein Administrator Passwort eingegeben werden. Für Informationen zur Eingabe siehe Administrator Einstellungen Seite 4-79.

1 Haben Sie schon während des letzten Schrittes eine korrekte ID eingegeben (ID (Administrator ID Eingabe)), zeigt die Anzeige Passwort (Administrator Passwort Eingabe) und eine blinkende Eingabemarke (\_).

\_\_\_\_\_

Sicherheit

>

| , ID |  |
|------|--|
|      |  |

| • | Passwort |
|---|----------|
|   | ጥ        |

2 Auf △ oder ▽ drücken, um den Wert an der blinkenden Eingabemarkenposition zu erhöhen bzw. zu verringern. Geben Sie das vergebene Passwort ein. Mit ⊲ und ▷ den Cursor nach rechts bzw. links verschieben. Geben Sie ein Passwort zwischen 0 (nicht gespeichert) und 16 Stellen ein.

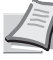

- **Hinweis** Haben Sie die falsche Administrator ID oder ein falsches Passwort eingegeben, erscheint Falsche ID oder Falsches Passwort und die Anzeige zur Eingabe erscheint. Geben Sie die ID oder das Passwort nochmals korrekt ein.
- **3** Drücken Sie **[OK]**. Eine Sicherheitsanzeige erscheint.

# Schnittstellen sperren (Externe Geräte)

Diese Funktion kann zum Abschließen und damit zur Sicherung der Schnittstellen benutzt werden. Folgende Punkte sind unter Schnittstelle sperren zu finden:

- USB-Host (USB-Speicher Einstellungen)
- USB-Gerät (USB Schnittstellen Einstellungen)
- Optionale Schnittstelle (Netzwerkkarten Einstellungen)
- 1 Nach Eingabe der Administrator ID und des Passworts, drücken Sie △ oder ▽ mehrmals, bis >Schnittstellen sperren > erscheint.

# **USB-Host (USB-Speicher Einstellungen)**

Der USB-Speicher-Steckplatz lässt sich abschließen und sichern. Die Standardeinstellung ist Entsperren.

- 1 Drücken Sie ▷ bis >Schnittstellen sperren> angezeigt wird. >>USB-Host erscheint.
- 2 Drücken Sie [OK]. Ein blinkendes Fragezeichen (?) erscheint.
- **3** Wählen Sie Sperren oder Entsperren mit den  $\triangle$  oder  $\nabla$  Tasten.
- 4 Drücken Sie [OK].
- **5** Die Taste [MENU] drücken. Dann erscheint wieder Bereit.

# USB-Gerät (USB Schnittstellen Einstellungen)

Der USB-Speicher-Steckplatz kann abgeschlossen und gesichert werden. Die Standardeinstellung ist Entsperren.

- 1 Drücken Sie ▷ bis >Schnittstellen sperren> angezeigt wird. >>USB-Gerät erscheint.
- 2 Drücken Sie [OK]. Ein blinkendes Fragezeichen (?) erscheint.
- **3** Wählen Sie Sperren oder Entsperren mit den △ oder ▽ Tasten.
- 4 Drücken Sie [OK].
- **5** Die Taste [MENU] drücken. Dann erscheint wieder Bereit.

>Schnittstellen sperren >

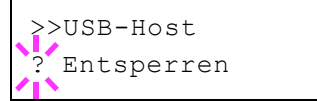

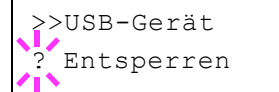

# Optionale Schnittstelle (Netzwerkkarten Einstellungen)

Die Netzwerkschnittstelle kann abgeschlossen und gesichert werden. Die Standardeinstellung ist Entsperren.

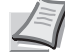

**Hinweis** Opt. Schnittstelle wird nur angezeigt, wenn eine optionale Schnittstelle eingebaut ist.

- 1 Drücken Sie ▷ bis >Schnittstellen sperren> angezeigt wird. >>Opt. Schnittstelle erscheint.
- 2 Drücken Sie [OK]. Ein blinkendes Fragezeichen (?) erscheint.
- **3** Wählen Sie Sperren oder Entsperren mit den △ oder ▽ Tasten.
- 4 Drücken Sie [OK].
- **5** Die Taste [MENU] drücken. Dann erscheint wieder Bereit.

# NetWare (NetWare Einstellungen)

Als NetWare bezeichnet man ein PC-basiertes Betriebssystem speziell für Server.

NetWare ist ein Client-Server System, das mit einem NetWare Betriebssystem für Server und speziellen Client Modulen auf PCs mit MS-DOS, OS/2 oder Windows arbeitet. Die Basis Netzwerk-Schicht benutzt als Protokoll ein NetWare eigenes IPX-Protokoll (Internetwork Packet eXchange)/SPX (Sequenced Packet eXchange), unterstützt aber auch TCP/IP.

Die Eigenschaften des NetWare Betriebssystems sind speziell für Server ausgelegt, anders als Windows NT oder Unix. Die minimale Bedienung des Servers kann auch von einer NetWare Konsole aus erfolgen. Serverund Datei-Management wird über Management Tools vom Client ausgeführt. Alle Treiber und Protokollebenen bestehen in Form von Modulen, genannt NetWare Loadable Modules (NLMs). Die Möglichkeit der NLMs dynamisch und flexibel Daten zu tauschen, ist einer der großen Vorteile.

Die Werkseinstellung lautet Ein..

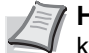

**Hinweis** Fragen Sie Ihren Netzwerk-Administrator nach den korrekten Netzwerkeinstellungen.

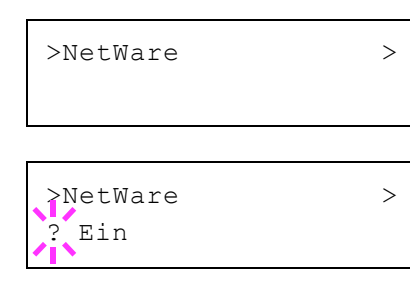

- 2 Drücken Sie [OK]. Ein blinkendes Fragezeichen (?) erscheint.
- **3** Wählen Sie Ein oder Aus mit  $\triangle$  oder  $\nabla$ .
- 4 Drücken Sie [OK].
- **5** Die Taste [MENU] drücken. Dann erscheint wieder Bereit.

>>Opt Schnittstelle ? Entsperren

# Frame-Typ (Frame Typ Einstellungen)

Geben Sie den NetWare Frame Typ an. Frame ist eine Bezeichnung für ein Datenpaket in einem Netzwerk. Die Standardeinstellung ist Auto.

- 1 Drücken Sie ▷ bis >Netware Ein> angezeigt wird. >>Frame-Typ erscheint.
- **2** Auf **[OK]** drücken. Ein blinkendes Fragezeichen (?) erscheint.

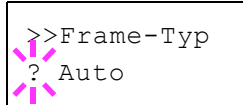

>AppleTalk

>AppleTalk ? Ein 3 Drücken Sie △ oder ▽ bis der gewünschte Frame Typ erscheint. Dann drücken Sie [OK]. Im Display erscheinen nacheinander folgende Wahlmöglichkeiten:

- Auto
- 802.3
- Ethernet-II
- SNAP
- 802.2
- 4 Drücken Sie [OK].
- **5** Die Taste [MENU] drücken. Dann erscheint wieder Bereit.

# AppleTalk (AppleTalk Einstellungen)

AppleTalk ist ein Kommunikationsprotokoll hauptsächlich zwischen Macintosh Computern und bezieht sich auf das Mac Netzwerk-Betriebssystem.

AppleTalk weist 24-Bit Netzwerkadressen zu (ein 16-Bit Netzwerkblock und eine 8-Bit Knotenadresse). Diese identifizieren Geräte wie Drucker oder Computer im Netzwerk.

Beim Einschalten wird ein Rundsendesignal ins Netzwerk geschickt und die Adressen und Namen werden automatisch zugewiesen.

Die Werkseinstellung lautet Ein..

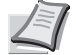

1

**Hinweis** Fragen Sie Ihren Netzwerk-Administrator nach den korrekten Netzwerkeinstellungen.

- Nach Eingabe der Administrator ID und des Passworts drücken Sie  $\triangle$  oder  $\nabla$  mehrmals, bis >AppleTalk erscheint.
- 2 Drücken Sie [OK]. Ein blinkendes Fragezeichen (?) erscheint.
- **3** Wählen Sie Ein oder Aus mit  $\triangle$  oder  $\nabla$ .
- 4 Drücken Sie [OK].
- **5** Die Taste [MENU] drücken. Dann erscheint wieder Bereit.

# **IPP (IPP Einstellungen)**

IPP (Internet Printing Protocol) ist ein Standard, der TCP/IP Netzwerke wie das Internet benutzt, um Druckaufträge zwischen PCs und Druckern zu verschicken.

IPP ist eine Erweiterung des HTTP Protokolls. Dieses wird zur Darstellung von Webseiten benutzt und erlaubt den Druck durch Router auf entfernte Drucker. Es unterstützt sowohl die HTTP Authentifizierung mit SSL Servern als auch mit Client PCs und bietet auch Verschlüsselung.

Die Standardeinstellung ist Aus.

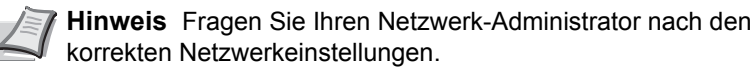

- Nach Eingabe der Administrator ID und des Passworts, drücken Sie  $\triangle$  oder  $\nabla$  mehrmals, bis >IPP erscheint.
- **2** Drücken Sie **[OK]**. Ein blinkendes Fragezeichen (?) erscheint.
- **3** Wählen Sie Ein oder Aus mit  $\triangle$  oder  $\nabla$ .
- 4 Drücken Sie [OK].

1

**5** Die Taste [MENU] drücken. Dann erscheint wieder Bereit.

# SSL-Server (SSL Server Einstellungen)

SSL (Secure Sockets Layer) bezieht sich auf ein Protokoll zum Verschlüsseln von Informationen, die über das Netzwerk gesendet werden. SSL wird zum Verschlüsseln von Daten im WWW oder von FTP Dateien benutzt.. Daher können private Informationen wie Kreditkarten-Nummern, Firmen-Geheimnisse oder andere Informationen sicher gesendet und empfangen werden.

SSL Server benutzen das Protokoll, um Server und Clients zu authentifizieren.

Die Werkseinstellung lautet Aus.

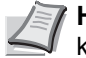

>

>

Hinweis Fragen Sie Ihren Netzwerk-Administrator nach den korrekten Netzwerkeinstellungen.

- 1 Nach Eingabe der Administrator ID und des Passworts, drücken Sie  $\triangle$  oder  $\nabla$  mehrmals. bis >SSL-Server > erscheint.
- 2 Drücken Sie [OK]. Ein blinkendes Fragezeichen (?) erscheint.
- **3** Wählen Sie Ein oder Aus mit  $\triangle$  oder  $\nabla$ .
- 4 Drücken Sie [OK].
- **5** Die Taste [MENU] drücken. Dann erscheint wieder Bereit.

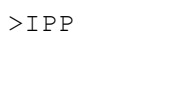

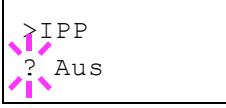

>SSL-Server

>SSL-Server

Aus

# **DES (SSL Server DES Einstellungen)**

DES (Data Encryption Standard) ist eine typische symmetrische Verschlüsselung, welche durch einen Algorithmus Daten in 64-Bit Blöcke teilt und diese dann mit einem 56-Bit Schlüssel verschlüsselt.

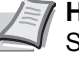

**Hinweis** Symmetrische Verschlüsselung benutzt den gleichen Schlüssel zum Verschlüsseln und Entschlüsseln der Daten, also in beide Richtungen des Datenaustauschs. Daher muss der Schlüssel extrem sicher aufbewahrt werden, damit er nicht öffentlich wird.

Die Standardeinstellung ist Aus.

- 1 Drücken Sie ▷ bis >SSL-Server Ein> angezeigt wird. >>DES erscheint.
- 2 Drücken Sie [OK]. Ein blinkendes Fragezeichen (?) erscheint.
- **3** Wählen Sie Ein oder Aus mit  $\triangle$  oder  $\nabla$ .
- 4 Drücken Sie [OK].
- **5** Die Taste [MENU] drücken. Dann erscheint wieder Bereit.

#### 3DES (SSL Server 3DES Einstellungen)

3DES (Triple Data Encryption Standard) ist ein hoher Standard der Verschlüsselung, indem die DES Verschlüsselung dreimal wiederholt wird.

Die Werkseinstellung lautet Ein.

- 1 Drücken Sie ▷ bis >SSL-Server Ein> angezeigt wird. >>3DES erscheint.
- 2 Drücken Sie [OK]. Ein blinkendes Fragezeichen (?) erscheint.
- **3** Wählen Sie Ein oder Aus mit  $\triangle$  oder  $\nabla$ .
- 4 Drücken Sie [OK].
- **5** Die Taste [MENU] drücken. Dann erscheint wieder Bereit.

#### AES (SSL Server AES Einstellungen)

AES (Advanced Encryption Standard) wurde entwickelt, um DES zu ersetzen, weil der DES Standard immer seltener benutzt wird. AES ist eine Block-Verschlüsselung mit 128-Bit Blöcken und SPN Struktur mit 3 wählbaren Schlüssellängen von 128, 192 und 256 Bits.

Die Werkseinstellung lautet Ein.

- 1 Drücken Sie ▷ bis >SSL-Server Ein> angezeigt wird. >>AES erscheint.
- 2 Drücken Sie [OK]. Ein blinkendes Fragezeichen (?) erscheint.
- **3** Wählen Sie Ein oder Aus mit  $\triangle$  oder  $\nabla$ .
- 4 Drücken Sie [OK].

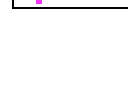

>DES Aus

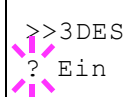

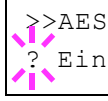

**5** Die Taste [MENU] drücken. Dann erscheint wieder Bereit.

# IPP over SSL (SSL Server IPP over SSL Einstellung)

IPP over SSL ist eine Verschlüsselung, die SSL als Kommunikation zwischen Servern und Anwendern für Netzwerk-Druck benutzt. Um IPP over SSL zu benutzen, müssen Server und Client das Protokoll unterstützen.

Die Standardeinstellung ist Aus.

- 1 Drücken Sie > bis >SSL-Server Ein> angezeigt wird. >>IPP over SSL erscheint.
- 2 Drücken Sie [OK]. Ein blinkendes Fragezeichen (?) erscheint.
- **3** Wählen Sie Ein oder Aus mit  $\triangle$  oder  $\nabla$ .
- 4 Drücken Sie [OK].
- **5** Die Taste [MENU] drücken. Dann erscheint wieder Bereit.

# HTTPS (SSL Server HTTPS Einstellungen)

HTTPS (HyperText Transfer Protocol Secure) ist ein Protokoll, das SSL Datenverschlüsselung, Mitteilungs-Authentifizierung und digitale Signatur zum HTTP Protokoll hinzufügt, um den Datenaustausch im WWW zwischen Servern und Clienten sicher zu ermöglichen.

S-HTTP ist ähnlich, aber HTTPS unterscheidet sich im SSL vewendeten Protokoll.

Die Werkseinstellung lautet Ein.

- 1 Drücken Sie ▷ bis >SSL-Server Ein> angezeigt wird. >> HTTPS erscheint.
- 2 Drücken Sie [OK]. Ein blinkendes Fragezeichen (?) erscheint.
- **3** Wählen Sie Ein oder Aus mit  $\triangle$  oder  $\nabla$ .
- 4 Drücken Sie [OK].
- **5** Die Taste [MENU] drücken. Dann erscheint wieder Bereit.

# **IPSec (IPSec Einstellungen)**

IPSec (IP Security Protocol) ist ein Sicherheitsprotokoll, welches den Standard der IETF zum Authentifizieren und Verschlüsseln in der dritten Netzwerk-Schicht ermöglicht.

Es kann mit IPv4 und IPv6 verwendet werden.

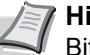

Hinweis IPv4 benutzt 32-Bit IP-Adressen und IPv6 benutzt 128-Bit IP-Adressen.

Die Werkseinstellung lautet Aus.

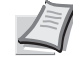

Hinweis Fragen Sie Ihren Netzwerk-Administrator nach den korrekten Netzwerkeinstellungen.

| >>IPP | over | SSL |  |
|-------|------|-----|--|
| ? Aus |      |     |  |

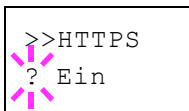

>IPSec

Aus

- **≩**IPSec
- 2 Drücken Sie [OK]. Ein blinkendes Fragezeichen (?) erscheint.
- **3** Wählen Sie Ein oder Aus mit  $\triangle$  oder  $\bigtriangledown$ .
- 4 Drücken Sie [OK].
- **5** Die Taste [MENU] betätigen. Dann erscheint wieder Bereit.

# Sicherheitsstufen Einstellungen

Sicherheitsstufe ist eine Einstellung für das Servicepersonal zur Wartung. Als Endkunde ist es nicht notwendig, dieses Menü zu benutzen.

# **ThinPrint Einstellungen**

Legen Sie fest, ob Sie ThinPrint benutzen wollen.

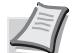

>

>

Hinweis ThinPrint wird nur in Europa unterstützt (optional).

- >ThinPrint
- 1 Nach Eingabe der Administrator ID und des Passworts drücken Sie △ oder ▽ mehrmals, bis >ThinPrint > erscheint.
- 2 Drücken Sie [OK]. Ein blinkendes Fragezeichen (?) erscheint.
- **3** Wählen Sie Ein oder Aus mit  $\triangle$  oder  $\nabla$ .
- 4 Drücken Sie [OK].
- **5** Die Taste [MENU] drücken. Dann erscheint wieder Bereit.

# ThinPrint over SSL Einstellung

Legen Sie fest, ob Sie ThinPrint over SSL benutzen wollen.

In diesem Fall muss SSL eingeschaltet sein. Siehe SSL-Server (SSL Server Einstellungen) Seite 4-69.

- 1 Drücken Sie ▷ bis >ThinPrint Ein> angezeigt wird. >>ThinPrint over SSL erscheint.
- 2 Auf **[OK]** drücken. Ein blinkendes Fragezeichen (?) erscheint.
- **3** Wählen Sie Ein oder Aus mit  $\triangle$  oder  $\nabla$ .
- 4 Drücken Sie [OK].
- **5** Die Taste [MENU] drücken. Dann erscheint wieder Bereit.

>ThinPrint ? Ein

>>ThinPrint over SSL ? Ein

# Kostenstellen Eingabe und Einstellungen

Die Kostenstellenverwaltung erlaubt die Verwaltung der gedruckten Seiten nach Abteilungen und erfordert die Eingabe von Kostenstellen.

Die Kostenstellenverwaltung ermöglicht folgende Funktionen:

- Verwaltung von bis zu 100 Abteilungen
- 8-stellige Kostenstellen von 1 bis 99999999.
- Einheitliche Druckverwaltung in einer Kostenstelle
- Zusammenführung der Druckmenge für jede Abteilung
- · Vergabe von Drucklimits von 1 bis 9999999 Seiten
- Rücksetzen der Druckmenge für eine bestimmte Abteilung
- Folgende Punkte sind unter Kostenstellenverwaltung zu finden:
- ID (Administrator ID Eingabe)
- Passwort (Administrator Passwort Eingabe)
- K.stellenverwaltung (Kostenstellen Eingabe und Einstellungen)
- K.stellenverwaltung (Abteilungs bezogene Einstellungen)
- Neues Konto (Speichern von Abteilungen)
- Konto löschen (Löschen von Abteilungen)
- Druck Kostenstellen Abrechnung (Ausdruck einer Kostenstellenliste)

Wichtig K.stellenverwaltung und Konto löschen werden nur angezeigt, wenn eine oder mehr Kostenstellen angelegt wurden. Neues Konto wird auch nicht angezeigt, wenn die Abteilungen ihr Drucklimit schon erreicht haben.

- 1 Die Taste [MENU] drücken.
- 2 Drücken Sie △ oder ▽ mehrmals bis K.stellenverwaltung > erscheint.

# ID (Administrator ID Eingabe)

Zur Nutzung der Kostenstellen muss eine Administrator ID eingegeben werden. Für Informationen zur Eingabe siehe *Administrator Einstellungen Seite 4-79*.

- **1** Drücken Sie ▷ bis K.stellenverwaltung > angezeigt wird.
- 2 Die Anzeige zeigt ID und eine blinkende Eingabemarke ().
- 3 Auf △ oder ▽ drücken, um den Wert an der blinkenden Eingabemarkenposition zu erhöhen bzw. zu verringern. Geben Sie die festgelegte ID ein. Mit ⊲ und ▷ die Eingabemarke nach rechts bzw. links verschieben. Geben Sie eine ID zwischen 1 und 16 Stellen ein.
- **4** Drücken Sie **[OK]**. Mit dem nächsten Abschnitt fortfahren *Passwort* (*Administrator Passwort Eingabe*).

K.stellenverwaltung >

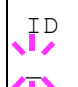

# Passwort (Administrator Passwort Eingabe)

Zur Nutzung der Kostenstellen muss eine Administrator ID und ein Administrator Passwort eingegeben werden. Für Informationen zur Eingabe siehe *Administrator Einstellungen Seite* 4-79.

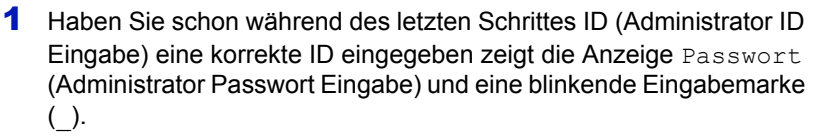

2 Auf △ oder ▽ drücken, um den Wert an der blinkenden Eingabemarkenposition zu erhöhen bzw. zu verringern. Geben Sie das vergebene Passwort ein. Mit ⊲ und ▷ den Cursor nach rechts bzw. links verschieben. Geben Sie ein Passwort zwischen 0 (nicht gespeichert) und 16 Stellen ein.

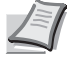

- **Hinweis** Haben Sie die falsche Administrator ID oder ein falsches Passwort eingegeben, erscheint Falsche ID oder Falsches Passwort und die Anzeige zur Eingabe erscheint. Geben Sie die ID oder das Passwort nochmals korrekt ein.
- **3** Drücken Sie **[OK]**. Die Anzeige zur Kostenstellen-Einstellung erscheint.

# Kostenstellen Eingabe und Einstellungen

Diese Einstellung erlaubt die Kostenstellenverwaltung An und Aus zu schalten. Die Standardeinstellung ist Aus.

- 1 Nach Eingabe der Administrator ID und des Passworts, drücken Sie △ oder ∇ mehrmals, bis >K.stellenverwaltung erscheint.
- 2 Drücken Sie [OK]. Ein blinkendes Fragezeichen (?) erscheint.
- **3** Wählen Sie Ein oder Aus mit  $\triangle$  oder  $\nabla$ .
- 4 Drücken Sie [OK].
- **5** Die Taste [MENU] drücken. Dann erscheint wieder Bereit.

#### Kostenstellenverwaltung aktiviert

Sobald die Kostenstellenverwaltung aktiviert ist, erscheint eine Aufforderung zur Eingabe der ID, um z.B. eine Statusseite auszugeben.

- Eine blinkende Eingabemarke (\_) erscheint zur Eingabe der Konto-ID.
- 2 Auf △ oder ▽ drücken, um den Wert an der blinkenden Eingabemarkenposition zu erhöhen bzw. zu verringern. Geben Sie die festgelegte ID ein. Mit ⊲ und ▷ die Eingabemarke nach rechts bzw. links verschieben. Geben Sie eine ID zwischen 1 und 8 Stellen ein.

**Hinweis** Falls Sie eine falsche Konto-ID eingeben, erscheint die Eingabeaufforderung nochmals. Geben Sie die Konto-ID nochmals korrekt ein.

**3** Drücken Sie **[OK]**. Die Kostenstelle ist korrekt und der Ausdruck beginnt.

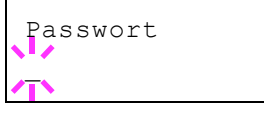

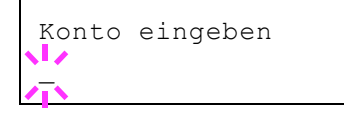

K.stellenverwaltung

Aus

# Konto wählen (Abteilungsbezogene Einstellungen)

Nun werden die Funktionen zur Verwaltung einzelner Kostenstellen beschrieben.

Folgende Punkte sind unter K.stellenverwaltung wählen zu finden:

- Zähler (Abteilungsspezifische Zählerverwaltung [Farbe + schwarz/ weiß total])
- Farbzähler (Abteilungsspezifische Zählerverwaltung [Farbe])
- Beschränkung [Farbe + schwarz/weiß total])
- Beschränkung (Druckbegrenzung [Farbe + schwarz/weiß total])
- Maximale Ausgabe (Maximale Druckmenge [Farbe + schwarz/weiß total])
- Max. Farbausgabe (Maximale Druckmenge [Farbel])
- Zähler zurücksetzen (Zähler löschen)
- **1** Drücken Sie ▷ bis K.stellenverwaltung > angezeigt wird.
- 2 Drücken Sie △ oder ▽ mehrmals bis >Konto wählen> erscheint.
- 3 Drücken Sie [OK]. Ein blinkendes Fragezeichen (?) erscheint.
- 4 Immer wenn Sie △ oder ▽ drücken, erscheint die nächste gespeicherte Konto-ID.
- 5 Sobald die gewünschte Konto-ID angezeigt wird, mit [OK] bestätigen. Drücken Sie ▷, die Anzeige wechselt in die Einstellung der gewählten Abteilung.

# Zähler (Abteilungsspezifische Zählerverwaltung [Farbe + schwarz/weiß total])

Zeigt die Gesamtzahl der gedruckten Seiten für die gewählte Abteilung an.

**Wichtig** Die Zähler können nur angeschaut werden. Die Zähler können nicht verändert werden.

1 Geben Sie die Konto-ID ein und drücken Sie △ oder ▽ mehrmals, bis >>Zähler erscheint. (z.B.: 100)

Der Zähler zeigt eine Zahl zwischen 0000000 und 9999999.

2 Die Taste [MENU] drücken. Dann erscheint wieder Bereit.

# Farbzähler (Abteilungsspezifische Zählerverwaltung [Farbe])

Zeigt die Gesamtzahl der gedruckten Farb-Seiten für die gewählte Abteilung an.

**Wichtig** Die Zähler können nur angeschaut werden. Die Zähler können nicht verändert werden.

1 Geben Sie die Konto-ID ein und drücken Sie △ oder ▽ mehrmals, bis >>Farbzähler erscheint. (z.B.: 50)

Der Zähler zeigt eine Zahl zwischen 0000000 und 9999999.

2 Die Taste [MENU] drücken. Dann erscheint wieder Bereit.

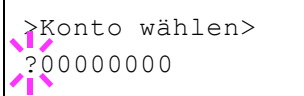

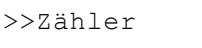

>>Farbzähler

0000100

0000050

# Beschränkung [Farbe + schwarz/weiß total])

Beschränkt die Ausdrucke für die gewählte Abteilung. Die Beschränkung kann den Druck für bestimmte Abteilungen verbieten oder die Anzahl der Seiten limitieren.

- Geben Sie die Konto-ID ein und drücken Sie △ oder ▽ mehrmals, bis >>Beschränkung erscheint.
- 2 Auf **[OK]** drücken. Ein blinkendes Fragezeichen (?) erscheint.
- 3 Mit den Tasten △ oder ▽ die gewünschte Beschränkung wählen. Folgende Beschränkungen werden angezeigt:
  - Aus (Keine Beschränkung)
  - Zählerlimit (Anzahl der Seiten limitieren)
  - Nutzungslimit (Ausdruck verbieten)
- **4** Drücken Sie **[OK]**. Die Beschränkung ist gespeichert.
- **5** Die Taste [MENU] drücken. Dann erscheint wieder Bereit.

#### Beschränkung (Druckbegrenzung [Farbe + schwarz/weiß total])

Beschränkt die Farb-Ausdrucke für die gewählte Abteilung. Die Beschränkung kann den Druck für bestimmte Abteilungen verbieten oder die Anzahl der Seiten limitieren.

- 1 Geben Sie die Konto-ID ein und drücken Sie △ oder ▽ mehrmals, bis >>Farblimit erscheint.
- 2 Drücken Sie [OK]. Ein blinkendes Fragezeichen (?) erscheint.
- 3 Mit den Tasten △ oder ▽ die gewünschte Beschränkung wählen. Folgende Beschränkungen werden angezeigt:
  - Aus (Keine Beschränkung)
  - Zählerlimit (Anzahl der Seiten limitieren)
  - Nutzungslimit (Ausdruck verbieten)
- 4 Drücken Sie **[OK]**. Die Beschränkung ist gespeichert.
- 5 Die Taste [MENU] drücken. Dann erscheint wieder Bereit.

# Maximale Ausgabe (Maximale Druckmenge [Farbe + schwarz/ weiß total])

Beschränkt die Gesamtzahl aller Ausdrucke für die gewählte Abteilung.

- 1 Geben Sie die Konto-ID ein und drücken Sie △ oder ▽ mehrmals, bis >>Maximale Ausgabe erscheint.
- **2** Drücken Sie **[OK]**. Ein blinkende Eingabemarke () erscheint.

>>Maximale Ausgabe

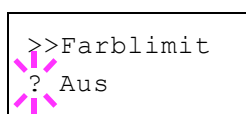

>Beschränkung

Aus

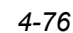
- 3 Auf △ oder ▽ drücken, um den Wert an der blinkenden Eingabemarkenposition zu erhöhen bzw. zu verringern. Geben Sie die gewünschte Seitenzahl an. Die Zahl kann zwischen 0000001 und 99999999 liegen. Mit ⊲ und ▷ die Eingabemarke nach rechts bzw. links verschieben.
- 4 Drücken Sie **[OK]**.
- **5** Die Taste [MENU] drücken. Dann erscheint wieder Bereit.

#### Max. Farbausgabe (Maximale Druckmenge [Farbel])

Beschränkt die Gesamtzahl aller Farb-Ausdrucke für die gewählte Abteilung.

- Geben Sie die Konto-ID ein und drücken Sie △ oder ▽ mehrmals, bis >>Max. Farbausgabe erscheint.
- **2** Drücken Sie **[OK]**. Ein blinkende Eingabemarke () erscheint.

3 Auf △ oder ▽ drücken, um den Wert an der blinkenden Eingabemarkenposition zu erhöhen bzw. zu verringern. Geben Sie die gewünschte Seitenzahl an. Die Zahl kann zwischen 0000001 und 99999999 liegen. Mit ⊲ und ▷ die Eingabemarke nach rechts bzw. links verschieben.

- 4 Drücken Sie [OK].
- **5** Die Taste [MENU] drücken. Dann erscheint wieder Bereit.

#### Zähler zurücksetzen (Zähler löschen)

Löscht die Anzahl der gedruckten Seiten für die gewählte Abteilung.

- Geben Sie die Konto-ID ein und drücken Sie △ oder ▽ mehrmals, bis >>Zähler zurücksetzen erscheint.
- 2 Drücken Sie [OK]. Ein blinkendes Fragezeichen (?) erscheint.
- 3 Erneut auf [OK] drücken. Der Zähler ist zurückgesetzt.
- **4** Die Taste [MENU] drücken. Dann erscheint wieder Bereit.

#### Neues Konto (Speichern von Abteilungen)

Fügt der Kostenstellenverwaltung neue Abteilungen hinzu.

**Wichtig** Da die Konto-IDs als numerischer Wert gespeichert werden, sind "1" und "001" unterschiedliche Abteilungen. Sobald die Kostenstellenverwaltung aktiviert ist, werden keine Aufträge ohne korrekte Konto-ID mehr gedruckt.

- **1** Drücken Sie ▷ bis K.stellenverwaltung > angezeigt wird.
- **2** Drücken Sie  $\triangle$  oder  $\nabla$  mehrmals bis >Neues Konto erscheint.
- **3** Drücken Sie **[OK]**. Ein blinkende Eingabemarke (\_) erscheint.

>>Max. Farbausgabe 0000001

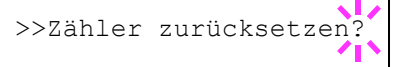

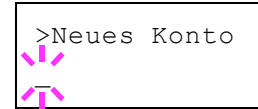

4 Auf △ oder ▽ drücken, um den Wert an der blinkenden Eingabemarkenposition zu erhöhen bzw. zu verringern. Geben Sie die gewünschte Konto-ID ein. Wählen Sie einen 1- bis 8-stelligen Wert. Mit ⊲ und ▷ die Eingabemarke nach rechts bzw. links verschieben.

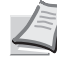

- **Hinweis** Falls Sie eine bestehende Konto-ID eingeben, erscheint Falsches Konto und die Eingabeaufforderung nochmals. Geben Sie die neue Konto-ID nochmals ein.
- **5** Drücken Sie **[OK]**. Die Speicherung der Abteilung is beendet.
- 6 Die Taste [MENU] drücken. Dann erscheint wieder Bereit.

#### Konto löschen (Löschen von Abteilungen)

Eine einzelne Abteilung kann gelöscht werden.

**Wichtig** Da die Konto- IDs als numerischer Wert gespeichert werden, sind "1" und "001" unterschiedliche Abteilungen. Sobald die Kostenstellenverwaltung aktiviert ist, werden keine Aufträge ohne korrekte Konto-ID mehr gedruckt.

- **1** Drücken Sie ▷ bis K.stellenverwaltung > angezeigt wird.
- **2** Drücken Sie  $\triangle$  oder  $\nabla$  mehrmals bis >Konto löschen erscheint.
- 3 Drücken Sie [OK]. Ein blinkendes Fragezeichen (?) erscheint. (z.B.: 001)
- 4 Immer wenn Sie △ oder ▽ drücken, erscheint die nächste gespeicherte Konto-ID.
- **5** Sobald die gewünschte Konto-ID angezeigt wird, mit **[OK]** bestätigen. Die Abteilung ist gelöscht.
- 6 Die Taste [MENU] drücken. Dann erscheint wieder Bereit.

## Druck Kostenstellen Abrechnung (Ausdruck einer Kostenstellenliste)

Eine Liste mit der Gesamtzahl aller gedruckten Seiten für alle Abteilungen kann gedruckt werden.

- **1** Drücken Sie ▷ bis K.stellenverwaltung > angezeigt wird.
- 2 Wiederholt auf △ oder ▽ drücken, bis >Druck Kostenstellen Abrechnung erscheint.
- **3** Drücken Sie **[OK]**. Ein blinkendes Fragezeichen (?) erscheint.
- 4 Drücken Sie nochmals [OK], es erscheint Es wird gedruckt und der Ausdruck beginnt.
- **5** Die Taste [MENU] drücken. Dann erscheint wieder Bereit.

>Konto löschen ?001

>Druck Kostenstellen Abrechnungsliste?

## **Administrator Einstellungen**

Die Administrator Einstellungen erlauben die Verwaltung von Benutzern, die den Drucker benutzen können.

Bei Verwendung der Sicherheits- und Kostenstellenfunktionen, wird die Administrator ID und das Passwort überprüft, so dass nach erfolgreicher Eingabe die Einstellungen verändert werden können.

Folgende Punkte sind unter Admin zu finden:

- ID (Administrator ID Eingabe)
- Passwort (Administrator Passwort Eingabe)
- ID ändern (Administrator ID Änderung)
- · Passwort ändern (Administrator Passwort Änderung)
- 1 Die Taste [MENU] drücken.
- 2 Drücken Sie △ oder ▽ mehrmals bis Administrator> erscheint.

#### ID (Administrator ID Eingabe)

Die Administrator-ID kann eingegeben werden.

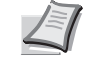

>

Hinweis Die Werkseinstellung lautet "2600" für den FS-C5250DN und "2100" für den FS-C5150DN.

- **1** Drücken Sie ▷ bis Administrator > angezeigt wird.
- **2** Die Anzeige zeigt ID und eine blinkende Eingabemarke (\_).
- 3 Auf △ oder ▽ drücken, um den Wert an der blinkenden Eingabemarkenposition zu erhöhen bzw. zu verringern. Geben Sie die festgelegte ID ein. Mit ⊲ und ▷ die Eingabemarke nach rechts bzw. links verschieben. Geben Sie eine ID zwischen 1 und 16 Stellen ein.
- **4** Drücken Sie **[OK]**. Mit dem nächsten Abschnitt fortfahren *Passwort* (*Administrator Passwort Eingabe*).

#### Passwort (Administrator Passwort Eingabe)

Das Administrator-Passwort kann eingegeben werden.

- **Hinweis** Die Werkseinstellung lautet "2600" für den FS-C5250DN und "2100" für den FS-C5150DN.
- Haben Sie schon w\u00e4hrend des letzten Schrittes ID (Administrator ID Eingabe) eine korrekte ID eingegeben, zeigt die Anzeige Passwort (Administrator Passwort Eingabe) und eine blinkende Eingabemarke( ).
- 2 Auf △ oder ▽ drücken, um den Wert an der blinkenden Eingabemarkenposition zu erhöhen bzw. zu verringern. Geben Sie das gewählte Passwort ein. Mit ⊲ und ▷ die Eingabemarke nach

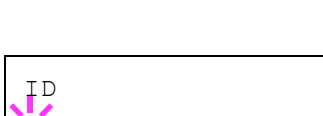

Administrator

| Passwort |  |
|----------|--|
| T        |  |

rechts bzw. links verschieben. Geben Sie ein Passwort zwischen 0 (nicht gespeichert) und 16 Stellen ein.

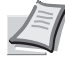

Hinweis Haben Sie die falsche Administrator ID oder ein falsches Passwort eingegeben, erscheint Falsche ID oder Falsches Passwort und die Anzeige zur Eingabe erscheint. Geben Sie die ID oder das Passwort nochmals korrekt ein.

3 Haben Sie die korrekte ID und Passwort eingegeben, erscheint die Admin (ändern) Anzeige. (z.B.: Die Administrator ID lautet 00000001)

Immer wenn Sie  $\bigtriangleup$  oder  $\bigtriangledown$  drücken, erscheinen die folgenden Punkte zum Ändern.

- ID ändern
- Passwort ändern

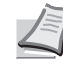

**Hinweis** Sind Änderungen nötig, siehe *ID ändern* (Administrator *ID Änderung*) und Passwort ändern (Administrator Passwort Änderung) weiter unten.

- 4 Erneut auf **[OK]** drücken. Die Administrator ID und das Passwort werden bestätigt.
- **5** Die Taste [MENU] drücken. Dann erscheint wieder Bereit.

### ID ändern (Administrator ID Änderung)

Die Administrator-ID kann geändert werden.

- 1 Im Schritt 3 Passwort (Administrator Passwort Eingabe) weiter oben, drücken Sie △ oder ▽ während die Anzeige Admin (ändern) angezeigt wird, bis >ID ändern erscheint. (z.B.: Die Administrator ID lautet 001)
- **2** Drücken Sie **[OK]**, eine blinkende Eingabemarke (\_) erscheint.

3 Auf △ oder ▽ drücken, um den Wert an der blinkenden Eingabemarkenposition zu erhöhen bzw. zu verringern. Geben Sie die zu ändernde ID ein. Mit ⊲ und ▷ die Eingabemarke nach rechts bzw. links verschieben. Geben Sie eine ID zwischen 1 und 16 Stellen ein.

- 4 Drücken Sie **[OK]**. Eine Bestätigungsanzeige erscheint. (z.B.: Die Administrator ID wurde auf 002 geändert)
- 5 Drücken Sie [OK]. Die neue Administrator ID ist bestätigt.
- **6** Die Taste [MENU] drücken. Dann erscheint wieder Bereit.

#### Passwort ändern (Administrator Passwort Änderung)

Das Administrator Passwort kann geändert werden.

1 Im Schritt 3 Passwort (Administrator Passwort Eingabe) weiter oben, drücken Sie △ oder ▽ während die Anzeige Admin (ändern) angezeigt wird, bis >Passwort ändern erscheint.

Wichtig Das Administrator Passwort wird nicht angezeigt.

>ID ändern 00000001

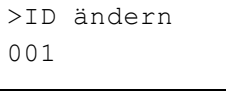

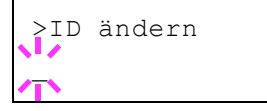

| OK? |  |  |
|-----|--|--|
| 002 |  |  |

>Passwort ändern

| >Passwort ändern | 2 | Drücken Sie <b>[OK]</b> . Die blinkende Eingabemarke (_) erscheint.                                                                                                    |
|------------------|---|----------------------------------------------------------------------------------------------------|
|                  | 3 | Auf $\triangle$ oder $\bigtriangledown$ drücken, um den Wert an der blinkenden<br>Eingabemarkenposition zu erhöhen bzw. zu verringern. Geben Sie<br>das zu ändernde Passwort ein. Mit $\triangleleft$ und $\triangleright$ die Eingabemarke nach<br>rechts bzw. links verschieben. Geben Sie ein Passwort zwischen 0<br>(nicht gespeichert) und 16 Stellen ein. |
| OK?<br>010       | 4 | Drücken Sie <b>[OK]</b> . Eine Bestätigungsanzeige erscheint. (z.B.: Das<br>Administrator Passwort wurde auf 010 geändert)                                                                                                    |
|                  | 5 | Drücken Sie [OK]. Das neue Administrator Passwort ist bestätigt.                                                                                                    |

6 Die Taste [MENU] drücken. Dann erscheint wieder Bereit.

# Einstellung/Wartung (Eingabe und Einstellungen)

Das Menü Einstellung/Wartung wird benutzt, um die Druckqualität einzustellen und nötige Wartungen des Druckers durchzuführen.

Folgende Punkte sind unter Einstellung/Wartung zu finden:

- Farbkalibrierung
- Normale Registrierung (Farb-Registrierung [standard])
- Registrierungsdetails (Farb-Registrierung [Detail])
- Drucker neu starten
- Service (zur Wartung)

**Wichtig** Service ist eine Einstellung für das Servicepersonal zur Wartung. Als Endkunde ist es nicht notwendig, dieses Menü zu benutzen.

- 1 Die Taste [MENU] drücken.
- 2 Drücken Sie △ oder ▽ mehrmals bis Einstellung/Wartung > erscheint.

#### Farbkalibrierung

Der Drucker führt regelmäßig eine Routine durch, die die Änderung von Umgebungstemperatur und Luftfeuchtigkeit ausgleicht. Dies gewährleistet die höchste Druckqualität. Die Farbkalibrierung wird immer beim Einschalten des Druckers durchgeführt. Die Farbkalibrierung kann auch beim Aufwachen des Druckers aus dem Ruhemodus durchgeführt werden.

- 1 Drücken Sie ▷ sobald Einstellung/Wartung> angezeigt wird.
- 2 Drücken Sie △ oder ▽ mehrmals bis >Farbkalibrierung erscheint.
- **3** [OK] drücken. Ein Fragezeichen (?) erscheint.
- 4 Erneut auf [OK] drücken. Die Anzeige zeigt Bitte warten (Kalibrierung) und die Kalibrierung startet.
- **5** Sobald die Kalibrierung beendet ist, erscheint Bereit.

#### Normale Registrierung (Farb-Registrierung [standard])

Wenn der Drucker zum ersten Mal benutzt wird, bewegt wurde oder die Farben (Magenta, Cyan oder Gelb) verschoben sind, führen Sie die Farbkalibrierung über das Bedienfeld durch.

Folgende Optionen stehen in Normale Registrierung zur Verfügung:

- Farbmuster drucken (Ausdruck des Testmusters f
  ür die Farb-Kalibrierung)
- · Magenta anpassen
- Cyan anpassen
- Gelb anpassen

Einstellung/Wartung >

>Farbkalibrierung ?

#### Farbmuster drucken (Ausdruck des Testmusters für die Farb-Kalibrierung)

Hiermit wird ein Testmuster zur Korrektur der Farb-Registrierung ausgedruckt.

- 1 Drücken Sie ▷ sobald Einstellung/Wartung> angezeigt wird.
- 2 Drücken Sie △ oder ▽ mehrmals bis >Normale Registrierung > erscheint.
- 3 Die Taste ⊳ drücken.
- 4 Drücken Sie △ oder ▽ mehrmals bis >>Farbmuster drucken erscheint.
- **5 [OK]** drücken. Ein Fragezeichen (?) erscheint.

**6 [OK]** drücken. Es wird gedruckt erscheint und das Testmuster wird gedruckt. Auf dem Ausdruck befinden sich linke (L), vertikale (V) und rechte (R) Muster für jede Farbe (Cyan, Magenta und Gelb).

>>Farbmuster drucken

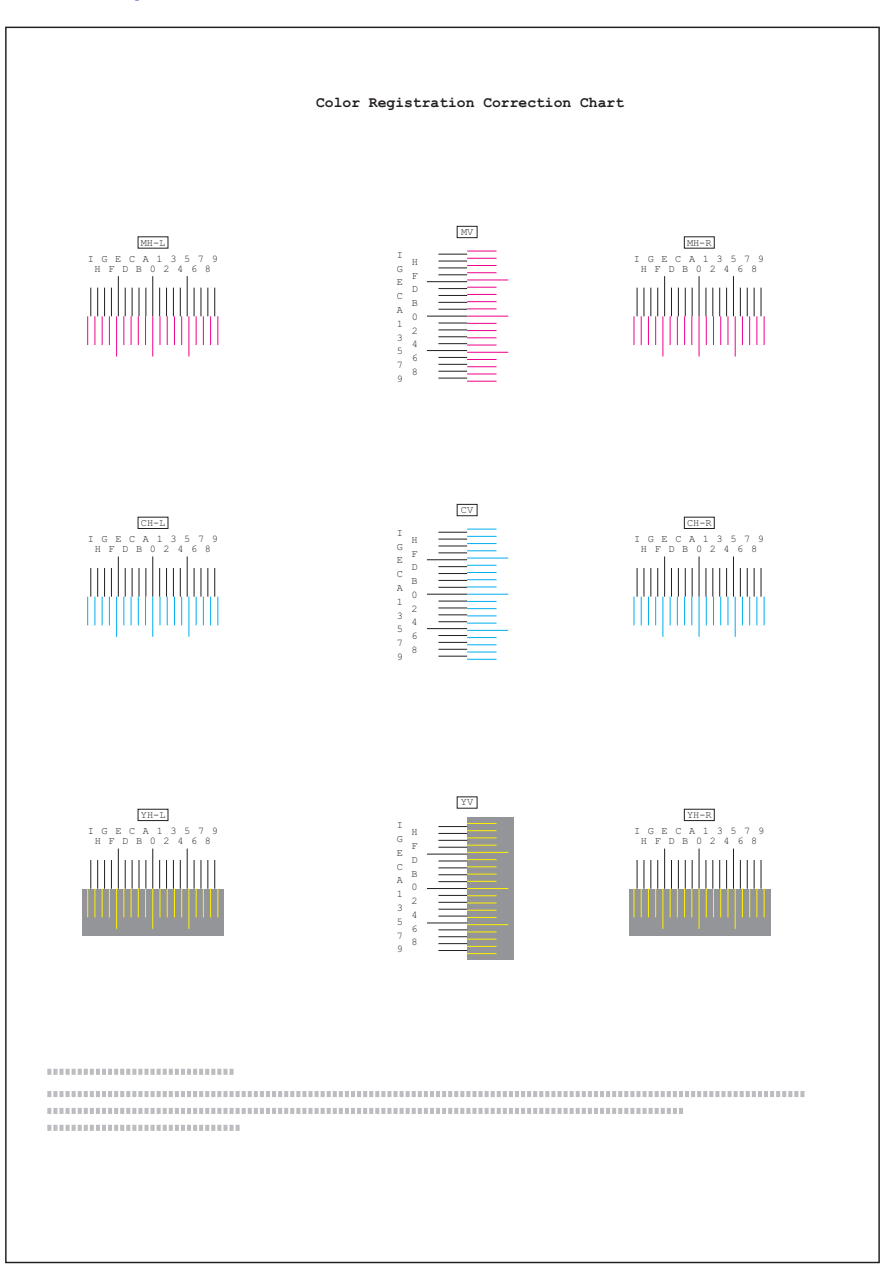

### **Beispiel eines Testausdrucks**

7 Sobald der Ausdruck beendet ist, erscheint Bereit.

#### Magenta anpassen

Korrektur der Registrierung für Magenta

- 1 Drücken Sie ▷ sobald Einstellung/Wartung> angezeigt wird.
- 2 Drücken Sie △ oder ▽ mehrmals bis >Normale Registrierung > erscheint.
- 3 Die Taste ⊳ drücken.
- 4 Drücken Sie △ oder ▽ mehrmals bis >>Magenta anpassen erscheint.
- [OK] drücken. 0 wird für jeden Wert angezeigt und die Eingabemarke
   (\_) blinkt unter dem linken (L) Wert.

```
>>Magenta anpassen
L=0 V=0 R=0
```

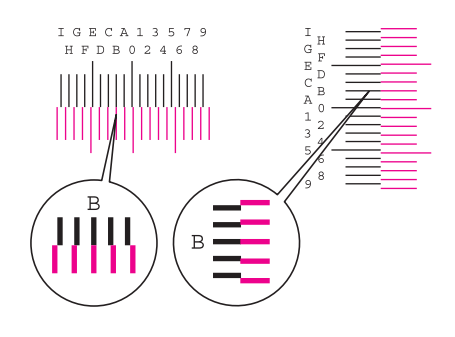

>>Magenta anpassen

L=0 V=0 R=0

6 Schauen Sie auf des linke Muster (L) im Magenta Bereich des Farb-Registrierungsausdrucks. Finden Sie die beiden Linien, die am meisten übereinander stehen und als gerade Linie erscheinen. Merken Sie sich den angezeigten Wert. Im linken Beispiel wäre dies B.

7 Drücken Sie  $\triangle$  oder  $\bigtriangledown$  mehrmals bis dieser Wert erscheint.

- 8 Mit ⊲ und ▷ den Cursor nach rechts bzw. links verschieben. Führen Sie die gleiche Prozedur wie für die Bestimmung des linken (⊥) Wertes auch für den vertikalen (♡) und rechten (ℝ) Wert aus. Geben sie die Werte für Magenta ebenfalls über das Bedienfeld ein.
- **9 [OK]** drücken. Drücken Sie OK? und alle eingegeben Werte werden angezeigt. Sind die angezeigten Werte korrekt, drücken Sie **[OK]**.

Wiederholen Sie diese Vorgehensweise für Cyan und Gelb.

## Cyan anpassen (Cyan Korrektur) und Gelb anpassen (Gelb Korrektur)

Diese Einstellungen korrigieren die Registrierung für Cyan und Gelb.

- 10 Nachdem Sie die Einstellungen für Magenta im Schritt 9 weiter oben, durchgeführt haben, drücken Sie ∇. >>Cyan anpassen wird angezeigt und sobald Sie die Einstellungen für diese Farbe durchgeführt haben, wird >>Gelb anpassen angezeigt. Führen Sie die gleichen Einstellungen wie für den Magenta Testausdruck durch, damit Sie die korrekten Werte für Cyan und Gelb ermitteln.
- 11 Haben Sie die Einstellungen für alle 3 Farben durchgeführt, drücken Sie [MENU]. Dann erscheint wieder Bereit.

Dies beendet die Einstellung der Farb-Registrierung.

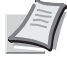

Hinweis Zur Bestätigung drucken Sie den Farb-Registrierung Testausdruck nochmals aus. Ist der Bereich, wo die Linien am meisten zusammen stehen nicht im 0-Bereich, führen Sie die Einstellungen wie in Schritt 4 nochmals aus.

**Wichtig** Besteht das Problem auch nach dieser Einstellung weiterhin, benachrichtigen Sie den Kundendienst.

#### Registrierungsdetails (Farb-Registrierung [Detail])

Diese Einstellung erlaubt feine horizontale und vertikale Einstellungen der Farb-Registrierung.

Folgende Optionen stehen in Detail Registrierung zur Verfügung:

- Farbmuster drucken (Ausdruck des Testmusters für die Farb-Kalibrierung)
- M 12345 3 (Magenta anpassen)
- C 12345 3 (Cyan anpassen)
- Y 12345 3 (Gelb anpassen)

#### Farbmuster drucken (Ausdruck des Testmusters für die Farb-Kalibrierung)

Hiermit wird ein Testmuster zur Korrektur der Farb-Registrierung ausgedruckt.

- **1** Drücken Sie > sobald Einstellung/Wartung> angezeigt wird.
- 2 Drücken Sie △ oder ▽ mehrmals bis >Registrierungsdetails > erscheint.
- **3** Die Taste  $\triangleright$  drücken.
- 4 Drücken Sie △ oder ▽ mehrmals bis >>Farbmuster drucken erscheint.
- **5** Drücken Sie **[OK]**. Ein blinkendes Fragezeichen (?) erscheint.

>>Farbmuster drucken 6 Drücken Sie [OK]. Es wird gedruckt erscheint und das Testmuster wird gedruckt. Auf dem Ausdruck befinden sich horizontale (H) und vertikale (V) Muster für jede Farbe (Cyan, Magenta und Gelb).

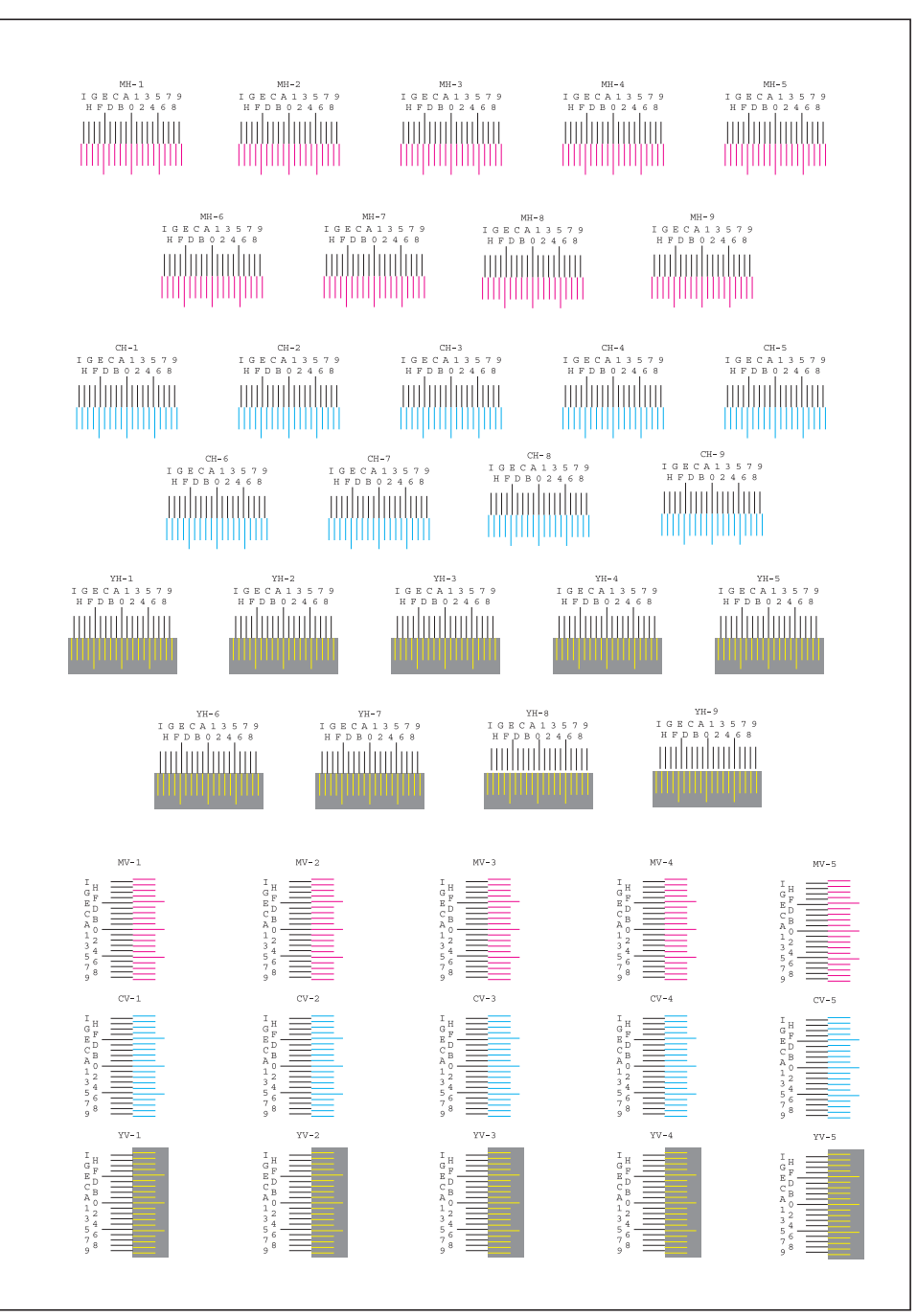

7 Sobald der Ausdruck beendet ist, erscheint Bereit.

#### M 12345 3 (Magenta anpassen)

Detail Korrektur der Registrierung für Magenta

- 1 Drücken Sie ▷ sobald Einstellung/Wartung> angezeigt wird.
- 2 Drücken Sie △ oder ▽ mehrmals bis >Registrierungsdetails > erscheint.
- **3** Die Taste  $\triangleright$  drücken.

- **4** Drücken Sie  $\triangle$  oder  $\nabla$  mehrmals bis >>M 12345 3 erscheint.
- **5** Drücken Sie **[OK]**. 00000 oder 0 werden für jeden Wert angezeigt und die Eingabemarke () blinkt unter dem H Wert.
- 6 Finden Sie auf dem Testausdruck die beiden Linien im Magenta H-Bereich und V-Bereich, die am meisten übereinander stehen und als gerade Linie erscheinen. Merken Sie sich den angezeigten Wert. Im linken Beispiel wäre dies B.
- 7 Drücken Sie  $\triangle$  oder  $\bigtriangledown$  mehrmals bis dieser Wert erscheint.

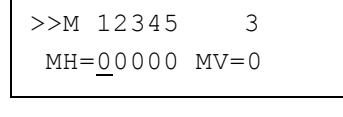

>>M 12345

IGECA13579 HFDB02468

MH=00000 MV=0

3

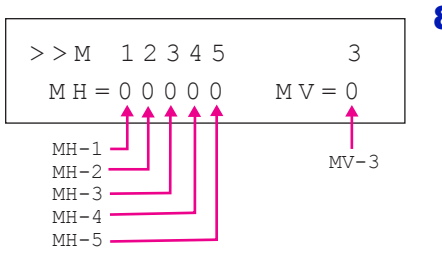

- 8 Mit ⊲ und ▷ die Eingabemarke nach rechts bzw. links verschieben. Wiederholen Sie die Vorgehensweise für den H-Wert ebenfalls für den V-Wert und wählen Sie diese Werte über das Bedienfeld ebenfalls an.
- 9 Drücken Sie [OK]. Drücken Sie OK? und alle eingegeben Werte werden angezeigt. Sind die angezeigten Werte korrekt, drücken Sie [OK]. Dies beendet die Einstellung für Magenta.

Wiederholen Sie diese Vorgehensweise für Cyan und Gelb.

#### C 12345 3 (Cyan Korrektur) und Y 12345 3 (Gelb Korrektur)

Diese Einstellungen korrigieren die Detail-Registrierung für Cyan und Gelb.

- 10 Nachdem Sie die Einstellungen für Magenta im Schritt 9 weiter oben, durchgeführt haben, drücken Sie ∇. >>C 12345 3 und >>Y 12345 3 wird angezeigt. Wie für Magenta, merken Sie sich die Werte für Cyan und Gelb.
- 11 Haben Sie die Einstellungen für alle 3 Farben durchgeführt, drücken Sie [MENU]. Dann erscheint wieder Bereit.

Dies beendet die Detail-Einstellung der Farb-Registrierung.

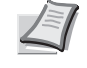

Hinweis Zur Bestätigung drucken Sie den Farb-Registrierung Testausdruck nochmals aus. Ist der Bereich, wo die Linien am meisten zusammen stehen nicht im 0-Bereich, führen Sie die Einstellungen wie in Schritt 4 nochmals aus.

**Wichtig** Besteht das Problem auch nach dieser Einstellung weiterhin, benachrichtigen Sie den Kundendienst.

#### Drucker neu starten

Nachfolgend wird beschrieben, wie temporäre Druckereinstellungen (aktuelle Maßeinheit, Seitenorientierung, Schrift etc.), die über entsprechende Kommandos geändert wurden, auf ihre Standardwerte zurückgesetzt werden. Geladene Schriften und Makros werden dabei aus dem Druckerspeicher gelöscht.

- 1 Drücken Sie ▷ sobald Einstellung/Wartung> angezeigt wird.
- 2 Drücken Sie △ oder ▽ mehrmals bis >Drucker neu starten erscheint.
- **3 [OK]** drücken. Ein Fragezeichen (?) erscheint.
- 4 Erneut auf [OK] drücken. Self test erscheint, während der Drucker zurückgesetzt wird, gefolgt von Bitte warten und dann Bereit.

#### Service (zur Wartung)

Folgende Punkte sind unter Service zu finden:

- Statusseite drucken (Druck einer Service-Statusseite)
- Netzwerkstatusseite drucken (Netzwerkstatusseite drucken)
- Testseite drucken
- Wartung (Bestätigung eines neuen Wartungskits)
- DEV-CLN (Entwickler Auffrischung)
- LSU//Ladeeinheit (LSU/Hauptladeeinheit Reinigung)
- Trommel (Trommel Auffrischung)

**Wichtig** Service ist eine Einstellung für das Servicepersonal zur Wartung. Als Endkunde ist es nicht notwendig, dieses Menü zu benutzen.

- 1 Drücken Sie ▷ sobald Einstellung/Wartung> angezeigt wird.
- **2** Drücken Sie  $\triangle$  oder  $\nabla$  mehrmals bis >Service > erscheint.

#### Statusseite drucken (Druck einer Service-Statusseite)

Die Service-Statusseite enthält wesentlich detailliertere Informationen zu den Druckereinstellungen als die Standard-Statusseite und wird daher vorwiegend für Wartungszwecke benötigt. Da viele Informationen der Service-Statusseite jedoch auch für den Anwender von Nutzen sein können, wird die Ausgabe dieser Seite nachfolgend beschrieben.

- **1** Drücken Sie ▷ bis >Service > angezeigt wird.
- 2 Wiederholt auf △ oder ▽ drücken, bis >>Statusseite drucken erscheint.
- **3 [OK]** drücken. Ein Fragezeichen (?) erscheint.

>Drucker neu starten?

>Service

>>Statusseite drucken?

>

- 4 Erneut auf [OK] drücken. Es wird gedruckt erscheint und die Statusseite wird gedruckt.
- **5** Sobald der Ausdruck beendet ist, erscheint Bereit.

#### Netzwerkstatusseite drucken (Netzwerkstatusseite drucken)

Die Netzwerk-Statusseite enthält Detailinformationen zu Netzwerkeinstellungen. Diese sind in erster Linie für den Service, helfen Ihnen aber auch vielleicht weiter.

- **1** Drücken Sie ▷ bis >Service > angezeigt wird.
- 2 Wiederholt auf △ oder ▽ drücken, bis >>Netzwerkstatusseite drucken erscheint.
- 3 Drücken Sie [OK]. Ein blinkendes Fragezeichen (?) erscheint.
- 4 Erneut auf [OK] drücken. Es wird gedruckt erscheint und die Statusseite wird gedruckt.
- **5** Sobald der Ausdruck beendet ist, erscheint Bereit.

#### **Testseite drucken**

Mit diesem Ausdruck wird die Korrektheit der Druckereinstellungen geprüft. Diese sind in erster Linie für den Service, helfen Ihnen aber auch vielleicht weiter.

- **1** Drücken Sie ▷ bis >Service > angezeigt wird.
- 2 Wiederholt auf △ oder ▽ drücken, bis >>Testseite drucken erscheint.
- 3 Drücken Sie [OK]. Ein blinkendes Fragezeichen (?) erscheint.
- 4 Erneut auf [OK] drücken. Es wird gedruckt erscheint und die Testseite wird gedruckt.
- **5** Sobald der Ausdruck beendet ist, erscheint Bereit.

#### Wartung (Bestätigung eines neuen Wartungskits)

Dies bestätigt den Einbau eines neuen Wartungs-Kits. Die sollte nur durch den Kundendienst erfolgen. (Nur FS-C5250DN)

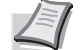

Hinweis Das Menü Wartung wird nur angezeigt, wenn Wartungskit wechseln erscheint.

- **1** Drücken Sie ▷ bis >Service > angezeigt wird.
- **2** Drücken Sie  $\triangle$  oder  $\nabla$  mehrmals bis >>Wartung erscheint.
- **3** Drücken Sie **[OK]**. Ein blinkendes Fragezeichen (?) erscheint.
- 4 Erneut auf **[OK]** drücken. Die Bestätigung für eine neues Wartungs-Kit ist gespeichert.

>>Netzwerkstatusseite
drucken ?

>>Testseite drucken?

>>Wartung?

**5** Danach wechselt die Anzeige auf Bereit.

#### **DEV-CLN (Entwickler Auffrischung)**

Diese Einstellung frischt den Entwickler auf. Lässt die Druckqualität nach, kann die Auffrischung des Entwicklers Abhilfe schaffen. Dies sollte nur durch den Kundendienst erfolgen.

- **1** Drücken Sie ▷ bis >Service > angezeigt wird.
- **2** Drücken Sie  $\triangle$  oder  $\nabla$  mehrmals bis >>DEV-CLN erscheint.
- 3 Drücken Sie [OK]. Ein blinkendes Fragezeichen (?) erscheint.
- **4** Erneut auf **[OK]** drücken. Die Entwickler Auffrischung beginnt und Bitte warten wird angezeigt.
- **5** Sobald die Auffrischung beendet ist, erscheint Bereit.

#### LSU//Ladeeinheit (LSU/Hauptladeeinheit Reinigung)

Diese Einstellung aktiviert die Reinigung der LSU. Lässt die Druckqualität nach, kann die Reinigung der LSU Abhilfe schaffen. Die sollte nur durch den Kundendienst erfolgen.

- **1** Drücken Sie ▷ bis >Service > angezeigt wird.
- **2** Drücken Sie  $\triangle$  oder  $\bigtriangledown$  mehrmals bis >>LSU erscheint.
- 3 Drücken Sie [OK]. Ein blinkendes Fragezeichen (?) erscheint.
- **4** Erneut die Taste **[OK]** drücken. Die LSU Reinigung beginnt und Bitte warten (Reinigung) wird angezeigt.
- **5** Sobald die Reinigung beendet ist, erscheint Bereit.

#### **Trommel (Trommel Auffrischung)**

Diese Einstellung frischt die Trommel auf. Lässt die Druckqualität nach, kann die Auffrischung der Trommel Abhilfe schaffen. Dies sollte nur durch den Kundendienst erfolgen.

- **1** Drücken Sie ▷ bis >Service > angezeigt wird.
- **2** Drücken Sie  $\triangle$  oder  $\bigtriangledown$  mehrmals bis >>Trommel erscheint.
- 3 Drücken Sie [OK]. Ein blinkendes Fragezeichen (?) erscheint.
- 4 Erneut die Taste [OK] drücken. Die Trommel Auffrischung beginnt und Bitte warten wird angezeigt.
- **5** Sobald die Auffrischung beendet ist, erscheint Bereit.

#### Altitude Adj. (Höheneinstellung)

Hiermit wird die ungefähre Meereshöhe des Gerätestandorts angegeben. Wird das Gerät in Höhen von 1500 Metern oder höher betrieben, kann es zu einer Verschlechterung der Druckqualität kommen. Die Einstellung soll Abhilfe schaffen.

>>DEV-CLN?

>>LSU ?

>>Trommel?

- **1** Drücken Sie ▷ bis >Service > angezeigt wird.
- **2** Drücken Sie  $\triangle$  oder  $\bigtriangledown$  mehrmals bis >>Altitude Adj. erscheint.
- 3 Drücken Sie [OK]. Ein blinkendes Fragezeichen (?) erscheint.
- 4 Drücken Sie △ oder ▽, um Normal, High 1 oder High 2 auszuwählen.
- 5 Drücken Sie [OK].
- 6 Die Taste [MENU] drücken. Dann erscheint wieder Bereit.

#### Beladungseinheit einstellen

Hiermit wird die Ausgabe der Beladungseinheit eingestellt. Wenn die Druckqualität nachlässt, kann die Ausgabe der Beladungseinheit geändert werden, um die Druckqualität zu verbessern.

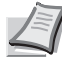

**Hinweis** Dieser Menüpunkt erscheint nur, wenn Altitude Adj. (Höheneinstellung) Seite 4-91 auf Normal steht.

- **1** Drücken Sie ▷ bis >Service > angezeigt wird.
- **2** Drücken Sie  $\triangle$  oder  $\nabla$  mehrmals bis >>MC erscheint.
- **3** Drücken Sie **[OK]**. Ein blinkendes Fragezeichen (?) erscheint.
- **4** Drücken Sie  $\triangle$  oder  $\nabla$ , um einen Wert zwischen 1 bis 5 einzugeben.
- 5 Drücken Sie [OK].
- 6 Die Taste [MENU] drücken. Dann erscheint wieder Bereit.

### **Optionale Funktionen**

Optionale Anwendungen können auf dem System installiert werden.

#### **Opt. Funktionen**

Siehe Optionale Funktionen Seite A-10.

| >>Altitude | Adj. |  |
|------------|------|--|
| ? Normal   |      |  |

| >>M | С |  |  |
|-----|---|--|--|
| ? 3 |   |  |  |

## **5 Wartung**

In diesem Kapitel werden folgende Themen behandelt:

| Allgemeine Informationen         | 5-2 |
|----------------------------------|-----|
| Austausch des Tonerbehälters     | 5-2 |
| Austausch des Resttonerbehälters | 5-6 |
| Reinigung des Druckers           | 5-8 |

## **Allgemeine Informationen**

In diesem Kapitel werden allgemeine Wartungsaufgaben erläutert, die eigenständig am Drucker durchgeführt werden können. Folgende Teile können Sie abhänging von den Anzeigemeldungen selber wechseln:

- Toner-Kits
- Resttonerbehälter

Darüber hinaus müssen einige Bauteile regelmäßig gereinigt werden:

Papierübergabe

Hinweis Informationsspeicherung auf Speicherchip - Im Tonerbehälter befindet sich ein Speicherchip, welcher die Kundenzufriedenheit verbessern soll. Dieser erleichtert das Sortieren leerer Tonerbehälter und enthält Informationen zur verbesserten Produktplanung und Entwicklung. Die Daten werden anonym gespeichert, können keinen Personen oder Firmen zugeordnet werden und sind als nicht Personen bezogene Daten angelegt.

## Austausch des Tonerbehälters

Halten Sie einen neuen Tonerbehälter bereit, sobald die Meldung Nur wenig Toner erscheint. Wird der Drucker mit dieser Meldung weiter benutzt, ist nach einiger Zeit der Toner verbraucht und der Drucker stoppt mit der Meldung Toner ersetzen C, M, Y, K. Dann muss neuer Toner eingesetzt werden.

#### Laufleistung des Tonerbehälters

Die Laufleistung des Tonerbehälter hängt davon ab, wie viel Toner bei Druckaufträgen verbraucht wird. Die durchschnittliche Seitenzahl des Tonerbehälters beträgt nach ISO/IEC 19798 ohne EcoPrint bei A4 Seiten:

#### FS-C5150DN

| Farbtoner | Laufzeit des Toners (Seitenzahl) |
|-----------|----------------------------------|
| Schwarz   | 3.500 Seiten                     |
| Cyan      | 2.800 Seiten                     |
| Magenta   | 2.800 Seiten                     |
| Gelb      | 2.800 Seiten                     |

#### FS-C5250DN

| Farbtoner | Laufzeit des Toners (Seitenzahl) |
|-----------|----------------------------------|
| Schwarz   | 7.000 Seiten                     |
| Cyan      | 5.000 Seiten                     |
| Magenta   | 5.000 Seiten                     |
| Gelb      | 5.000 Seiten                     |

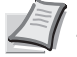

**Hinweis** Der in der Erstausrüstung mit dem Drucker gelieferte Tonerbehälter muss das System erstmalig befüllen. Die mitgelieferten Tonerbehälter haben daher eine Reichweite von 30-50%.

#### Toner-Kits

Um beste Druckqualität und Haltbarkeit zu gewährleisten, empfehlen wir die Verwendung von Original Kyocera Teilen und Verbrauchsmaterial. Sollte ein Schaden durch die Verwendung von nicht Original Kyocera Toner verursacht worden sein, so ist dieser Schaden grundsätzlich von der Garantie ausgeschlossen.

Die Tonerkits werden in vier unterschiedlichen Farben geliefert: Cyan, Magenta, Gelb und Schwarz.

Ein neues Toner-Kit jeder Farbe enthält folgende Teile:

- Tonerbehälter
- Plastikbeutel für die Entsorgung des alten Tonerbehälters und des alten Resttonerbehälters
- · Resttonerbehälter
- Installationsanleitung

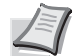

**Hinweis** Den Tonerbehälter erst unmittelbar vor dem Einsetzen in den Drucker aus der Verpackung nehmen.

#### Meldungen zum Austausch der Tonerbehälter

In der Anzeige des Druckers erscheinen zwei unterschiedliche Meldungen. Sie wechseln automatisch mit den übrigen Druckermeldungen (beispielsweise Bereit):

- Wenn der Toner des Druckers nahezu aufgebraucht ist, zeigt die Anzeige des Druckers als erste Warnung die Meldung Nur wenig Toner C an. Ein Austausch ist jetzt noch nicht zwingend nötig.
- Wenn die erste Meldung ignoriert und mit dem Druckbetrieb fortgefahren wird, erscheint — unmittelbar bevor der Toner vollständig verbraucht ist — die Meldung Toner ersetzen. In diesem Fall muss der Tonerbehälter sofort ausgetauscht werden. Beim Tonerwechsel reinigen Sie bitte auch den Ladedraht und ähnliches. Nach der Reinigung wechselt der Toner jedoch nicht auf Bereit. Um den Druckbetrieb wieder aufzunehmen, die Taste **[GO]** drücken und damit den Drucker in den Bereit-Zustand setzen.

Den Tonerbehälter in beiden Fällen wie unter Austausch des Tonerbehälters Seite 5-2 beschrieben austauschen.

#### Tonerbehälter austauschen

In diesem Abschnitt wird erläutert, wie der Tonerbehälter zu wechseln ist. Dabei grundsätzlich immer auch den Resttonerbehälter austauschen. Ist dieser Behälter voll, kann es durch Austreten von Alttoner aus dem Behälter zu einer Verschmutzung oder Beschädigung des Druckers kommen.

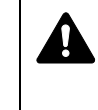

**VORSICHT** Der Tonerbehälter ist entzündlich! Keinesfalls offenen Flammen aussetzen. Durch Funkenflug kann ein Brand entstehen. Den Tonerbehälter nicht gewaltsam öffnen oder beschädigen.

**Wichtig** Beim Austausch eines Tonerbehälters vorübergehend alle Speichermedien und Verbrauchsmaterialien (Disketten etc.) aus der unmittelbaren Umgebung des Tonerbehälters entfernen. Dies ist angeraten, um eine Beschädigung der Datenträger durch die magnetische Ladung des Toners auszuschließen.

**Wichtig** Die Kyocera Mita Corporation haftet nicht für Beschädigungen oder Störungen, die durch die Benutzung von nicht originalem Toner entstehen. Für optimale Ergebnisse wird empfohlen, nur original Kyocera Toner zu verwenden, der zur Benutzung im jeweiligen Land freigegeben ist. Wird Toner verwendet, der für andere Regionen bestimmt ist, stoppt der Drucker den Ausdruck.

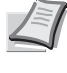

Hinweis Für den Austausch des Tonerbehälters muss der Drucker nicht ausgeschaltet werden. Druckdaten, die noch nicht vollständig ausgegeben sind, würden bei Ausschalten des Druckers gelöscht werden.

Bevor Sie den Tonerbehälter austauschen, überzeugen Sie sich, welche Tonerfarbe getauscht werden muss. Im folgenden Beispiel wird angenommen, dass der Cyan-Toner getauscht werden muss.

1 Die obere Abdeckung mit Ablage öffnen.

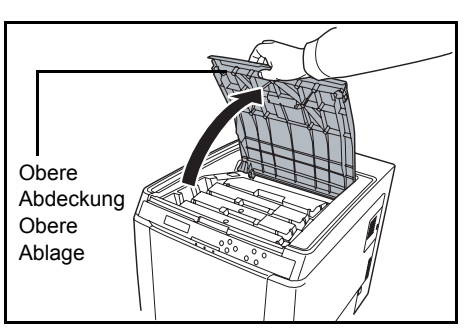

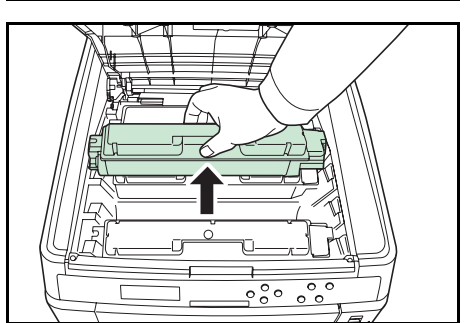

2 Entfernen Sie den leeren Tonerbehälter vorsichtig aus dem Drucker.

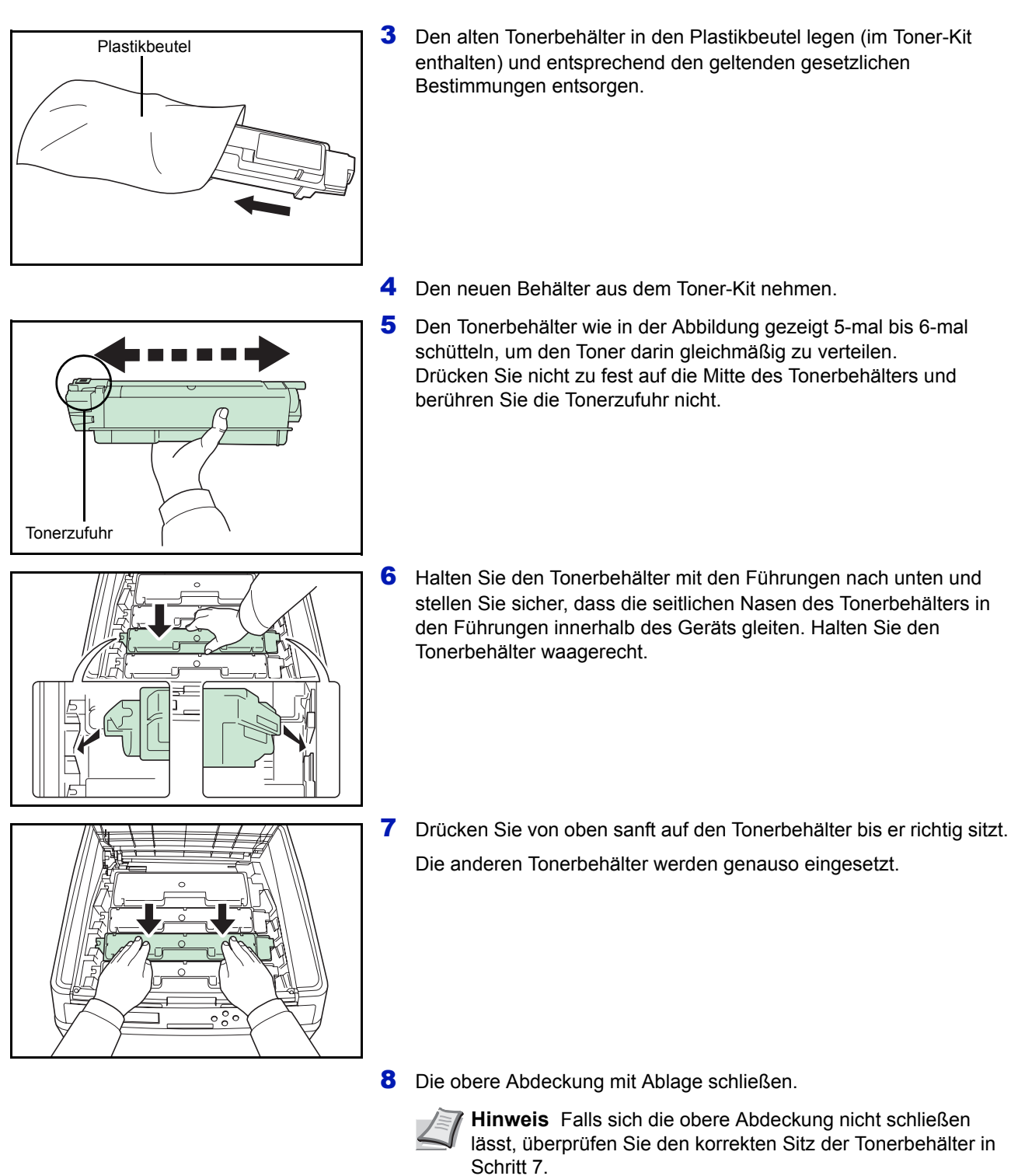

Den Tonerbehälter gemäß den örtlichen Bestimmungen entsorgen.

Mit dem nächsten Abschnitt fortfahren.

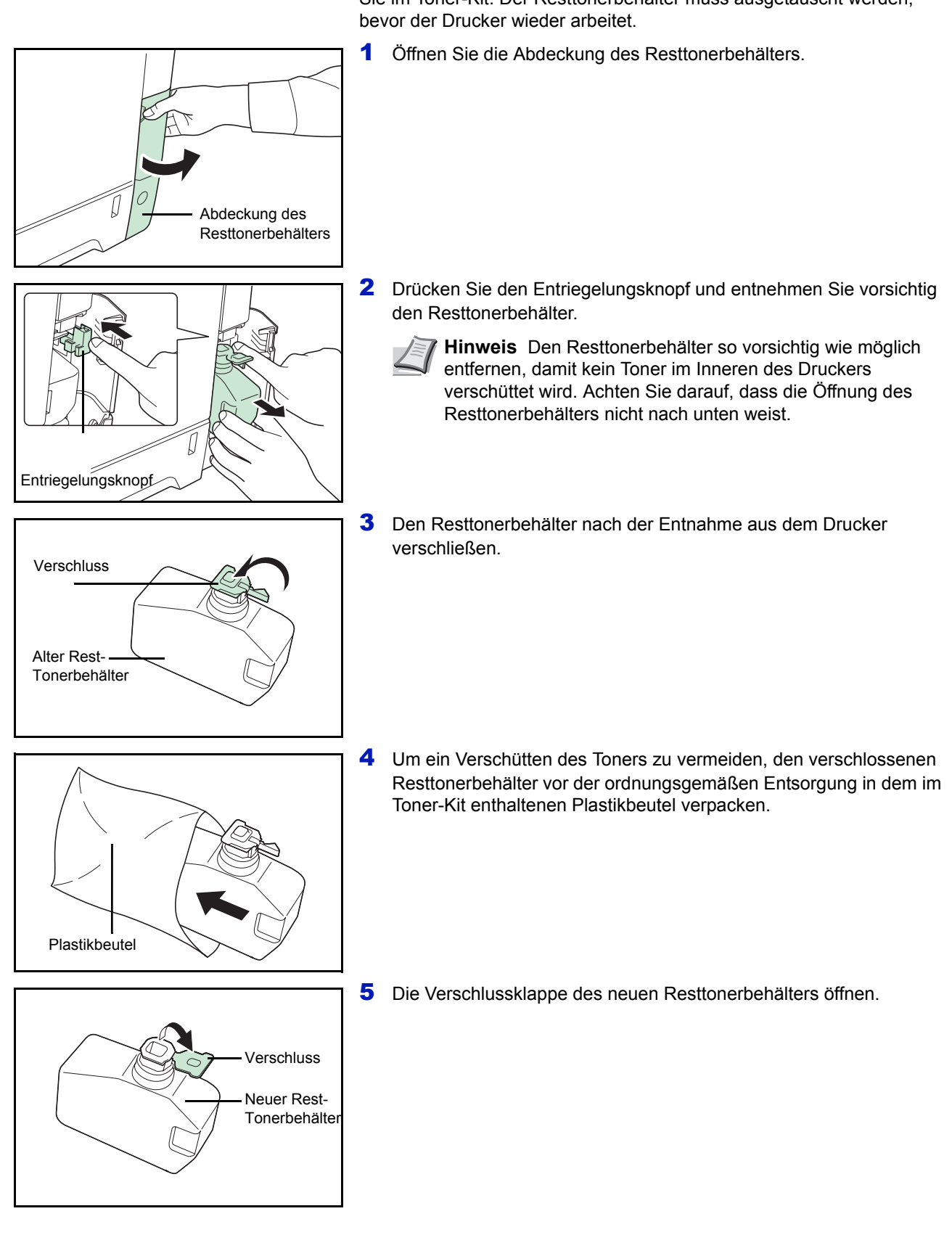

## Austausch des Resttonerbehälters

Der Resttonerbehälter muss ausgetauscht werden, sobald die Meldung Resttonerbehälter prüfen erscheint. Einen neuen Behälter finden Sie im Toner-Kit. Der Resttonerbehälter muss ausgetauscht werden, bevor der Drucker wieder arbeitet.

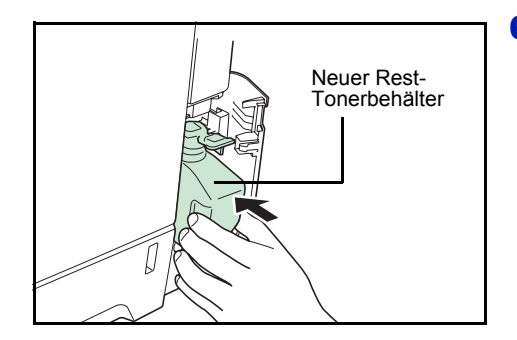

6 Den neuen Resttonerbehälter wie in der Abbildung gezeigt in den Drucker einsetzen. Den Behälter leicht andrücken, bis er einrastet.

7 Stellen Sie sicher, dass der Resttonerbehälter ordnungsgemäß installiert ist und schließen Sie die Abdeckung des Resttonerbehälters.

Nach dem Austauschen des Tonerbehälters und des Resttonerbehälters den Papiertransport reinigen. Weitere Information unter *Reinigung des Druckers Seite 5-8*.

## **Reinigung des Druckers**

Der Papiertransport sollte nach jedem Wechsel des Tonerbehälters und des Resttonerbehälters gereinigt werden.

Um die optimale Druckqualität zu gewährleisten, wird empfohlen, den Drucker einmal pro Monat und nach jedem Tonerwechsel zu reinigen.

Der Drucker sollte auch gereinigt werden, wenn Streifen auf dem Ausdruck erscheinen oder Ausdrucke blass oder undeutlich aussehen.

### **Reinigung des Papiertransportes**

Ausdrucke mit Verunreinigungen auf der Rückseite des Papiers können durch einen verschmutzten Papiertransport ausgelöst werden. Zur Reinigung benutzen Sie ein trockenes Tuch.

1 Ziehen Sie den Hebel für die hintere Abdeckung und öffnen Sie die hintere Abdeckung.

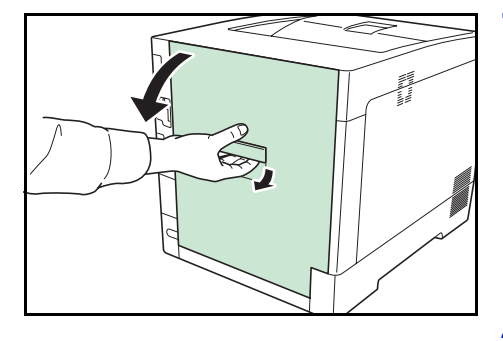

2 Wischen Sie den Papierstaub von der Papierführung und der metallfarbenen Registrierwalze mit einem Tuch ab.

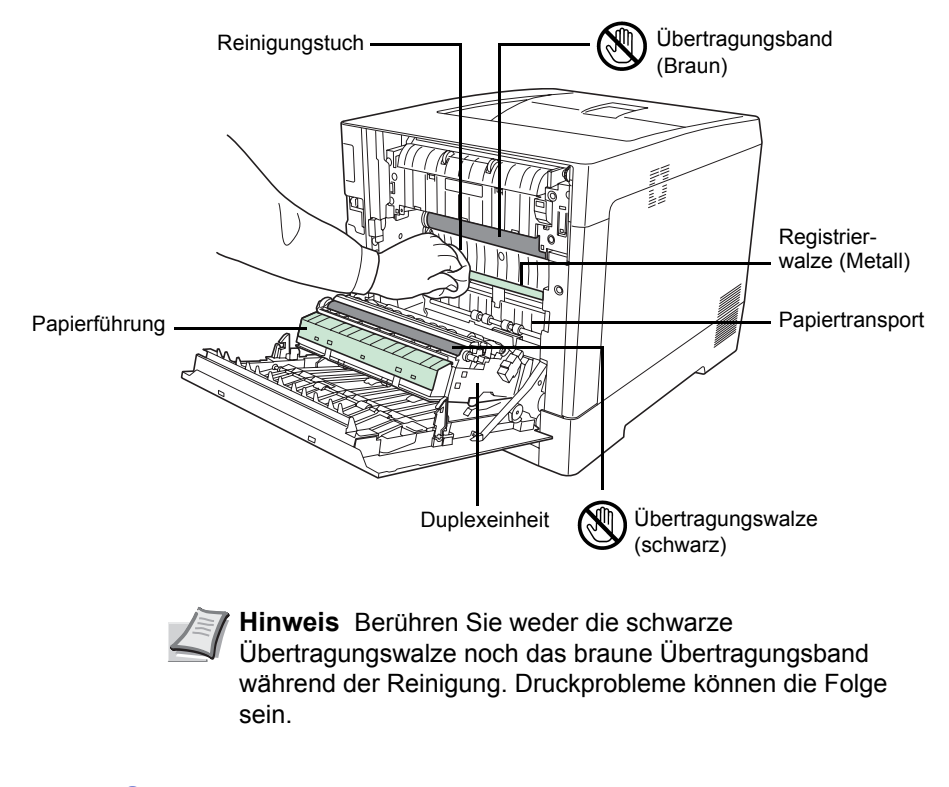

**3** Schließen Sie die hintere Abdeckung.

## **6 Störungsbeseitigung**

In diesem Kapitel werden folgende Themen behandelt:

| Allgemeine Richtlinien         | 6-2  |
|--------------------------------|------|
| Probleme mit der Druckqualität | 6-3  |
| Fehlermeldungen                | 6-7  |
| Beseitigung von Papierstaus    | 6-13 |

Lässt sich ein Problem nicht wie hier beschrieben beseitigen, wenden Sie sich an den Kundendienst.

## **Allgemeine Richtlinien**

Die nachfolgende Tabelle enthält einige allgemeine Lösungen für mögliche Probleme, die bei Einsatz des Druckers auftreten und vom Anwender gegebenenfalls selbst behoben werden können. Es wird empfohlen, zunächst die hier beschriebenen Maßnahmen zur Fehlerbehebung zu treffen, bevor die Kontaktaufnahme mit dem Kundendienst erfolgt.

| Symptom                                                                                               | Prüfung                                                                                 | Mögliche Lösung                                                                                                    |
|----------------------------------------------------------------------------------------------------|-----------------------------------------------------------------------------------------|----------------------------------------------------------------------------------------------------|
| Schlechte Druckqualität.                                                                              | Siehe Probleme mit der Druckqualität Seite 6-3.                                         |                                                                                                    |
| Papierstau.                                                                                           | Siehe Beseitigung von Papierstaus Seit                                                  | te 6-13.                                                                                                    |
| Am Bedienfeld leuchten keine<br>Anzeigen, obwohl der Drucker<br>eingeschaltet und der Lüfter nicht zu | Prüfen Sie das Netzkabel.                                                               | Drucker ausschalten, Netzkabel<br>ordnungsgemäß einstecken und<br>Drucker wieder einschalten.                                                                                                    |
| noren ist.                                                                                            |                                                                                         | Schalten Sie den Hauptschalter korrekt<br>ein.                                                                                                    |
| Der Drucker gibt zwar eine Statusseite,<br>nicht jedoch vom Computer<br>empfangene Daten korrekt aus. | Das Schnittstellenkabel überprüfen.                                                     | Beide Enden des Druckerkabels fest<br>anschließen. Gegebenenfalls das<br>Druckerkabel austauschen.                                                                                                    |
|                                                                                                    | Die Programmdateien und die<br>Anwendungssoftware überprüfen.                           | Testhalber eine andere Datei drucken<br>oder einen anderen Druckbefehl<br>ausprobieren. Tritt das Problem nur bei<br>einer bestimmten Datei oder<br>Anwendung auf, die<br>Druckereinstellungen für die<br>betreffende Anwendung prüfen.                                                                                |
| Aus dem Drucker steigt im Bereich der<br>oberen Ablage Dampf aus.                                     | Prüfen Sie die Raumtemperatur.<br>Eventuell wurde auch zu feuchtes<br>Papier verwendet. | Je nach Umgebung und verwendetem<br>Papier kann der Dampf von zu<br>feuchtem Papier stammen, der dann<br>wie Rauch aussieht. Dies ist dann kein<br>Problem und der Druck kann<br>fortgesetzt werden.<br>Jedoch ist es besser statt dessen die<br>Raumtemperatur zu erhöhen und<br>neues trockenes Papier zu verwenden. |

#### **Tipps**

Die nachfolgenden Tipps können dabei helfen, Druckerprobleme zu lösen. Kann ein Problem anhand der vorstehenden allgemeinen Hinweise nicht gelöst werden, Folgendes versuchen:

- Den Drucker ausschalten und einige Sekunden warten. Das Gerät dann wieder einschalten.
- Den Computer, der die Druckaufträge an den Drucker sendet, neu starten.
- Die neueste Version des Druckertreibers beschaffen und installieren. Diese ist unter folgender Adresse erhältlich: http://www.kyoceramita.de/index/produkte/download center.html.
- Prüfen, ob die von der Anwendung geforderten Schritte zur Erstellung von Ausdrucken korrekt befolgt wurden. Gegebenenfalls die Anwendungsdokumentation zu Rate ziehen.

## Probleme mit der Druckqualität

Die Tabellen und Diagramme in den nachfolgenden Abschnitten beschreiben mögliche Probleme mit der Druckqualität sowie Maßnahmen zu deren Behebung. In einigen Fällen ist eine Reinigung des Druckers bzw. der Austausch von Druckerteilen erforderlich.

Kann ein Problem nicht behoben werden, den Kundendienst benachrichtigen.

| Druckergebnis                                                                               | Mögliche Lösung                                                                                                    |
|---------------------------------------------------------------------------------------------|----------------------------------------------------------------------------------------------------|
| Farbverschiebungen bei<br>Farbausdrucken                                                    | Führen Sie die Farb-Registrierung über das Bedienfeld des Druckers aus.<br>Näheres hierzu siehe <i>Normale Registrierung (Farb-Registrierung [standard]) Seite 4-82</i> oder <i>Registrierungsdetails (Farb-Registrierung [Detail]) Seite 4-85</i> .                                   |
| Vollständig leere Seite                                                                     | Die Tonerbehälter überprüfen.<br>Die obere Abdeckung des Druckers öffnen und prüfen, ob die<br>Tonerbehälter korrekt eingesetzt sind. Ausführliche Erläuterungen zur<br>Installation der Tonerbehälter enthält der Abschnitt <i>Austausch des</i><br><i>Tonerbehälters Seite 5-2</i> . |
|                                                                                             | Vergewissern Sie sich, dass die Anwendungssoftware fehlerfrei arbeitet.                                                                                                    |
| Druckunterbrechungen oder vereinzelte<br>Punkte<br>ABC<br>123                               | Reinigen Sie die Laserscannereinheit.<br>Näheres hierzu siehe <i>LSU//Ladeeinheit (LSU/Hauptladeeinheit Reinigung) Seite 4-91</i> .                                                                                                    |
| Schwarze oder weiße senkrechte         Streifen         ABC       ABC         123       123 | Die Toneranzeige im Bedienfeld kontrollieren.<br>Falls die Meldung Nur wenig Toner C,M,Y,K angezeigt wird,<br>wechseln Sie den in der Anzeige angegebenen Toner. Weitere<br>Informationen siehe Austausch des Tonerbehälters Seite 5-2.                                                |
|                                                                                             | Reinigen Sie die Laserscannereinheit.<br>Näheres hierzu siehe <i>LSU//Ladeeinheit (LSU/Hauptladeeinheit Reinigung) Seite 4-91</i> .                                                                                                    |
| Papier-<br>lauf-<br>richtung                                                                | Trommel auffrischen.<br>Näheres hierzu siehe <i>Trommel (Trommel Auffrischung) Seite 4-91</i> .                                                                                                    |

| Druckergebnis                                                            | Mögliche Lösung                                                                                                    |
|--------------------------------------------------------------------------|----------------------------------------------------------------------------------------------------|
| Blasse oder verschwommene DruckeABCABC123123                             | Reinigen Sie die Laserscannereinheit.<br>Näheres hierzu siehe <i>LSU//Ladeeinheit (LSU/Hauptladeeinheit Reinigung) Seite 4-91.</i>                                                                                                    |
|                                                                          | Vergewissern Sie sich, dass die passende Papiersorte für das zu verarbeitende Papier eingestellt ist.<br>Näheres hierzu siehe <i>Papiereinstellungen Seite 4-31</i> .                                                                                                    |
|                                                                          | Führen Sie die Farbkalibrierung aus, indem Sie entweder den Drucker<br>Aus/Ein schalten oder benutzen Sie das entsprechende Menü der<br>Anzeige.<br>Näheres hierzu siehe <i>Farbkalibrierung Seite 4-82</i> .                                                                                                    |
|                                                                          | Probieren Sie ebenfalls die Farbeinstellungen über den Druckertreiber zu verändern.                                                                                                    |
|                                                                          | Das Bedienfeld prüfen. Falls die Meldung Nur wenig Toner C, M, Y, K<br>angezeigt wird, wechseln Sie den in der Anzeige angegebenen Toner.<br>Weitere Informationen siehe <i>Austausch des Tonerbehälters Seite 5-2</i> .                                                                                                    |
|                                                                          | Führen Sie die Trommelauffrischung aus.<br>Näheres hierzu siehe <i>Trommel (Trommel Auffrischung) Seite 4-</i> 91.                                                                                                    |
|                                                                          | Führen Sie die Funktion [MC] aus, um den Einstellwert der<br>Beladungseinheit zu verkleinern. Verkleinern Sie den aktuell eingestellten<br>Wert um den Faktor 1. Stellt sich keine Verbesserung ein, verringern Sie<br>den Wert nochmals um den Faktor 1. Ist immer noch keine Verbesserung<br>zu erkennen, stellen Sie den Wert wieder auf die ursprüngliche Höhe<br>zurück.<br>Näheres hierzu siehe <i>Beladungseinheit einstellen Seite 4-92</i> . |
| Hintergrund grau          ABC         123                                | Führen Sie die Farbkalibrierung aus, indem Sie entweder den Drucker<br>Aus/Ein schalten oder benutzen Sie das entsprechende Menü der<br>Anzeige.<br>Näheres hierzu siehe <i>Farbkalibrierung Seite 4-82</i> .                                                                                                    |
| Oberkante oder Rückseite des Papiers<br>verschmutzt<br>ABC<br>123<br>123 | Prüfen Sie den Papiertransport und die Papierführung.<br>Öffnen Sie die hintere Abdeckung und prüfen Sie, ob sich Toner auf der<br>Papierführung oder dem Papiertransport befindet. Reinigen Sie die<br>Papierführung mit einem weichen, trockenen und fuselfreien Tuch.<br>Näheres hierzu siehe <i>Reinigung des Papiertransportes Seite 5-8</i> .                                                                                                   |

| Druckergebnis                                                                                                    | Mögliche Lösung                                                                                                    |
|----------------------------------------------------------------------------------------------------|----------------------------------------------------------------------------------------------------|
| Der Ausdruck erscheint versetzt.                                                                                       | Führen Sie die Trommelauffrischung aus.<br>Näheres hierzu siehe <i>Trommel (Trommel Auffrischung) Seite 4-91</i> .                                                                                                    |
| AB<br>AB                                                                                                    | Führen Sie die Funktion [MC] aus, um den Einstellwert der<br>Beladungseinheit zu verkleinern. Verkleinern Sie den aktuell eingestellten<br>Wert um den Faktor 1. Stellt sich keine Verbesserung ein, verringern Sie<br>den Wert nochmals um den Faktor 1. Ist immer noch keine Verbesserung<br>zu erkennen, stellen Sie den Wert wieder auf die ursprüngliche Höhe<br>zurück.<br>Näheres hierzu siehe <i>Beladungseinheit einstellen Seite 4-92</i> . |
| Teile des Ausdrucks sind blass oder verzerrt.                                                                          | Führen Sie die Funktion [MC] aus, um den Einstellwert der<br>Beladungseinheit zu verkleinern. Verkleinern Sie den aktuell eingestellten<br>Wert um den Faktor 1. Stellt sich keine Verbesserung ein, verringern Sie<br>den Wert nochmals um den Faktor 1. Ist immer noch keine Verbesserung<br>zu erkennen, stellen Sie den Wert wieder auf die ursprüngliche Höhe<br>zurück.<br>Näheres hierzu siehe <i>Beladungseinheit einstellen Seite 4-92</i> . |
| Stellenweise erscheinen horizontale<br>Linien im Ausdruck.                                                             | Führen Sie die Funktion [MC] aus, um den Einstellwert der<br>Beladungseinheit zu verkleinern. Verkleinern Sie den aktuell eingestellten<br>Wert um den Faktor 1. Stellt sich keine Verbesserung ein, verringern Sie<br>den Wert nochmals um den Faktor 1. Ist immer noch keine Verbesserung<br>zu erkennen, stellen Sie den Wert wieder auf die ursprüngliche Höhe<br>zurück.<br>Näheres hierzu siehe <i>Beladungseinheit einstellen Seite 4-92</i> . |
| Das Gerät befindet sich in mehr als 1.500<br>Meter Höhe und stellenweise erscheinen<br>horizontale Linien im Ausdruck. | Führen Sie die Funktion [Altitude Adj.] aus, um den Einstellwert auf [High<br>1] zu setzen. Stellt sich keine Verbesserung ein, setzen Sie den Wert von<br>High 1 auf High 2.<br>Näheres hierzu siehe Altitude Adj. (Höheneinstellung) Seite 4-91.                                                                                                    |

| Druckergebnis                                                                   |                          | Mögliche Lösung                                                                                                    |
|---------------------------------------------------------------------------------|--------------------------|----------------------------------------------------------------------------------------------------|
| Das Gerät befindet sich im n<br>1.500 Meter Höhe und Punkt<br>auf dem Ausdruck. | nehr als<br>e erscheinen | Führen Sie die Funktion [Altitude Adj.] aus, um den Einstellwert auf [High<br>1] zu setzen. Stellt sich keine Verbesserung ein, setzen Sie den Wert von<br>High 1 auf High 2.<br>Näheres hierzu siehe Altitude Adj. (Höheneinstellung) Seite 4-91. |

## Fehlermeldungen

Die nachfolgende Tabelle enthält Fehler- und Wartungsmeldungen, deren Ursache selbstständig durch den Anwender behoben werden können. Wenn die Meldung Service rufen erscheint, den Drucker ausschalten und den Kundendienst informieren.

Wenn Service rufen oder Error. Power off. angezeigt wird, schalten Sie den Drucker einmal aus und wieder ein. Ist das Problem weiterhin vorhanden, den Drucker vom Stromnetz trennen und den Kundendienst informieren.

Bei einigen Fehlerbedingungen ertönt ein Alarmsignal. Dieses Signal durch Drücken von **[Cancel] (Abbruch)** wieder ausschalten.

| Meldung                                 | Korrekturmaßnahmen                                                                                                    |
|-----------------------------------------|----------------------------------------------------------------------------------------------------|
| Kontofehler ##<br>GO drücken            | Diese Meldung erscheint, wenn die Kostenstellenverwaltung aktiv ist. Eine Einstellung der Kostenstellen oder das Anlegen/Löschen ist fehlgeschlagen. Um den Drucker wieder in den Bereitschaftsmodus zu versetzen, drücken Sie <b>[GO]</b> .                                                                                                    |
| Papier in Universal-<br>zufuhr einlegen | Die in der Meldung genannte Papierquelle ist leer. Die Papierquelle (Kassette,<br>Universalzufuhr oder optionale Papierzufuhr) mit der angegebenen Papiersorte füllen.<br>Die Nummer der Kassette wird nur angezeigt, wenn eine optionale Papierzufuhr<br>installiert ist.<br>Diese Meldung wird abwechselnd mit Meldungen zum Status des Druckers angezeigt,<br>beispielsweise Bereit, Bitte warten, Es wird gedruckt. |
| Service rufen<br>F###                   | F### steht für einen Controllerfehler (#=0, 1, 2,). Service rufen. Der Drucker geht nicht in Betrieb, wenn diese Meldung erscheint.                                                                                                    |
| Service rufen<br>####:0123456           | #### steht für einen mechanischen Fehler (#=0, 1, 2,). Service rufen. Der Drucker geht nicht in Betrieb, wenn diese Meldung erscheint. Außerdem wird die Gesamtzahl der gedruckten Seiten angezeigt, z. B. 0123456.                                                                                                    |
| Daten löschen                           | Wird beim Löschen von Daten angezeigt.                                                                                                    |
| Kassette # ganz<br>einschieben          | Die entsprechende Papierkassette ist nicht eingesetzt. Die Kassette vollständig<br>einschieben. Die Nummer der Kassette wird nur angezeigt, wenn eine optionale<br>Papierzufuhr installiert ist.                                                                                                    |
| Kassette # prüfen                       | Wird angezeigt, wenn das Papier in der Kassette nicht in die Einzugsposition<br>angehoben werden konnte. Ziehen Sie die angezeigte Kassette heraus und prüfen<br>Sie, ob das Papier korrekt eingelegt ist. Die Nummer der Kassette wird nur angezeigt,<br>wenn eine optionale Papierzufuhr installiert ist.<br>Die Meldung Service rufen wird angezeigt, wenn sich der Fehler ständig<br>wiederholt.                    |
| Resttonerbehälter<br>prüfen             | Diese Meldung erscheint in folgenden Fällen: Setzen Sie einen neuen<br>Resttonerbehälter ein.<br>Der Resttonerbehälter ist nicht installiert.<br>Der Resttonerbehälter ist voll.                                                                                                    |
| Schließen Sie<br>Abdeckung#             | Die hintere Abdeckung des Druckers oder der optionalen Papierzufuhr ist geöffnet.<br>Schließen Sie die angegebene Abdeckung.                                                                                                    |
| Obere Abdeckung<br>schließen.           | Die obere Abdeckung des Druckers ist offen. Die obere Abdeckung schließen.                                                                                                    |

| Meldung                                     | Korrekturmaßnahmen                                                                                                    |
|---------------------------------------------|----------------------------------------------------------------------------------------------------|
| Abdeckung des Rest-<br>tonerbeh. schließen. | Die Abdeckung des Resttonerbehälters ist geöffnet. Schließen Sie die Abdeckung des Resttonerbehälters.                                                                                                    |
| Gerät belegt                                | Wird angezeigt, wenn Gerät entfernen ausgewählt wurde, während der USB-<br>Speicher benutzt wurde.<br>Die vorherige Anzeige wird für ein bis zwei Sekunden eingeblendet.                                                                                                    |
| Duplex deaktiviert<br>GO drücken            | Es wurde versucht, ein Papierformat und einen Medientyp zu verarbeiten, die für den Duplexdruck ungeeignet sind. <b>[GO]</b> drücken, um das Papier nur einseitig zu bedrucken.                                                                                                    |
| Konto eingeben                              | Ein Kostenstellencode muss eingegeben werden. Wird angezeigt, wenn versucht wird,<br>einen Druck über das Bedienfeld auszulösen (Statusseite oder gespeicherte Drucke),<br>jedoch die Kostenstellen aktiv sind. Siehe hierzu auch <i>Kostenstellen Eingabe und</i><br><i>Einstellungen Seite 4-73</i> .                                                                                                    |
| Error.Power off.<br>F###                    | Netzschalter auf AUS (O) und anschließend wieder auf EIN ( ) stellen. Wenn diese<br>Meldung weiterhin angezeigt wird, den Vertragspartner bzw. den autorisierten<br>Kundendienstpartner benachrichtigen.                                                                                                    |
| Error.Power off.<br>F000                    | Der Druckcontroller und das Bedienfeld können nicht miteinander kommunizieren.<br>Netzschalter auf AUS (O) und anschließend wieder auf EIN ( ) stellen. Wenn diese<br>Meldung weiterhin angezeigt wird, schalten Sie den Drucker aus und trennen Sie ihn<br>vom Stromnetz. Den Vertragspartner bzw. den autorisierten Kundendienstpartner<br>benachrichtigen. Telefonnummern finden Sie auf der Rückseite der<br>Bedienungsanleitung auf der CD-ROM. |
| Satzzahl zu groß<br>GO drücken              | Wird angezeigt, wenn die Kostenstellenverwaltung aktiv ist und das Limit einer<br>Kostenstelle überschritten wird. Um den Drucker wieder in den Bereitschaftsmodus zu<br>versetzen, drücken Sie <b>[GO]</b> .<br>Siehe hierzu auch <i>Kostenstellen Eingabe und Einstellungen Seite 4-73</i> .                                                                                                    |
| Formatfehler<br>Festplatte                  | Die im Drucker installierte Festplatte ist nicht formatiert und kann deshalb weder gelesen noch beschrieben werden.                                                                                                    |
| Festplatten Fehler ##<br>GO drücken         | Ein Festplattenfehler ist aufgetreten. Den Fehlercode ## notieren und Erläuterungen im Abschnitt <i>Speicher-Fehlercodes Seite 6-11</i> nachschlagen. Soll die Fehlerbedingung ignoriert werden, <b>[GO]</b> drücken.                                                                                                    |
| Falsche ID                                  | Die Benutzer-ID für den privaten Druckauftrag ist nicht korrekt. Prüfen, welche Benutzer-ID im Druckertreiber angegeben wurde. Siehe hierzu auch <i>Auftragsbox Seite 4-23</i> .                                                                                                    |
| Falsches Konto<br>GO drücken                | Wird angezeigt, wenn die Kostenstellenverwaltung aktiv ist. Entweder wird keine<br>Kostenstelle mit dem Druckauftrag übertragen oder die Kostenstelle ist nicht<br>vorhanden. Um den Drucker wieder in den Bereitschaftsmodus zu versetzen, drücken<br>Sie <b>[GO]</b> .<br>Siehe hierzu auch <i>Kostenstellen Eingabe und Einstellungen Seite</i> 4-73.                                                                                             |
| Wartungskit wechslen                        | Tauschen Sie das Wartungs-Kit aus, das in der Anzeige erscheint. Dieser Austausch ist alle 200.000 Druckseiten erforderlich und muss von einem qualifizierten Techniker vorgenommen werden. Infomieren Sie den Kundendienst.                                                                                                    |
| Auftrag nicht ge-<br>speichert, GO drücken  | Das Drucken in den Auftragsspeicher ist fehlgeschlagen, weil entweder zu wenig<br>Speicher auf der Festplatte oder RAM-Disk zur Verfügung steht oder die RAM-Disk<br>nach dem Entfernen der Festplatte deaktiv ist. Um den Drucker wieder in den<br>Bereitschaftsmodus zu versetzen, drücken Sie <b>[GO]</b> .                                                                                                    |
| Job beschränkt<br>GO drücken                | Wird angezeigt, wenn ein Druck versucht wird, obwohl die Kostenstellenverwaltung<br>aktiv ist oder eine Begrenzung vorhanden ist.<br>Um den Drucker wieder in den Bereitschaftsmodus zu versetzen, drücken Sie <b>[GO]</b> .<br>Siehe hierzu auch <i>Kostenstellen Eingabe und Einstellungen Seite 4-73</i> .                                                                                                    |

| Meldung                                      | Korrekturmaßnahmen                                                                                                    |
|----------------------------------------------|----------------------------------------------------------------------------------------------------|
| KPDL-Fehler ##<br>GO drücken                 | Der laufende Druckvorgang kann aufgrund eines durch ## angegebenen KPDL-<br>Fehlers nicht fortgesetzt werden. Drucken Sie über das Bedienfeld einen Fehlerbericht<br>aus, indem Sie >>Fehlerbericht wählen und aktivieren Sie Ein. Druckvorgang mit<br>[GO] fortsetzen. Soll der Druckvorgang abgebrochen werden, die Taste [Cancel]<br>(Abbruch) drücken.<br>Wenn "Auto Fehler löschen" aktiviert (Ein) ist, wird der Druck nach dem festgelegten<br>Zeitraum automatisch wieder aufgenommen.<br>Siehe hierzu auch Auto Fehler löschen (Auto. Fortsetzung des Druckvorgangs nach<br>Fehler) Seite 4-62.                                                                                                    |
| Lade Kassette #<br>(A4)/(NORMALPAPIER)       | Die Papierkassette mit dem Papierformat des Medientyps für den aktuellen<br>Druckauftrag ist leer. Papier in Kassette $\#$ einlegen. Druckvorgang mit <b>[GO]</b> fortsetzen.<br>Alternativ kann auch aus einer anderen Papierquelle gedruckt werden, indem Sie $\triangle$<br>oder $\nabla$ drücken, um Alternative benutzen? anzuzeigen. Die Quelle kann dann<br>geändert werden. Nach Auswahl der Papierquelle zunächst mit <b>[MENU]</b> zu<br>Papiereinstellungen> wechseln. Anschließend $\triangle$ drücken, um das Menü für die<br>Auswahl des Medientyps aufzurufen. Nach der Auswahl des korrekten Medientyps auf<br><b>[OK]</b> drücken und mit dem Drucken beginnen.                                                                                                    |
| Lade Universal-Zufuhr<br>(A4)/(NORMALPAPIER) | Keine der im Drucker eingesetzten Papierkassetten enthält das benötigte Papierformat<br>oder den benötigten Medientyp für den aktuellen Druckauftrag. Passendes Papier in<br>die Universalzufuhr legen. Druckvorgang mit <b>[GO]</b> fortsetzen. (Wird Papier eingelegt,<br>dessen Format nicht mit der aktuellen Formateinstellung für die Universalzufuhr<br>übereinstimmt, kann ein Papierstau auftreten.)<br>Alternativ kann auch aus einer anderen Papierquelle gedruckt werden, indem Sie $\triangle$<br>oder $\nabla$ drücken, um Alternative benutzen? anzuzeigen. Die Quelle kann dann<br>geändert werden. Nach Auswahl der Papierquelle zunächst mit <b>[MENU]</b> zu<br>Papiereinstellungen> wechseln. Anschließend $\triangle$ drücken, um das Menü für die<br>Auswahl des Medientyps aufzurufen. Nach der Auswahl des korrekten Medientyps auf<br><b>[OK]</b> drücken und mit dem Drucken beginnen. |
| Wenig Sicherheit                             | Wird angezeigt, wenn Gering als Sicherheitsstufe gewählt wurde.                                                                                                    |
| Speicherüberlauf<br>GO drücken               | Die vom Computer an den Drucker übergebenen Druckdaten passen nicht in den<br>Druckerspeicher.<br>Gegebenenfalls zusätzlichen Speicher installieren. Druckvorgang mit <b>[GO]</b> fortsetzen.<br>Soll der Druckvorgang abgebrochen werden, die Taste <b>[Cancel] (Abbruch)</b> drücken.<br>Wenn "Auto Fehler löschen" aktiviert (Ein) ist, wird der Druck nach dem festgelegten<br>Zeitraum automatisch wieder aufgenommen.<br>Siehe hierzu auch <i>Auto Fehler löschen (Auto. Fortsetzung des Druckvorgangs nach</i><br><i>Fehler) Seite 4-62.</i>                                                                                                    |
| Speichkarten- ##<br>Fehler GO drücken        | Beim Zugriff auf die Speicherkarte ist ein Fehler aufgetreten. Den Fehlercode ##<br>notieren und Erläuterungen im Abschnitt <i>Speicherkarten- und USB-Fehler Seite 6-11</i><br>nachschlagen. Um den Drucker wieder in den Bereitschaftsmodus zu versetzen,<br>drücken Sie <b>[GO]</b> .                                                                                                    |
| Nur 1 Exemplar<br>GO drücken                 | Mehrfachausgabe nicht möglich, da die RAM-Disk deaktiviert oder keine Festplatte installiert ist. Gegebenenfalls zusätzlichen Speicher oder eine Festplatte installieren und die RAM-Disk Einstellungen verändern.                                                                                                    |
| Keine Stromzufuhr<br>Kassette                | Wird angezeigt, wenn der optionale Papiereinzug PF-530 nicht an eine Stromquelle angeschlossen ist und BESCHICHTET als Medientyp gewählt wurde. Schließen Sie die Papierzufuhr über den Drucker an eine Stromquelle an.                                                                                                    |
| Original<br>Toner                            | Wird angezeigt, wenn Original Kyocera Toner installiert ist.                                                                                                    |

| Meldung                                     | Korrekturmaßnahmen                                                                                                    |
|---------------------------------------------|----------------------------------------------------------------------------------------------------|
| Papierstau<br>################              | Es liegt ein Papierstau vor. Der jeweilige Staubereich wird durch die #-Zeichen angezeigt. Einzelheiten siehe <i>Beseitigung von Papierstaus Seite 6-13</i> .                                                                                                    |
| Papier wird<br>angelegt                     | Die gewählte Kassette fährt gerade das Papier in Einzugsposition und ist gleich bereit.                                                                                                    |
| Papierwegfehler                             | Es befindet sich keine Kassette in der Papierzufuhr bzw. die Kassette ist falsch<br>eingeschoben. Wird die Kassette ordnungsgemäß eingeschoben, müsste wieder<br>gedruckt werden können. Sind zwei oder mehr optionale Papierzuführungen installiert<br>und ist die unterste ausgewählt, erscheint dieselbe Meldung, wenn eine Kassette der<br>oberen Papierzufuhr bzw. die Papierkassette des Druckers fehlerhaft eingeschoben<br>ist.                                                                        |
| Prüfen Sie den<br>Tonerbehälter.            | Der Tonerbehälter ist nicht korrekt eingesetzt. Öffnen Sie die obere Abdeckung und setzten Sie den Behälter korrekt ein.                                                                                                    |
| Druckerüberlauf<br>GO drücken               | Der an den Drucker übergebene Auftrag war zu komplex und kann nicht auf einer Seite ausgegeben werden. Druckvorgang mit <b>[GO]</b> fortsetzen.                                                                                                    |
| RAM DISK Fehler##<br>GO drücken             | Ein RAM DISK-Fehler ist aufgetreten. Den Fehlercode ## notieren und Erläuterungen im Abschnitt <i>Speicher-Fehlercodes Seite 6-11</i> nachschlagen. Soll die Fehlerbedingung ignoriert werden, <b>[GO]</b> drücken.                                                                                                    |
| Toner ersetzen<br>(C,M,Y,K)/(Drucker rein.) | Mindestens einer der Tonerbehälter ist leer. Tonerbehälter auswechseln und die<br>jeweilige Farbe beachten. Der Drucker geht nicht in Betrieb, wenn diese Meldung<br>erscheint.<br>Wird beispielsweise Toner ersetzen C, K angezeigt, wechseln Sie den Cyan- und<br>Schwarz-Tonerbehälter.<br>Siehe hierzu auch <i>Austausch des Tonerbehälters Seite 5-2</i> .<br>Reinigen Sie das Innere des Druckers, wenn sie einen Tonerbehälter wechseln. Siehe<br>hierzu auch <i>Reinigung des Druckers Seite 5-8</i> . |
| Nur wenig Toner<br>C,M,Y,K                  | Tonerbehälter auswechseln. Die Farbe des zu wechselnden Tonerbehälters wird abgekürzt: C (Cyan), M (Magenta), Y (Gelb) und K (Schwarz). Siehe hierzu auch <i>Austausch des Tonerbehälters Seite 5-2</i> .                                                                                                    |
| Obere Ablage<br>ist voll                    | Die obere Ablage ist voll (ca. 250 Seiten). Obere Ablage leeren. Sobald der Drucker erkennt, dass die Ablage wieder leer ist, wird der Druckvorgang fortgesetzt.                                                                                                    |
| Unbekannter<br>Toner                        | Wird angezeigt, wenn kein Original Kyocera Toner installiert ist. Installieren Sie Original Kyocera Toner.                                                                                                    |
| TonerUnbekanntPC<br>C,M,Y,K                 | Wird angezeigt, wenn der eingesetzte Tonerbehälter nicht mit dem regionalen<br>Ländercode des Druckers übereinstimmt.<br>Setzen Sie den richtigen Tonerbehälter ein.                                                                                                    |
| USB Speicher-Fehler ##<br>GO drücken        | Ein Fehler ist im USB-Speicher aufgetreten. Um den Drucker wieder in den Bereitschaftsmodus zu versetzen, drücken Sie <b>[GO]</b> .                                                                                                    |
| Alternative benutzen?<br>Kassette 1         | Wenn die Kassette kein Papier enthält, welches in Format und Medientyp den<br>Druckdaten entspricht, kann auf eine andere Kassette gewechselt werden. Die<br>Nummer der Kassette wird nur eingeblendet, wenn eine optionale Papierzufuhr<br>installiert ist. Um aus einer anderen Papierquelle zu drucken, siehe <i>Papierzufuhr-Art</i><br><i>(Einstellungen der Papierquelle) Seite 4-40.</i>                                                                                                    |
| Falsches Konto                              | Wird angezeigt, wenn versucht wurde, im Kostenstellenmenü einen Kostenstellencode anzulegen, der schon besteht.<br>Siehe hierzu auch <i>Kostenstellen Eingabe und Einstellungen Seite 4-73</i> .                                                                                                    |

| Meldung           | Korrekturmaßnahmen                                                                                                    |
|-------------------|----------------------------------------------------------------------------------------------------|
| Falsche ID        | Die Administrator ID zur Freigabe der Sicherheits- oder Kostenstellenfunktionen ist nicht korrekt. Geben Sie die korrekte Administrator ID ein. Siehe hierzu auch Administrator Einstellungen Seite 4-79. |
| Falsches Passwort | Das Passwort stimmt nicht mit dem gespeicherten Passwort überein. Geben Sie das korrekte Passwort ein. Siehe hierzu auch <i>Administrator Einstellungen Seite</i> 4-79.                                   |

## **Speicher-Fehlercodes**

## Festplatten-Fehler

| Code | Bedeutung                                                                                                    |
|------|----------------------------------------------------------------------------------------------------|
| 01   | Formatierungsfehler der Festplatte. Tritt dieser Fehler auch nach dem Aus-<br>und erneuten Einschalten des Druckers wieder auf, muss die Festplatte neu<br>formatiert werden.                   |
| 02   | Keine Festplatte installiert. Prüfen, ob alle Anforderungen für den Einsatz des Systems und der zugehörigen Geräte erfüllt wurden.                                                              |
| 04   | Unzureichende Kapazität der Festplatte. Nicht mehr benötigte Dateien etc. löschen, um zusätzliche Kapazitäten freizusetzen.                                                                     |
| 05   | Die angegebene Datei existiert nicht auf der Festplatte.                                                                                                    |
| 06   | Der auf der Festplatte verfügbare Speicher reicht nicht aus.<br>Speicherkapazität erhöhen.                                                                                                    |
| 10   | Die Festplatte kann nicht formatiert werden, da dort Host-Daten<br>zwischengespeichert werden. Warten, bis die Festplatte wieder bereit ist und<br>die Platte dann formatieren.                 |
| 97   | Die Anzahl der permanenten Auftragscodes hat die Obergrenze erreicht und<br>es können keine weiteren Daten gespeichert werden. Nicht mehr benötigte<br>Aufträge löschen oder Grenzwert erhöhen. |
| 98   | Der Druckauftrag enthält eine nicht lesbare Seite. (Der Auftrag ist beschädigt.)                                                                                                    |
| 99   | Auf der Festplatte befindet sich kein Druckauftrag mit der angegebenen ID-<br>Nummer.                                                                                                    |

#### Speicherkarten- und USB-Fehler

| Code | Bedeutung                                                                                                    |
|------|----------------------------------------------------------------------------------------------------|
| 01   | Der Drucker unterstützt den eingesetzten USB-Speicher nicht oder dieser ist<br>beschädigt. Setzen Sie einen anderen USB-Speicher ein.<br>Siehe hierzu auch <i>USB-Speicher Seite 4-17</i> . |
| 02   | Kein USB-Speicher installiert. Prüfen, ob alle Anforderungen für den Einsatz des Systems und des USB-Speichers erfüllt werden.                                                              |
| 03   | Der USB-Speicher ist schreibgeschützt. Prüfen Sie den Status der USB-<br>Speichers.                                                                                                    |
| 04   | Nicht genug freier Platz auf dem USB-Speicher. Nicht mehr benötigte Dateien löschen oder einen neuen USB-Speicher einschieben.                                                              |
| 05   | Die gewählte Datei befindet sich nicht auf dem USB-Speicher.                                                                                                    |
| 06   | Es steht nicht genug Druckerspeicher zur Unterstützung des USB-Speichers zur Verfügung. Den Druckerspeicher erweitern.                                                                      |

| Code | Bedeutung                                                                                     |
|------|-----------------------------------------------------------------------------------------------|
| 50   | Der USB-Speicher ist schreibgeschützt oder ungültig. Prüfen Sie den Status der USB-Speichers. |

#### RAM-Disk Fehler

| Code | Bedeutung                                                                                       |
|------|-------------------------------------------------------------------------------------------------|
| 01   | Formatfehler. Drucker aus- und wieder einschalten.                                              |
| 02   | Der RAM-Disk-Modus ist deaktiviert (Aus). RAM-Disk über das Bedienfeld mit Ein aktivieren.      |
| 04   | Unzureichende RAM-Disk-Kapazität. Nicht mehr benötigte Dateien löschen.                         |
| 05   | Die angegebene Datei existiert nicht.                                                           |
| 06   | Der für das RAM-Disk-System verfügbare Speicher reicht nicht aus.<br>Druckerspeicher erweitern. |
### **Beseitigung von Papierstaus**

Die Meldung Papierstau erscheint, wenn sich Papier im Papiertransportsystem verklemmt hat oder gar kein Papier eingezogen wird. Gleichzeitig wird der Staubereich angezeigt (d.h. die Position, wo sich das gestaute Blatt befindet). Wenn diese Meldung erscheint, geht der Drucker automatisch offline. Gestautes Papier entfernen. Der Drucker geht dann automatisch wieder in Betrieb.

#### Mögliche Staubereiche

Die nachstehende Abbildung zeigt den Papierweg des Druckers einschließlich aller verfügbaren Optionen. Die Bereiche, in denen Staus auftreten können, sind entsprechend gekennzeichnet und werden in der Tabelle unter der Abbildung erläutert. Papierstaus können auch gleichzeitig in mehreren Bereichen des Papierwegs auftreten.

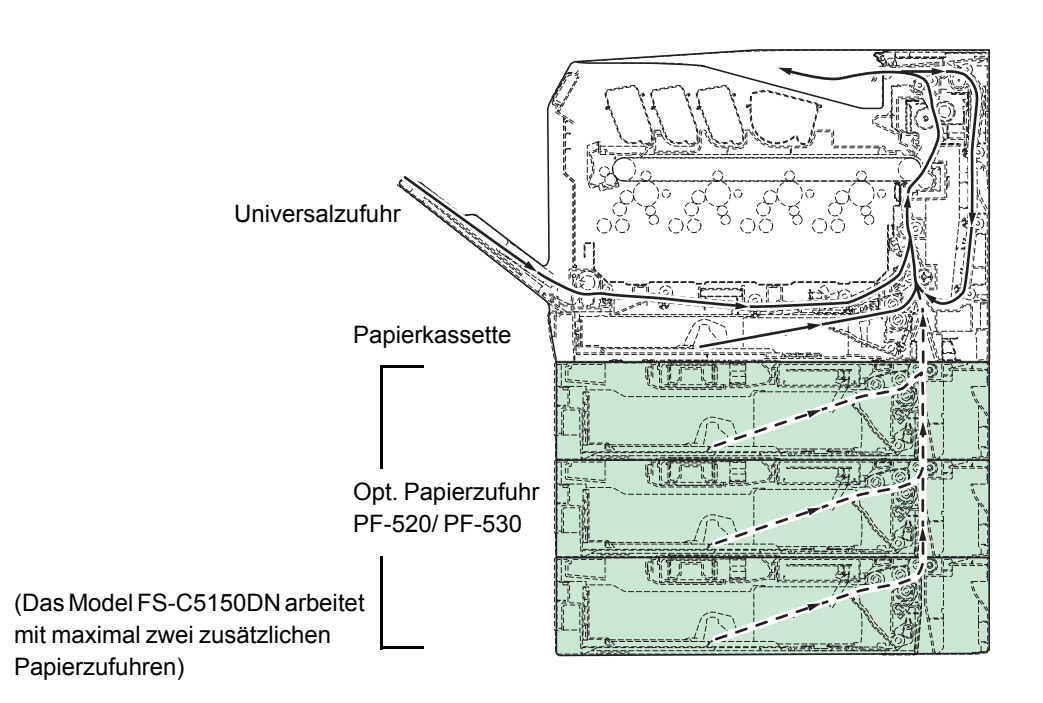

| Papierstau-Meldung               | Beschreibung                                        | Siehe Seite                            |
|----------------------------------|-----------------------------------------------------|----------------------------------------|
| Papierstau<br>Drucker            | Papierstau im Drucker oder einer<br>Papierkassette. | Seite 6-14<br>Seite 6-15<br>Seite 6-17 |
| Papierstau<br>Universalzufuhr    | Papier hat sich in der Universalzufuhr gestaut.     | Seite 6-14                             |
| Papierstau<br>Kassette 2 (bis 4) | Papierstau in der optionalen<br>Papierzufuhr.       | Seite 6-17                             |

# Allgemeine Anmerkungen zur Beseitigung von Papierstaus

Bei dem Versuch, einen Papierstau zu beheben, sollten Sie Folgendes berücksichtigen:

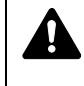

 VORSICHT Gestautes Papier vorsichtig herausziehen, so
 dass es nicht reißt. Kleine Papierstücke werden häufig übersehen und können zu wiederholten Papierstaus führen.

- Treten Papierstaus häufiger auf, probeweise eine andere Papiersorte oder Papier aus einem anderen Paket benutzen oder den Papierstapel umdrehen. Kann das Problem durch Wechseln der Papiersorte nicht gelöst werden, liegt möglicherweise ein Druckerfehler vor.
- Ob eine gestaute Seite nochmals gedruckt wird, hängt davon ab, an welcher Stelle der Papierstau aufgetreten ist.

#### **Online-Hilfemeldungen**

Bei Auftreten eines Staus im Drucker kann über die Online-Hilfefunktion eine Staubeseitigungsmeldung im Display angezeigt werden. Hierzu die

Taste (?) drücken, sobald eine Staumeldung erscheint. Die daraufhin angezeigte Hilfemeldung erläutert die Staubeseitigung im angegebenen Bereich.

#### Papierstau in einer Kassette

Papier hat sich in der Kassette gestaut.

- Öffnen Sie zuerst die hintere Abdeckung und pr
  üfen Sie, ob ein Papierstau in der Papierf
  ührung vorliegt.
   Siehe hierzu auch Papierstau im Drucker Seite 6-15.
- 2 Die Papierkassette herausziehen und das gestaute Papier entfernen.

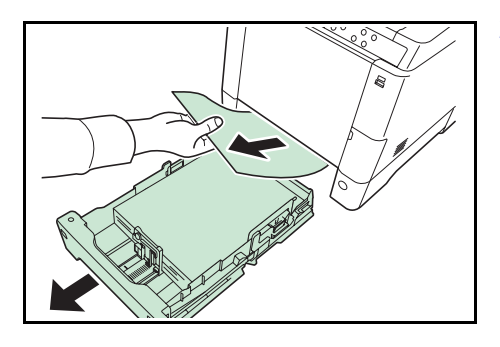

#### Papierstau in der Universalzufuhr

Papier hat sich in der Universalzufuhr gestaut. Gehen Sie wie nachfolgend beschrieben vor, um den Stau zu beseitigen.

Siehe hierzu auch Papierstau im Drucker Seite 6-15.

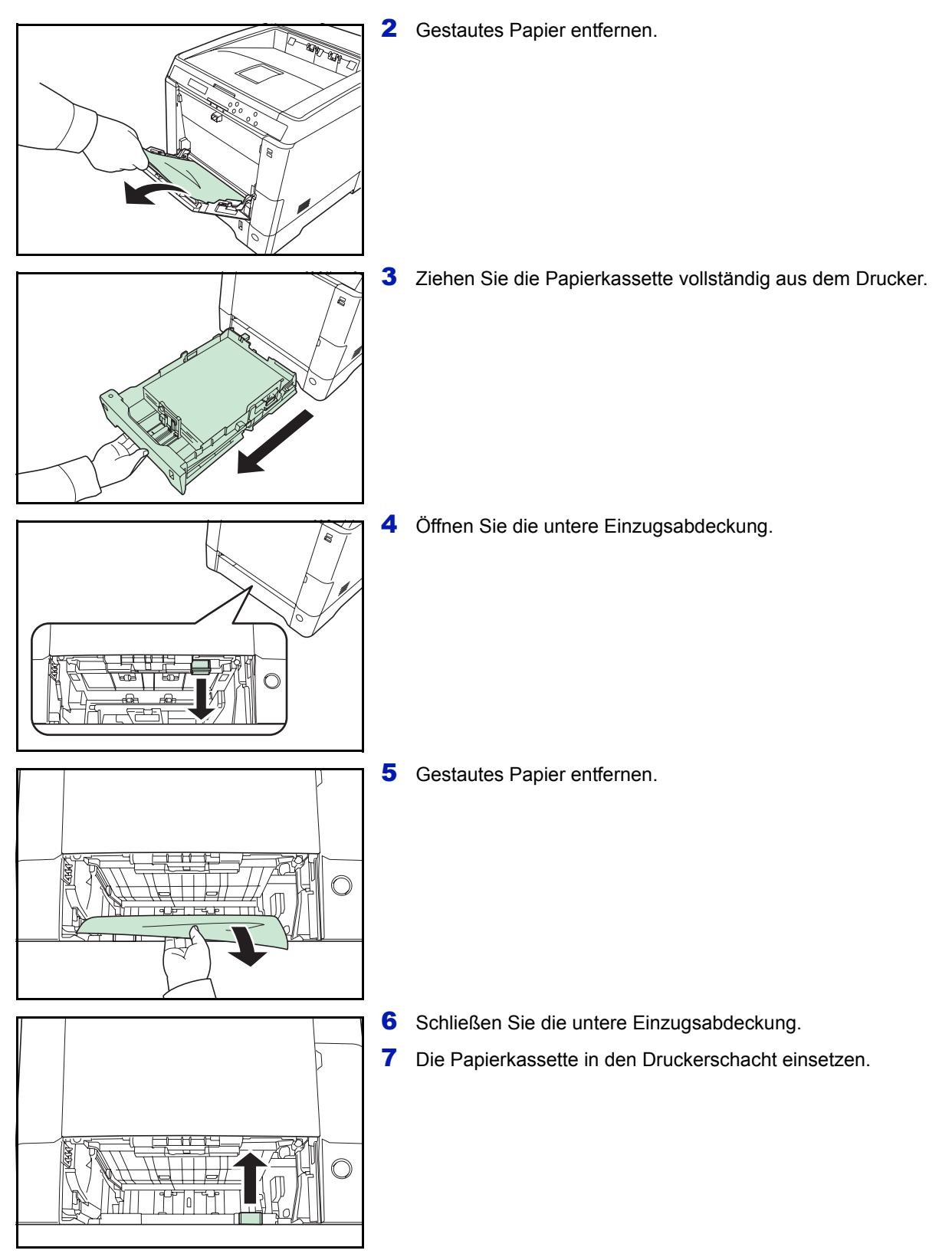

### Papierstau im Drucker

Es kommt zum Papierstau in der Kassette oder im Druckerinneren. Gehen Sie wie nachfolgend beschrieben vor, um den Stau zu beseitigen. **VORSICHT** Einige Teile im Inneren des Geräts können sehr heiß sein. Berühren Sie diese nicht mit den Händen, um keine Verbrennungen zu erleiden.

1 Ziehen Sie den Hebel für die hintere Abdeckung und öffnen Sie die hintere Abdeckung.

**2** Hat das gestaute Papier die metallfarbene Registrierwalze erreicht, wie in der Abbildung **A** gezeigt, ziehen Sie es vorsichtig heraus.

Befindet sich das gestaute Papier noch größtenteils in der Heizung, wie in der Abbildung **B** gezeigt, ziehen Sie es vorsichtig heraus.

Befindet sich das gestaute Papier im Geräteinneren, wie in der Abbildung  ${f C}$  gezeigt, öffnen Sie die hintere Einzugsabdeckung und ziehen Sie es vorsichtig heraus.

Hat das gestaute Papier die Duplexeinheit erreicht, wie in der Abbildung  ${\rm D}$  gezeigt, heben Sie die Duplexeinheit an und entfernen Sie das Papier.

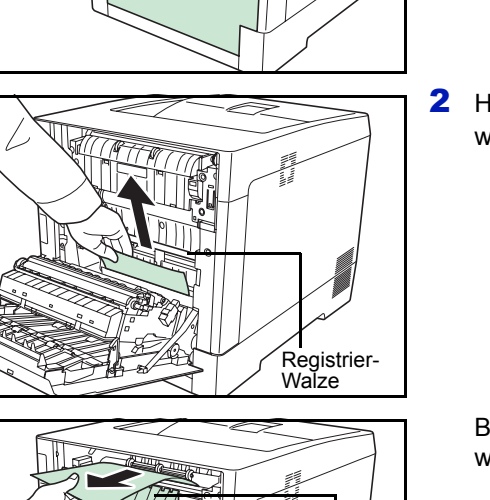

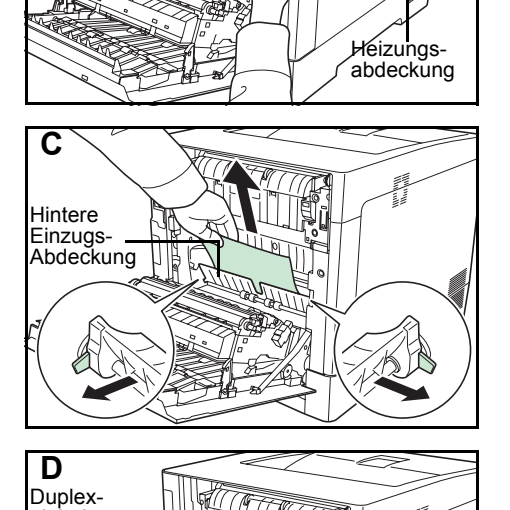

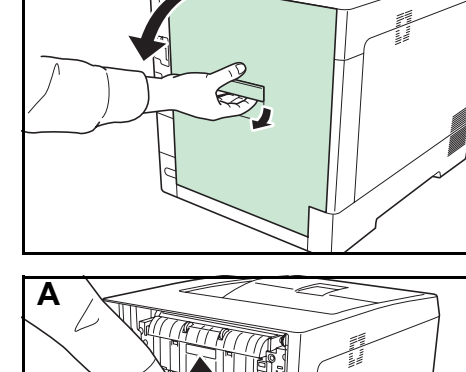

B

einheit

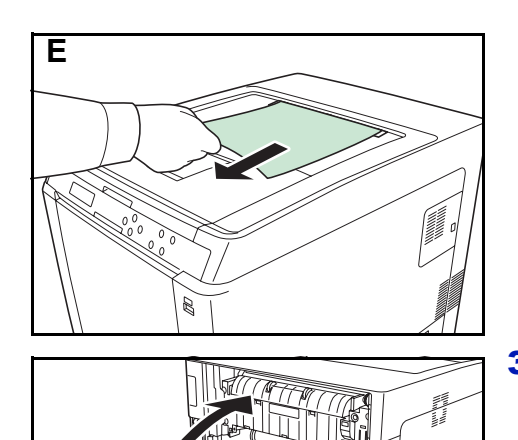

Hat das gestaute Papier größtenteils die obere Ablage erreicht, wie in der Abbildung **E** gezeigt, entfernen Sie das Papier.

**3** Schließen Sie die hintere Abdeckung.

### Papierstau in Kassette 2 (bis 4)

Papier hat sich an der Kassette gestaut. Gehen Sie wie nachfolgend beschrieben vor, um den Stau zu beseitigen.

1 Ziehen Sie die Kassette der optionalen Papierzufuhr heraus und entfernen Sie gestautes Papier.

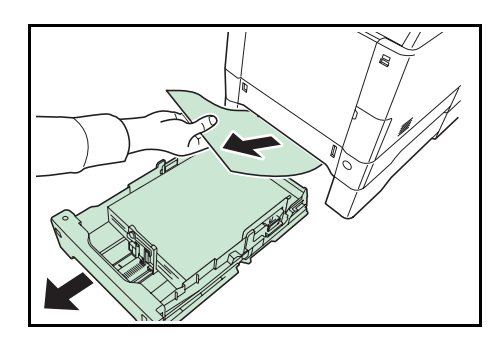

2 Öffnen Sie die hintere Abdeckung der Papierzufuhr und entfernen Sie das gestaute Papier.

# Anhang

Dieses Kapitel beschreibt die Details der verfügbaren Schnittstellen, erhältliche Optionen für den Drucker und die Spezifikationen.

| Schnittstelle                        | A-2  |
|--------------------------------------|------|
| USB-Schnittstelle                    | A-2  |
| Netzwerkschnittstelle                | A-3  |
| Verfügbare Optionen                  | A-5  |
| Speichererweiterungsmodule           | A-6  |
| Allgemeine Beschreibung der Optionen | A-8  |
| Spezifikationen                      | A-12 |

Informationen zur Verfügbarkeit der gewünschten Optionen hält der Kundendienst bereit.

### Schnittstelle

In diesem Anhang werden die Signale der USB- und der Netzwerk-Schnittstelle des Druckers erläutert. Darüber hinaus sind hier die Pinbelegungen, die Signalfunktionen, die Zeittakte, die Steckerspezifikationen sowie die Spannungspegel aufgeführt.

- USB-Schnittstelle
- Netzwerkschnittstelle

### **USB-Schnittstelle**

Der Drucker unterstützt den Hi-Speed USB-Standard (Universal Serial Bus). Nachfolgend ein Überblick über die USB-Spezifikationen sowie die über die einzelnen Pins der USB-Schnittstelle übertragenen Signale.

#### Spezifikationen

#### **Basisspezifikation**

Kompatibel zur USB Spezifikation Revision 2.0.

#### Anschlüsse

Drucker: Buchse des Typs B mit Upstream-Port Kabel: Stecker des Typs B

#### Kabel

Ein maximal 5 m langes Kabel, das dem USB-Standard 2.0 (Hi-Speed USB) entspricht, verwenden.

#### Transfermodus

High speed (max. 480 Mbit/s) Full-Speed (max. 12 Mbit/s)

#### Stromversorgung

Gerät mit eigener Stromversorgung

#### Schnittstellensignale

#### Pinbelegung des USB-Schnittstellenanschlusses

| Pin   | Signal | Beschreibung           |
|-------|--------|------------------------|
| 1     | Vbus   | Stromversorgung (+5 V) |
| 2     | D-     | Datenübertragung       |
| 3     | D+     | Datenübertragung       |
| 4     | GND    | Signalerde             |
| Hülle | _      | Abschirmung            |

### Netzwerkschnittstelle

#### Leistungsmerkmale

#### Automatische IP-Adressen Auflösung

Dieses Merkmal ist kompatibel mit dem DHCP/DHCPv6 Protokoll und erlaubt es dem Drucker automatisch eine IP-Adresse von einem DHCP/ DHCPv6 Server zu erhalten.

#### Management über Web Browser (COMMAND CENTER)

HTTP Seiten (COMMAND CENTER) sind im Drucker hinterlegt, so dass ein Web Browser zur Beobachtung des Druckerzustands und zum Ändern von Einstellungen benutzt werden kann. Die Einstellungen können Passwort geschützt werden.

#### Unterstützte Protokolle

SMTP, POP3, SSL, SNMP, IPv6 und NetBIOS über TCP/IP Protokolle werden zur einfachen Verwaltung und für Sicherheitsmerkmale unterstützt.

#### Unterstützung von IEEE 802.1x

Die Schnittstelle unterstützt EAP-TLS und PEAP Authentifizierung.

#### IPv6 Unterstützung

Unterstützt IPv6 basierend auf IPv4 mit Verbesserungen, wie erweiterter Adressraum, erweiterte Sicherheitsfunktionen und prioritätsbasierte Übertragung.

#### IPsec Unterstützung

Unterstützt IPsec, das Sicherheitsprotokoll, welches auf Netzwerk Layer (IP Layer) Ebene authentifiziert und verschlüsselt.

#### Spezifikationen

#### Anschluss

Netzwerk: 10 BASE-T/100 BASE-TX

#### **Betriebssysteme**

Windows 2000/XP/Vista/7/Server2003/Server2008, MacOS 10.x

#### **Netzwerk Protokolle**

- IPv6: HTTP, LPD, FTP, IPP, RawPort, ICMPv6, LLTD, SNTP, DHCPv6, SMTP, POP3, DNS, SNMPv1/v2c/v3, WSD
- IPv4: HTTP, HTTPS, LPD, FTP, IPP, RawPort, ICMP, DHCP, SMTP, POP3, SNTP, DNS, WINS, NetBIOS über TCP/IP, SNMPv1/v2c/v3, Apple Bonjour Compatible, IPPS, LLTD, WSD
- weitere: IPX/SPX, NetWare (NDS/Bindery), AppleTalk, NetBEUI

#### **Sicherheits Protokolle**

SSL/TLS (HTTPS, IPPS), SNMPv3, EAP-TLS, PEAP, AH, ESP

#### Umgebungsbedingungen

10 bis 35° C, 20-80 % Luftfeuchtigkeit (Kondensationsfrei)

#### EMI Gegenmaßnahmen

VCCI Class B, FCC Class B (U.S.), CE (Europe)

**Wichtig** Werden IPv6 Funktionen benutzt, müssen alle Netzwerkbestandteile (Router, PCs, etc) IPv6 unterstützen.

## Verfügbare Optionen

Für individuelle Druckanforderungen stehen die nachfolgenden Druckeroptionen zur Verfügung. Anweisungen zur Installation dieser Optionen befinden sich in der jeweils mitgelieferten Dokumentation. Einige dieser Optionen werden auch auf den folgenden Seiten beschrieben.

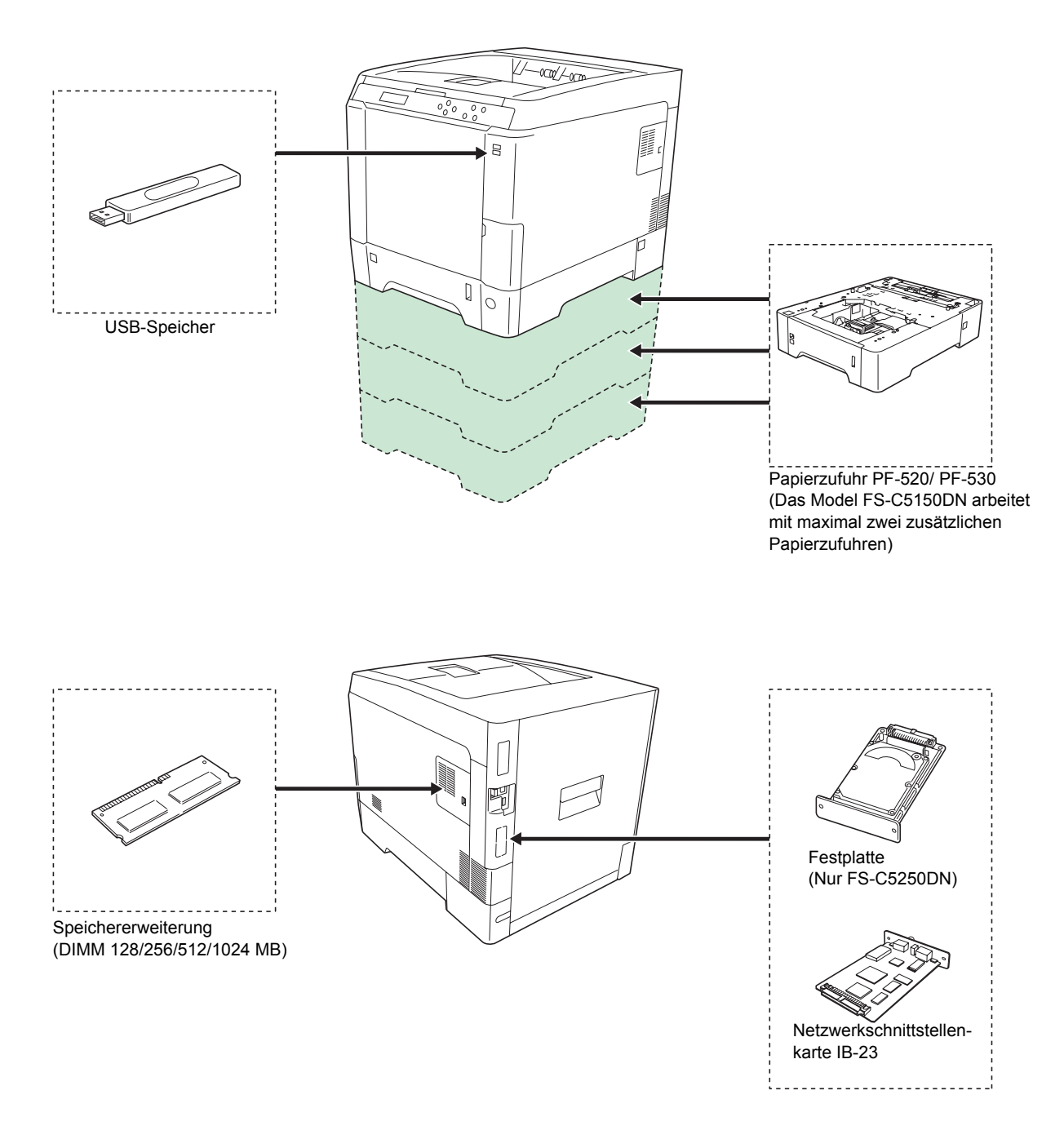

### Speichererweiterungsmodule

Auf der Hauptplatine des Druckers steht ein Steckplatz für eine optionale Speichererweiterung (Dual in line Module) zur Verfügung. Die maximale Speichergröße beträgt mit optionalen Speichererweiterungen 1.280 MB.

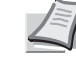

**Hinweis** Ein 256 MB Modul ist werksseitig bereits eingebaut. Um den Speicher auf 1.280 MB aufzurüsten, setzen Sie ein 1.024 MB Modul ein.

#### Speichererweiterungsmodule

Es stehen Speichererweiterungen mit Kapazitäten von 128, 256, 512 MB oder 1.024 MB zur Verfügung. Die maximale Speichergröße beträgt 1.280 MB.

# Hinweise zur Handhabung der Hauptplatine und der Speichermodule

Um die elektronischen Bauteile zu schützen, muss die am Körper angesammelte statische Elektrizität ableitet werden, indem ein Wasserrohr oder ein anderes Metallobjekt berührt wird, bevor die Hauptplatine oder ein Speichererweiterung angefasst wird. Während der Arbeit ein Antistatik-Armband tragen.

Die Hauptplatine oder Speichererweiterungen grundsätzlich nur am Rand anfassen (siehe nachfolgende Abbildung).

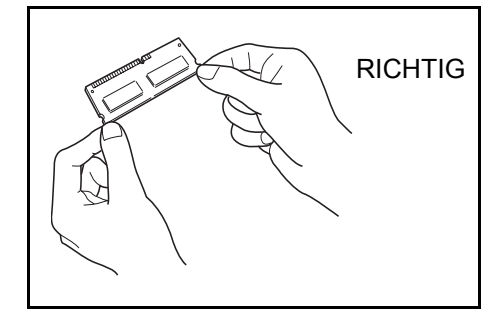

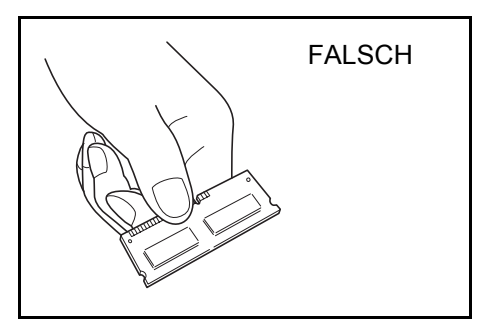

#### Speichermodule installieren

Wichtig Entfernen Sie einen USB-Speicher, falls einer gesteckt ist.

- 1 Den Drucker ausschalten und den Netzstecker ziehen.
- 2 Ziehen Sie die rechte Abdeckung des Druckers zu sich hin und entfernen Sie diese.

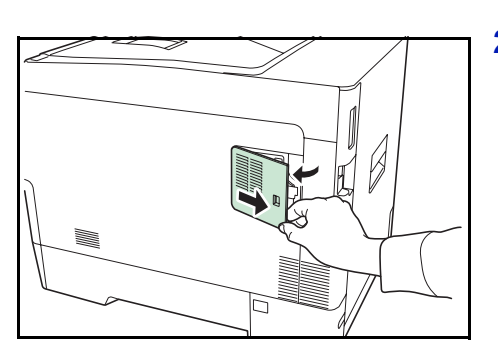

**3** Die innere Abdeckung öffnen.

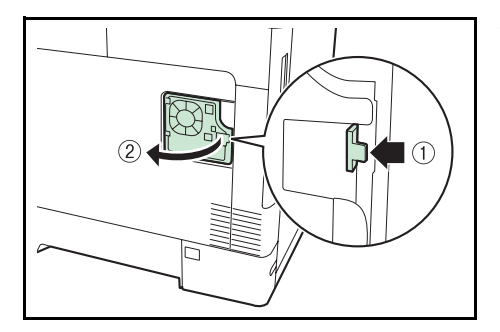

- **4** Das Speichermodul aus der Verpackung nehmen.
- 5 Das Speichermodul vorsichtig so in den Speichermodul-Sockel stecken, dass die Einkerbungen am Modul mit den entsprechenden Vorsprüngen im Steckplatz fluchten.

**VORSICHT** Bevor Sie das Speichermodul einsetzen, stellen Sie sicher, dass der Drucker ausgeschaltet ist.

- 6 Drücken Sie den Speicher vorsichtig und gefühlvoll nach unten und in Richtung des Geräts.
- 7 Die rechte Abdeckung wieder einsetzen.

#### Speichermodul ausbauen

Zum Ausbau der Speichererweiterung die rechte Abdeckung und die innere Abdeckung des Speichersteckplatzes abnehmen. Die Klammern an beiden Enden des Speichersockels vorsichtig nach außen klappen. Danach das Modul vorsichtig aus dem Sockel herausnehmen.

#### Speichererweiterung testen

Um zu überprüfen, ob die Speichererweiterung ordnungsgemäß funktioniert, überprüfen Sie nach der Installation den Drucker. Gehen Sie wie folgt vor:

- 1 Stellen Sie sicher, dass der Drucker ausgeschaltet ist. Stecken Sie den Netzstecker in den Drucker und schalten Sie ihn ein.
- 2 Drücken Sie die Taste [MENU] auf dem Bedienfeld.
- 3 Drücken Sie △ oder ▽ mehrmals bis Listenausdrucke > erscheint.
- **4** Drücken Sie ▷ sobald Listenausdrucke > angezeigt wird.
- 5 Wiederholt auf △ oder ▽ drücken, bis >Statusseite drucken erscheint.
- 6 Zweimal auf [OK] drücken.
- 7 War die Installation erfolgreich, wird die insgesamt eingebaute Speichergröße angezeigt. (Werksseitig sind 256 MB eingebaut.)

# Allgemeine Beschreibung der Optionen

### Papierzufuhr PF-520/ PF-530

Die optionalen Papierzuführungen PF-520 (für Normalpapier) und PF-530 (für beliebige Medien) fassen jeweils 500 Blatt Papier (80 g/m<sup>2</sup>). Bis zu drei optionale Papierzuführungen können unter den Drucker gesetzt werden (FS-C5150DN nur zwei Papierzuführungen). Dies ermöglicht eine Gesamtkapazität von bis zu 2.000 Blatt (FS-C5150DN 1.250 Blatt), wenn man die Standard-Kassette mitrechnet.

**Wichtig** Beim Benutzen der optionalen Papierzuführungen legen Sie das Papier und die Briefumschläge mit der Druckseite nach oben ein.

Folgendes Papier kann aus den optionalen Papierzuführungen gezogen werden:

PF-520:

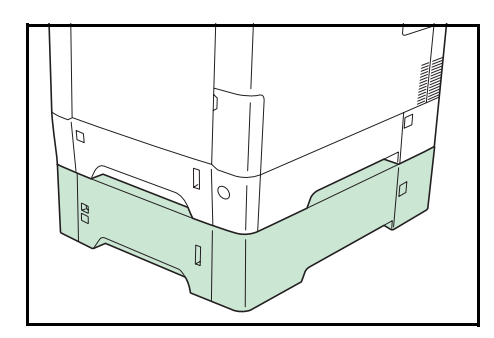

 Papierformat: Umschl. Monarch, Umschlag #10, Umschlag #9, Umschlag #6, Umschlag DL, Umschlag C5, A5, B5, ISO B5, A4, Executive, Letter, Legal, OufukuHagaki, Oficio II, Statement, Folio, Youkei 2, Youkei 4, 16K und Anwender (92 x 165 mm bis 216 x 356 mm)
 Medientyp: Normalpapier, Vordrucke, Feinpapier, Recycling-Papier, rauhes Papier, Briefpapier, farbiges Papier, gelochtes

Papier, dickes Papier, Qualitätspapier sowie benutzerdefinierte Papiersorten (1 bis 8)

PF-530:

Papierformat: Umschl. Monarch, Umschlag #10, Umschlag #9, Umschlag #6, Umschlag DL, Umschlag C5, A5, B5, ISO B5, A4, Executive, Letter, Legal, OufukuHagaki, Oficio II, Statement, Folio, Youkei 2, Youkei 4, 16K und Anwender (92 x 162 mm bis 216 x 356 mm)

Medientyp : Normalpapier, vorgedrucktes Papier, Etiketten, Feinpapier, Recycling-Papier, rauhes Papier, Briefbogen, farbiges Papier, vorgelochtes Papier, Umschläge, Karteikarten, dickes Papier, beschichtetes Papier, Qualitätspapier sowie anwenderdefinierte Medientypen (1 bis 8)

**Wichtig** Stellen Sie die Papierzufuhren auf einen stabilen Tisch und eine glatte Oberfläche.

Wird der Drucker mit installierter PF-530 bewegt, trennen Sie das Netzspannungs-Verbindungskabel zwischen Drucker und PF-530.

Bei Benutzung stellen Sie sicher, dass die Abdeckung angebracht ist.

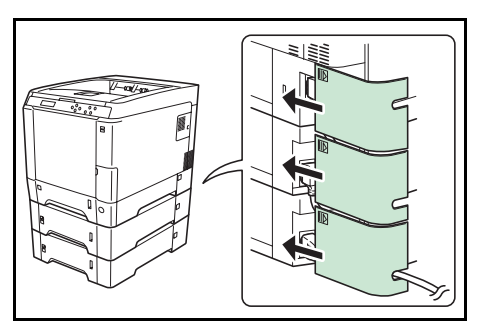

### Festplatte

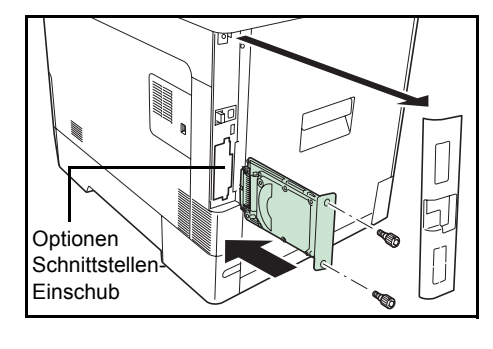

**Wichtig** Eine Festplatte kann nur in den FS-C5250DN installiert werden.

Setzen Sie die Festplatte in den freien Schnittstellen-Einschub. Schalten Sie den Drucker vorher aus. Ist eine Festplatte im Drucker installiert, können die eingehenden Druckdaten in Rasterdaten umgewandelt und auf der Festplatte gespeichert werden. Anhand dieser gespeicherten Daten können mit Hilfe einer elektronischen Sortierfunktion Mehrfachkopien eines Druckauftrags mit hoher Geschwindigkeit ausgegeben werden. Außerdem kann die Auftragsbox verwendet werden. Näheres hierzu siehe *Auftragsbox Seite 4-23*.

### Netzwerk-Schnittstelle (IB-23)

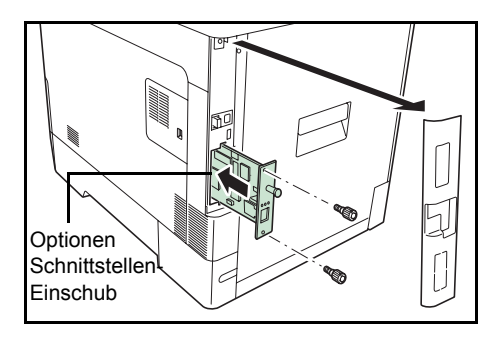

Ebenso wie die Standard-Netzwerkschnittstelle des Druckers unterstützt auch die optionale Netzwerkschnittstellenkarte die Protokolle TCP/IP, IPX/SPX, NetBEUI und AppleTalk, so dass der Drucker in allen Netzwerkumgebungen unter Windows, Macintosh, UNIX, NetWare etc. eingesetzt werden kann. Die Netzwerkschnittstellenkarte ist wie nachstehend dargestellt im Steckplatz für optionale Schnittstellen an der Rückseite des Druckers zu installieren.

**VORSICHT** Software, die älter als die Version 1.2.1 ist, kann nicht mit der IB-23 benutzt werden.

| Netzwerkschnittstelle | Netzwerkanschlüsse  |
|-----------------------|---------------------|
| IB-23                 | 10Base-T/100Base-TX |

#### **USB-Speicher**

Der USB-Speicher erlaubt die Verarbeitung von externen Daten, wenn er in den Drucker gesteckt wird. Auf dem USB-Speicher gespeicherte Dateien können per Dateiname über das Bedienfeld ausgewählt und gedruckt werden.

In der Anzeige des Bedienfeldes werden PDF, TIFF, JPEG und XPS Dateien angezeigt.

Bis zu 100 Dateien können vom USB-Speicher gedruckt werden. Die Dateinamen können aus bis zu 99 alphanumerischen Zeichen bestehen. Da die Anzeige jedoch nur über 12 Zeichen verfügt, können Dateien mit mehr als 13 Zeichen nicht über das Bedienfeld unterschieden werden.

Alle Doppel-Byte Zeichen eines Dateinamens werden als beschädigtes Zeichen dargestellt. Wird versucht eine solche Datei zu drucken, kommt es zu einer Fehlermeldung.

Information zum Druck von PDF Dateien, siehe USB-Speicher Seite 4-17.

Informationen über zulässige USB-Speicher erfahren Sie beim Kundendienst.

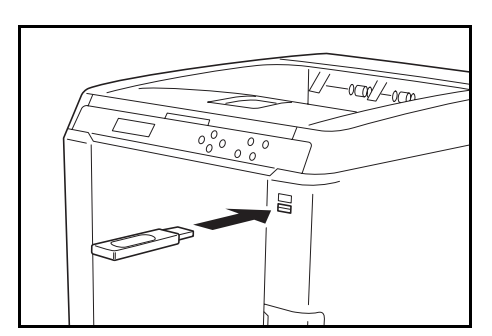

#### **Optionale Funktionen**

Optionale Anwendungen können auf dem System installiert werden.

#### Überblick über die Anwendungen

Die folgenden Anwendungen sind auf den System installiert.

• UG-33 (ThinPrint)

Diese Anwendung erlaubt das Drucken von Druckdaten ohne Druckertreiber.

Hinweis Je nach Anwendung kann die Anzahl der Benutzung oder die Zeitspanne limitiert sein.

- 1 Die Taste [MENU] drücken.
- **2** Drücken Sie  $\triangle$  oder  $\nabla$  mehrmals bis Opt. Funktion> erscheint.

#### ID (Administrator ID Eingabe)

Zur Nutzung von Sicherheitsfunktionen muss eine Administrator ID eingegeben werden. Für Informationen zur Eingabe siehe Administrator Einstellungen Seite 4-79.

- **1** Drücken Sie  $\triangleright$  bis Opt. Funktion> angezeigt wird.
- **2** Die Anzeige zeigt ID und eine blinkende Eingabemarke (\_).
- 3 Auf △ oder ▽ drücken, um den Wert an der blinkenden Eingabemarkenposition zu erhöhen bzw. zu verringern. Geben Sie die festgelegte ID ein. Mit ⊲ und ▷ die Eingabemarke nach rechts bzw. links verschieben. Geben Sie eine ID zwischen 1 und 16 Stellen ein.
- **4** Drücken Sie **[OK]**. Mit dem nächsten Abschnitt fortfahren *Passwort* (*Administrator Passwort Eingabe*).

#### Passwort (Administrator Passwort Eingabe)

Zur Nutzung von Sicherheitsfunktionen muss eine Administrator ID und ein Administrator Passwort eingegeben werden. Für Informationen zur Eingabe siehe *Administrator Einstellungen Seite* 4-79.

Haben Sie schon während des letzten Schrittes eine korrekte ID eingegeben (ID (Administrator ID Eingabe)), zeigt die Anzeige Passwort (Administrator Passwort Eingabe) und eine blinkende Eingabemarke (\_).

>

Opt. Funktion

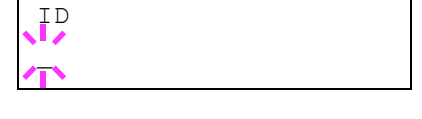

Passwort

2 Auf △ oder ▽ drücken, um den Wert an der blinkenden Eingabemarkenposition zu erhöhen bzw. zu verringern. Geben Sie das korrekte Passwort ein. Mit ⊲ und ▷ den Cursor nach rechts bzw. links verschieben. Geben Sie ein Passwort zwischen 0 (nicht gespeichert) und 16 Stellen ein.

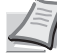

- **Hinweis** Haben Sie die falsche Administrator ID oder ein falsches Passwort eingegeben, erscheint Falsche ID oder Falsches Passwort und die Anzeige zur Eingabe erscheint. Geben Sie die ID oder das Passwort nochmals korrekt ein.
- **3** Drücken Sie **[OK]**. Die Anzeige der opt. Funktionen erscheint.

#### Anwendungen aktivieren

Geben Sie einen Lizenzschlüssel ein, um die Anwendungen zu aktivieren.

- **1** Drücken Sie ▷ bis Opt. Funktion> angezeigt wird.
- 2 Drücken Sie △ oder ▽ mehrmals bis >UG-33 Aktivieren erscheint.
- 3 Die Taste ⊳ drücken.
- 4 Drücken Sie [OK]. Ein blinkendes Fragezeichen (?) erscheint.
- **5** Drücken Sie  $\triangle$  oder  $\nabla$ , um Offiziell oder Test zu wählen.

Bei Auswahl von <code>Offiziell</code> erscheint die Anzeige zu Eingabe des Lizenzschlüssels. Auf  $\triangle$  oder  $\bigtriangledown$ drücken, um den Wert an der blinkenden Eingabemarkenposition zu erhöhen bzw. zu verringern. Geben Sie den Lizenzschlüssel ein. Mit  $\triangleleft$  oder  $\triangleright$  den Cursor nach rechts bzw. links verschieben. Sobald Sie den Lizenzschlüssel eingegeben haben, bestätigen Sie mit **[OK]** und es erscheint eine Bestätigungsanzeige.

Wurde Test gewählt und mit **[OK]** bestätigt, erscheint eine Bestätigungsanzeige.

6 Drücken Sie [OK]. Lizenziert. wird angezeigt und die Anwendung ist installiert.

#### Überprüfen der installierten Anwendung

Gehen Sie wie folgt vor, um Einzelheiten der installierten Anwendung zu erfahren.

- **1** Drücken Sie ▷ bis Opt. Funktion> angezeigt wird.
- >

2 Drücken Sie △ oder ▽ mehrmals bis >UG-33Details> erscheint.

3 Die Taste ▷ drücken. Nun können die Details zur gewählten Anwendung eingesehen werden.

>>Aktivieren
? Offiziell

Opt. Funktion

# Spezifikationen

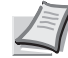

**Hinweis** Die technischen Daten des Druckers können sich ohne vorherige Ankündigung ändern.

| Eigenschaft                 |                                               | Beschreibung                                                                                                    |                                                                                           |
|-----------------------------|-----------------------------------------------|----------------------------------------------------------------------------------------------------|-------------------------------------------------------------------------------------------|
|                             |                                               | FS-C5150DN                                                                                                    | FS-C5250DN                                                                                |
| Druckmethode                |                                               | Elektrofotografischer 4-Farbdruck (CMYK) mit 4 Trommel Tandem System                                                                                                    |                                                                                           |
| Druck-<br>geschwindigkeit   | Kassette                                      | A4: 21 S/Min., B5, A5, A6: 23 S/Min. <sup>*</sup> ,<br>Letter: 23 S/Min., Legal: 18 S/Min.                                                                                                    | A4: 26 S/Min., B5, A5, A6: 28 S/Min <sup>*</sup> ,<br>Letter: 28 S/Min., Legal: 23 S/Min. |
|                             | Universalzufuhr                               | A4: 15 S/Min., B5, A5, A6: 15 S/Min. <sup>*</sup> ,<br>Letter: 15 S/Min., Legal: 15 S/Min.                                                                                                    | A4: 19 S/Min., B5, A5, A6: 19 S/Min <sup>*</sup> ,<br>Letter: 19 S/Min., Legal: 19 S/Min. |
| Duplex Druckgesch           | nwindigkeit                                   | A4: 11 S/Min., B5, A5, A6: 11 S/Min.,<br>Letter: 11 S/Min., Legal: 10 S/Min.                                                                                                    | A4: 13 S/Min., B5, A5, A6: 14 S/Min. <sup>**</sup><br>Letter: 13 S/Min., Legal: 12 S/Min. |
| Auflösung                   |                                               | 600 dpi                                                                                                    |                                                                                           |
| Zeit für ersten Druc        | :k                                            | S/W: 10,5 Sekunden oder weniger<br>Farbe: 12 Sekunden oder weniger                                                                                                    | S/W: 9 Sekunden oder weniger<br>Farbe: 10,5 Sekunden oder weniger                         |
| Aufwärmzeit<br>(23° C, 60%) | Nach Einschalten                              | 32 Sekunden oder weniger                                                                                                    | 29 Sekunden oder weniger                                                                  |
|                             | Ruhemodus                                     | 18 Sekunden oder weniger                                                                                                    | 20 Sekunden oder weniger                                                                  |
| Controller                  | PowerPC464-667 MHz                            |                                                                                                    |                                                                                           |
| Speicher                    | Standard                                      | 256 MB                                                                                                    |                                                                                           |
|                             | Maximal                                       | 1.280 MB                                                                                                    |                                                                                           |
| Betriebssysteme             |                                               | Microsoft Windows 2000/XP/Vista/7, Windows Server 2003/2008<br>Apple Macintosh OS X                                                                                                    |                                                                                           |
| Schnittstelle               | Standard                                      | USB: Hi-Speed USB<br>Netzwerk: 10 BASE-T/100 BASE-TX<br>KUIO-LV-Steckplatz für optionale Schnittstelle oder Festplatte                                                                                                    |                                                                                           |
| Optionen                    |                                               | -                                                                                                    | Festplatte HD-5A                                                                          |
|                             |                                               | Netzwerk: 10 BASE-T/100 BASE-TX                                                                                                    |                                                                                           |
| Monatliches                 | Durchschnitt***                               | 2.800 Seiten                                                                                                    | 10.000 Seiten                                                                             |
| Druckvolumen                | Maximal****                                   | 50.000 Seiten                                                                                                    | 65.000 Seiten                                                                             |
| Papierformate               | Kassette                                      | A4, B5, A5, Folio, 8 1/2 × 14"(Legal), 8 1/2 × 11"(Letter), Oficio II, Statement, Executive, ISO B5, A6, Briefumschlag C5, 16K und Anwender                                                                                                    |                                                                                           |
|                             | Optionale<br>Papierzufuhr<br>PF-520<br>PF-530 | Umschlag Monarch, Umschlag #10, Umschlag #9, Umschlag #6, Umschlag DL,<br>Umschlag C5, A5, B5, ISO B5, A4, Executive, Letter, Legal, OufukuHagaki,<br>Oficio II, Statement, Folio, Youkei 2, Youkei 4, 16K und Anwender                                                                  |                                                                                           |
|                             | Universalzufuhr                               | <ul> <li>A4, B5, A5, Folio, 8 1/2 × 14"(Legal), 8 1/2 × 11"(Letter), Oficio II, Statement,<br/>Executive, A6, B6, ISO B5, Umschlag Monarch, Umschlag #10, Umschlag #3<br/>Umschlag #6, Umschlag DL, Umschlag C5, 16K, Hagaki, OufukuHagaki, Youk<br/>2, Youkei 4 und Anwender</li> </ul> |                                                                                           |

- \* : Nach 16 Seiten beträgt die Druckgeschwindigkeit 14 Seiten/Min. \*\* : Wenn die Universalzufuhr installiert ist, beträgt die Druckgeschwindigkeit 13 Seiten/Min.
- \*\*\*\* : kalkuliert für eine Laufzeit von 36 Monaten. \*\*\*\* : gemäß der KYOCERA Garantiebedingungen, siehe www.kyoceramita.de

| Figure chaft                                                        |                                                  | Beschreibung                                                                                                    |                                     |
|---------------------------------------------------------------------|--------------------------------------------------|----------------------------------------------------------------------------------------------------|-------------------------------------|
| Eigenschaft                                                         |                                                  | FS-C5150DN                                                                                                    | FS-C5250DN                          |
| Medientypen <sup>*1</sup>                                           | Kassette,<br>Optionale<br>Papierzufuhr<br>PF-520 | Normalpapier, Vordrucke, Feinpapier, Recycling-Papier, rauhes Papier,<br>Briefpapier, farbiges Papier, gelochtes Papier, dickes Papier, Qualitätspapier<br>sowie benutzerdefinierte Papiersorten                                                                                       |                                     |
|                                                                     | Optionale<br>Papierzufuhr<br>PF-530              | Normalpapier, vorgedrucktes Papier, Etiketten, Feinpapier, Recycling-Papier, rauhes Papier, Briefbogen, farbiges Papier, vorgelochtes Papier, Umschläge, Karteikarten, dickes Papier, beschichtetes Papier, Qualitätspapier sowie benutzerdefinierte Medientypen                       |                                     |
|                                                                     | Universalzufuhr                                  | Normalpapier, Folien, Vordrucke, Etiketten, Feinpapier, Recycling-Papier,<br>Pergamentpapier, rauhes Papier, Briefpapier, farbiges Papier, gelochtes Papier,<br>Umschläge, Karteikarten, beschichtetes Papier, dickes Papier, Qualitätspapier<br>sowie benutzerdefinierte Papiersorten |                                     |
| Kapazität der<br>Papierzufuhren                                     | Kassette                                         | 250 Blatt (80 g/m <sup>2</sup> )                                                                                                    | 500 Blatt (80 g/m <sup>2</sup> )    |
|                                                                     | Universalzufuhr                                  | 50 Blatt (80 g/m <sup>2</sup> )                                                                                                    | 50 Blatt (80 g/m <sup>2</sup> )     |
| Toleranz                                                            | I                                                | 4 mm (links, rechts, oben und unten)                                                                                                    |                                     |
| Kapazität des<br>Ausgabefachs                                       | Obere Ablage                                     | 250 Blatt (80 g/m <sup>2</sup> )                                                                                                    |                                     |
| Umgebungs-                                                          | Temperatur                                       | 10 bis 32,5° C                                                                                                    |                                     |
| bedingungen                                                         | Relative<br>Luftfeuchtigkeit                     | 15 bis 80 %                                                                                                    |                                     |
| Höhe<br>Beleuchtung                                                 |                                                  | 2.500 Meter maximal                                                                                                    |                                     |
|                                                                     |                                                  | Max. 1.500 Lux                                                                                                    |                                     |
| Stromanschluss 220-240 V, 50 Hz/60 Hz, m<br>Maximale Frequenzabweic |                                                  | 220-240 V, 50 Hz/60 Hz, max. 4.5 A . Ma<br>Maximale Frequenzabweichung: ±2 %                                                                                                    | aximale Spannungsabweichung: ±10 %. |
| Stromverbrauch                                                      | Maximal                                          | 1.129 Watt oder weniger                                                                                                    | 1.169 Watt oder weniger             |
| Betriebsgeräusch                                                    | Beim Ausdruck                                    | L <sub>WAD</sub> = 61,7 dB (A)<br>L <sub>WAD</sub> = 43 dB (A)<br>Nicht messbar                                                                                                    |                                     |
| 2                                                                   | In Bereitschaft                                  |                                                                                                    |                                     |
|                                                                     | Im Ruhemodus                                     |                                                                                                    |                                     |
| Abmessungen (B) x (T) x (H)                                         |                                                  | 390 × 523 × 370 mm                                                                                                    | 390 × 523 × 397 mm                  |
| Gewicht                                                             |                                                  | Ca. 28 Kg                                                                                                    | Ca. 31,5 Kg                         |

\*1 Bei Benutzung von Spezial 1 (bis 8), verwenden Sie die Universalzufuhr, wenn das Papierformat kleiner als 105 × 148 mm (4 1/8 × 5 13/16 inches) ist. Die Universalzufuhr kann für Papierformate über 70 × 138 mm (2 3/4 × 5 7/16 inches) benutzt werden.

\*2 (gemäß ISO7779 [in unmittelbarer Nähe, Schalldruckpegel an der Vorderseite])

# Glossar

#### **Anwender-Box**

In der Anwenderbox können Druckdaten für jeden Anwender gespeichert werden. Diese können dann später über das Bedienfeld in beliebiger Auflage ausgedruckt werden.

#### AppleTalk

AppleTalk bietet die Freigabe von Dateien und Druckern und ermöglicht die Nutzung von Anwendungen, die auf einem anderen Computer im gleichen Netzwerk laufen.

#### Auftragsbox

In der Auftragsbox können Druckdaten für jeden Anwender gespeichert werden. Diese können dann später über das Bedienfeld in beliebiger Auflage ausgedruckt werden.

#### **DHCP (Dynamic Host Configuration Protocol)**

Protokoll zur automatischen Zuweisung von IP-Adressen, Subnetzmasken und Gateway-Adressen in einem TCP/IP-Netzwerk. Durch die Verwendung von DHCP wird die Arbeit des Netzwerkadministrators auf ein Mindestmaß begrenzt, was besonders in großen Netzwerken mit vielen Computern, in denen die Vergabe spezifischer IP-Adressen nicht nötig ist, nützlich ist.

#### dpi (dots per inch = Punkte pro Zoll)

Einheit der Druckauflösung in "Punkten pro Zoll" (25,4 mm).

#### **Druckertreiber**

Mit Druckertreibern können aus der jeweiligen Anwendungssoftware heraus Druckerdaten erzeugt und an den Drucker gesendet werden. Der Treiber für diesen Drucker befindet sich auf der zum Lieferumfang gehörigen CD-ROM. Der Druckertreiber ist auf dem Rechner zu installieren, mit dem der Drucker verbunden ist.

#### **EcoPrint**

Druckmodus, der den Tonerverbrauch reduziert. Im EcoPrint-Modus gedruckte Seiten sind etwas heller als im Normal-Modus ausgegebene Seiten.

#### **Emulation**

Die Funktion zur Interpretation und Ausführung von anderen Seitenbeschreibungssprachen auf Druckern. Der Drucker emuliert den Betrieb folgender Drucker: PCL6 and KPDL.

#### **FormFeed-Timeout**

Während der Datenübertragung an einen Drucker kann es zu Unterbrechungen kommen. Zu diesem Zeitpunkt wartet der Drucker auf die nächsten Daten, ohne Seitenumbrüche einzufügen. Das FormFeed-Timeout ist eine Funktion, bei der das Gerät nur eine voreingestellte Zeitspanne abwartet, bevor es einen automatischen Seitenumbruch ausführt. Sobald der Wartezeitraum angebrochen und die entsprechende Zeit verstrichen ist, verarbeitet der Drucker automatisch die aktuellen empfangenen Daten und druckt sie aus. Wenn das Gerät keine Daten für die letzte Seite empfangen hat, beendet es die Verarbeitung des Auftrags, ohne Papier auszugeben.

#### **IP-Adresse (IP = Internet Protocol)**

Adresse, die im gleichen Netzwerk nur einmal vorkommt. Die Nummern in IP-Adressen sind durch Punkte voneinander getrennt (z. B. 192.168.110.171). Jede Einzelnummer muss zwischen 0 und 255 liegen.

#### **KPDL**

Von Kyocera entwickelte Implementierung von PostScript 3.

#### NetBEUI (erweiterte NetBIOS-Schnittstelle)

Ermöglicht im Vergleich zu TCP/IP die Nutzung erweiterter Funktionen in kleinen Netzen.

#### PostScript

Seitenbeschreibungssprache, die von Adobe Systems Inc. entwickelt wurde. PostScript bietet flexible Funktionen für Schriften und Grafiken und gestattet somit eine höhere Druckqualität.

#### Ruhemodus

Dieser Modus dient der Einsparung von Energie. Wird aktiviert, wenn das Gerät für einen bestimmten Zeitraum nicht benutzt wird. Während dieser Zeit wird der Stromverbrauch auf ein Minimum reduziert. Die Standardeinstellung kann geändert werden.

#### Seiten/Min.

Seiten pro Minute: Einheit der Druckgeschwindigkeit.

#### Speichererweiterung

Die (optionale) Speichererweiterung dient der Erhöhung der Speicherkapazität des Geräts. Um festzustellen, welche DIMM-Module in Verbindung mit dem Drucker verwendet werden können, kontaktieren Sie den Kundendienst.

#### **Standard-Gateway**

Gerät (Computer oder Router), über das auf den Computer außerhalb des eigenen Netzwerkes zugegriffen wird. Ist einer bestimmten Ziel-IP-Adresse kein Gateway zugewiesen, werden die Daten an das Standard-Gateway gesendet.

#### **Statusseite**

Zeigt Druckereinstellungen wie beispielsweise Speicherkapazität des Druckers, Gesamtzahl erstellter Druckseiten und Parameter der Papierzuführung. Die Statusseite kann über das Bedienfeld ausgedruckt werden.

#### Subnetzmaske

32-Bit-Nummer, über die festgelegt wird, welche Bitwerte einer IP-Adresse das Netzwerk und welche den Host bezeichnen.

#### TCP/IP (Transmission Control Protocol/Internet Protocol)

Protokollpaket, mit dessen Hilfe die Kommunikation zwischen Computern und anderen Geräten über ein Netzwerk festgelegt wird.

#### Umrissschrift

Bei Umrissschriften werden Umrisse der Zeichen durch numerische Ausdrücke dargestellt, wobei die Schriften durch Ändern der numerischen Werte dieser Ausdrücke vergrößert oder verkleinert werden können. Der Ausdruck bleibt gestochen scharf, selbst wenn Schriften vergrößert werden, da die einzelnen Zeichen durch ihren Umriss definiert sind. Die Schriftgröße lässt sich in 0,25-Punkt-Schritten auf bis zu 999,75 Punkte skalieren.

#### Universalzufuhr

Wird anstelle der Kassette benutzt, wenn Briefumschläge, Postkarten, Folien und Etiketten bedruckt werden.

#### **USB (Universal Serial Bus)**

Ein Standard für Schnittstellen mit niedrigen bis mittleren Geschwindigkeiten. Dieser Drucker unterstützt Hi-Speed USB. Die maximale Übertragungsrate beträgt 480 MBit/s, die maximale Kabellänge fünf Meter.

# A

| A// etter ignorieren 4-42                  |
|--------------------------------------------|
| Abdeckung des Resttonerbehälters           |
| Administrator ID 4-65 4-73 4-79 A-10       |
| Änderung 4-80                              |
| Administrator Passwort 4-65 4-74 4-79 A-10 |
| Änderung 4-80                              |
| Anderding                                  |
| Anwender-Box Liste 4-73                    |
| Rox auswählen 4-10                         |
| Dox auswalliell                            |
|                                            |
| Anzeigesprache wählen 4.54                 |
| Anzeigespräche wählen                      |
| Anzeigeopreebe wöhlen                      |
| Anzeigespräche wählen                      |
| Apple Talk                                 |
| Auffrageoneisherung 4.23                   |
| Autragsspeicherung                         |
| Romiguration 4-20                          |
| Privaler Druckaulirag                      |
| Pruten und Halten                          |
| Schneikopie                                |
| Austruck 4.22                              |
| Anwender-Box Liste                         |
| Anwendung                                  |
| der Festplattenliste                       |
| der RAM-DISKIISTE                          |
| der Zeichensatze                           |
| K.stellenverwaltung                        |
| Menupian                                   |
| Netzwerk Statusseite                       |
| Statusseite                                |
| Auto Fehler loschen                        |
| 1 imer                                     |
| Auto Ruhe                                  |
| Limer                                      |
| Auto-IP                                    |

# В

| Bedienfeld Auto-Rücksetzen |          |
|----------------------------|----------|
| Timer                      |          |
| Bedienfeld                 | 1-2, 1-4 |
| Beschichtetes Papier       |          |
| Bezeichnung der Bauteile   | 1-1      |
| Bonjour                    | 4-51     |
| Bonjour                    | 4-51     |

# С

| COMMAND CENTER |  |
|----------------|--|
|                |  |

# D

| Das Menüsystem     | 4-8  |
|--------------------|------|
| Dateiliste drucken | 4-18 |
| Datumeinstellung   |      |
| DHCP               | 4-49 |

| Dickes Papier                                    | -11 |
|--------------------------------------------------|-----|
| Drucken aus einer Anwendung2                     | -10 |
| Drucker neu starten4                             | -89 |
| Druckertreiber                                   |     |
| Installation unter Windows                       | 2-4 |
| Macintosh Installation                           | 2-6 |
| Druckprobleme                                    |     |
| Allgemeine Hinweise (Tabelle)                    | 6-2 |
| Probleme mit der Druckqualität, leere Seiten etc | 6-3 |
| Duplexdruck                                      |     |
| Bindevarianten4                                  | -41 |
| Fehlererkennung4                                 | -59 |
| Duplexeinheit                                    | 1-3 |
| Duplexmodus4                                     | -40 |

# Ε

| EcoPrint-Modus               | 4-45 |
|------------------------------|------|
| Einen Druckauftrag abbrechen |      |
| Emulation                    |      |
| auf der Statusseite          | 4-15 |
| Einstellungen                |      |
| Fehlerbericht                |      |
| Etiketten                    |      |

## F

| Farbiges Papier          |           |
|--------------------------|-----------|
| Farbkalibrierung         |           |
| Farbmodus                |           |
| Farbig oder schwarz/weiß |           |
| Farb-Registrierung       |           |
| Detailiert               |           |
| Standard                 |           |
| Fehlererkennung          |           |
| Duplexdruck              |           |
| Einstellungen            |           |
| Falsches Papier          |           |
| Univzufuhr leer          |           |
| Fehlermeldungen          | 6-7       |
| Festplatte               | 6-11      |
| RAM-Disk                 | 6-12      |
| USB-Speicher             | 6-11      |
| Festplatte               | 4-58, A-9 |
| Formatieren              |           |
| Festplatten-Datei-Liste  |           |
| Firmware-Version         |           |
| Folie                    |           |
| Fontliste                |           |
| FormFeed-Timeout         |           |
|                          |           |

# G

| Gateway       | 51 |
|---------------|----|
| Glanzmodus4-4 | 44 |

# Н

| Hauptschalter1     | 1-2 |
|--------------------|-----|
| Hintere Abdeckung1 | -3  |

# 

| IPP (Internet Printing Protokoll) | 1-69 |
|-----------------------------------|------|
| IPSec (IP Security Protocol)      | 1-71 |

# Κ

| K.stellenverwaltung  |      |
|----------------------|------|
| K.stellen Abrechnung | 4-78 |
| Konto löschen        |      |
| K.stellenverwaltung  |      |
| Neues Konto          |      |
| Kostenstellen        |      |
| Einstellungen        |      |

## L

#### LED Anzeigen

| Anzeigen |          |
|----------|----------|
| Bereit   | 1-4, 4-5 |
| Daten    | 1-4, 4-5 |
| Warnung  | 1-4, 4-5 |
|          |          |

# Μ

| Maßeinheit | -34 |
|------------|-----|
| Menüplan4  | -12 |

# Ν

| NetWare                     |          |
|-----------------------------|----------|
| Netzanschluss               |          |
| Netzwerk                    |          |
| TCP/IP (IPv4)               |          |
| TCP/IP (IPv6)               |          |
| Netzwerk Einstellungen      |          |
| Netzwerkschnittstelle       | 1-3, A-3 |
| Netzwerkschnittstellenkarte | A-9      |
|                             |          |

# 0

| Obere Abdeckung       | 1-2  |
|-----------------------|------|
| Obere Ablage          | 1-2  |
| Online-Hilfemeldungen | 6-14 |
| Opt. Papierzufuhr     | A-8  |
| Papierstau            | 6-17 |
| Optionen              | A-5  |
|                       |      |

## Ρ

| Papier                                     |      |
|--------------------------------------------|------|
| Beschichtet                                | 3-12 |
| Dick                                       | 3-11 |
| Einlegen von Papier in die Universalzufuhr | 3-17 |
| Etiketten                                  | 3-9  |
| Farbig                                     | 3-12 |

| Folie                                |           |
|--------------------------------------|-----------|
| Geeignetes Papier                    |           |
| Minimales und maximales Papierformat | 3-3       |
| Papier in die Kassette einlegen      |           |
| Postkarten                           |           |
| Recycling Pap.                       |           |
| Richtlinien                          |           |
| Spezialpapier                        |           |
| Spezifikationen                      |           |
| Umschläge                            |           |
| Vordrucke                            | 3-12      |
| Zulässiges                           |           |
| Papier einlegen                      |           |
| Kassette                             |           |
| Universalzufuhr                      |           |
| Papieranschlag                       | 1-2, 3-18 |
| Papierformatregler                   |           |
| Papierkassette                       |           |
| Medientyp                            |           |
| Papierformat                         |           |
| Papierquelle                         |           |
| Papierstau beseitigen                | 6-15      |
| Papierzufuhr-Art                     |           |
| Papierstau                           | 6-13      |
| im Drucker                           | 6-15      |
| Kassette                             | 6-14      |
| Papierzufuhr                         | 6-17      |
| Staubereiche                         | 6-13      |
| Universalzufuhr                      | 6-14      |
| Papiertransport                      |           |
| Papierstau                           | 6-15      |
| Reinigung                            |           |
| Papierübergabe                       | 1-3       |
| Postkarten                           |           |

## R

| RAM-Disk          |     |
|-------------------|-----|
| RAM-Disk Liste    |     |
| Recycling-Papier  |     |
| Reinigung         |     |
| Papiertransport   |     |
| Resttonerbehälter |     |
| Austausch         | 5-6 |

# S

| Schnittstelle           | A-2  |
|-------------------------|------|
| Schnittstelle sperren   |      |
| Seiteeinstell.          |      |
| (A4 Breit)              |      |
| (Seitenausrichtung)     |      |
| Anzahl Kopien           |      |
| TIFF/JPEG Größe         |      |
| XPS auf Seite           |      |
| Software deinstallieren | 2-15 |
| Speicher                |      |
| Ausbauen                | A-7  |
| Installieren            | A-6  |
| Speichererweiterungen   | A-6  |
| Statusseite             |      |
|                         |      |

| Testen                            | A-7      |
|-----------------------------------|----------|
| Spezifikationen                   | A-12     |
| SSL (Secure Sockets Layer) Server |          |
| Statusseite                       |          |
| Steckplatz für USB-Speicher       | 1-2, 1-3 |
| Störungsbeseitigung               | 6-1      |
| Subnetzmaske                      |          |

# Т

| Tasten          |          |
|-----------------|----------|
| Abbrechen       |          |
| Abbruch         | 1-4      |
| GO, Weiter      |          |
| Grundfunktionen |          |
| MENU            | 1-4, 4-6 |
| OK              | 1-4, 4-7 |
| Pfeil-Tasten    |          |
| ThinPrint       |          |
| Tonerbehälter   |          |
| Austausch       | 5-4      |
| Laufleistung    |          |
| Toner-Kits      |          |

# U

| Umschläge         |          |
|-------------------|----------|
| Universalzufuhr   |          |
| Medientyp         |          |
| Papierformat      |          |
| Papierquelle      |          |
| Papierstau        | 6-14     |
| USB-Schnittstelle | 1-3, A-2 |
| USB-Speicher      | A-9      |
| Datei drucken     |          |
| Gerät entfernen   |          |
| Kopien            |          |
| Papierquelle      |          |

## V

| Vordrucke | 9 | 12 |
|-----------|---|----|
|-----------|---|----|

# W

| Warnton |     |
|---------|-----|
| Wartung | 5-1 |
|         |     |

# Ζ

| Zähler          | . 4-30 |
|-----------------|--------|
| Zeit einstellen | . 4-54 |

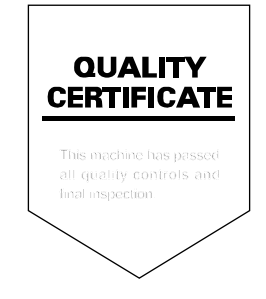

# PASSIONATE PEOPLE. FROM ALL OVER THE WORLD.

#### **KYOCERA MITA EUROPE B.V.**

EUROPEAN HEADQUARTERS Bloemlaan 4 2132 NP Hoofddorp The Netherlands Phone: +31 20 654 0000 +31 20 653 1256 Fax: www.kyoceramita-europe.com

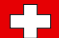

KYOCERA MITA Europe B.V.,

Amsterdam (NL) Zweigniederlassung Zürich Hohlstrasse 614 CH-8048 Zürich Phone: +41 1 908 49 49 +41 1 908 49 50 Fax: www.kyoceramita.ch

#### **KYOCERA MITA SALES COMPANIES IN EMEA**

| KYOCERA MITA INTERNATIONAL SALES     |
|--------------------------------------|
| (Europe, Middle East & North Africa) |
| Bloemlaan 4                          |
| 2132 NP Hoofddorp                    |
| The Netherlands                      |
| Phone: +31 20 654 0000               |
| Fax: +31 20 653 1256                 |
| www.kyoceramita-europe.com           |
|                                      |

#### AUSTRIA

KYOCERA MITA AUSTRIA GmbH Eduard Kittenberger Gasse 95 A-1230 Wien Phone: +43 1 86 338 0 +43 1 86 338 400 Fax: www.kyoceramita.at

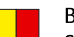

### BELGIUM

S.A. KYOCERA MITA Belgium N.V. Sint-Martinusweg 199-201 **BE-1930** Zaventem Phone: +32 2 720 9270 +32 2 720 8748 Fax: www.kyoceramita.be

### DENMARK

KYOCERA MITA Denmark A/S Eibv Industrivei 1 DK-2600 Glostrup Phone: +45 70 22 3880 +45 45 76 3850 Fax: www.kyoceramita.dk

#### FINLAND

**KYOCERA MITA Finland OY** Kirvesmiehenkatu 4 FI-00880 Helsinki Phone: +358 9 4780 5200 +358 9 4780 5390 Fax: www.kyoceramita.fi

### FRANCE

**KYOCERA MITA France S.A.** Espace Technologique de St Aubin Route de l'Orme FR-91195 Gif-sur-Yvette CEDEX Phone: +33 1 6985 2600 +33 1 6985 3409 Fax: www.kyoceramita.fr

#### GERMANY

**KYOCERA MITA Deutschland GmbH** Otto-Hahn-Str. 12 D-40670 Meerbusch / Germany Phone: +49 2159 918 0 +49 2159 918 100 Fax: www.kyoceramita.de

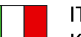

ITALY KYOCERA MITA Italia S.P.A. Via Verdi, 89/91 I-20063 Cernusco sul Naviglio (MI) Phone: +39 02 921 791 Fax: +39 02 921 796 00 www.kyoceramita.it

THE NETHERLANDS KYOCERA MITA Nederland B.V. Beechavenue 25 1119 RA Schiphol-Rijk Phone: +31 20 587 7200 +31 20 587 7260 Fax: www.kyoceramita.nl

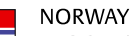

KYOCERA MITA Norge Olaf Helsetsvei 6 NO-0694 Oslo Phone: +47 22 627 300 Fax: +47 22 627 200

#### PORTUGAL

KYOCERA MITA Portugal LDA. Rua do Centro Cultural 41 PT-1700-106 Lisboa Phone: +351 21 843 6780 +351 21 849 3312 Fax: www.kyoceramita.pt

www.kyoceramitanorge.no

#### SOUTH AFRICA

KYOCERA MITA South Africa (Pty) Ltd. 527 Kyalami Boulevard, Kyalami Business Park · ZA-1685 Midrand Phone: +27 11 540 2600 Fax: +27 11 466 3050 www.kyoceramita.co.za

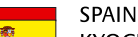

KYOCERA MITA España S.A. Avda. Manacor No. 2 ES-28290 Las Matas (Madrid) Phone: +34 91 631 83 92 +34 91 631 82 19 Fax: www.kyoceramita.es

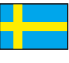

#### SWEDEN

KYOCERA MITA Svenska AB Esbogatan 16B SE-164 75 Kista Phone: +46 8 546 550 00 Fax. +46 8 546 550 10 www.kyoceramita.se

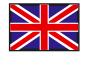

UNITED KINGDOM KYOCERA MITA UK Ltd. 8 Beacontree Plaza, Gillette Way, Reading, Berkshire RG2 OBS Phone: +44 1189 311 500 +44 1189 311 108 Fax. www.kyoceramita.co.uk

#### **KYOCERA MITA WORLDWIDE**

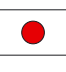

# IAPAN

**KYOCERA MITA Corporation** (Head Office) 2-28, 1-Chome, Tamatsukuri, Chuo-ku, Osaka 540-8585, Japan Phone: +81 6 6764 3555 +81 6 6764 3980 Fax: www.kyoceramita.com

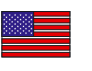

### USA

KYOCERA MITA America, INC. (Head office) 225 Sand Road, P.O. Box 40008 Fairfield, New Jersey 07004-0008, USA Phone: +1 973 808 8444 Fax: +1 973 882 6000 www.kyoceramita.com/us

#### **KYOCERA CORPORATION**

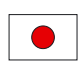

JAPAN **KYOCERA CORPORATION** (Corporate Headquarters) 6 Takeda Tobadono-cho, Fushimi-ku Kyoto 612-8501, Japan Phone: +81 75 604 3500 +81 75 604 3501 Fax: www.kyocera.co.jp

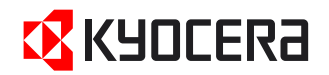

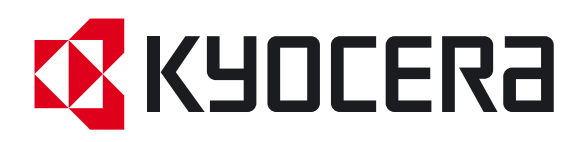

Erste Ausgabe 2010.10 2KTKMDE000